# **SIEMENS**

|                    | Préface,   | Table des matières |          |
|--------------------|------------|--------------------|----------|
|                    |            |                    | 1        |
|                    | Partie I   | Introduction       | $\nabla$ |
|                    |            |                    | 2        |
|                    |            |                    | 3        |
|                    | Partie II  | Fonctions de base  | $\nabla$ |
|                    |            |                    | 10       |
| Pupitres opérateur |            |                    | 11       |
| OP7, OP17          | Partie III | Fonctions étendues | $\nabla$ |
|                    |            | comgurables        | 13       |
| Manuel produit     | Partio IV  | Mise on service of | 14       |
|                    | Faitle IV  | description des    | $\nabla$ |
|                    |            | pupitres opérateur | 16       |
|                    |            |                    | Α        |
|                    | Partie V   | Annexes            | $\nabla$ |
|                    |            |                    | F        |

Glossaire, Index

6AV3991-1AE05-1AC0

# Informations relatives à la sécurité

Ce manuel donne des consignes que vous devez respecter pour votre propre sécurité ainsi que pour éviter des dommages matériels. Elles sont mises en évidence par un triangle d'avertissement et sont présentées, selon le risque encouru, de la façon suivante :

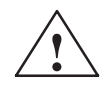

#### Avertissement

signifie que la non-application des mesures de sécurité appropriées peut conduire à la mort, à des lésions corporelles graves ou à un dommage matériel important.

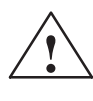

#### Danger

signifie que la non-application des mesures de sécurité appropriées peut conduire à des lésions corporelles légères ou à un dommage matériel.

#### Nota

doit vous rendre tout particulièrement attentif à des informations importantes sur le produit, aux manipulations à effectuer avec le produit ou à la partie de la documentation correspondante.

Personnel qualifié La mise en service et l'utilisation de la console ne doivent être effectuées que conformément au manuel. Seules des **personnes qualifiées** sont autorisées à effectuer des interventions sur la console. Il s'agit de personnes qui ont l'autorisation de mettre en service, de mettre à la terre et de repérer des appareils, systèmes et circuits électriques conformément aux règles de sécurité en vigueur.

Utilisation conforme aux dispositions

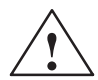

#### Avertissement

Tenez compte des points suivants :

La console ne doit être utilisée que pour les applications spécifiées dans le catalogue ou dans la description technique, et exclusivement avec des périphériques et composants recommandés par Siemens.

Le transport, le stockage, le montage, la mise en service ainsi que l'utilisation et la maintenance adéquats de la console sont les conditions indispensables pour garantir un fonctionnement correct et sûr du produit.

La mise en service est interdite tant que la machine dans laquelle est incorporée ce constituant n'est pas conforme aux prescriptions de la directive 89/392/CEE.

 Marque déposée
 SIMATIC® est une marque déposée de Siemens AG.

 Les autres dénominations dans ce type d'écriture peuvent aussi se trouver être des marques déposées. L'utilisation de ces dénominations par des tiers à leurs propres fins pourrait violer les droits de leurs détenteurs.

 Impressum
 Edition et publication : A&D PT1

#### Copyright © Siemens AG 1995 Tous droits réservés

Toute communication ou reproduction de ce support d'information, toute exploitation ou communication de son contenu sont interdites, sauf autorisation expresse. Tout manquement à cette règle est illicite et expose son auteur au versement de dommages et intérêts. Tous nos droits sont réservés, notamment pour le cas de la délivrance d'un brevet ou celui de l'enregistrement d'un modèle d'utilité.

Siemens AG Bereich Automatisierungstechnik Geschäftsgebiet Industrie-Automatisierung Postfach 4848, D-90327 Nuernberg

SiemensAktiengesellschaft

#### Exclusion de responsabilité

Nous avons vérifié la conformité du contenu du présent manuel avec le matériel et le logiciel qui y sont décrits. Or des divergences n'étant pas exclues, nous ne pouvons pas nous porter garants pour la conformité intégrale. Si l'usage de ce manuel devait révéler des erreurs, nous en tiendrons compte et apporterons les corrections nécessaires dès la prochaine édition. Veuillez nous faire part de vos suggestions.

© Siemens AG 1996 Sous réserve de modifications.

No de réf. : 6AV3991-1AE05-1AC0

# **Préface**

# Présentation du manuel

Le manuel produit "Pupitres opérateur OP7, OP17" est composé de cinq parties :

| Partie | Chapitre         | Contenu                                                                                                    |
|--------|------------------|----------------------------------------------------------------------------------------------------|
| I      | 1 – 2            | Informations générales sur les OP et leurs fonctionna-<br>lités.                                                                                   |
| II     | 3 - 10           | Description détaillée de l'utilisation des OP avec les images standard.                                                                            |
|        | 11 – 13          | Fonctions avancées des OP (modification en ligne des réglages système, contrats automate et réveils).                                              |
| IV     | 14 – 16          | <ul> <li>Installation mécanique et électrique</li> <li>Mise en service</li> <li>Informations détaillées sur les OP et leur maintenance.</li> </ul> |
| V      | Annexes<br>A – F | Elles contiennent des tableaux généraux et une liste des termes métier utilisés dans ce manuel.                                                    |

| Conventions    | Ce manuel emploie les conventions suivantes : |                                                                                                    |  |
|----------------|-----------------------------------------------|----------------------------------------------------------------------------------------------------|--|
| typographiques | Moteur arrêté                                 | Le texte figurant sur l'afficheur de l'OP apparaît en caractères de machine à écrire.                                                           |  |
|                | Variable                                      | Les noms symboliques représentant des valeurs variables<br>sur l'afficheur de l'OP apparaissent en caractères de<br>machine à écrire italiques. |  |
|                | Images                                        | Les fonctions pouvant être sélectionnées sont imprimées en caractères normaux italiques.                                                        |  |
|                | $Images \rightarrow Imprimer$                 | Les opérations devant être effectuées à la suite l'une de l'autre sont reliées par une flèche.                                                  |  |
|                | ESC                                           | Pour les identifier, les désignations de touches sont représentées dans un autre type de caractères.                                            |  |

**Historique** Les éditions successives du manuel produit correspondent aux versions suivantes du microprogramme et de ProTool :

| Edition | Remarque                                                               | Version de ProTool |
|---------|------------------------------------------------------------------------|--------------------|
| 09/96   | Première édition du manuel produit "Pupi-<br>tres opérateur OP7, OP17" | à partir de V 2.5  |
| 04/99   | Mise à jour technique                                                  | à partir de V 5.01 |

### Assistance complémentaire

Pour toute précision technique, adressez-vous à votre interlocuteur Siemens de l'agence ou du bureau de représentation dont vous dépendez. Vous trouverez leurs adresses dans l'annexe F du manuel.

## Service d'assistance téléphonique SIMATIC

Disponible à toute heure dans le monde entier :

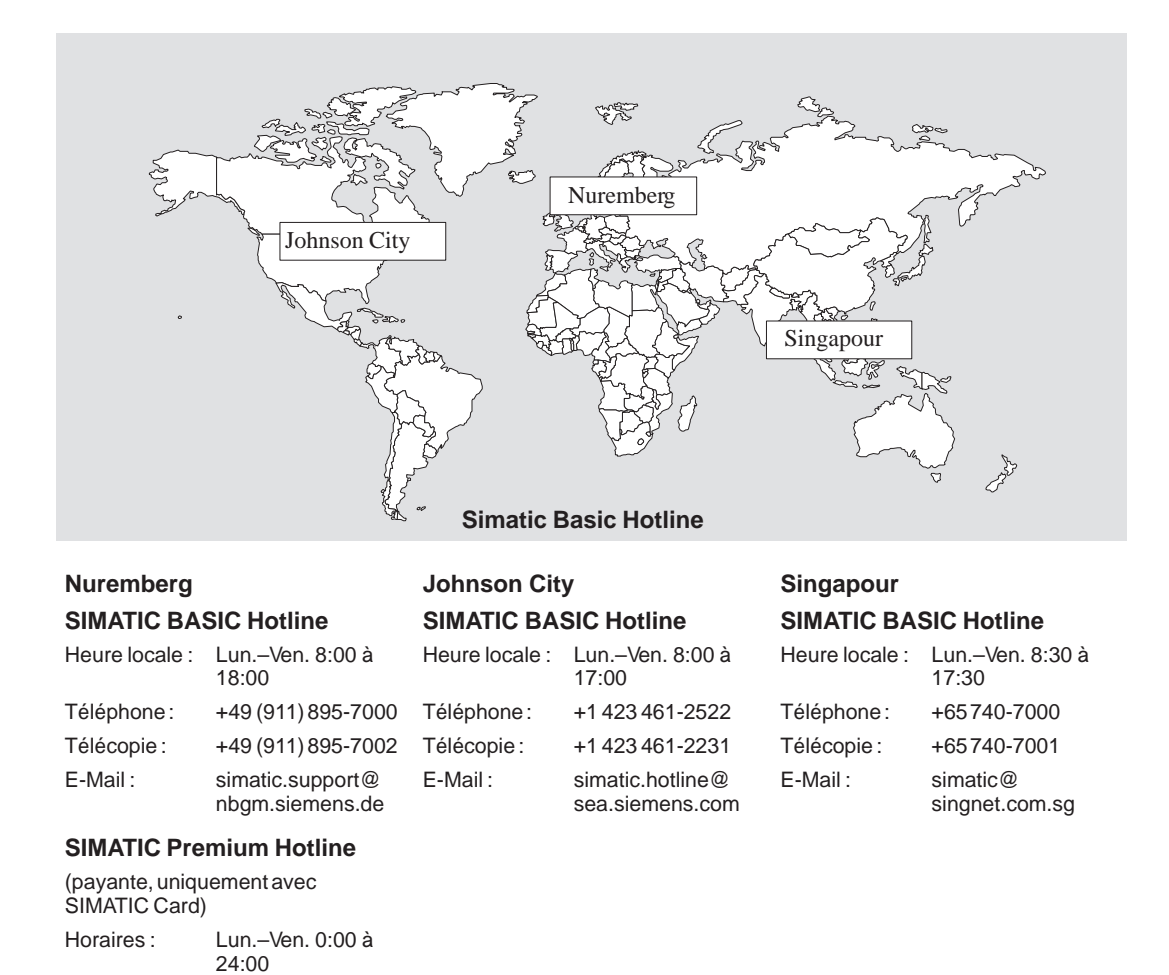

Téléphone:

Télécopie :

+49 (911) 895-7777

+49 (911) 895-7001

### Services en ligne du service client SIMATIC

Le service client SIMATIC met à votre disposition de nombreuses informations supplémentaires sur les produits SIMATIC dans les pages de ses services en ligne :

- Vous trouverez des informations actuelles générales
  - dans l'Internet à l'adresse http://www.ad.siemens.de/simatic
  - par interrogation de télécopieur : 08765-93 02 77 95 00
- Informations produit actuelles et possibilités de téléchargement qui peuvent être utiles au service :
  - dans l'Internet à l'adresse http://www.ad.siemens.de/support/ html-00/
  - par le service télématique (BBS) à Nuremberg (SIMATIC Customer Support Mailbox) au numéro +49 (911) 895-7100.

Pour l'appel du service télématique, vous pouvez utiliser un modem V.34 (28,8 kbaud) ou plus lent. Réglez les paramètres comme suit : 8, N, 1, ANSI, ou par réseau RNIS (x.75, 64 kbit).

| Abréviations | Les abréviation | ons utilisées dans ce manuel produit ont les significations suivantes : |
|--------------|-----------------|-------------------------------------------------------------------------|
|              | AP              | Automate programmable                                                   |
|              | AS 511          | Protocole de l'interface PG avec le SIMATIC S5                          |
|              | ASCII           | American Standard Code für Information Interchange                      |
|              | EEPROM          | Mémoire programmable effaçable électriquement                           |
|              | FB              | Bloc fonctionnel                                                        |
|              | HMI             | Human Machine Interface                                                 |
|              | IF              | Désignation d'interface                                                 |
|              | LCD             | Affichage à cristaux liquides                                           |
|              | LED             | Diode électroluminescente                                               |
|              | MA              | Message d'alarme                                                        |
|              | ME              | Message d'événement                                                     |
|              | MPI             | Interface multipoint                                                    |
|              | OP              | Pupitre opérateur                                                       |
|              | PG              | Console de programmation                                                |
|              | PPI             | Interface point à point                                                 |
|              | RAM             | Mémoire à accès aléatoire (mémoire vive)                                |
|              | TD              | Afficheur de texte                                                      |
|              | TP              | Pupitre tactile                                                         |
|              | UC              | Unité centrale                                                          |

# Table des matières

## Partie I Introduction

| 1 | Descr | iption du produit                                     | 1-1 |
|---|-------|-------------------------------------------------------|-----|
|   | 1.1   | Phase de configuration et phase de commande processus | 1-1 |
|   | 1.2   | Visualisation et commande de processus                | 1-3 |
|   | 1.3   | Constitution de l'OP7                                 | 1-6 |
|   | 1.4   | Constitution de l'OP17                                | 1-8 |
| 2 | Fonct | ionnalités                                            | 2-1 |

## Partie II Fonctions de base

| 3 | Commande du pupitre opérateur           |                                                                                                    |                                   |
|---|-----------------------------------------|----------------------------------------------------------------------------------------------------|-----------------------------------|
|   | 3.1                                     | Clavier intégré                                                                                                    | 3-1                               |
|   | 3.2<br>3.2.1<br>3.2.2<br>3.2.3<br>3.2.4 | Saisie de valeurs<br>Saisie de valeurs numériques<br>Saisie de valeurs alphanumériques<br>Saisie de valeurs symboliques<br>Saisie de temporisations | 3-6<br>3-7<br>3-8<br>3-11<br>3-12 |
|   | 3.3                                     | Texte d'aide                                                                                                    | 3-14                              |
| 4 | Utilisat                                | ion de l'OP avec des fonctions standard                                                                                                    | 4-1                               |
|   | 4.1                                     | Niveaux de commande                                                                                                    | 4-1                               |
|   | 4.2                                     | Images standard                                                                                                    | 4-3                               |
|   | 4.3                                     | Passer d'une image standard à l'autre                                                                                                    | 4-5                               |
| 5 | Images                                  |                                                                                                    | 5-1                               |
|   | 5.1                                     | Entrées d'image                                                                                                    | 5-2                               |
|   | 5.2                                     | Appel d'une image                                                                                                    | 5-3                               |
|   | 5.3                                     | Edition d'une image                                                                                                    | 5-4                               |
|   | 5.4                                     | Impression des images                                                                                                    | 5-4                               |
| 6 | Protect                                 | ion par mot de passe                                                                                                    | 6-1                               |
|   | 6.1                                     | Les niveaux de mot de passe et les droits d'accès                                                                                                   | 6-1                               |
|   | 6.2                                     | Ouvrir et fermer une session sur l'OP (LOGIN/LOGOUT)                                                                                                | 6-3                               |
|   | 6.3                                     | La gestion des mots de passe                                                                                                    | 6-4                               |

| 7  | Messages                       |                                                                                                    | 7-1                      |
|----|--------------------------------|----------------------------------------------------------------------------------------------------|--------------------------|
|    | 7.1<br>7.1.1<br>7.1.2<br>7.1.3 | Types de message<br>Messages d'événement et messages d'alarme<br>Messages d'alarme<br>Messages système                                                                                                    | 7-2<br>7-2<br>7-4<br>7-6 |
|    | 7.2<br>7.2.1<br>7.2.2<br>7.2.3 | Affichage des messages       Variantes d'affichage         Variantes d'affichage       Défilement des messages en attente au niveau messages         Visualisation des textes des messages d'événement et d'alarme       Visualisation | 7-7<br>7-8<br>7-8<br>7-9 |
|    | 7.3                            | Tampon de messages                                                                                                    | 7-10                     |
|    | 7.4<br>7.4.1                   | Effacement des messages<br>Effacer le tampon des messages d'alarme ou d'événement                                                                                                    | 7-12                     |
|    | 7.4.2<br>7.4.3                 | en cas de débordement<br>Effacer les messages d'alarme ou d'événement via des images standard<br>Effacement automatique du tampon des messages système                                                                                 | 7-12<br>7-13             |
|    |                                | en cas de débordement                                                                                                    | 7-13                     |
|    | 7.5<br>7.5.1<br>7.5.2          | Impression des messages       Impression directe des messages         Impression du tampon des messages       Impression du tampon des messages                                                                                        | 7-14<br>7-14<br>7-15     |
| 8  | Recettes                       | S                                                                                                    | 8-1                      |
|    | 8.1                            | Création et édition d'enregistrements                                                                                                    | 8-4                      |
|    | 8.2                            | Copie d'enregistrements                                                                                                    | 8-6                      |
|    | 8.3                            | Transfert d'enregistrements                                                                                                    | 8-7                      |
|    | 8.4                            | Effacement d'enregistrement                                                                                                    | 8-10                     |
| 9  | Visualis                       | ation d'état/forçage de variables avec l'OP                                                                                                    | 9-1                      |
|    | 9.1                            | Forçage de variables                                                                                                    | 9-2                      |
| 10 | Réglage                        | du système                                                                                                    | 10-1                     |
|    | 10.1                           | Sélectionner la langue                                                                                                    | 10-1                     |
|    | 10.2                           | Modifier les paramètres                                                                                                    | 10-2                     |
|    | 10.3                           | Réglage du contraste                                                                                                    | 10-4                     |
|    | 10.4                           | Réglage du mode de fonctionnement                                                                                                    | 10-5                     |

# Partie III Fonctions étendues configurables

| 11 | Guide-opérateur adapté au processus |                                                                              | 11-1 |
|----|-------------------------------------|------------------------------------------------------------------------------|------|
|    | 11.1                                | Accès aux fonctions par les touches programmables et les touches de fonction | 11-1 |
|    | 11.2                                | Hiérarchie des images définie par l'utilisateur                              | 11-3 |
| 12 | Réveil                              | (seulement pour l'OP17)                                                      | 12-1 |
| 13 | Comm                                | ande du pupitre opérateur par l'AP                                           | 13-1 |

## Partie IV Mise en service et description des pupitres opérateur

| 14 | Installation                                           |                                                                                                    |                                              |
|----|--------------------------------------------------------|----------------------------------------------------------------------------------------------------|----------------------------------------------|
|    | 14.1                                                   | Installation mécanique                                                                                                    | 14-2                                         |
|    | 14.2<br>14.2.1<br>14.2.2<br>14.2.3<br>14.2.4<br>14.2.5 | Installation électrique<br>Raccordement de la tension d'alimentation<br>Connexion de l'ordinateur de configuration<br>Connexion de l'automate<br>Mode de bouclage (seulement pour l'OP17)<br>Raccordement d'une imprimante | 14-3<br>14-4<br>14-5<br>14-6<br>14-8<br>14-9 |
| 15 | Mise en                                                | service                                                                                                    | 15-1                                         |
|    | 15.1                                                   | Première mise en service                                                                                                    | 15-3                                         |
|    | 15.2                                                   | Remise en service                                                                                                    | 15-4                                         |
|    | 15.3                                                   | Comportement au démarrage                                                                                                    | 15-5                                         |
|    | 15.4                                                   | Test de la configuration en mode hors ligne                                                                                                    | 15-6                                         |
|    | 15.5                                                   | Test de la configuration en ligne avec l'automate                                                                                                    | 15-7                                         |
|    | 15.6                                                   | Test de la communication par PROFIBUS-DP                                                                                                    | 15-8                                         |
| 16 | Descript                                               | tion des pupitres opérateur                                                                                                    | 16-1                                         |
|    | 16.1                                                   | OP7                                                                                                    | 16-1                                         |
|    | 16.2                                                   | OP17                                                                                                    | 16-3                                         |
|    | 16.3                                                   | Libellé des touches de fonction                                                                                                    | 16-5                                         |
|    | 16.4                                                   | Pile de sauvegarde facultative pour l'OP17                                                                                                    | 16-8                                         |
|    | 16.5                                                   | Entretien                                                                                                    | 16-9                                         |

## Partie V Annexes

| Α | Brève description des images standard | A-1 |
|---|---------------------------------------|-----|
| В | Messages système                      | B-1 |
| С | Caractéristiques techniques           | C-1 |
| D | Affectation des interfaces            | D-1 |
| Е | Documentation SIMATIC HMI             | E-1 |
| F | Siemens dans le monde                 | F-1 |

# Partie I Introduction

Description du produit

Fonctionalités

# 1

# **Description du produit**

#### Utilisation des OP7 et OP17

Les pupitres opérateur OP7 et OP17 sont des périphériques permettant de visualiser l'état d'exploitation, les valeurs actuelles d'un processus ainsi que les alarmes d'un automate qui leur est relié. De plus, il est possible de procéder sur le pupitre à des entrées écrites directement dans l'automate. Vous pouvez même exécuter des fonctions de diagnostic sur l'installation depuis le pupitre opérateur.

Les pupitres opérateur offrent à l'utilisateur un grand nombre de fonctions standard. Le programmeur peut toutefois adapter l'affichage et la commande en fonction des besoins spécifiques de l'installation.

Les pupitres opérateur peuvent être montés en armoire ou sur pupitre. Il est possible de leur raccorder une imprimante en vue d'obtenir un protocole des opérations réalisées pendant le fonctionnement.

## 1.1 Phase de configuration et phase de commande processus

| Déclaration des<br>zones de données | Avant d'utiliser un OP, vous devez le préparer à la visualisation des données de l'au-<br>tomate en le configurant. Du côté automate, des zones de données doivent être<br>créées dans la mémoire pour l'échange de données entre l'automate et le pupitre<br>opérateur.                                                         |
|-------------------------------------|----------------------------------------------------------------------------------------------------|
| Configuration avec<br>ProTool       | La configuration de l'OP est réalisée sur un ordinateur (PC ou console PG) à l'aide du logiciel de configuration ProTool sous Microsoft® Windows®. Lorsque la configuration est terminée, elle est transférée à l'OP. Pour cela, l'OP doit être connecté à l'ordinateur. Après le transfert, l'OP doit être couplé à l'automate. |
|                                     | L'OP peut alors échanger des données avec l'automate et intervenir dans le déroule-<br>ment du processus sur l'automate sur la base des valeurs qui lui ont été fournies lors<br>de la configuration.                                                                                                    |
|                                     | La figure 1-1 illustre les phases de configuration et de commande du processus :                                                                                                    |

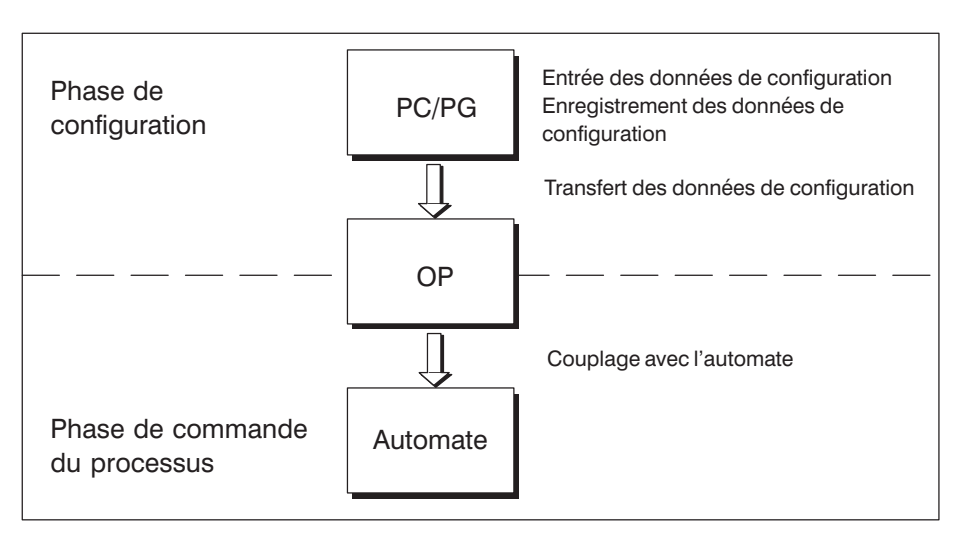

Figure 1-1 Phase de configuration et phase de commande du processus

| Eléments statiques<br>et variables de<br>textes | Le texte destiné à l'afficheur de l'OP doit d'abord être créé sur le PC ou la console<br>PG à l'aide de ProTool, puis transféré à l'OP. Si le texte à afficher se compose d'élé-<br>ments statiques et variables, les variables doivent être définies et le texte statique<br>qui leur sert de support doit être entré. Exemple : |
|-------------------------------------------------|----------------------------------------------------------------------------------------------------|
|                                                 | Température variable1 °C du fourl                                                                                                    |
|                                                 | Ici, Température °C du fourl est le texte statique et <i>variable1</i> la variable qui est lue dans la zone mémoire de l'AP.                                                                                                    |
| Informations<br>supplémentaires                 | Vous trouverez des informations plus détaillées sur la configuration de l'OP dans le <i>Manuel d'utilisation ProTool/Lite</i> . Dans le <i>Manuel d'utilisation Communication</i> , vous trouverez des informations sur le couplage de l'OP avec l'automate.                                                                      |

## 1.2 Visualisation et commande de processus

## Fonctions de Les fonctions de base d'un OP sont la visualisation des états du processus et sa comvisualisation et de mande. Les fonctions de visualisation et de commande suivantes peuvent être conficommande gurées pour les pupitres opérateur OP7 et OP17 : • les images, messages d'événement, messages d'alarme recettes textes d'aide protocoles langues, réveils pour l'OP17. Les images Les données processus en provenance de l'automate qui forment un ensemble logique peuvent être affichées ensemble dans une image et, si nécessaire, modifiées individuellement. Une image est composée de plusieurs entrées, car, par ex., pour décrire l'état d'une machine, il faut en règle générale plus de données que l'afficheur ne peut contenir. Les données relatives à la température de service, le niveau de remplissage, la vitesse de rotation et la durée de fonctionnement permettent d'illustrer l'état actuel de la machine. L'OP7 et l'OP17 sont des appareils à afficheur de lignes. L'image affichée est donc constituée d'éléments de texte composés à leur tour de texte statique et de valeurs processus actuelles. Sur l'OP, les images peuvent être regroupées dans un répertoire. Ce répertoire permet d'afficher, d'imprimer et d'éditer les images. Les messages Les messages d'événement indiquent à l'utilisateur l'état de l'installation ou du prod'événement cessus pendant le fonctionnement normal. Les messages d'événement peuvent contenir des valeurs processus. Les valeurs processus sont affichées soit de manière numérique, par exemple Le moteur tourne à 3000 tours soit symbolique, par exemple Le moteur tourne normalement, où normalement correspond à une certaine valeur de l'automate. Le classement d'un message parmi les messages d'événement se fait lors de la configuration.

| Les messages<br>d'alarme | Contrairement aux messages d'événement, les messages d'alarme indiquent le critiques de l'installation en cours de fonctionnement. En raison de leur urgen messages d'alarme doivent être acquittés avant que d'autres opérations soient bles.                                                                                                    |  |
|--------------------------|----------------------------------------------------------------------------------------------------|--|
|                          | Les messages d'alarme peuvent contenir des valeurs processus. Les valeurs proces-<br>sus sont affichées soit de manière numérique, par exemple                                                                                                    |  |
|                          | Régime moteur 4500                                                                                                    |  |
|                          | soit symbolique, par exemple                                                                                                    |  |
|                          | Régime moteur trop élevé,                                                                                                    |  |
|                          | où trop élevé correspond à une certaine valeur de l'automate.                                                                                                    |  |
|                          | Les messages d'alarme présentent une priorité plus élevée que les messages d'évé-<br>nement. Lorsqu'un message d'alarme apparaît, il vient remplacer sur l'afficheur le<br>message d'événement ou l'image qui y figurait. Les messages d'alarme clignotent.                                                                                            |  |
|                          | Le classement d'un message parmi les messages d'alarme se fait lors de la configu-<br>ration.                                                                                                    |  |
| Recettes                 | Si, pour la fabrication d'un produit, différents éléments sont utilisés avec des quanti-<br>tés particulières, vous devez conserver ces données dans ce que l'on appelle une<br>recette.                                                                                                    |  |
|                          | Dans l'exemple de la fabrication et de la mise en bouteille du jus d'orange, le concentré de jus d'orange et l'eau sont mélangés dans une certaine proportion. Les valeurs correspondantes sont conservées dans une recette en tant que variables.                                                                                                    |  |
|                          | Pour une même recette, il est possible d'avoir plusieurs enregistrements qui contien-<br>nent différentes valeurs pour la recette.                                                                                                    |  |
|                          | Les données peuvent être éditées dans l'OP, transmises à l'automate et lues dans l'automate à partir de l'OP.                                                                                                    |  |
|                          | Les recettes sont rassemblées dans l'OP dans un répertoire de recettes avec un titre<br>et un numéro de recette.                                                                                                    |  |
| Textes d'aide            | Les textes d'aide consistent en des informations complémentaires et des guide-opé-<br>rateurs configurables sur les messages d'événement, les messages d'alarme et les<br>images. Ils permettent ainsi, par exemple lors de l'apparition d'un message<br>d'alarme, d'afficher des informations complémentaires sur la façon de remédier à<br>l'erreur. |  |
|                          | Les textes d'aide sont affichés sur simple actionnement d'une touche lorsque la LED de la touche HELP est éclairée sur l'OP.                                                                                                    |  |
| Listage des<br>messages  | Les messages peuvent être sortis en ligne sur l'imprimante raccordée à l'OP. De plus, il est possible d'imprimer les messages d'événement et d'alarme contenus dans le tampon respectif.                                                                                                    |  |

# Langues multiples Les textes de message, les images, les textes d'aide et les messages système peuvent être affichés en plusieurs langues. Sur le pupitre opérateur, vous pouvez charger en même temps jusqu'à trois des langues répertoriées ci-dessous et en proposer le choix en ligne à l'opérateur.

- français,
- anglais,
- allemand,
- italien,
- espagnol et
- russe (caractères cyrilliques).

#### Réveils

Un réveil définit des échéances qui reviennent à intervalles réguliers (heure, jour, semaine, mois ou année) et à la date desquelles une certaine fonction doit être exécutée. Lorsque le temps configuré par un réveil est écoulé, le bit de réveil correspondant est mis à 1 dans la zone d'interface de l'automate et la fonction configurée est exécutée.

Les fonctions suivantes sont disponibles :

- impression du tampon des messages d'alarme
- · impression du tampon des messages d'événement
- sélection d'une image,
- impression d'une image et
- impression d'un enregistrement

# 1.3 Constitution de l'OP7

Variantes d'appareils L'OP7 est doté d'un boîtier en plastique avec panneau frontal à membrane ; il convient donc à un montage isolé de la terre. Les couleurs de la membrane continue ont été choisies en tenant compte de la directive pour machines EN 60204.

L'appareil est disponible dans les variantes suivantes :

- OP7/PP,
- OP7/DP et
- OP7/DP-12.

Les variantes diffèrent uniquement au niveau des possibilités de communication. La constitution de l'OP7 est illustrée dans la figure 1-2.

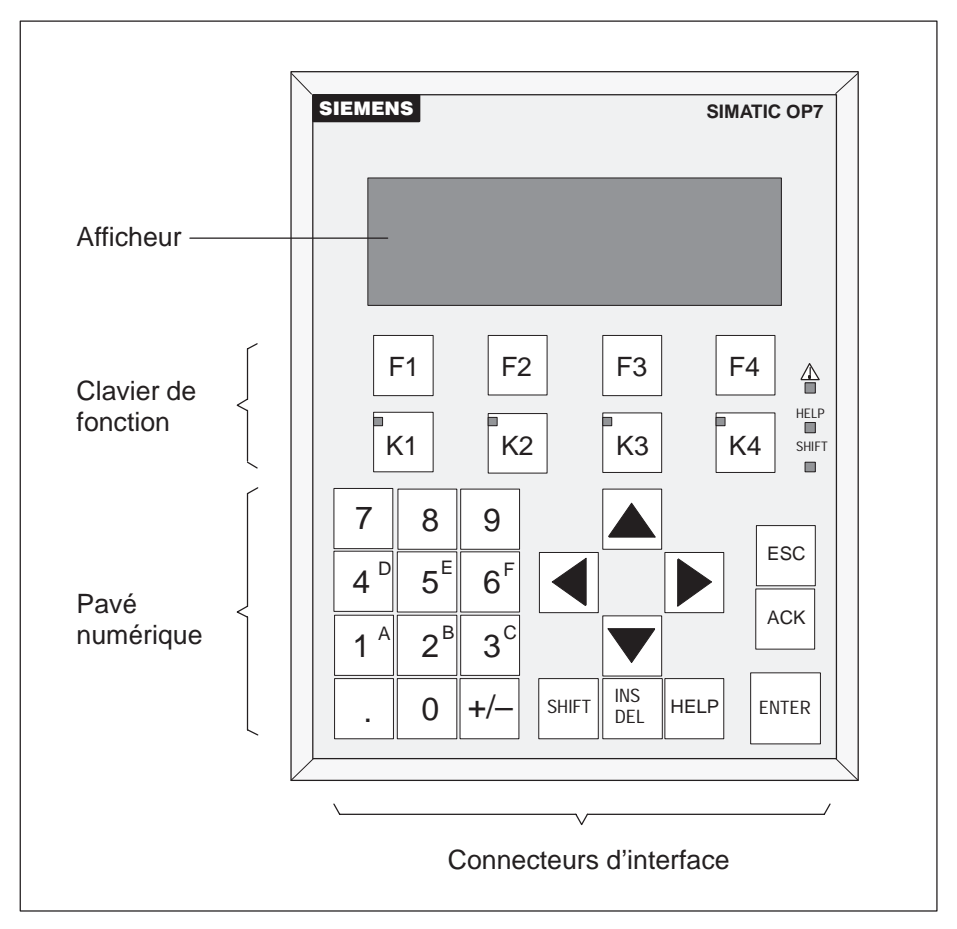

Figure 1-2 Constitution de l'OP7

| Afficheur à<br>cristaux liquides | Afficheur à cristaux liquides contrasté à rétroéclairage à LED. Affichage de 4 lignes de 20 caractères maxi ; hauteur des caractères 8 mm.                                                                             |  |
|----------------------------------|----------------------------------------------------------------------------------------------------|--|
| Clavier de fonction              | 8 touches (F1 à F4 et K1 à K4) pour appel de fonctions librement configurables. Les diodes électroluminescentes vertes des touches K1à K4 peuvent être commandées par l'automate.                                      |  |
| Touches<br>programmables         | Les 8 touches de fonction peuvent aussi être utilisées en tant que touches program-<br>mables. Les fonctions attribuées à ces touches varient alors en fonction de l'image.                                            |  |
| Clavier système                  | 22 touches qui permettent d'appeler des fonctions standard toujours valables (pavé numérique, touches curseur etc.).                                                                                                   |  |
| Mémoire de<br>données            | L'OP7 fonctionne sans pile et ne nécessite donc aucun entretien. Les données de fonctionnement (hormis le tampon des messages) restent mémorisées dans la mémoire flash de l'appareil sans alimentation électrique.    |  |
| Interfaces                       | <ul> <li>1 x RS232/TTY pour la connexion d'un automate/ordinateur/imprimante,</li> <li>1 x RS422/485 pour la connexion d'un automate/ordinateur.</li> </ul>                                                            |  |
| Coupe-circuit                    | Coupe-circuit électronique sans entretien.                                                                                                    |  |
| Compatibilité                    | L'OP7 est compatible avec l'OP5. Tous les câbles peuvent être réutilisés. Les confi-<br>gurations existantes pour OP5 peuvent être converties automatiquement pour l'OP7<br>avec le logiciel de configuration ProTool. |  |

# 1.4 Constitution de l'OP17

Variantes d'appareils L'OP17 est doté d'un boîtier en plastique avec panneau frontal à membrane ; il convient donc à un montage isolé de la terre. Les couleurs de la membrane continue ont été choisies en tenant compte de la directive pour machines EN 60204.

L'appareil est disponible dans les variantes suivantes :

- OP17/PP,
- OP17/DP et
- OP17/DP-12.

Les variantes diffèrent uniquement au niveau des possibilités de communication. La constitution de l'OP17 est illustrée dans la figure 1-3.

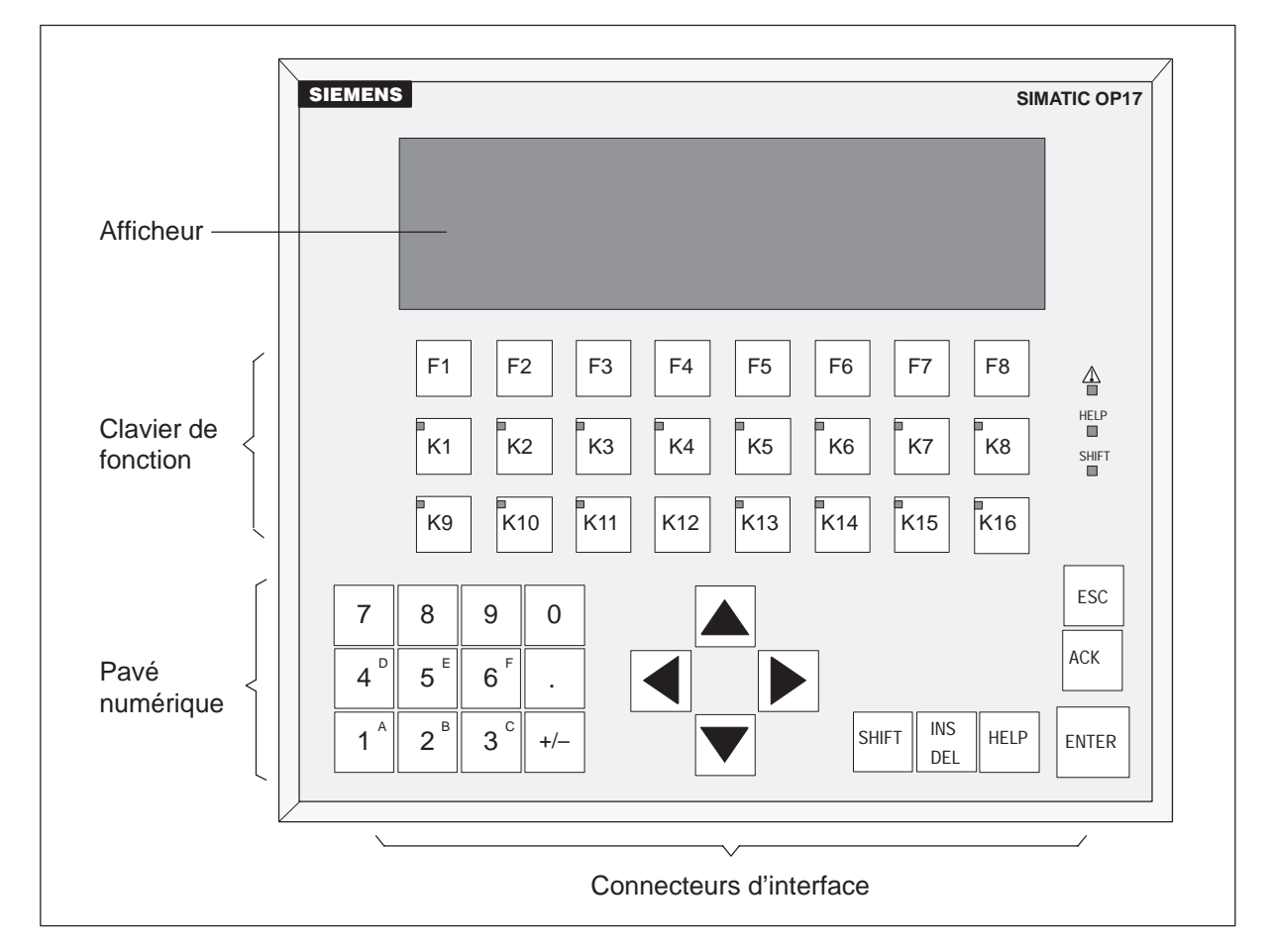

Figure 1-3 Constitution de l'OP17

| Afficheur à<br>cristaux liquides | Afficheur à cristaux liquides contrasté à rétroéclairage à LED. L'afficheur peut être configuré de la manière suivante :                                                                                                    |  |
|----------------------------------|----------------------------------------------------------------------------------------------------|--|
|                                  | • 4 lignes de 20 caractères ; hauteur des caractères 11 mm ou                                                                                                    |  |
|                                  | • 8 lignes de 40 caractères ; hauteur des caractères 6 mm.                                                                                                    |  |
|                                  |                                                                                                    |  |
| Clavier de fonction              | 24 touches (F1 à F8 et K1 à K16) pour appel de fonctions librement configurables.<br>Les diodes électroluminescentes à deux couleurs (rouge/vert) des touches K1 à K16<br>peuvent être commandées par l'automate.                                                                                              |  |
| Touches<br>programmables         | Les 16 touches de fonction (F1à F8 et K1 à K8) peuvent aussi être utilisées en tant<br>que touches programmables. Les fonctions attribuées à ces touches varient alors en<br>fonction de l'image.                                                                                                    |  |
| Clavier système                  | 22 touches qui permettent d'appeler des fonctions standard toujours valables (pavé numérique, touches curseur etc.).                                                                                                    |  |
| Mémoire de<br>données            | L'OP17 fonctionne sans pile et ne nécessite donc aucun entretien. Les données de fonctionnement restent mémorisées dans la mémoire flash de l'appareil sans alimen-<br>tation électrique. Le tampon des messages conserve son contenu pendant plusieurs heures après une coupure de la tension d'alimentation. |  |
|                                  | L'horodateur interne dispose d'une réserve de marche de plusieurs jours quand la tension d'alimentation est coupée.                                                                                                    |  |
|                                  | L'OP17 peut être équipé d'une pile au lithium (option). La pile n'est pas livrée avec l'OP17.                                                                                                    |  |
| Interfaces                       | • 1 x RS232/TTY active, pour la connexion d'un automate/ordinateur/imprimante,                                                                                                    |  |
|                                  | • 1 x RS232/TTY passive, pour la connexion d'un automate/ordinateur/impri-<br>mante,                                                                                                    |  |
|                                  | • 1 x RS422/485 pour la connexion d'un automate/ordinateur.                                                                                                    |  |
| Coupe-circuit                    | Coupe-circuit électronique sans entretien.                                                                                                    |  |
| Compatibilité                    | L'OP17 est compatible avec l'OP15C. Tous les câbles peuvent être réutilisés. Les configurations existantes pour OP15C peuvent être converties automatiquement pour l'OP17 avec le logiciel de configuration ProTool.                                                                                           |  |

# Fonctionalités

Le tableau 2-1 ci-après récapitule les fonctionnalités des pupitres opérateurs OP7 et OP17. Les valeurs indiquées sont les maxima pouvant être gérés par les pupitres opérateurs.

| Fonctionnalité                                      |                                                          |                           | OP17         |  |
|-----------------------------------------------------|----------------------------------------------------------|---------------------------|--------------|--|
| Messages d'événement                                | Nombre                                                   | 499 999                   |              |  |
|                                                     | Longueur(caractères)                                     | 80                        |              |  |
|                                                     | Affichage                                                | $\checkmark$              |              |  |
|                                                     | Impression                                               | ۰<br>۲                    | /            |  |
|                                                     | Visualisation des textes des messages d'événement        |                           | $\checkmark$ |  |
|                                                     | Nombre d'entrées dans le tampon des messages d'événement | 256                       |              |  |
|                                                     | Visualiser le tampon des messages d'événement            | ٢                         | /            |  |
|                                                     | Imprimer le tampon des messages d'événement              | ٢                         | /            |  |
|                                                     | Effacer le tampon des messages d'événement               | r                         | /            |  |
| Messages d'alarme                                   | Nombre                                                   | 499                       | 999          |  |
|                                                     | Longueur(caractères)                                     | 8                         | 30           |  |
|                                                     | Affichage                                                | $\checkmark$              |              |  |
|                                                     | Impression                                               | $\checkmark$              |              |  |
|                                                     | Visualisation des textes des messages d'alarme           | $\checkmark$              |              |  |
|                                                     | Nombre d'entrées dans le tampon des messages d'alarme    | 256                       |              |  |
|                                                     | Visualiser le tampon des messages d'alarme               | $\checkmark$              |              |  |
|                                                     | Imprimer le tampon des messages d'alarme                 | $\checkmark$              |              |  |
|                                                     | Effacer le tampon des messages d'alarme                  | r                         | /            |  |
| Acquisition des messages                            | Moment de survenance                                     | Date, heure               |              |  |
|                                                     | Evénement de message                                     | apparu, disparu, acquitté |              |  |
| Saisie de variable                                  | Chiffres ou lettre                                       | $\checkmark$              |              |  |
|                                                     | Par variables symboliques                                | $\checkmark$              |              |  |
| Affichage des mesures                               | Numérique et symbolique                                  | $\checkmark$              |              |  |
| Affichage des mesures/saisie des consignes combinés |                                                          | $\checkmark$              |              |  |
| Surveillance de seuil                               | Saisie par l'opérateur                                   | $\checkmark$              |              |  |
| Protection par mot de passe                         | Nombre de mots de passe                                  | 50                        |              |  |
|                                                     | Niveau de mot de passe                                   | 9 (                       | 19)          |  |

| Tableau 2-1 | Fonctionnalités des OP7 et OP17 |
|-------------|---------------------------------|

| Fonctionnalité                                           |                                                |                                                                                        | OP17 |
|----------------------------------------------------------|------------------------------------------------|----------------------------------------------------------------------------------------|------|
| Images                                                   | Nombre 99                                      |                                                                                        | 9    |
|                                                          | Affichage                                      | $\checkmark$                                                                           |      |
|                                                          | Impression                                     |                                                                                        |      |
|                                                          | Entrées d'image par image                      | 9                                                                                      | 9    |
|                                                          | Nombre de champs par image                     | 300                                                                                    |      |
|                                                          | Nombre de champs par entrée d'image            | 3                                                                                      | 2    |
| Recettes                                                 | Nombre                                         | 9                                                                                      | 9    |
|                                                          | Affichage                                      | ٦                                                                                      | /    |
|                                                          | Impression                                     | 1                                                                                      | /    |
|                                                          | Entrées de recette par recette                 | 9                                                                                      | 9    |
|                                                          | Taille de la mémoire de recettes (Ko)          | 4                                                                                      | 20   |
|                                                          | Enregistrements par recette                    | 99                                                                                     |      |
|                                                          | Ecrire/lire un enregistrement dans l'OP        | N                                                                                      | /    |
| Textes d'aide                                            | Longueur(caractères)                           | 320                                                                                    |      |
| Réveils                                                  |                                                | _                                                                                      | 48   |
| Touches de fonction                                      | Nombre                                         | 8                                                                                      | 24   |
|                                                          | dont configurables comme touches programmables | 8                                                                                      | 16   |
|                                                          | LED intégrées                                  | 4                                                                                      | 16   |
| Documentation                                            |                                                | 1                                                                                      | /    |
| Fonction de diagnostic                                   | VISU/FORC. VAR                                 |                                                                                        |      |
| Mode de bouclage pour l'ordina-<br>teur de configuration |                                                | $\checkmark$                                                                           |      |
| Langues OP configurables                                 |                                                | Français, allemand,<br>anglais, italien,<br>espagnol, russe<br>(caractèrescyrilliques) |      |
| Changement de langue en ligne                            | Nombre de langues                              |                                                                                        | 3    |

#### Tableau 2-1Fonctionnalités des OP7 et OP17 (suite)

| Fonctionnalité |                                                                       | OP7   | OP17  |  |
|----------------|-----------------------------------------------------------------------|-------|-------|--|
| Communication  | SIMATIC S5                                                            |       |       |  |
|                | – AS511                                                               | PP, D | P-12  |  |
|                | – FAP PP, DP                                                          |       | P-12  |  |
|                | <ul> <li>PROFIBUS-DP jusqu'à 1,5 Mbauds</li> <li>DP, DP-12</li> </ul> |       | P-12  |  |
|                | <ul> <li>PROFIBUS-DP jusqu'à 12 Mbauds</li> </ul>                     | DP    | -12   |  |
|                | SIMATIC S7/M7                                                         |       |       |  |
|                | – PPI                                                                 | DP, D | P-12  |  |
|                | – MPI DP, DP-                                                         |       | P-12  |  |
|                | <ul> <li>PROFIBUS-DP jusqu'à 1,5 Mbauds</li> <li>DP, DP-12</li> </ul> |       | P-12  |  |
|                | <ul> <li>PROFIBUS-DP jusqu'à 12 Mbauds</li> </ul>                     |       | DP-12 |  |
|                | SIMATIC 500/505                                                       |       |       |  |
|                | – NITP                                                                |       | P-12  |  |
|                | Pilotes de type Native chargeables<br>(à commander séparément)        |       |       |  |
|                | – Allen-Bradley (DF1)                                                 | PP, D | P-12  |  |
|                | <ul> <li>AEG/Modicon (Modbus)</li> <li>PP, DP-12</li> </ul>           |       | P-12  |  |
|                | – Mitsubishi (FX)                                                     | PP, D | P-12  |  |
|                | - Telemecanique (Adjust et Uni-Telway)                                | PP, D | P-12  |  |

| Tableau 2-1 | Fonctionnalité | s des OP7 | et OP17 | (suite) |
|-------------|----------------|-----------|---------|---------|
|-------------|----------------|-----------|---------|---------|

# Temps de mise à jour des données

Les données modifiées ou nouvellement créées sont enregistrées dans la mémoire flash non volatile des appareils OP7 et OP17. Les données actuelles sont donc disponibles immédiatement après le redémarrage de l'OP.

Aucun accès à la mémoire flash n'est possible pendant l'actualisation des données ; l'OP ne peut pas être utilisé. La vitesse de mise à jour dépend des temps de cycle d'effacement et d'écriture de la mémoire flash. Cette vitesse est, pour des raisons techniques, inférieure à la vitesse d'accès aux mémoires volatiles.

Un message système est affiché sur l'OP pendant la mise à jour des données.

# Partie II Fonctions de base

| Commande du pupitre opérateur                       | 3  |
|-----------------------------------------------------|----|
| Utilisation de l'OP<br>avec des fonctions standard  | 4  |
| Images                                              | 5  |
| Protection par mot de passe                         | 6  |
| Messages                                            | 7  |
| Recettes                                            | 8  |
| Visualisation d'état/forçage de variables avec l'OP | 9  |
| Réglage du système                                  | 10 |

# Commande du pupitre opérateur

## 3.1 Clavier intégré

#### Pavés de touches

La commande des pupitres opérateurs OP7 et OP17 est réalisée à l'aide du clavier. Le clavier des OP comprend deux blocs fonctionnels :

- touches système (bloc numérique et touches de commande),
- touches de fonction.

La figure 3-1 représente le clavier de l'OP7.

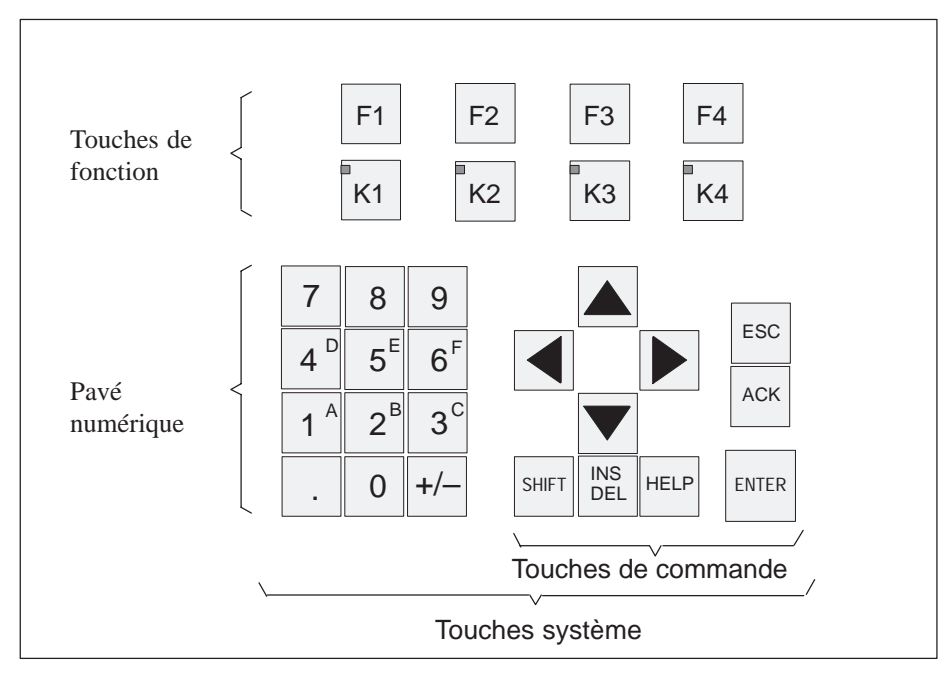

Figure 3-1 Clavier de l'OP7

#### Nota

Un appui simultané sur plusieurs touches risque de conduire à des saisies erronées.

| Touches de<br>fonction à<br>affectation globale | Une "touche de fonction à affectation globale" déclenche toujours la même acti<br>sur l'OP ou sur l'automate, quelle que soit l'image ouverte (signification global<br>l'OP). De telles actions peuvent être, par exemple |  |  |
|-------------------------------------------------|----------------------------------------------------------------------------------------------------|--|--|
|                                                 | l'ouverture d'une image                                                                                                    |  |  |
|                                                 | • le lancement d'une impression d'image (copie d'écran)                                                                                                    |  |  |
|                                                 | Les touches suivantes peuvent faire l'objet d'une affectation globale :                                                                                                    |  |  |
|                                                 | • <b>OP7</b> : les touches F1 à F4 et K1 à K4,                                                                                                    |  |  |
|                                                 | • OP17 : les touches F1 à F8 et K1 à K16.                                                                                                    |  |  |
|                                                 |                                                                                                    |  |  |
| Touches de<br>fonction à                        | Les "touches de fonction à affectation locale" ou "touches programmables" ont une signification spécifique à une image (signification locale).                                                                            |  |  |
| affectation locale<br>(touches                  | La fonction d'une touche programmable peut changer d'une image à l'autre.                                                                                                    |  |  |
| programmables)                                  | Les touches suivantes peuvent faire l'objet d'une affectation locale :                                                                                                    |  |  |
|                                                 | • <b>OP7</b> : les touches F1 à F4 et K1 à K4,                                                                                                    |  |  |
|                                                 | • <b>OP17</b> : les touches F1 à F8 et K1 à K8.                                                                                                    |  |  |

Les touches programmables sur deux rangées conviennent particulièrement à la réalisation d'états et de fonctions machine binaires, par exemple

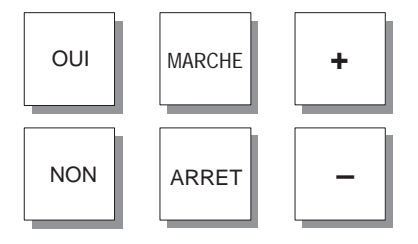

**Touches système** Les touches système permettent de faire des entrées sur l'OP. Les touches système sont réparties en touches de saisie pour les caractères numériques et alphanumériques (pavé numérique) et touches de commande (voir la figure 3-1).

# Fonctions des Les touches système des OP ont les fonctions suivantes : touches

| Touche             | Fonction                              | But                                                                                                    |
|--------------------|---------------------------------------|----------------------------------------------------------------------------------------------------|
| SHIFT              | Commuter<br>(Shift)                   | Active la deuxième fonction des touches à affectation double<br>(par exemple commutation des touches numériques 1 à 6 à la<br>saisie des lettres A à F ou commutation du mode Remplace-<br>ment au mode Insertion). |
|                    |                                       | Quand la touche SHIFT est activée, la LED SHIFT est<br>allumée. Vous pouvez alors appeler la deuxième fonction<br>d'une touche à affectation double.                                                                |
|                    |                                       | La LED SHIFT se trouve à droite, à côté du pavé de touches de fonction.                                                                                                    |
| INS<br>DEL         | Effacer<br>(Delete)                   | Lors des saisies de valeurs dans un champ de représentation <i>String</i> , le caractère situé à l'emplacement curseur est effacé<br>Tous les caractères suivants sont décalés d'une position vers la gauche.       |
| SHIFT + INS<br>DEL | Insérer<br>(Insert)                   | Lors des saisies de valeurs dans un champ de représentation <i>String</i> , un espace est inséré à l'emplacement curseur. Tous les caractères suivants sont décalés d'une position vers la droite.                  |
| HELP               | Afficher un texte<br>d'aide<br>(Help) | Quand la LED HELP correspondante s'allume, vous pouvez<br>afficher un texte d'aide sur le contenu momentané de l'affi-<br>cheur (voir le chapitre 3.3).                                                             |
|                    |                                       | La LED HELP se trouve à droite, à côté des touches de fonc-<br>tion.                                                                                                    |
| ENTER              | Entrée<br>(Enter)                     | Valider et terminer la saisie.<br>Cette touche fait également passer du niveau messages au ni-<br>veau images.                                                                                                    |
| ACK                | Acquitter<br>(Acknowledge)            | Acquitter les messages d'alarme. La LED correspondante<br>ACK                                                                                                    |
|                    |                                       | • <b>clignote</b> si au moins un message d'alarme non ac-<br>quitté est en attente,                                                                                                    |
|                    |                                       | • <b>reste allumée</b> si seuls des messages d'alarme acquit-<br>tés sont en attente.                                                                                                    |
|                    |                                       | La LED ACK (symbole $\triangle$ ) se trouve à droite du pavé de touches de fonction.                                                                                                    |

| Touche | Fonction            | But                                                                                                    |
|--------|---------------------|----------------------------------------------------------------------------------------------------|
| ESC    | Annuler             | La touche ESC a les fonctions suivantes :                                                                                                    |
|        | (Escape)            | • Annuler                                                                                                    |
|        |                     | Annuler des entrées dans un champ, tant que celles-ci n'ont pas été validées avec la touche                                                                                                    |
|        |                     | Saut amont                                                                                                    |
|        |                     | Retourner à la cible amont configurée au sein d'une<br>image (par défaut, retour au dernier emplacement appelé)<br>et, finalement, retourner de l'image d'accueil au niveau<br>messages.                             |
|        |                     | Annuler un message système                                                                                                    |
|        |                     | Annuler l'affichage d'un message système non grave.                                                                                                    |
|        |                     | Annuler l'affichage d'un texte d'aide                                                                                                    |
|        |                     | Annuler l'affichage d'un texte d'aide pour retourner à l'affichage précédent.                                                                                                    |
|        |                     | Annuler le feuilletage dans les messages                                                                                                    |
|        |                     | Annuler le feuilletage dans les messages pour revenir à l'affichage du message actuellement en attente.                                                                                                    |
|        |                     | Annuler le mode de transfert                                                                                                    |
|        |                     | Annuler le mode de transfert si aucun transfert de don-<br>nées vers l'OP n'est en cours. L'OP acquitte l'annulation<br>avec un message système.                                                                     |
|        | Déplacer le curseur | Selon la situation, le curseur est déplacé d'un caractère, d'un champ, d'une entrée ou d'un écran vers la gauche, la droite, le bas et le haut.                                                                      |
|        |                     | Les touches curseur sont dotées d'une fonction de répétition.<br>Lorsqu'une touche est maintenue enfoncée, son action est<br>répétée après une courte temporisation, jusqu'à ce qu'elle soit<br>de nouveau relâchée. |

| Combinaisons de | Le tableau suivant regroupe les combinaisons de touches qui permettent de déclen- |
|-----------------|-----------------------------------------------------------------------------------|
| touches         | cher des fonctions sur l'OP.                                                      |

| Touches     | Fonction                             | But                                                                                                    |
|-------------|--------------------------------------|----------------------------------------------------------------------------------------------------|
| SHIFT + +/- | Régler le contraste                  | Régler le contraste de l'afficheur                                                                                      |
| SHIFT       | Feuilleter les<br>listes symboliques | Feuilleter les listes symboliques et appeler le jeu de caractères étendu (voir les chapitres 3.2.2 et 3.2.3).           |
| ESC         | Annuler un mes-<br>sage d'alarme     |                                                                                                    |
| ESC         | Transférer                           | Interrompre le chargement du microprogramme et de la confi-<br>guration et passer en mode de transfert.                 |
| ESC         |                                      | Il est possible de quitter le mode de transfert tant qu'aucun<br>transfert de données n'est en cours entre PC/PG et OP. |
| ESC         | Effacement général                   | Cette combinaison de touches permet d'effacer la mémoire de configuration lors de la mise sous tension de l'OP.         |

# 3.2 Saisie de valeurs

Procédure de saisie des valeurs

Sur l'OP, vous pouvez saisir dans les champs des valeurs qui sont transmises à l'automate. Procédez de la manière suivante :

| Etape | Procédure                                                                                                    |  |
|-------|----------------------------------------------------------------------------------------------------|--|
| 1     | Passez tout d'abord à l'image désirée comme décrit au chap. 4.3, puis dans l'entrée d'image correspondante.                                                                                                    |  |
| 2     | Dans l'entrée d'image, servez-vous des touches de curseur pour sélec-<br>tionner le champ de saisie désiré.                                                                                                    |  |
| 3     | <ul> <li>Entrez maintenant la valeur correspondante.</li> <li>Selon la configuration du champ, vous pouvez</li> <li>saisir des valeurs numériques (voir le chapitre 3.2.1),</li> <li>saisir des valeurs alphanumériques (voir le chapitre 3.2.2),</li> <li>saisir des valeurs symboliques (voir le chapitre 3.2.3),</li> <li>saisir des temporisations (voir le chapitre 3.2.4).</li> </ul> |  |
| 4     | Confirmez la valeur dans le champ de saisie en actionnant       ENTER         Vous pouvez annuler une entrée incorrecte en actionnant       ESC         La valeur d'origine figure alors à nouveau dans le champ de saisie. Répétez ensuite l'entrée avec la valeur correcte et confirmez ensuite votre entrée en actionnant       ENTER                                                    |  |
| 5     | Amenez le curseur sur le prochain champ de saisie situé à gauche ou à droite, procédez à l'entrée etc.<br>La touche curseur vous permet également de ramener le curseur à gauche, dans le champ précédent, pour y modifier à nouveau la valeur entrée.                                                                                                    |  |
| 6     | Quittez l'image                                                                                                    |  |

#### 3.2.1 Saisie de valeurs numériques

Saisie avec les Les valeurs numériques sont saisies chiffre par chiffre à l'aide des touches de saisie touches système du clavier système. Si le champ contient déjà une valeur, celle-ci est entièrement effacée dès l'entrée du premier caractère. Une fois la saisie commencée, vous ne pouvez plus quitter le champ correspondant qu'en validant ou en annulant l'entrée.

Valeurs possibles Les valeurs suivantes peuvent être entrées dans les champs de saisie numériques :

| Valeurs possibles        | Touches        | Description                                                                                                    |
|--------------------------|----------------|----------------------------------------------------------------------------------------------------|
| Valeur décimale          | 0 9<br>+/- , . | Les touches de saisie du pavé de touches<br>système sont accessibles dans l'affecta-<br>tion numérique des touches. |
| Valeur hexadéci-<br>male | A F<br>0 9     | Pour entrer les caractères AF, vous de-<br>vez commuter les touches de saisie sur<br>l'affectation alphanumérique.  |
| Valeur binaire           | 0,1            | Les touches de saisie doivent être en af-<br>fectation numérique.                                                   |

#### Alignement à droite

Dans les champs numériques, l'entrée est normalement alignée à droite. Les chiffres entrés sont décalés vers la gauche (comme sur une calculatrice).

#### **Exception :**

Les entrées effectuées dans les champs de saisie pour les variables au format KM (p.ex. lors de l'appel des fonctions ETAT/FORÇAGE VAR) sont éditées à partir de la gauche. Lorsque vous commencez à saisir l'entrée, l'ancienne valeur ne disparaît pas en bloc de l'afficheur, mais la combinaison de bits est écrasée caractère par caractère. Dans de tels champs, activez la fonction de verrouillage avant de déplacer le

curseur à l'aide des touches curseur

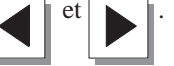

Contrôle des Des valeurs limites sont parfois configurées pour les champs de saisie de valeurs valeurs limites numériques. Dans ces champs a lieu un contrôle des valeurs limites ; les valeurs ne sont acceptées que lorsqu'elles se trouvent à l'intérieur de la plage configurée. Si vous entrez une valeur qui se trouve en dehors de cette plage, un message système est affiché. Lorsque celui-ci disparaît, le champ contient à nouveau l'ancienne valeur.

Décimales Lorsqu'un champ numérique a été configuré avec un certain nombre de décimales, le système ne tient pas compte des décimales superflues ou ajoute des 0 pour obtenir la longueur désirée après votre confirmation de l'entrée.

## 3.2.2 Saisie de valeurs alphanumériques

| Saisie mixte de<br>chiffres et de<br>lettres | ns le cas de la saisie de valeurs alphanumériques, vous entrez un mélange de<br>ffres et de lettres. Si le champ contient déjà une valeur, celle-ci est entièrement<br>acée dès l'entrée du premier caractère. Une fois la saisie commencée, vous ne<br>avez plus quitter le champ correspondant qu'en validant ou en annulant l'entrée. |  |
|----------------------------------------------|----------------------------------------------------------------------------------------------------|--|
| Entrée des lettres<br>A à F                  | Les lettres A à F peuvent être entrées à l'aide des touches numériques 1 à 6 en acti-<br>vant au préalable la fonction de verrouillage.                                                                                                    |  |
| Jeu de caractères<br>étendu                  | Si les caractères dont vous disposez sur le pavé numérique ne vous suffisent pas,<br>vous devez choisir les lettres ou caractères spéciaux désirés dans le jeu de caractères<br>étendu. Ce jeu de caractères est disponible pour tous les champs du format String.                                                                       |  |

Saisie des caractères Procédez comme suit pour saisir les caractères :

|   | Etape                                                  | Touches        | Description                                                                                                    |
|---|--------------------------------------------------------|----------------|----------------------------------------------------------------------------------------------------|
| 1 | Saisie de<br>chiffres                                  | 0 9<br>+/- , . | Si nécessaire, passez tout d'abord<br>de l'affectation alphanumérique à<br>l'affectation numérique des touches<br>avec la touche Shift. La LED SHIFT s'éteint.                     |
|   | Saisie des<br>lettres A à F                            | SHIFT          | Activer l'affectation alphanumérique des tou-<br>ches. La LED SHIFT s'allume.                                                                                                    |
|   |                                                        | A F            | Le verrouillage de la touche Shift<br>reste activé si vous entrez plusieurs<br>lettres successivement ; pour déplacer<br>le curseur utilisez les touches de<br>commande ci-contre. |
|   | Saisie de ca-<br>ractères du<br>jeu de ca-<br>ractères | SHIFT          | Activer l'affectation alphanumérique des tou-<br>ches. La LED SHIFT s'allume.<br>Choisissez le caractère voulu dans le jeu de<br>caractères étendu                                 |
|   | étendu                                                 |                | Le verrouillage de la touche Shift reste<br>activé si vous entrez plusieurs lettres<br>successivement ; pour déplacer le<br>curseur utilisez les touches de<br>commande ci-contre. |
|   | Etape                      | Touches |   | Description                                                                                                    |
|---|----------------------------|---------|---|----------------------------------------------------------------------------------------------------|
| 2 | Valider la<br>saisie<br>ou | ENTER   | • | L'entrée devient valable.<br>L'affectation alphanumérique des touches<br>est désactivée et l'affectation numérique<br>activée.                                           |
|   | Annuler la<br>saisie       | ESC     | • | Le curseur de saisie est effacé.<br>L'affectation alphanumérique des touches<br>est désactivée et l'affectation numérique<br>activée.<br>L'entrée initiale est rétablie. |

#### Saisie alignée à gauche Dans les champs alphanumériques, la saisie commence alignée à gauche. Après chaque entrée, le curseur se décale d'une position vers la droite. Si le nombre de caractères entrés est supérieur au nombre de positions disponibles, l'OP écrase la dernière entrée à chaque nouvelle saisie.

Corriger une saisie

Si vous avez fait une saisie incorrecte, vous disposez des possibilités suivantes de la corriger avant la validation.

| Saisie erronée               | Remède                                                                                                    | Avec les touches |
|------------------------------|----------------------------------------------------------------------------------------------------|------------------|
| Caractère<br>erroné          | Activer l'affectation alphanumérique des tou-<br>ches. La LED SHIFT s'allume.                                                                                                    | SHIFT            |
|                              | Positionner le curseur sur le caractère erroné.                                                                                                    |                  |
|                              | Entrer un caractère AF ou un caractère du jeu de caractères étendu,                                                                                                    |                  |
|                              | ou                                                                                                    |                  |
|                              | activer l'affectation numérique des touches<br>(la LED SHIFT s'éteint) et saisir un chiffre.                                                                                                 | SHIFT            |
| Trop de<br>caractères        | L'affectation numérique des touches étant<br>activée, effacer le caractère à l'emplacement<br>du curseur. L'espace ainsi créé est comblé par<br>décalage de la partie droite vers la gauche. | INS<br>DEL       |
| Des caractè-<br>res manquent | Activer l'affectation alphanumérique des tou-<br>ches. La LED SHIFT s'allume.                                                                                                    | SHIFT            |
|                              | Insérer des espaces à l'emplacement du cur-<br>seur. L'entrée est décalée vers la droite à par-<br>tir de l'emplacement du curseur.                                                          | INS<br>DEL       |
|                              | Ecraser des espaces.                                                                                                    |                  |

# Exemple de saisie alphanumérique

Vous voulez entrer "Fig. 05". Effectuez pour cela les étapes suivantes :

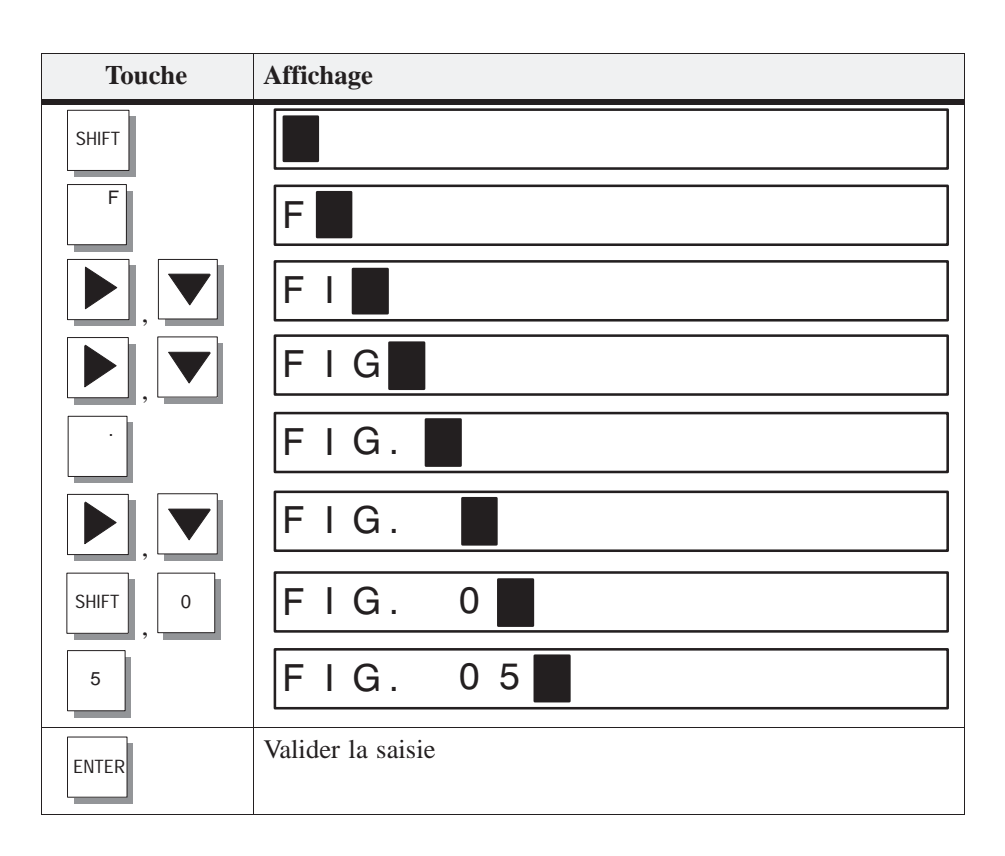

#### 3.2.3 Saisie de valeurs symboliques

#### Saisie

Lors de la saisie de valeur symbolique, du texte est affiché ou saisi au lieu de la valeur. Lorsqu'un champ doit recevoir une valeur symbolique, vous sélectionnez celle-ci dans une liste de sélection. Procédez alors comme suit :

|   | Etape                               | Touches | Description                                                                                                    |
|---|-------------------------------------|---------|----------------------------------------------------------------------------------------------------|
| 1 | Activer la<br>liste de<br>sélection | SHIFT   | La LED SHIFT s'allume.<br>La liste de sélection contenant les entrées<br>symboliques configurées est activée.                      |
| 2 | Choisir<br>une entrée               |         | Déplacer le curseur ligne par ligne.                                                                                               |
| 3 | Valider la<br>saisie                | ENTER   | <ul> <li>La valeur correspondant à l'entrée choisie<br/>devient valable.</li> <li>La liste de sélection est désactivée.</li> </ul> |
|   | ou<br>Annuler la<br>saisie          | ESC     | <ul><li>La valeur initiale est rétablie.</li><li>La liste de sélection est désactivée.</li></ul>                                   |

#### 3.2.4 Saisie de temporisations

Saisie avec les touches système Les temporisations doivent être entrées caractère par caractère avec les touches de saisie du clavier système. Si le champ contient déjà une valeur, celle-ci est entièrement effacée dès l'entrée du premier caractère. Une fois la saisie commencée, vous ne pouvez plus quitter le champ correspondant qu'en validant ou en annulant l'entrée.

Valeurs possibles Vous pouvez entrer les valeurs suivantes dans les champs de saisie pour temporisations :

| Valeurs possibles | Touches | Description                                                                                                    |
|-------------------|---------|----------------------------------------------------------------------------------------------------|
| Valeur décimale   | 0 9     | Les touches de saisie du pavé de touches<br>système sont accessibles dans l'affecta-<br>tion numérique des touches. |

| Saisie alignée à   | Dans les champs de saisie pour temporisations, la saisie commence en général ali-                                                                                                    |
|--------------------|----------------------------------------------------------------------------------------------------|
| droite             | gnée à droite. Les chiffres entrés se décalent ensuite vers la gauche (comme sur une calculette).                                                                                                    |
| Contrôle de seuils | Des <b>seuils</b> peuvent être configurés pour les champs de saisie pour temporisations.<br>Un contrôle des seuils est effectué dans ces champs. Les valeurs entrées ne sont ac-<br>ceptées que si elles se trouvent entre les seuils configurés. Si l'opérateur saisit une<br>valeur située à l'extérieur de ces seuils, un message système est affiché. L'ancienne<br>valeur est alors rétablie dans le champ, après la confirmation du message système. |

Nombre de<br/>décimales (pour<br/>S7-200)Si un champ numérique pour temporisation a été configuré avec un certain nombre<br/>de décimales éventuellement excédentaires sont ignorées et les déci-<br/>males manquantes remplacées par des 0 dès que l'opérateur a validé la saisie.

# Saisie d'une temporisation

Vous pouvez utiliser un champ de saisie pour donner une valeur initiale à une temporisation. La procédure de saisie varie selon l'automate utilisé. Procédez comme suit :

• SIMATIC S5 et SIMATIC S7-300/400

Les temporisations doivent être entrées en secondes. Vous choisissez la base de temps de la temporisation selon la plage dans laquelle se trouve la valeur saisie et le nombre de décimales avec lesquelles la valeur a été saisie.

| Plage de valeurs | Nombre maximal<br>admissible de<br>décimales | Base de temps<br>(pour décimales<br>saisies) | Exemple de saisie            |
|------------------|----------------------------------------------|----------------------------------------------|------------------------------|
| 1000 s – 9990 s  | 0                                            | 10 s (0)                                     | 1960 (s)                     |
| 100 s – 999 s    | 0                                            | 1 s (0)                                      | 179 (s)                      |
| 10,0 s – 99,9 s  | 1                                            | 100 ms (1)<br>1 s (0)                        | 78.5 (s)<br>78 (s)           |
| 0,01 s – 9,99 s  | 2                                            | 10 ms (2)<br>100 ms (1)<br>1 s (0)           | 9.54 (s)<br>9.5 (s)<br>9 (s) |

#### • SIMATIC S7-200

La base de temps est déjà déterminée dans le programme de l'automate par le choix de la temporisation. Le programme utilise toujours une temporisation en millisecondes.

Le nombre de décimales de la valeur affichée a été déterminé dans la configuration. Vous devez donc entrer sur l'OP le nombre de décimales nécessaires dans le champ de saisie.

En voici quelques exemples :

| Décimales | Exemple de saisie | Valeur dans le S7-200 |
|-----------|-------------------|-----------------------|
| 0         | 1960 (ms)         | 1960 ms               |
| 1         | 78.5 (s)          | 78500 ms              |
| 2         | 9.54 (s)          | 9540 ms               |
| 3         | 0.179 (s)         | 179 ms                |

## 3.3 Texte d'aide

| Objet                         | Les textes d'aide sont créés lors de la configuration dans ProTool. Ils donnent des informations complémentaires dans la langue sélectionnée sur l'OP. Des textes d'aide peuvent être configurés pour                                                                                                    |
|-------------------------------|----------------------------------------------------------------------------------------------------|
|                               | • les messages d'événement et d'alarme,                                                                                                    |
|                               | • les images,                                                                                                    |
|                               | • les entrées d'image,                                                                                                    |
|                               | • les champs de saisie et les champs de saisie/affichage combinés,                                                                                                    |
|                               | • les recettes, entrées de recette et                                                                                                    |
|                               | • les réveils.                                                                                                    |
|                               | Avec les textes d'aide, l'utilisateur dispose par exemple d'informations sur l'affecta-<br>tion actuelle des touches programmables. Le texte d'aide relatif à un message<br>d'alarme peut par exemple comporter des remarques concernant la cause possible du<br>problème et la manière d'y remédier.                                               |
| Appeler un texte<br>d'aide    | La présence d'un texte d'aide est indiquée par le fait que la LED HELP est allumée.<br>Le texte d'aide configuré peut être visualisé sur l'OP en actionnant la touche HELP.                                                                                                    |
|                               | Si le curseur se trouve sur un champ de saisie ou sur un champ de saisie/affichage<br>combinés pour lequel un texte d'aide existe (LED éclairée), le texte d'aide peut être<br>visualisé en actionnant la touche HELP. Un nouvel actionnement de la touche<br>HELP permet de visualiser le texte d'aide de l'entrée d'image (s'il a été configuré). |
|                               | Si la touche HELP est actionnée lorsque le curseur se trouve sur un champ pour le-<br>quel aucun texte d'aide n'est disponible, le texte d'aide de l'entrée d'image (s'il a<br>été configuré) sera affiché.                                                                                                    |
|                               | Pour visualiser le texte d'aide configuré pour une image, vous devez actionner la touche HELP dans le répertoire lorsque le curseur se trouve sur l'image correspondante                                                                                                    |
| Feuilleter le texte<br>d'aide | Les touches curseur et vous permettent éventuellement de feuilleter le texte d'aide. Avec la touche ESC, vous mettez fin à l'affichage du texte d'aide ; le contenu précédent de l'afficheur est à nouveau affiché.                                                                                                    |

# Utilisation de l'OP avec des fonctions standard

| Chargement d'une configuration     | Après la mise sous tension de l'OP, une configuration doit être chargée. L'OP se trouve en mode de transfert jusqu'au moment où une configuration est chargée.                                                                                                    |
|------------------------------------|----------------------------------------------------------------------------------------------------|
| Utilisation des<br>images standard | Avec le logiciel de configuration ProTool, vous recevez une configuration contenant<br>des images standard. Toutes les fonctions nécessaires au fonctionnement peuvent<br>être sélectionnées via ces images standard. Dans le présent manuel, les fonctions<br>sont décrites sur la base de ces images standard. |

#### 4.1 Niveaux de commande

Niveau messages et niveau images Lors du fonctionnement du pupitre opérateur, il convient de distinguer deux niveaux de commande indépendants. Il est possible de passer d'un niveau à l'autre sans problème.

• Niveau messages

Le niveau messages est le plus haut niveau dans la hiérarchie de l'OP. Au niveau messages, les messages d'événement et d'alarme en attente ainsi que les messages système sont affichés. Après le démarrage, l'OP passe au niveau messages si

- un message système ou un message d'alarme est en attente,
- aucune image d'accueil n'a été définie dans la configuration. Dans ce cas, l'OP affiche le "message de veille" (voir le chapitre 7.1.1).
- Niveau images

A ce niveau, les fonctions sont sélectionnées, les valeurs correspondantes entrées et les fonctions exécutées. Si une image d'accueil a été définie dans la configuration, l'OP passe au niveau images après son démarrage et appelle cette image d'accueil. A partir de là, vous pouvez - selon la configuration - passer à d'autres images.

Les images vous permettent de visualiser les valeurs processus actuelles, d'entrer des valeurs et de déclencher des fonctions à l'aide de touches programmables.

Hiérarchie des<br/>imagesLa combinaison des différentes images est appelée hiérarchie des images. Lorsque<br/>vous parcourez cette hiérarchie, la touche ESC vous permet de revenir en arrière<br/>jusqu'à l'image d'accueil. Lorsque vous parvenez à l'image d'accueil, la touche<br/>ESC vous permet d'accéder au niveau messages. Selon la configuration, vous pou-<br/>vez même passer directement d'une image au niveau messages.

#### Changement de niveau de commande

Le changement de niveau de commande peut être déclenché soit par l'opérateur, soit automatiquement par l'OP (voir la figure 4-1).

#### Changement déclenché par l'opérateur :

Appuyez sur la touche

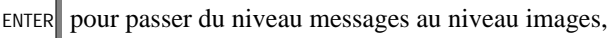

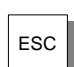

pour passer du niveau images au niveau messages.

Une fois au niveau messages, la touche ESC ne permet plus de changer de niveau. La touche ESC ne peut y être utilisée que pour annuler l'affichage d'un message système.

#### • Passage forcé au niveau messages :

L'OP quitte automatiquement le niveau images dès qu'un message système ou un message d'alarme est en attente d'affichage. Pour afficher un tel message, l'OP passe alors au niveau messages. Il n'est pas possible de quitter le niveau messages tant qu'un message système ou un message d'alarme non acquitté est affiché. La présence d'un message d'alarme non acquitté est signalée sur l'OP par

- clignotement du message d'alarme et
- clignotement de la LED ACK (symbole  $\triangle$ ).

Appuyez sur la touche

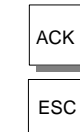

pour acquitter un message d'alarme,

pour annuler l'affichage d'un message système.

Lorsque la LED ACK s'éteint après l'acquittement du message d'alarme, ou après l'annulation de l'affichage du message système, l'OP revient à la séquence où il se trouvait avant le passage au niveau messages.

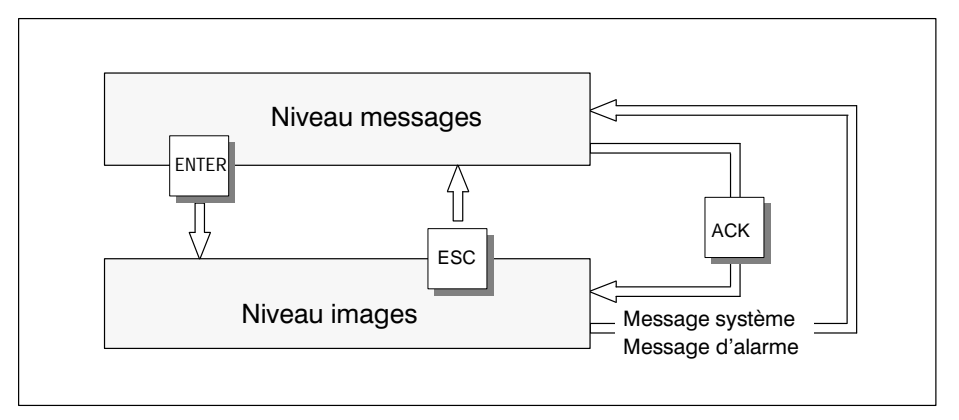

Figure 4-1 Changement entre le niveau messages et le niveau images

# 4.2 Images standard

| Utilisation de base<br>via les images<br>standard | Dans les images standard sont réalisées les fonctions nécessaires à l'utilisation de<br>base de l'OP. En font partie par exemple l'appel et l'impression des tampons de<br>messages, le traitement du mot de passe et la modification en ligne des paramètres.<br>Les images standard ne comportent pas d'éléments spécifiques d'un processus,<br>comme des messages d'événement ou des images relatives au processus. |
|---------------------------------------------------|----------------------------------------------------------------------------------------------------|
| Fonctions des<br>images standard                  | Les images standard sont appelées à partir de l'image de base via une touche pro-<br>grammable. A partir de l'image de base, il est possible d'accéder aux images sui-<br>vantes :                                                                                                    |
|                                                   | • Messages d'événement<br>Vous pouvez ici appeler le tampon des messages d'événement, l'imprimer ou<br>l'effacer.                                                                                                    |
|                                                   | • Messages d'alarme<br>Vous pouvez ici appeler le tampon des messages d'alarme, l'imprimer ou l'effa-<br>cer.                                                                                                    |
|                                                   | • <b>Images</b><br>Vous pouvez appeler ici le répertoire des images afin d'en éditer ou d'en impri-<br>mer une. Toutes les images ayant reçu l'attribut « Répertoire » lors de la confi-<br>guration y sont répertoriées. Si vous n'avez pas encore créé vous-même d'ima-<br>ges, le répertoire est vide.                                                                                                    |
|                                                   | • Enregistrements<br>Ici, vous pouvez créer, éditer et imprimer des enregistrements et également<br>transmettre des enregistrements de l'OP vers l'automate et de l'automate vers<br>l'OP.                                                                                                    |
|                                                   | • Etat Variable<br>Vous pouvez appeler ici la fonction PG ETAT VAR et donc visualiser les opéran-<br>des de l'automate.                                                                                                    |
|                                                   | • <b>Forçage Variable</b><br>Vous pouvez appeler ici la fonction PG FORÇAGE VAR et donc visualiser et<br>modifier les opérandes de l'automate.                                                                                                    |
|                                                   | • <b>Réglage du système</b><br>Vous pouvez ici modifier en ligne des réglages tels que les paramètres d'impri-<br>mante et d'interface, le mode de fonctionnement ou encore changer de langue.                                                                                                    |
|                                                   | • Traitement du mot de passe<br>En tant que superutilisateur, vous pouvez attribuer ici des mots de passe pour les<br>différents niveaux. Ici figurent également le login et le logout.                                                                                                    |
|                                                   | La figure 4-2 présente la hiérarchie des images standard sous forme de synoptique.<br>Pour plus de détails sur les fonctions et la manière d'utiliser les images standard,<br>reportez-vous aux chapitres correspondants du présent manuel.                                                                                                    |
|                                                   |                                                                                                    |

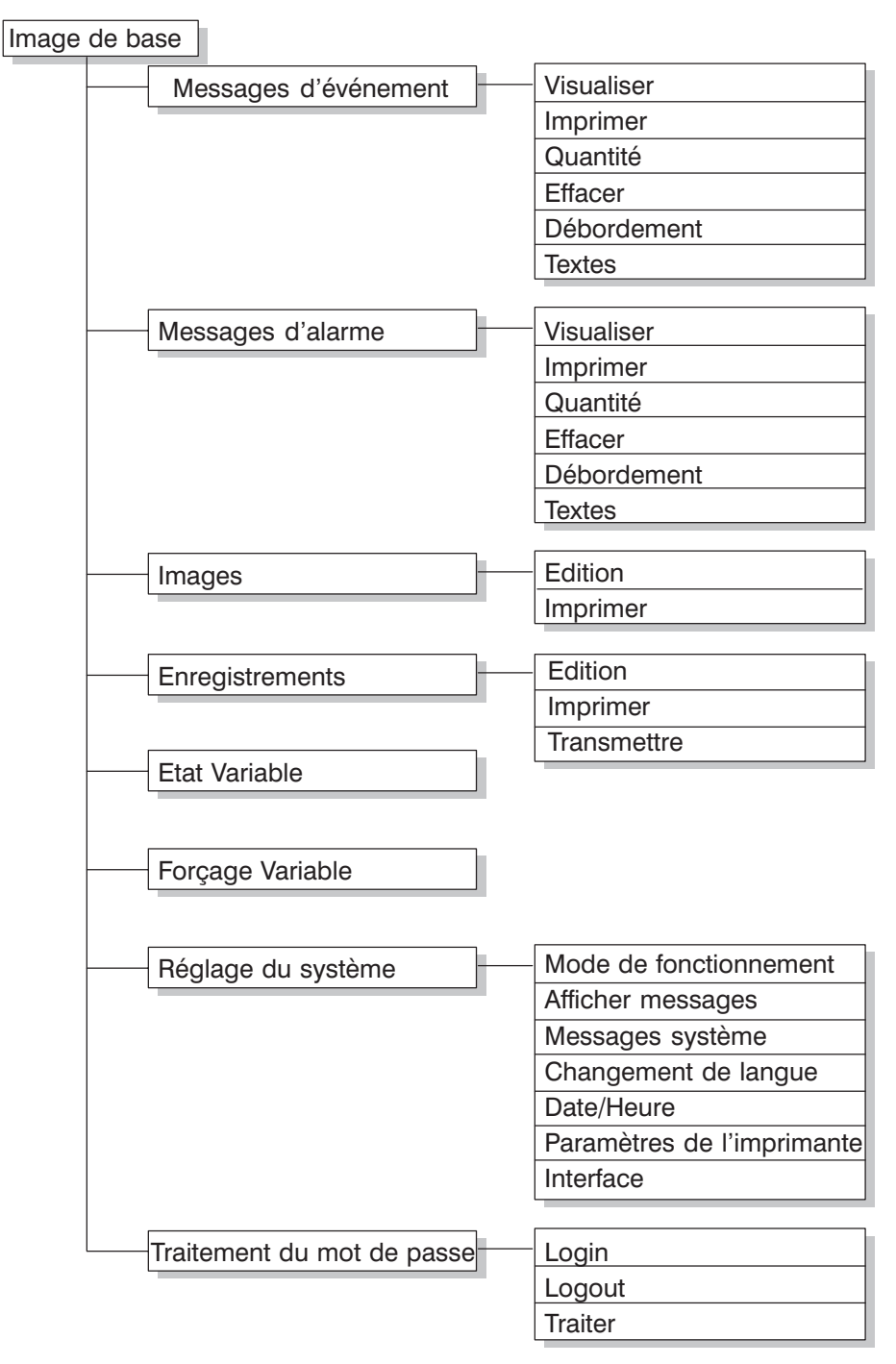

Figure 4-2 Hiérarchie des images standard livrées avec les OP7 et OP17

## 4.3 Passer d'une image standard à l'autre

 

 Passage au niveau images
 Lorsque vous actionnez la touche images. C'est là que vous pouvez contrôler et commander le processus ou l'installation ainsi que procéder à des réglages du système via les images et les images standard.

> Ce qui suit décrit comment passer d'une image à l'autre dans la hiérarchie. La description est basée sur les images standard.

Accès via les touches programmables Appelez dans la hiérarchie des images que vous avez configurée l'*image de base* standard. Son nom est affiché dans la première ligne. En fonction de l'OP respectif et du nombre de lignes configuré (OP17), les lignes suivantes contiennent un nombre variable de textes de l'entrée actuelle. Ces textes contiennent les noms d'autres images standard auxquelles vous pouvez accéder grâce aux touches programmables qui leurs sont attribuées.

Avec les touches programmables situées au-dessous des symboles << et >>, vous pouvez déplacer la section d'image actuellement affichée. Pour passer à l'image suivante, actionnez la touche programmable située sous le texte désignant le nom de l'image à appeler.

La figure 4-3 montre le principe de passage d'une image à l'autre sur la base de l'afficheur à huit lignes de l'OP17. La figure 4-4 présente le principe de passage d'une image à l'autre sur la base de l'afficheur à quatre lignes de l'OP7.

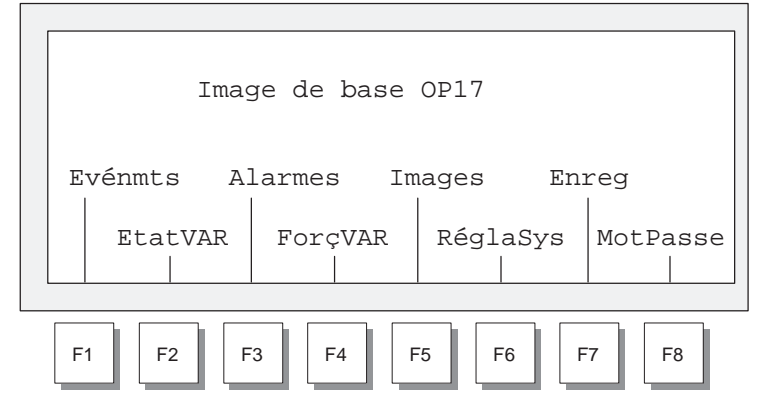

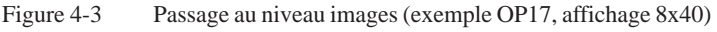

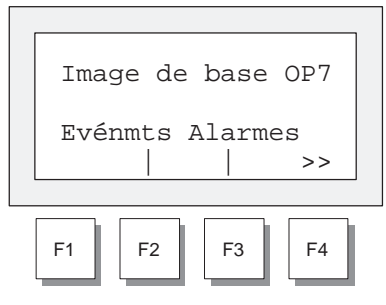

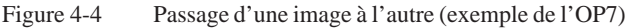

| Sélection d'une<br>image | La sélection d'une image est obtenue en actionnant la touche programmable attri-<br>buée lors de la configuration.                                           |
|--------------------------|----------------------------------------------------------------------------------------------------|
|                          | Servez-vous de la fonction de défilement horizontal << et >> si la section d'image désirée se trouve en dehors de la partie visible de l'afficheur.          |
| Appel d'une fonction     | Les fonctions sont appelées par les touches programmables qui leur ont été affectées lors de la configuration.                                               |
|                          | Pour éviter toute manipulation indue, il est nécessaire d'entrer un mot de passe d'un niveau prédéterminé pour accéder à certaines fonctions (voir chap. 6). |

# Images

Contrôlecommande d'un processus avec des images L'OP permet de visualiser le déroulement d'un processus (p.ex. machine d'usinage ou station de mélange) grâce à des images et d'intervenir sur celui-ci. Les images sont créées par le programmateur en fonction des besoins spécifiques de l'utilisateur.

Les images contiennent des valeurs processus qui appartiennent à un même ensemble logique et fournissent ainsi une vue d'ensemble du processus ou de l'installation. Outre cette « représentation » alphanumérique du processus, les images offrent la possibilité d'entrer de nouvelles valeurs et donc d'influencer le processus. Un pupitre opérateur peut comporter jusqu'à 99 images configurées.

Les valeurs processus d'une image peuvent être regroupées en fonction de leur thème. La figure 5-1 en présente un exemple.

```
Temp. chaudière_1: 80°C
Temp. chaudière_2: 78°C
Cont. chaudière_1: 12001
Pression Vanne_2: normal
```

Figure 5-1 Exemple de valeurs processus regroupées par thème dans une image

**Eléments d'image** Une image se compose des éléments suivants :

- un titre (facultatif, nombre de caractères maxi : largeur de l'afficheur moins 3),
- 99 entrées d'image au maximum,
  - une cible de lien amont atteinte en actionnant la touche Les cibles d'un lien amont peuvent être :
    - le niveau messages,
    - une autre image,
    - un répertoire,
    - retour à l'endroit à partir duquel l'image actuelle a été sélectionnée.

Répertoires<br/>d'imagesLors de la configuration, les images peuvent être regroupées dans des répertoires<br/>d'images dans lesquels elles peuvent être affichées, imprimées et éditées. Pour re-<br/>trouver une image dans son répertoire, vous disposez de son numéro et, le cas<br/>échéant, de son titre (s'il a été configuré).

# 5.1 Entrées d'image

| Affichage d'une<br>entrée d'image                   | Les images sont composées d'entrées. Chaque image peut contenir jusqu'à 99 en-<br>trées. Quel que soit le nombre de lignes configuré, une seule entrée est toujours affi-<br>chée par page d'afficheur sur l'OP. Le cas échéant, les lignes non configurées sont<br>représentées sur l'afficheur en tant que lignes vides.                                                                                                    |  |
|-----------------------------------------------------|----------------------------------------------------------------------------------------------------|--|
|                                                     | Un exemple d'entrée d'image serait, dans l'exemple précédent (figure 5-1), les li-<br>gnes                                                                                                    |  |
|                                                     | Temp. chaudière_1 : 80 °C<br>Temp. chaudière_2 : 78 °C.                                                                                                    |  |
| Eléments d'entrée                                   | Une entrée d'image se compose des éléments suivants :                                                                                                    |  |
| d'image                                             | • Texte de l'entrée<br>Les textes statiques comportent des explications à l'adresse de l'opérateur. Ils<br>peuvent contenir aussi des informations sur l'affectation des touches programma-<br>bles.                                                                                                    |  |
|                                                     | • des champs                                                                                                    |  |
|                                                     | - d'affichage pour la date, l'heure, les valeurs de mesure de l'AP,                                                                                                    |  |
|                                                     | - pour la saisie de valeurs de consigne transmises à l'AP dès leur saisie,                                                                                                    |  |
|                                                     | <ul> <li>pour la saisie et l'affichage combinés de valeurs de consigne et de mesure de<br/>l'automate.</li> </ul>                                                                                                    |  |
|                                                     | <ul> <li>des touches programmables<br/>Les touches programmables sont attribuées à des fonctions pouvant varier avec<br/>l'image.</li> </ul>                                                                                                    |  |
| Rafraîchissement<br>des valeurs dans<br>les entrées | Pour chaque entrée d'image, vous devez configurer les intervalles pour le rafraîchis-<br>sement cyclique des valeurs de l'automate, à savoir pour leur lecture dans l'auto-<br>mate et leur affichage.                                                                                                    |  |
| d'image                                             | Dans le cas d'images importantes comportant plus de 159 valeurs de mesure ou de consigne, le rafraîchissement partiel de l'image est automatiquement activé. Afin d'accroître la vitesse, seules les valeurs figurant actuellement sur l'afficheur sont actualisées. Il est donc possible qu'une valeur plus ancienne soit encore affichée lorsque vous feuilletez parmi les entrées. Mais cela accélère nettement le rafraîchissement des valeurs de mesure affichées. |  |
| Champs de saisie<br>et d'affichage                  | Les champs d'affichage présentent sous forme numérique ou symbolique des valeurs<br>de mesure en provenance de l'automate. Les champs de saisie permettent de spéci-<br>fier des valeurs de consigne sous forme numérique ou symbolique. Dans les champs<br>de saisie, vous pouvez voir le curseur qui clignote.                                                                                                    |  |
|                                                     | Vous pouvez configurer jusqu'à 256 textes individuels pour les champs de saisie et d'affichage symboliques. Ces textes peuvent être sélectionnés sur l'OP via un champ de sélection. La valeur sélectionnée est alors acceptée.                                                                                                    |  |
|                                                     | Lors de la saisie de valeurs numériques, les formats de nombre et les valeurs limites spécifiés lors de la configuration déterminent le nombre de chiffres avant et après la virgule.                                                                                                    |  |

# 5.2 Appel d'une image

| Types de choix<br>d'image               | Sur l'OP, les images peuvent être visualisées (observées), éditées (utilisées) et impri-<br>mées. Pour cela, elles doivent être d'abord sélectionnées. La sélection d'une image<br>est possible via |                                                                                                    |                                                                                                    |  |  |
|-----------------------------------------|----------------------------------------------------------------------------------------------------|----------------------------------------------------------------------------------------------------|----------------------------------------------------------------------------------------------------|--|--|
|                                         | • touche programmable,                                                                                                    |                                                                                                    |                                                                                                    |  |  |
|                                         | • touch                                                                                                    | e de fonction,                                                                                                    |                                                                                                    |  |  |
|                                         | • répertoire,                                                                                                    |                                                                                                    |                                                                                                    |  |  |
|                                         | • contra                                                                                                    | at AP.                                                                                                    |                                                                                                    |  |  |
| Sélection via<br>touche<br>programmable | Avec les<br>possibilit                                                                                                    | touches programmables, vous pouvez<br>é de passer d'une image à l'autre est                                                                            | passer d'une image à une autre. Cette spécifiée dans la configuration.                                                                                                    |  |  |
| Sélection via<br>touche de fonction     | Contraire<br>globale. I<br>tuation l'                                                                                                    | ement aux touches programmables, l'a<br>De cette manière, il est possible de sé<br>image définie lors de la configuration                              | affectation des touches de fonction est<br>lectionner dans n'importe quelle si-                                                                                                    |  |  |
| Sélection dans le                       | Etape                                                                                                    | Procédure                                                                                                    | Résultat                                                                                                    |  |  |
| répertoire                              | 1                                                                                                    | <ul> <li>Appelez l'une des deux images standard suivantes, selon l'action voulue :</li> <li>Images → Edition ou</li> <li>Images → Imprimer.</li> </ul> | Le répertoire des images s'affi-<br>che. Il ne contient que les images<br>qui ont été entrées dans le réper-<br>toire lors de la configuration, par<br>exemple :<br>09 Niveau<br>14 paramètre_A<br>15 paramètre_B<br>17 Journal |  |  |
|                                         | 2                                                                                                    | Sélectionnez une<br>image                                                                                                    |                                                                                                    |  |  |

Validez la sélection avec

Sélection via contrat AP

3

Pour réaliser le guide-opérateur, il est possible de faire appeler une image par l'automate via un contrat AP. Le curseur se trouve alors dans une entrée prédéfinie ou un champ de saisie où l'opérateur peut procéder à des entrées.

ENTER

Selon l'image standard appelée

lectionnée est

affichée ou

imprimée.

•

•

dans la première étape, l'image sé-

# 5.3 Edition d'une image

#### Procédure

Les images peuvent être éditées en procédant à des entrées dans les champs de saisie et dans les champs de saisie et d'affichage combinés. Pour éditer une image, procédez comme suit :

| Etape | Procédure                                                                                                    |
|-------|----------------------------------------------------------------------------------------------------|
| 1     | Sélectionnez l'image à éditer comme décrit au chap. 5.2.                                                               |
|       | Le curseur se place dans le premier champ de saisie.                                                                   |
| 2     | Déplacez le curseur jusqu'au champ concerné                                                                            |
| 3     | Procédez aux modifications désirées comme décrit au chap. 3.2.                                                         |
| 4     | Après avoir confirmé votre entrée, positionnez le curseur sur le champ suivant pour procéder à d'autres modifications. |
| 5     | Terminez l'édition                                                                                                    |

# 5.4 Impression des images

#### Procédure

Pour sortir une image sur l'imprimante raccordée, procédez comme suit :

| Etape | Procédure                                                                                                    |
|-------|----------------------------------------------------------------------------------------------------|
| 1     | Sélectionnez l'image à éditer comme décrit au chap. 5.2.<br>Le répertoire des images est affiché (sauf en cas de sélection via une tou-<br>che de fonction ou un contrat AP ; dans ce cas, l'image est imprimée<br>immédiatement). |
| 2     | Feuilletez jusqu'au numéro d'image voulu,<br>ou jusqu'au titre d'image voulu s'il a été configuré                                                                                                    |
| 3     | Envoyez l'image sélectionnée à l'imprimante                                                                                                    |
| 4     | Terminez l'opération ESC                                                                                                    |

# 6

# Protection par mot de passe

| Protection d'accès               | Vous pouvez configurer une protection par mot de passe des touches de fonction/<br>programmables et des champs de saisie afin que le pupitre opérateur ne puisse être<br>utilisé que par des personnes autorisées.                                                                                         |
|----------------------------------|----------------------------------------------------------------------------------------------------|
| 6.1 Les nive                     | aux de mot de passe et les droits d'accès                                                                                                    |
| Hiérarchie des<br>mots de passe  | Lors de la configuration avec ProTool, des niveaux hiérarchiques de mot de passe, croissants de 0 à 9, sont affectés aux touches de fonction/programmables et aux champs de saisie. Les niveaux de mot de passe des images standard sont listés en annexe A.                                               |
|                                  | L'attribution d'un mot de passe à un utilisateur ou un groupe d'utilisateurs donne l'autorisation d'exécuter les fonctions d'un niveau de mot de passe déterminé.                                                                                                    |
|                                  | Si vous ouvrez une session sur l'OP en entrant un mot de passe d'un certain niveau, vous obtenez l'autorisation d'utiliser les fonctions correspondant à ce niveau et aux niveaux inférieurs.                                                                                                    |
| Niveau 0                         | Le niveau inférieur de la hiérarchie est attribué aux fonctions dont l'exécution n'a que peu ou pas de conséquences sur le déroulement du processus. En règle générale, il s'agit de fonctions pour lesquelles il n'est pas possible d'effectuer une entrée, comme la visualisation du tampon de messages. |
|                                  | Pour appeler une fonction de niveau de mot de passe 0, vous n'avez pas besoin d'en-<br>trer un mot de passe. Si vous appelez une fonction correspondant à un niveau supé-<br>rieur, l'OP vous invite à entrer un mot de passe.                                                                             |
| Niveaux 1 à 8                    | Plus les fonctions sont importantes et plus le niveau qui leur est attribué est élevé.<br>Dans le cadre de la gestion des mots de passe, le responsable de l'installation (supe-<br>rutilisateur) attribue un niveau à chaque mot de passe.                                                                |
| Niveau 9                         | Seul le superutilisateur a le droit d'effectuer les fonctions du niveau 9. Il a accès à toutes les fonctions de l'OP. Seul le superutilisateur est autorisé à effectuer la gestion des mots de passe.                                                                                                    |
| Mot de passe du superutilisateur | Le mot de passe du superutilisateur est défini dans la configuration. Dans la confi-<br>guration standard, il prend la valeur par défaut "100". Vous pouvez modifier cette<br>valeur sur l'OP.                                                                                                    |
| Format                           | Le mot de passe doit compter au moins 3 et au plus 8 caractères. Il peut comporter des chiffres et les caractères A à F. L'emploi de zéros en tête est interdite                                                                                                    |

# **Image standard** L'image standard *Traitement de mot de passe* met les fonctions suivantes à votre disposition.

- Ouvrir et fermer une session sur l'OP (Login/Logout),
- Modifier et effacer des mots de passe,
- Consulter la liste des mots de passe.

# 6.2 Ouvrir et fermer une session sur l'OP (LOGIN/LOGOUT)

#### Ouvrir une session (Login)

Vous pouvez ouvrir une session sur l'OP

- via l'image standard *Traitement du mot de passe*  $\rightarrow$  *Login*,
- en appelant une fonction pour laquelle le niveau actuel de mot de passe est insuffisant. Dans ce cas, l'OP vous demande automatiquement d'entrer un mot de passe.

| Ouvrir une session                                | Etape                                          | Procédure                                                                                                    | Résultat                                                                                                    |
|---------------------------------------------------|------------------------------------------------|----------------------------------------------------------------------------------------------------|----------------------------------------------------------------------------------------------------|
| via une image<br>standard                         | 1                                              | Choisissez l'image standard Traite-<br>ment du mot de passe $\rightarrow$ Login.                                                       | Le masque de saisie du mot de<br>passe est affiché. Le même masque<br>est affiché lorsque l'utilisateur es-<br>saie d'activer une fonction pour la-<br>quelle son niveau de mot de passe<br>est insuffisant. Le curseur se trouve<br>sur le premier champ de la zone de<br>saisie. |
|                                                   | 2                                              | Saisissez le mot de passe à l'aide<br>du clavier système.                                                                              | La saisie commence à gauche.<br>Chaque caractère entré est symbo-<br>lisé par un astérisque (*).                                                                                                    |
|                                                   | 3                                              | Validez la ENTER                                                                                                    | <ul> <li>Si le mot de passe est vala-<br/>ble, l'image standard est re-<br/>fermée.</li> </ul>                                                                                                    |
|                                                   |                                                |                                                                                                    | <ul> <li>Si le mot de passe n'est pas<br/>valable, vous pouvez re-<br/>commencer la saisie ou an-<br/>nuler.</li> </ul>                                                                                                    |
|                                                   |                                                | ou bien annulez la ESC saisie avec                                                                                                    |                                                                                                    |
|                                                   |                                                |                                                                                                    |                                                                                                    |
| Appel automatique                                 | Si l'utilis<br>cessite ur<br>vous invi         | ation d'une touche de fonction/progra<br>n niveau de mot de passe supérieur à c<br>te automatiquement à entrer un mot d                | mmable ou d'un champ de saisie né-<br>celui du mot de passe actuel, l'OP<br>e passe approprié.                                                                                                    |
| Fermeture de<br>session (Logout)                  | Si aucun<br>le niveau<br>niveau m<br>nes non a | dialogue n'est réalisé avec l'OP pend<br>de mot de passe actif est automatique<br>essages. Cette fonction vise à empêch<br>autorisées. | ant un intervalle de temps configuré,<br>ement remis à zéro et l'OP passe au<br>er toute manipulation par des person-                                                                                                    |
|                                                   | La ferme                                       | ture d'une session sur l'OP est égalen                                                                                                 | nent possible via l'image standard.                                                                                                    |
| Fermeture de<br>session via une<br>image standard | Choisisse<br>du niveau                         | z l'image standard <i>Traitement du mot</i><br>1 de mot de passe actif au niveau zéro                                                  | de passe $\rightarrow$ Logout. L'OP passe alors<br>et retourne au niveau messages.                                                                                                    |

**Fonctions** 

## 6.3 La gestion des mots de passe

# L'image standard *Traitement du mot de passe* met les fonctions suivantes à votre disposition pour la gestion des mots de passe :

- afficher les mots de passe,
- déclarer des mots de passe et les affecter à un niveau,
- effacer des mots de passe,
- modifier des mots de passe et des niveaux de mot de passe,

L'appel de ces fonctions n'est possible qu'au niveau de mot de passe 9. Ouvrez tout d'abord une session avec *Traitement du mot de passe*  $\rightarrow$  *Login* et le mot de passe du superutilisateur.

Afficher les motsLa liste des mots de passe contient tous les mots de passe déclarés sur l'OP. Le mot<br/>de passe du superutilisateur apparaît également.

Le tableau suivant indique comment appeler la liste de mots de passe, la parcourir et la refermer. La figure 6-1 représente une liste des mots de passe.

| Etape | Procédure                                                                                 | Résultat                                                                                                    |
|-------|-------------------------------------------------------------------------------------------|----------------------------------------------------------------------------------------------------|
| 1     | Choisissez l'image standard <i>Traite-</i><br>ment du mot de passe $\rightarrow$ Traiter. | La liste des mots de passe est affi-<br>chée.                                                                             |
| 2     | Les touches curseur<br>vous permettent<br>de feuilleter la liste<br>ligne par ligne.      | L'index de mot de passe, le mot de<br>passe et son niveau apparaissent en<br>inverse vidéo à la position du cur-<br>seur. |
| 3     | Terminez l'opération avec                                                                 | L'image standard est refermée.                                                                                            |

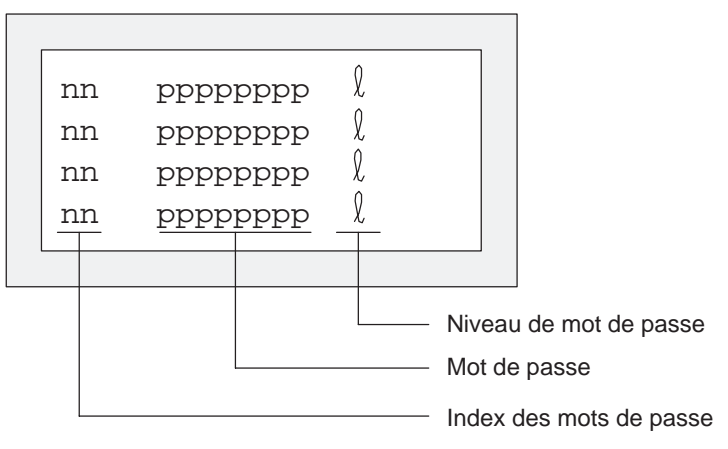

Figure 6-1 Liste des mots de passe (exemple : affichage 4x20)

Index de mot de Les mots de passe sont numérotés consécutivement avec un index à deux chiffres. passe En l'absence de mot de passe pour un index, les champs pour le mot de passe et le niveau sont affichés en pointillés.

#### Déclarer un mot de passe

Vous pouvez déclarer jusqu'à 50 mots de passe sur l'OP. Le niveau de mot de passe 9 (superutilisateur) ne peut être attribué qu'une fois.

Pour l'attribution du mot de passe et du niveau de mot de passe, procédez comme suit :

| Etape | Procédure                                                                            | Résultat                                                                                       |
|-------|--------------------------------------------------------------------------------------|------------------------------------------------------------------------------------------------|
| 1     | Choisissez la ligne correspondante<br>dans la liste de mots de passe.                | Le curseur est positionné sur le pre-<br>mier caractère du champ de saisie<br>de mot de passe. |
| 2     | Entrez un mot de passe non encore<br>attribué et validez-le avec                     | Le curseur se positionne à nouveau<br>sur le premier caractère du champ<br>de saisie.          |
| 3     | Positionnez le curseur<br>dans le champ pour le<br>niveau de mot de passe.           |                                                                                                |
| 4     | Entrez un niveau de mot de passe<br>de 1 à 8 pour le mot<br>de passe et validez avec | Le curseur se positionne à nouveau<br>sur le premier caractère du champ<br>de saisie.          |
| 5     | Refermez l'image standard avec ESC                                                   | Le nouveau mot de passe est mé-<br>morisé dans l'OP.                                           |

| Effacer un mot de<br>passe | Etape | Procédure                                                                                                | Résultat                                                                                       |
|----------------------------|-------|----------------------------------------------------------------------------------------------------|------------------------------------------------------------------------------------------------|
|                            | 1     | Choisissez la ligne contenant l'en-<br>trée de mot de passe à effacer dans<br>la liste de mots de passe. | Le curseur est positionné sur le pre-<br>mier caractère du champ de saisie<br>de mot de passe. |
|                            | 2     | Remplacez le premier caractère du<br>mot de passe par un zéro<br>et validez la saisie avec               | Le curseur se positionne à nouveau<br>sur le premier caractère du champ<br>de saisie.          |
|                            | 3     | Refermez l'image standard avec                                                                           | Le mot de passe est effacé.                                                                    |

#### Modifier le mot de passe et le niveau de mot de passe

| Etape | Procédure                                                                                                 | Résultat                                                                                       |
|-------|----------------------------------------------------------------------------------------------------|------------------------------------------------------------------------------------------------|
| 1     | Choisissez la ligne contenant l'en-<br>trée de mot de passe à modifier<br>dans la liste de mots de passe. | Le curseur est positionné sur le pre-<br>mier caractère du champ de saisie<br>de mot de passe. |
| 2     | Remplacez l'ancien mot de passe<br>par le nouveau<br>et validez la saisie avec                            | Le curseur se positionne à nouveau<br>sur le premier caractère du champ<br>de saisie.          |
| 3     | Positionnez le curseur<br>dans le champ pour le<br>niveau de mot de passe.                                |                                                                                                |
| 4     | Entrez le nouveau niveau de mot<br>de passe de 1 à 8 pour le<br>mot de passe et validez<br>avec           | Le curseur se positionne à nouveau<br>sur le premier caractère du champ<br>de saisie.          |
| 5     | Refermez l'image standard avec ESC                                                                        | Le mot de passe est modifié.                                                                   |

# Messages

| Présentation     | Les messages affichent sur l'OP des événements et des états du processus automa-<br>tisé. Un message comprend au moins un texte statique. De plus, il peut contenir des<br>variables.                                              |  |
|------------------|----------------------------------------------------------------------------------------------------|--|
|                  | Les types de messages suivants sont affichés sur l'OP:                                                                                                    |  |
|                  | les messages d'événement,                                                                                                    |  |
|                  | • les messages d'alarme et                                                                                                    |  |
|                  | les messages système.                                                                                                    |  |
|                  | Les messages d'événement et d'alarme émis sont enregistrés sur l'OP dans des tam-<br>pons de messages distincts. Les messages présents dans les tampons peuvent être<br>affichés à l'écran et imprimés sur l'imprimante raccordée. |  |
| Etats de message | Les messages d'événement et d'alarme peuvent avoir les événements suivants :                                                                                                    |  |
|                  | • Apparu :<br>Caractérise l'apparition du message.                                                                                                    |  |
|                  | • <b>Disparu</b> :<br>La cause du message n'existe plus.                                                                                                    |  |
|                  | • Acquitté (messages d'alarme uniquement) :<br>L'opérateur ou l'automate a pris connaissance du message et l'a validé.                                                                                                    |  |

Ces états de message sont enregistrés avec horodatage par l'OP et indiqués lors de l'affichage d'une page de messages ou du tampon de messages.

# 7.1 Types de message

| Messages<br>d'événement et<br>d'alarme | Les messages d'événement et les messages d'alarme font l'objet d'une configura-<br>tion. Les messages d'événement signalent un état dans le processus, tandis que les<br>messages d'alarme signalent une erreur. Les messages d'événement et d'alarme sont<br>déclenchés par l'automate. Compte tenu de leur importance, les messages d'alarme<br>doivent être acquittés. |
|----------------------------------------|----------------------------------------------------------------------------------------------------|
| Messages système                       | Les messages système sont déclenchés par l'OP. Ils ne sont pas configurés. Les mes-<br>sages système renseignent sur l'état de marche de l'OP et sur les manipulations in-<br>correctes ou les anomalies de la communication.                                                                                                    |

## 7.1.1 Messages d'événement et messages d'alarme

| Définition     | C'est au cours de la configuration que sont définis les états du processus signalés par des messages d'événement et ceux signalés par des messages d'alarme.                                                                                                    |  |  |  |
|----------------|----------------------------------------------------------------------------------------------------|--|--|--|
|                | Les messages qui indiquent un déroulement ou un état normal doivent être classés dans la catégorie des messages d'événement, par exemple :                                                                                                    |  |  |  |
|                | Température atteinte ou                                                                                                    |  |  |  |
|                | Le moteur tourne.                                                                                                    |  |  |  |
|                | Les messages sur des problèmes relatifs au déroulement ou à des états du processus doivent être classés dans la catégorie des messages d'alarme, par exemple :                                                                                                    |  |  |  |
|                | Température du moteur trop élevée ou                                                                                                    |  |  |  |
|                | La vanne ne s'ouvre pas.                                                                                                    |  |  |  |
|                | Du fait de leur importance, les messages d'alarme doivent être acquittés. L'opéra-<br>teur confirme ainsi qu'il a pris connaissance d'un message d'alarme. L'automate<br>peut lui aussi acquitter un message.                                                                                                    |  |  |  |
|                | Outre les messages d'état, vous pouvez également configurer des guide-opérateurs<br>sous forme de messages d'événement ou de messages d'alarme. Par exemple, si<br>l'opérateur d'une machine veut lancer un processus de remplissage, mais a oublié<br>d'ouvrir la vanne d'alimentation en eau sur le mélangeur, le message |  |  |  |
|                | Ouvrir la vanne d'alimentation en eau                                                                                                    |  |  |  |
|                | peut lui demander de remédier à cet oubli.                                                                                                    |  |  |  |
| Représentation | Les messages d'alarme et les messages d'événement peuvent être configurés de fa-<br>çon que certaines parties de texte soient mises en valeur par un clignotement ou des<br>caractères plus grands. Des messages d'alarme non acquittés clignotent toujours.                                                                |  |  |  |
|                | Les messages peuvent comporter du texte statique et des champs variables. Ces der-<br>niers sont destinés à l'affichage sous forme numérique ou symbolique des valeurs de<br>mesure momentanées en provenance de l'AP. Les messages peuvent également<br>contenir la date et l'heure.                                       |  |  |  |

#### Message de veille

Le message de veille fait partie des messages d'événement. Le message de veille est le message d'événement portant le numéro 0. Il est affiché lorsque l'OP se trouve au niveau messages et qu'aucun message d'événement ou d'alarme n'est en attente.

Le message de veille figure dans le microprogramme (ou Firmware) et indique toujours la version et le type d'appareil :

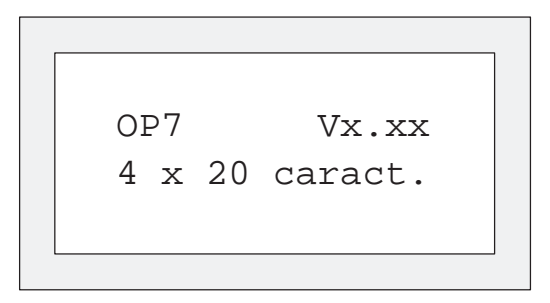

Figure 7-1 Exemple de message de veille standard sur l'OP7

Selon la configuration, le message de veille peut être remplacé par un autre texte, par exemple le logo de l'entreprise. Il peut comprendre la date et l'heure, mais ne peut toutefois contenir aucune variable.

| Tampon des<br>messages                       | A leur apparition, les messages d'alarme et d'événement sont écrits dans le tampon des messages d'alarme ou des messages d'événement de l'OP.                                                                                                    |
|----------------------------------------------|----------------------------------------------------------------------------------------------------|
| d'alarme et<br>tampon des                    | Le tampon des messages de l'OP, peut stocker respectivement 256 événements. Les événements sont :                                                                                                    |
| d'événement                                  | • l'apparition d'un message,                                                                                                    |
|                                              | • l'acquittement d'un message,                                                                                                    |
|                                              | • la disparition d'un message.                                                                                                    |
|                                              | Les indications suivantes sont écrites par ordre chronologique dans le tampon :                                                                                                    |
|                                              | • moment de l'événement,                                                                                                    |
|                                              | • apparu, disparu ou acquitté,                                                                                                    |
|                                              | • numéro du message,                                                                                                    |
|                                              | • valeur des variables au moment de l'apparition/disparition.                                                                                                    |
| Avertissement si<br>débordement              | La capacité du tampon restant peut être définie lors de la configuration. Un message de débordement du tampon (message système) est automatiquement émis par l'OP lorsque cette capacité est atteinte, par exemple :                                                                                                    |
|                                              | Tampon restant des messages d'événement.                                                                                                    |
|                                              | Le tampon continue à recevoir des messages, même lorsque la capacité du tampon restant a été atteinte.                                                                                                    |
| La procédure<br>par bits de<br>signalisation | Lorsque la condition pour l'émission d'un message est remplie, p.ex. valeur de la variable atteinte, le programme utilisateur de l'AP met à 1 un bit de la zone de don-<br>nées pour les messages d'événement ou d'alarme. L'OP lit cette zone de données après un temps de scrutation configurable. Il constate alors que le message est « ap-<br>paru ». L'automate remet le bit à zéro lorsque la condition pour l'émission du mes-<br>sage n'est plus remplie. Le message a alors « disparu ». |

### 7.1.2 Messages d'alarme

| Acquitter un<br>message d'alarme                          | Du fait de leur importance, les messages d'alarme doivent être acquittés. Cela peu<br>être fait manuellement, par l'opérateur, ou automatiquement, par l'automate.                                                                                                    |  |
|-----------------------------------------------------------|----------------------------------------------------------------------------------------------------|--|
|                                                           | Pour acquitter manuellement un message d'alarme, appuyez sur la touche système ci-contre.                                                                                                    |  |
|                                                           | Sur l'OP, les messages d'alarme non acquittés clignotent.                                                                                                    |  |
|                                                           | La LED ACK affectée à la touche d'acquittement clignote également (symbole 🖄).                                                                                                    |  |
|                                                           | Une fois tous les messages d'alarme acquittés, la LED ACK arrête de clignoter et reste constamment éclairée. Elle ne s'éteint que lorsque tous les messages d'alarme acquittés ont disparu. Vous ne pouvez ainsi oublier aucun message d'alarme acquitté.                                                                                                    |  |
|                                                           | En présence de plusieurs messages d'alarme, le message d'alarme acquitté est rem-<br>placé sur l'afficheur par le message d'alarme suivant qui clignote à son tour. Ce-<br>lui-ci doit être également acquitté.                                                                                                    |  |
|                                                           | Une fois tous les messages d'alarme acquittés, l'OP retourne au niveau de com-<br>mande où il se trouvait avant de passer au niveau messages afin d'afficher le mes-<br>sage d'alarme.                                                                                                    |  |
| Groupes<br>d'acquittement,<br>acquittement<br>groupé      | Lors de la configuration, vous pouvez regrouper plusieurs messages d'alarme en un groupe d'acquittement. L'acquittement du premier message du groupe (par exemple la cause de l'alarme) permet ainsi d'acquitter simultanément tous les messages d'alarme d'un même groupe d'acquittement (les alarmes qui en découlent), sans qu'il soit nécessaire de les afficher successivement sur l'OP pour les acquitter (acquittement groupé). Vous pouvez configurer jusqu'à quatre groupes d'acquittement. |  |
|                                                           | Si les messages d'alarme en attente ne sont pas affectés à un groupe d'acquittement, seul celui momentanément affiché est acquitté.                                                                                                    |  |
| Suppression de<br>l'affichage des<br>messages<br>d'alarme | Lorsque des messages d'alarme reviennent très fréquemment, il est possible de sup-<br>primer leur affichage jusqu'au moment où l'OP est lancé à nouveau par un démar-<br>rage à chaud ou à froid. Pour pouvoir supprimer l'affichage d'un message d'alarme,<br>vous devez avoir ouvert la session sur l'OP avec un mot de passe d'un niveau supé-<br>rieur ou égal à 8.                                                                                                    |  |

#### Procédure

Pour supprimer un message d'alarme, appuyez simultanément sur les deux touches

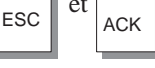

L'OP acquitte cette suppression du message d'alarme avec le message système \$ 335. Le message d'alarme supprimé n'est ensuite plus affiché jusqu'au démarrage suivant de l'OP.

Les messages d'alarme supprimés ne sont plus enregistrés dans le tampon des messages d'alarme ; ceux qui y figuraient avant la suppression des messages d'alarme restent enregistrés.

#### Nota

La suppression des messages d'alarme devrait être réservée à la phase de mise en service de l'OP.

## 7.1.3 Messages système

| Définition                                 | Les messages système indiquent un état de fonctionnement interne de l'OP. Ils ren-<br>seignent par exemple une manipulation incorrecte ou une anomalie dans la commu-<br>nication. Ce type de message présente la priorité d'affichage la plus élevée. Si une<br>anomalie correspondante apparaît sur l'OP, le message d'événement ou d'alarme<br>actuel disparaît pour permettre l'affichage du message système.                                                                       |
|--------------------------------------------|----------------------------------------------------------------------------------------------------|
|                                            | Quand le message système a disparu, l'OP retourne à la séquence où il se trouvait au moment de l'apparition du message système.                                                                                                    |
| Message système<br>graves et non<br>graves | Les messages système sont répartis en messages système graves et non graves. Un message système grave correspond à une erreur à laquelle on peut uniquement re-<br>médier par un redémarrage de l'OP. Les autres erreurs sont bénignes, mais génèrent malgré tout un message système non grave, par exemple lorsque l'impression a été déclenchée alors qu'aucune imprimante n'est connectée à l'OP.                                                                                    |
|                                            | Si un message système non grave ne disparaît pas automatiquement de l'affichage après un court laps de temps, vous pouvez le faire disparaître en appuyant sur la touche système ci-contre.                                                                                                    |
|                                            | L'affichage peut être aussi interrompu automatiquement, lorsqu'une durée d'affi-<br>chage configurable s'est écoulée.                                                                                                    |
|                                            | Vous trouverez la liste des messages système et leur signification en annexe B de ce manuel.                                                                                                    |
| Suppression des messages système           | Lors de la configuration, il est possible de supprimer l'affichage des messages sys-<br>tème (à l'exception toutefois des erreurs internes 7xx). Les messages système ne<br>sont plus affichés, mais sont enregistrés dans le tampon des messages système et<br>peuvent donc être visualisés a posteriori.                                                                                                    |
| Tampon des<br>messages système             | Le tampon des messages système peut contenir 100 messages. Les messages sys-<br>tème y sont enregistrés ainsi que leur numéro de message et l'apparition du mes-<br>sage ; la disparition du message n'est pas enregistrée. D'autre part, les erreurs béni-<br>gnes et les erreurs de commande n'y sont pas enregistrées non plus. Les messages<br>sont affichés dans l'ordre où ils ont été émis, à savoir en commençant par les plus<br>anciens et en terminant par les plus récents. |

# 7.2 Affichage des messages

| Affichage                               | Les messages d'événement et d'alarme sont toujours affichés au niveau messages de<br>l'OP et en tenant compte du niveau de priorité d'affichage et de celui du message.<br>Si plusieurs messages d'événement ou messages système présentent le même niveau<br>de priorité d'affichage et de message, c'est chaque fois le plus récent qui est affiché<br>en premier lieu.                                                                        |
|-----------------------------------------|----------------------------------------------------------------------------------------------------|
| Niveau de priorité<br>d'affichage       | Les messages système possèdent la priorité d'affichage la plus élevée et sont suivis<br>par les messages d'alarme non acquittés. Par ailleurs, plusieurs variantes sont possi-<br>bles selon que vous avez configuré l'affichage mixte ou séparé des messages d'évé-<br>nement et des messages d'alarme.                                                                                                    |
| Niveau de priorité<br>du message        | <ul> <li>Lors de la configuration, vous pouvez attribuer aux messages des niveaux de priorité situés entre</li> <li>1 (faible priorité) et</li> <li>4 (priorité élevée).</li> <li>Si plusieurs messages présentant le même niveau de priorité d'affichage sont émis en même temps, ils sont affichés dans l'ordre de leur priorité de message, en commençant par ceux qui présentent la priorité la plus élevée.</li> </ul>                      |
| Afficher le premier/<br>dernier message | Lorsque plusieurs messages d'alarme sont en attente, c'est soit le plus ancien ( <i>Premier</i> ), soit le plus récent ( <i>Dernier</i> ) des messages qui est affiché, selon le paramétrage. Vous pouvez modifier ce paramétrage en ligne sur l'OP, au moyen de l'image standard <i>Réglage du système</i> . Appelez pour cela l'image standard <i>Réglage du système</i> $\rightarrow$ <i>AffMes</i> et choisissez le paramètre correspondant. |

#### 7.2.1 Variantes d'affichage

| Longueur des<br>messages | Les messages d'alarme et d'événement peuvent être configurés avec une longueur de 80 caractères maximum ; leur affichage peut être mixte ou séparé.                                                                                                    |
|--------------------------|----------------------------------------------------------------------------------------------------|
| Affichage séparé         | Dans cette variante, un seul message d'alarme, d'événement ou système est sorti sur l'afficheur. L'afficheur de l'OP17, s'il a été configuré pour un affichage 8 x 40, peut contenir quatre messages.                                                                                                    |
|                          | Si plusieurs messages sont en attente, ils sont affichés successivement en tenant compte des priorités suivantes :                                                                                                    |
|                          | 1. message système ; en présence de plusieurs messages système, le plus récent,                                                                                                    |
|                          | 2. message d'alarme non acquitté,                                                                                                    |
|                          | 3. message d'événement non encore disparu,                                                                                                    |
|                          | 4. message d'alarme acquitté mais non encore disparu,                                                                                                    |
|                          | 5. message de veille.                                                                                                    |
| Affichage mixte          | En l'absence d'un message système, le message d'alarme et le message d'événe-<br>ment présentant la priorité la plus élevée sont affichés en même temps l'un au-des-<br>sous de l'autre. L'afficheur de l'OP17, s'il a été configuré pour un affichage 8 x 40,<br>peut contenir deux paires de messages d'événement et d'alarme. |

#### 7.2.2 Défilement des messages en attente au niveau messages

Signification des<br/>touchesEn l'absence de messages système et de messages d'alarme non acquittés, vous pou-<br/>vez faire défiler les messages qui ne sont pas encore partis lorsque vous vous trou-<br/>vez au niveau messages.

| Touche | But                                                                         |
|--------|-----------------------------------------------------------------------------|
|        | Avancer/reculer vers les messages d'alarme plus récents/plus anciens        |
|        | Avancer/reculer vers les messages d'événement plus récents/<br>plus anciens |
| ESC    | Revenir au message momentané (le message le plus récent)                    |

Si l'OP reste une minute sans intervention de l'opérateur, il affiche de nouveau le message actuel (le plus récent).

# **Exemple** L'afficheur de l'OP contient les messages d'événement (ME) et les messages d'alarme (MA) illustrés ci-dessous :

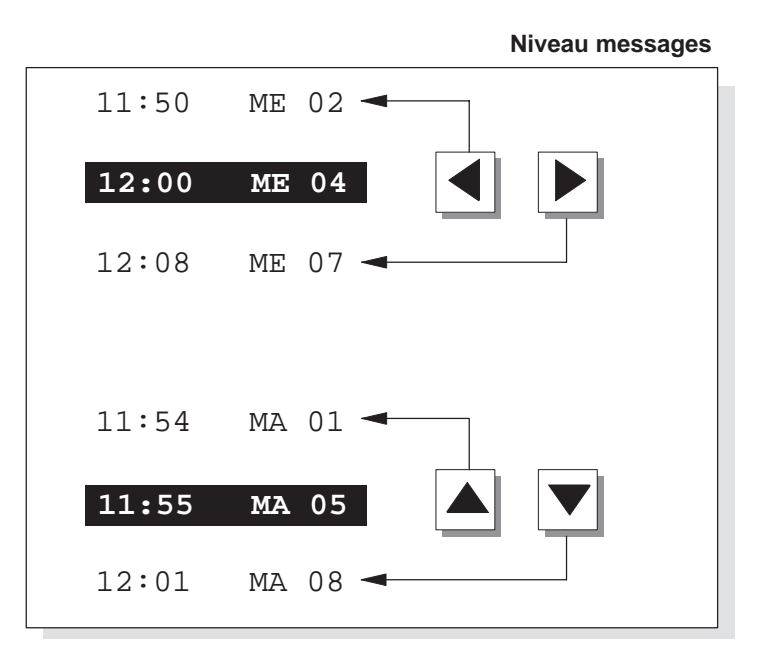

#### 7.2.3 Visualisation des textes des messages d'événement et d'alarme

Affichage des<br/>messagesQuel que soit le contenu des tampons de messages d'événement et d'alarme, vous<br/>pouvez visualiser le texte de tous les messages d'événement et d'alarme configurés<br/>sur l'OP. Pour cela, procédez comme suit :

| Etape | Procédure                                                                                                    |
|-------|----------------------------------------------------------------------------------------------------|
| 1     | Choisissez l'image standard                                                                                       |
|       | • Messages d'alarme $\rightarrow$ Textes pour afficher les messages d'alarme ou                                   |
|       | • <i>Messages d'événement</i> → <i>Textes</i> pour afficher les messages d'événement.                             |
| 2     | Utilisez les touches curseur pour faire défiler vers le haut ou le bas la liste des textes de message configurés. |

# 7.3 Tampon de messages

| Objectif                                   | Les messages affichés sur l'OP sont écrits respectivement dans les tampons de mes-<br>sages pour messages d'alarme, messages d'événement et messages système. Des<br>images standard permettent d'appeler les tampons de messages pour visualiser l'his-<br>torique des messages.                                                                              |
|--------------------------------------------|----------------------------------------------------------------------------------------------------|
|                                            | Les messages sont enregistrés en ordre chronologique avec le moment de leur appa-<br>rition, de leur acquittement et de leur disparition.                                                                                                    |
| Durée de<br>conservation dans<br>le tampon | <ul> <li>OP7 Les données contenues dans les tampons de messages sont perdues quand l'OP7 est arrêté ou en cas d'interruption de l'alimentation électrique.</li> <li>OP17 Les données contenues dans les tampons de messages sont conservées pendant plusieurs heures quand l'OP17 est arrêté ou en cas d'interruption de l'alimentation électrique.</li> </ul> |
| Afficher le tampon<br>de messages          | <ul> <li>Choisissez l'image standard correspondante :</li> <li>Messages d'alarme → Visu</li> <li>Messages d'événement → Visu</li> <li>Réglage du système → MessSys</li> <li>Les messages contenus dans le tampon de messages sont affichés sur l'OP dans la liste de messages. Ils contiennent les informations suivantes :</li> </ul>                         |

|                                                                | Messages<br>d'alarme | Messages<br>d'événement | Messages<br>système |
|----------------------------------------------------------------|----------------------|-------------------------|---------------------|
| Numéro de<br>message                                           | $\checkmark$         | $\checkmark$            | $\checkmark$        |
| Date et heure                                                  | $\checkmark$         | $\checkmark$            | $\checkmark$        |
| Etat de message :<br>A = apparu<br>P = disparu<br>Q = acquitté | $\checkmark$         | √<br>√<br>−             |                     |
| Groupe d'acquitte-<br>ment                                     | $\checkmark$         | _                       | _                   |

#### Touches curseur

Les touches curseur permettent de sélectionner et désélectionner les textes de message d'un message et de feuilleter la liste de messages.

| Touche              | Résultat                                                                |
|---------------------|-------------------------------------------------------------------------|
|                     | Afficher le texte de message du message sélectionné.                    |
|                     | Désélectionner le texte de message et retourner à la liste de messages. |
| <b>▲</b> , <b>▼</b> | Feuilleter la liste de messages.                                        |

Pour consulter la somme de tous les messages d'alarme ou d'événement dans le tampon et le nombre de messages d'alarme ou d'événement encore en attente, choisissez l'image standard correspondante :

nombre de messages dans le tampon des messages d'événement ou des messages d'alarme

Consulter le

- Messages d'alarme → Quantité
- Messages d'événement → Quantité

## 7.4 Effacement des messages

Objet

Tous les événements de message d'événement et d'alarme sont automatiquement mémorisés dans le tampon des messages d'événement ou le tampon des messages d'alarme. Chacun de ces tampons peut contenir jusqu'à 256 événements. Il est recommandé d'effacer les messages d'événement et d'alarme du tampon pour éviter un débordement de ce dernier.

Les événements de message sont effacés du tampon des messages d'événement ou du tampon des messages d'alarme

- automatiquement en cas de débordement du tampon,
- à partir de l'image standard correspondante.

Les messages système sont effacés automatiquement lors du débordement du tampon des messages système.

#### 7.4.1 Effacer le tampon des messages d'alarme ou d'événement en cas de débordement

| Avertissement de<br>débordement               | Un avertissement de débordement est affiché par défaut lorsque la capacité configu-<br>rée pour le tampon restant est atteinte pour les messages d'alarme ou les messages<br>d'événement. L'affichage de l'avertissement de débordement peut être activé ou<br>désactivé en ligne dans l'image standard correspondante : |
|-----------------------------------------------|----------------------------------------------------------------------------------------------------|
|                                               | • Messages d'alarme $\rightarrow$ Débordement                                                                                                    |
|                                               | • Messages d'événement → Débordement                                                                                                    |
| Effacer en cas de<br>débordement du<br>tampon | Lorsque le tampon de messages d'alarme ou d'événement ne peut plus enregistrer<br>de nouvel événement de message, les événements de message sont effacés automati-<br>quement jusqu'à ce que la taille configurée pour le tampon restant soit atteinte. L'ef-<br>facement a lieu dans l'ordre suivant :                  |
|                                               | • Les plus anciens messages, déjà disparus.                                                                                                    |
|                                               | Lorsqu'un message d'événement a disparu, les événements de message Apparu<br>et Disparu sont effacés. Lorsqu'un message d'alarme a disparu, les événements<br>de message Apparu, Disparu et Acquitté sont effacés.                                                                                                    |
|                                               | • Messages encore en attente.                                                                                                    |
|                                               | S'il n'y a toujours pas assez de place pour de nouveaux événements, les messa-<br>ges d'événement en attente les plus anciens sont effacés.                                                                                                    |
|                                               | Dans le cas des messages d'alarme, l'effacement est effectué dans l'ordre sui-<br>vant :                                                                                                    |
|                                               | • Messages d'alarme acquittés et non disparus.                                                                                                    |
|                                               | • Messages d'alarme non acquittés et déjà disparus.                                                                                                    |
|                                               | • Messages d'alarmes non acquittés et non disparus.                                                                                                    |

#### **Impression automatique** Une impression forcée de tous les messages effacés est déclenchée si "Impression en cas de débordement mémoire tampon" a été configuré et si une imprimante en état de marche est connectée à l'OP.

#### 7.4.2 Effacer les messages d'alarme ou d'événement via des images standard

#### **Procédure** Les images standard vous permettent d'effacer les messages suivants :

- tous les messages d'alarme acquittés et disparus (mais non un à la fois)
- tous les messages d'événement apparus et disparus (mais non un à la fois).

Pour effacer les messages d'événement et d'alarme, procédez comme suit :

| Etape | Procédure                                                                               |
|-------|-----------------------------------------------------------------------------------------|
| 1     | Choisissez l'une des deux images standard suivantes, selon le type de message à effacer |
|       | • Messages d'alarme $\rightarrow$ Effacer pour les messages d'alarme                    |
|       | • Messages d'événement $\rightarrow$ Effacer pour les messages d'événement.             |
| 2     | Appuyez sur la touche                                                                   |
|       | ENTER pour effacer le tampon,                                                           |
|       | ESC pour <b>ne pas</b> effacer le tampon.                                               |

#### 7.4.3 Effacement automatique du tampon des messages système en cas de débordement

# ProcédéLorsque le tampon des messages système est complètement saturé, l'apparition d'un<br/>nouveau message système provoque l'effacement du plus ancien message système.<br/>Il n'y a pas ici d'avis de débordement ni d'impression forcée des messages effacés<br/>comme dans le cas des messages d'alarme et d'événement.

## 7.5 Impression des messages

| Formes de<br>l'impression                                                                   | <ul> <li>Les messages d'alarme et d'événement peuvent être imprimés</li> <li>sous forme d'impression directe des messages (voir le chapitre 7.5.1),</li> <li>sous forme de listage de l'ensemble du tampon (voir le chapitre 7.5.2),</li> <li>en cas de débordement (voir le chapitre 7.4.1).</li> </ul> |  |
|---------------------------------------------------------------------------------------------|----------------------------------------------------------------------------------------------------|--|
| 7.5.1 Impressio                                                                             | on directe des messages                                                                                                    |  |
| Détermination<br>du moment de<br>l'impression                                               | Lors de la configuration, vous pouvez déterminer que les messages d'alarme et<br>d'événement doivent être imprimés directement à leur apparition et leur disparition<br>(dans le cas des messages d'alarme, aussi à leur acquittement). Cela n'est pas possi-<br>ble pour les messages système.          |  |
|                                                                                             | Si l'impression directe des messages suit une autre fonction d'impression, la ligne<br>d'en-tête du listage des messages est imprimée à nouveau.                                                                                                    |  |
| Enregistrement<br>dans une mémoire<br>tampon en cas<br>d'indisponibilité<br>de l'imprimante | Si l'imprimante n'est pas disponible ou déjà occupée, les messages (16 au maxi-<br>mum) sont enregistrés dans une mémoire tampon. Cette mémoire tampon est tout à<br>fait indépendante du tampon des messages correspondant à ces messages.                                                              |  |

Activer/désactiver le listage direct des messages Vous pouvez activer et désactiver en ligne le listage direct des messages sur l'OP au moyen de l'image standard *Réglage du système*  $\rightarrow$  *Imprimer*. Choisissez pour cela le champ de saisie symbolique *Listage de messages* dans la liste de paramètres et sélectionnez la valeur *OUI* ou *NON*.

Le tableau montre les liens entre les paramètres de l'OP et les paramètres configurés dans ProTool.

| Paramétrage<br>dans ProTool   | Paramétrage sur l'OP         |                                        |  |
|-------------------------------|------------------------------|----------------------------------------|--|
|                               | Listage de messages OUI      | Listage de messages NON                |  |
| Evénement mes-<br>sage        | Les messages seront imprimés | Les messages ne seront pas<br>imprimés |  |
| Débordement<br>mémoire tampon | Les messages seront imprimés | Le débordement du tampon sera imprimé  |  |
| Arrêtée                       | Les messages seront imprimés | Aucun effet                            |  |
#### 7.5.2 Impression du tampon des messages

| Ordre d'impres-<br>sion des messages | Les messages contenus dans les tampons d'alarme et d'événement, mais pas ceux du tampon des messages système, peuvent être imprimés comme                                                                                                    |
|--------------------------------------|----------------------------------------------------------------------------------------------------|
|                                      | • <b>impression chronologique</b> :<br>tous les messages qui se trouvent dans le tampon du type de messages concerné<br>sont imprimés dans l'ordre dans lequel ils se trouvent dans le tampon ;                                                                                                |
|                                      | • impression des messages triés par numéro :<br>tous les messages qui se trouvent dans le tampon du type de messages concerné<br>sont imprimés selon l'ordre croissant des numéros de message. Si un message<br>apparaît plusieurs fois, il est classé en fonction de sous-critères temporels. |
| Procédure                            | Sélectionnez l'image standard                                                                                                    |
|                                      | • Messages d'alarme $\rightarrow$ Imprimer pour les messages d'alarme et                                                                                                    |
|                                      | • Messages d'événement $\rightarrow$ Imprimer pour les messages d'événement.                                                                                                    |
|                                      | La valeur par défaut est <i>Chronologique</i> . Elle peut être modifiée lors de la configura-<br>tion. Le choix en ligne sur l'OP entre <i>Chronologique</i> et <i>Tri par numéro</i> n'est possi-                                                                                             |

ble qu'avec la configuration correspondante.

#### Recettes

#### **Objet** Les recettes représentent des ensembles de variables pour une certaine application. Le but des recettes est de transmettre à l'automate plusieurs données ensemble. Une synchronisation est alors réalisée entre OP et automate.

**Enregistrements** La structure des données est déterminée dans la configuration à l'aide d'une recette. La structure reçoit ensuite des données sur l'OP. Cette structure de données (recette) est utilisable plusieurs fois et peut recevoir des données différentes. Les recettes ayant reçu des données sont appelées "enregistrements". Les enregistrements sont stockés sur l'OP. Vous économisez ainsi de la place mémoire dans l'automate.

**Exemple de recette** Dans une installation de production de jus de fruits, on veut produire sur la même station d'embouteillage un nectar d'orange, un jus d'orange et une boisson à l'orange. Les quantités d'ingrédients sont différentes pour chaque boisson, mais il s'agit toujours des mêmes ingrédients. Dans cet exemple, les données de fabrication sont configurées dans la recette "Mélange".

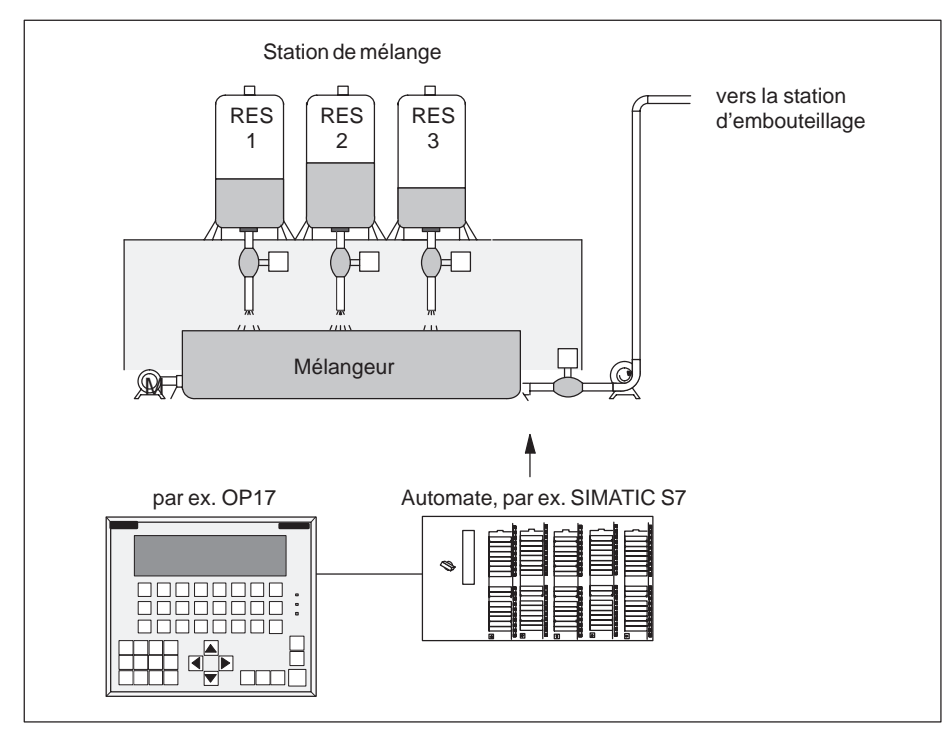

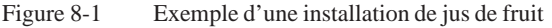

#### **Eléments d'une** recette Une recette est composée d'une série d'entrées de recette. Chaque entrée contient au plus un champ de saisie (variable). Selon la configuration, il est possible d'entrer dans un champ de saisie soit des valeurs directes, soit des valeurs symboliques.

La recette Mélange pourrait être bâtie sur les entrées suivantes :

| Nom :<br>Orange :<br>Eau :<br>Sucre :<br>Arôme : | 1<br>1<br>kg<br>g            |
|--------------------------------------------------|------------------------------|
|                                                  | Champs de saisie (variables) |

Contrairement aux images, plusieurs entrées sont représentées simultanément sur l'OP lorsqu'il s'agit de recettes.

**Enregistrements sur l'OP** Les variables affectées aux différents champs de saisie reçoivent des valeurs sur l'OP et sont enregistrées dans l'OP. Ces valeurs forment ensemble un enregistrement de la recette.

> Pour une même recette, il est possible de créer plusieurs enregistrements. Cela permet, p.ex., de produire différents types de boisson avec la même installation de jus de fruit. Dans ce cas, on utilisera un enregistrement différent pour chaque type de boisson.

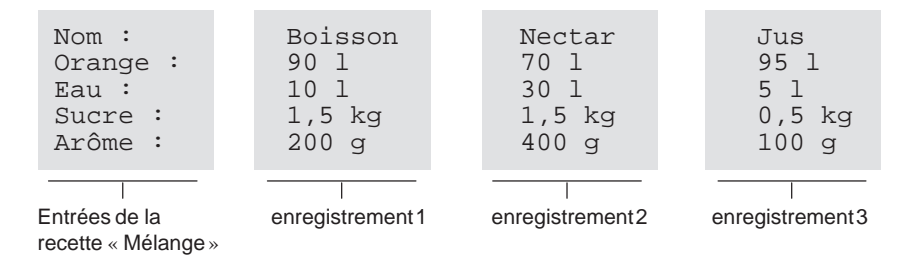

Tous les enregistrements sont mis en mémoire dans l'OP. Seul l'enregistrement qui est actif est mémorisé dans l'automate. Ainsi, on économise de la place mémoire dans l'automate.

| Identification<br>de recettes et<br>d'enregistrements | Une recette est identifiée par un numéro de recette et un titre de recette déterminés<br>dans la configuration.<br>Un enregistrement est identifié à l'aide d'un numéro d'enregistrement et d'un nom<br>d'enregistrement attribués sur l'OP.                                   |
|-------------------------------------------------------|----------------------------------------------------------------------------------------------------|
|                                                       | L'identificateur significatif d'un enregistrement est le numéro de l'enregistrement et non le nom de l'enregistrement.                                                                                                    |
|                                                       | Il en résulte que différents enregistrements peuvent porter le même nom, mais il ne<br>peut pas y avoir d'enregistrements différents avec le même numéro d'enregistre-<br>ment. Si un enregistrement ne reçoit pas de nom, il conserve la désignation « Enre-<br>gistrement ». |

| Image standard                 | L'image standard Enregistrements permet d'appeler les fonctions suivantes :                                                                                                    |
|--------------------------------|----------------------------------------------------------------------------------------------------|
| pour<br>enregistrements        | • Enregistrements → Edition :<br>Créer, éditer et effacer des enregistrements                                                                                                    |
|                                | • Enregistrements → Imprimer :<br>Imprimer des enregistrements sur une imprimante                                                                                                    |
|                                | • Enregistrements → Transm :<br>Transmettre des enregistrements de l'OP à l'automate ou réciproquement                                                                                                    |
| Répertoire des<br>recettes     | Les recettes sont rassemblées dans un répertoire de recettes à partir duquel elles peuvent être affichées, imprimées et éditées sur l'OP. Une recette peut être trouvée dans le répertoire de recette sous son numéro et son titre. |
| Transfert<br>d'enregistrements | L'OP met à votre disposition une image de transfert pour transmettre des enregistre-<br>ments de l'OP à l'automate et inversement. Si vous avez besoin d'un enregistrement<br>dans l'automate, transmettez-le vers l'automate.      |
|                                | L'enregistrement dans l'automate peut être écrasé par un autre enregistrement mé-<br>morisé dans l'OP.                                                                                                    |
|                                | L'enregistrement actif peut également être transmis de l'automate à l'OP et mis en mémoire dans l'OP.                                                                                                    |
|                                | Nota                                                                                                    |
|                                | Un et un seul enregistrement de recette peut être actif dans l'automate.                                                                                                    |
|                                |                                                                                                    |

Le transfert d'enregistrements entre l'OP et l'automate est synchronisé, ainsi on évite un écrasement incontrôlé des enregistrements.

#### 8.1 Création et édition d'enregistrements

**Valeurs pré-définies** Sur l'OP, un enregistrement avec le numéro 1 et le nom «Enregistrement» est créé automatiquement pour chaque recette. Toutes les valeurs de l'enregistrement ont pour valeur prédéfinie 0. Vous pouvez éditer cet enregistrement.

Procédez comme suit pour créer d'autres enregistrements :

- copiez l'enregistrement (voir le chapitre 8.2) ou
- éditez l'enregistrement et enregistrez-le sous un autre nom.

EditionPour modifier les valeurs d'un enregistrement de recette existant, procédez commed'enregistrementsuit :

| Etape | Procédure                                                                                                    |
|-------|----------------------------------------------------------------------------------------------------|
| 1     | Choisissez l'image standard <i>Enregistrements</i> $\rightarrow$ <i>Edition</i> .                                                                             |
| 2     | Sélectionnez la recette de votre choix dans le répertoire de recettes.                                                                                        |
| 3     | Sélectionnez l'enregistrement à éditer dans le répertoire d'enregistre-<br>ments.                                                                             |
|       | <b>Nota:</b><br>Vous pouvez faire afficher le titre de la recette en activant la fonction<br>défilement vers le haut à partir de la première entrée.          |
| 4     | Placez le curseur sur la valeur à modifier.                                                                                                    |
| 5     | Entrez la valeur numérique ou symbolique.                                                                                                    |
| 6     | Après confirmation de la valeur, le cas échéant, placez le curseur dans le<br>champ de saisie de la prochaine entrée et modifiez-en également la va-<br>leur. |
| 7     | Pour quitter l'édition de l'enregistrement après acceptation de la dernière valeur modifiée, appuyez sur la touche                                            |
|       | A la suite de quoi, le système vous demande si vous voulez sauve-<br>garder l'enregistrement.                                                                 |
| 8     | Enregistrer : placez le curseur sur le champ<br>Oui et confirmez avec                                                                                         |
|       | Ne pas enregistrer : Appuyez sur                                                                                                    |
|       | Puisque le numéro d'enregistrement existe déjà, un message vous demande si l'enregistrement doit être écrasé.                                                 |
| 9     | Ecraser : appuyez sur                                                                                                    |
|       | Ne pas écraser : appuyez sur                                                                                                    |
| 10    | Quittez l'image standard avec                                                                                                    |

Tant que vous n'avez pas confirmé une valeur que vous avez entrée, vous avez la possibilité d'interrompre l'édition en appuyant sur ESC. L'ancienne valeur est alors affichée de nouveau.

Sauvegarder un enregistrement modifié en tant que nouvel enregistrement Pour sauvegarder un enregistrement que vous avez modifié en tant que nouvel enregistrement, en quittant le masque de saisie, vous ne devez pas écraser l'enregistrement que vous avez appelé, mais au contraire, vous devez avant de sauvegarder l'enregistrement lui donner un nouveau numéro et le cas échéant un nouveau nom.

Procédez comme suit :

| Etape | Procédure                                                           |
|-------|---------------------------------------------------------------------|
| 1     | Placez le curseur dans le champ destiné au numéro d'enregistrement. |
|       | Tapez le numéro et confirmez.                                       |
| 2     | Placez le curseur dans le champ destiné au nom d'enregistrement.    |
|       | Tapez le nom et confirmez.                                          |
|       | Le nom ne doit pas comporter plus de 12 caractères.                 |

Lors du prochain appel du répertoire des enregistrements, le nouvel enregistrement se trouve dans la liste sous le nouveau numéro.

#### 8.2 Copie d'enregistrements

#### **Vue d'ensemble** Il existe deux possibilités de copier un enregistrement :

- Appelez un enregistrement existant pour l'éditer. Enregistrez-le sous un nouveau numéro et éventuellement sous un nouveau nom sans le modifier. Modifiez ensuite l'enregistrement.
- Sauvegarder un enregistrement existant grâce au transfert d'enregistrement sous un nouveau numéro et éventuellement sous un nouveau nom. Modifiez ensuite la copie.

#### Procédure

Pour obtenir une copie d'un enregistrement dont vous voulez plus tard modifier les valeurs, procédez comme suit :

| Etape | Procédure                                                                                                    |
|-------|----------------------------------------------------------------------------------------------------|
| 1     | Appelez l'enregistrement que vous voulez copier par l'intermédiaire de l'image standard <i>Enregistrements</i> $\rightarrow$ <i>Edition</i> .                                                                                                    |
| 2     | Quittez l'affichage de l'enregistrement avec<br>sans modifier aucune valeur de l'enregistrement.       ENTER         En quittant l'image standard, la demande de sauvegarder l'enregistre-<br>ment apparaît à l'écran, que vous en ayez ou non modifié des valeurs. |
| 3     | Placez le curseur dans le champ destiné au numéro d'enregistrement.<br>Tapez un numéro et confirmez.                                                                                                    |
| 4     | Placez le curseur dans le champ destiné au nom d'enregistrement.<br>Tapez un nom et confirmez.                                                                                                    |

Lors du prochain appel du répertoire des enregistrements, le nouvel enregistrement se trouve dans la liste.

#### 8.3 Transfert d'enregistrements

**Vue d'ensemble** Pour transmettre un enregistrement, il existe une image de transfert qui offre les possibilités suivantes :

• **OP**  $\rightarrow$  automate

Pour qu'un enregistrement d'une recette qui a été modifié ou nouvellement créé puisse être l'enregistrement actif dans l'automate, il doit être transmis à l'automate par le transfert d'enregistrement.

• Automate  $\rightarrow OP$ 

L'enregistrement actif dans l'automate est transféré vers l'OP sous un nouveau numéro et un nouveau nom.

• **OP**  $\rightarrow$  **OP** ( $\triangleq$  copie)

Copie d'un enregistrement qui existe déjà sur l'OP.

Image de transfertL'image de transfert est appelée par  $Enregistrements \rightarrow Transm$ . Elle se présente<br/>comme cela est illustré ci-dessous :

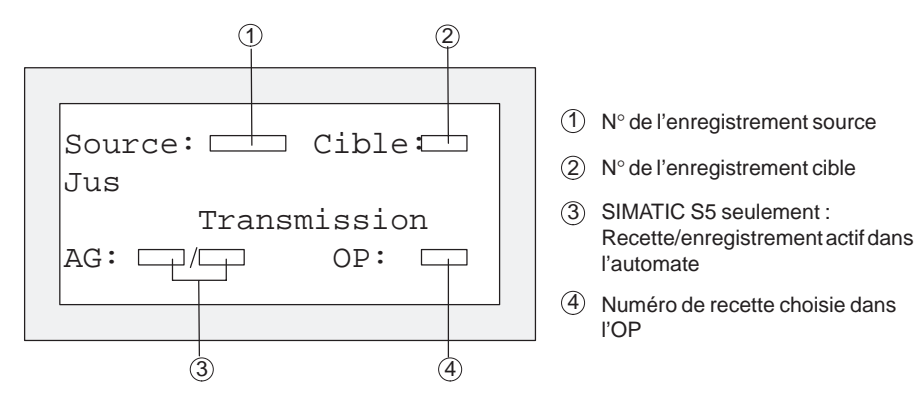

Figure 8-2 Image de transfert (exemple pour l'OP7)

Indication de la source et de la cible

- Dans l'image de transfert, il est demandé d'entrer le numéro de l'enregistrement source et celui de l'enregistrement cible. A cette occasion :
- l'enregistrement de l'automate porte toujours le numéro "0" pour les deux sens de transfert
- l'enregistrement de l'OP doit toujours être indiqué avec un numéro > 0.

#### Exemple d'indications de source et de cible

| $Transfert OP \rightarrow automate$ |       |                                                                                                    |
|-------------------------------------|-------|----------------------------------------------------------------------------------------------------|
| Source                              | Cible | Description                                                                                                    |
| 11                                  | 0     | L'enregistrement source <b>11</b> est un enregistrement présent dans l'OP qui doit devenir l'enregistrement actif dans l'automate (cible). |

| Transfert automate $\rightarrow$ OP |       |                                                                                                    |
|-------------------------------------|-------|----------------------------------------------------------------------------------------------------|
| Source                              | Cible | Description                                                                                                    |
| 0                                   | 22    | L'enregistrement source est l'enregistrement actif dans l'automate qui doit apparaître dans l'OP (cible) après le transfert sous le numéro d'enregistrement <b>22</b> . |
|                                     |       | Si l'enregistrement <b>22</b> est déjà présent dans l'OP, sur votre initiative, il peut être écrasé ou non.                                                             |

| Transfert $OP \rightarrow OP$ (copie) |       |                                                                                                    |
|---------------------------------------|-------|----------------------------------------------------------------------------------------------------|
| Source                                | Cible | Description                                                                                                    |
| 33                                    | 44    | L'enregistrement source <b>33</b> est un enregistrement déjà présent dans l'OP qui doit être copié en tant qu'enregistrement <b>4</b> 4. |
|                                       |       | Si l'enregistrement <b>44</b> est déjà présent dans l'OP, sur votre initiative, il peut être écrasé ou non.                              |

#### Nota

Entrées de valeur symbolique dans les champs de saisie source et cible :

Les numéros des enregistrements déjà sauvegardés dans l'OP peuvent être choisis à partir d'une liste de sélection d'enregistrements.

« AG » correspond dans la liste à l'enregistrement 0.

#### Utilisation de l'image de transfert

Pour transmettre un enregistrement, procédez comme suit :

| Etape | Procédure                                                                                                    |
|-------|----------------------------------------------------------------------------------------------------|
| 1     | Choisir l'image standard <i>Enregistrements</i> $\rightarrow$ <i>Transm</i>                                                    |
| 2     | Choisir la recette dans le répertoire de recettes.                                                                             |
| 3     | Placer le curseur dans le champ Source de l'image de transfert                                                                 |
|       | Selon le sens de transfert désiré, entrer le numéro de la Source confor-<br>mément à l'exemple donné plus haut puis confirmer. |
| 4     | Placer le curseur dans le champ Cible.                                                                                         |
|       | Selon le sens de transfert désiré, entrez le numéro de la cible conformé-<br>ment à l'exemple donné plus haut puis confirmez.  |
| 5     | Placer le curseur dans le champ Transmission et confirmer la transmission.                                                     |
|       | Pendant la transmission de données, un astérisque « * » apparaît dans le champ Transmission.                                   |
| 6     | Quitter l'image de transfert avec                                                                                              |

#### 8.4 Effacement d'enregistrement

#### Nota

Les enregistrements d'une recette peuvent être effacés du répertoire des enregistrements et ne sont alors plus disponibles pour la recette.

Si un enregistrement qui est actif dans l'automate est effacé du répertoire de l'OP, il reste actif dans l'automate.

Procédure Pour effacer des enregistrements, procédez comme suit :

| Etape | Procédure                                                                                            |
|-------|----------------------------------------------------------------------------------------------------|
| 1     | Choisir l'image standard <i>Enregistrements</i> $\rightarrow$ <i>Edition</i> .                       |
| 2     | Sélectionnez la recette de votre choix dans le répertoire des recettes.                              |
| 3     | Sélectionnez avec la touche curseur dans le répertoire d'enregistrements l'enregistrement à effacer. |
| 4     | Appuyer sur                                                                                          |
| 5     | Effacer: confirmer avec                                                                              |
|       | Ne pas effacer: appuyer sur                                                                          |
| 6     | Le cas échéant, répéter les points 3. et 4.                                                          |
|       | S'il ne reste qu'un seul enregistrement, il ne peut pas être effacé de cette façon.                  |
| 7     | Quitter l'image standard en appuyant sur                                                             |

## Visualisation d'état/forçage de variables avec l'OP

| Objet                            | Les deux fonctions <i>Etat de variables</i> et <i>Forçage de variables</i> , accessibles dans des images standard du pupitre opérateur, vous donnent la possibilité de visualiser et de modifier des valeurs d'opérandes de l'automate SIMATIC S5/S7/M7 connecté. |
|----------------------------------|----------------------------------------------------------------------------------------------------|
| Etat de variables                | La fonction <i>Etat de variables</i> vous permet d'afficher l'état des opérandes d'un SIMATIC S5/S7/M7.                                                                                                    |
| Forçage de varia-<br>bles        | La fonction <i>Forçage de variables</i> permet de forcer les opérandes d'un SIMATIC S5/S7/M7 en modifiant les valeurs des variables, puis en les retournant à l'automate.                                                                                         |
| Remarque sur le<br>SIMATIC S7/M7 | Après l'appel des fonctions <i>Etat de variables</i> et <i>Forçage de variables</i> , l'OP vous demande d'entrer l'adresse MPI ou PPI.                                                                                                    |

#### 9.1 Forçage de variables

Pour activer la fonction *Forçage de variables*, sélectionnez l'image standard *ForçVAR*. Après l'appel de la fonction, la liste des opérandes est affichée. Selon l'afficheur, un opérande occupe une ou deux lignes.

La figure 9-1 prend l'exemple d'un OP17 dont l'afficheur est configuré sur 8x40 caractères pour représenter l'image obtenue pour un automate SIMATIC S5. La figure 9-2 prend l'exemple d'un OP7 pour représenter l'affichage obtenu pour un SIMATIC S7/M7.

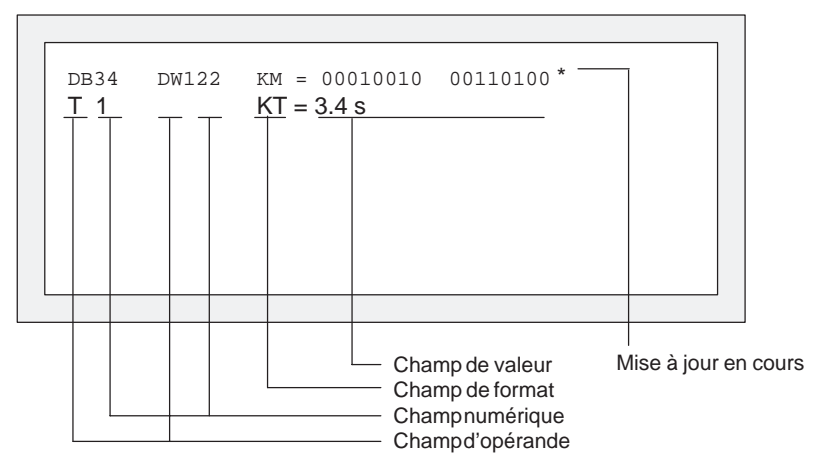

Figure 9-1 Affichage des opérandes de l'automate SIMATIC S5 sur l'OP17 (affichage configuré 8x40)

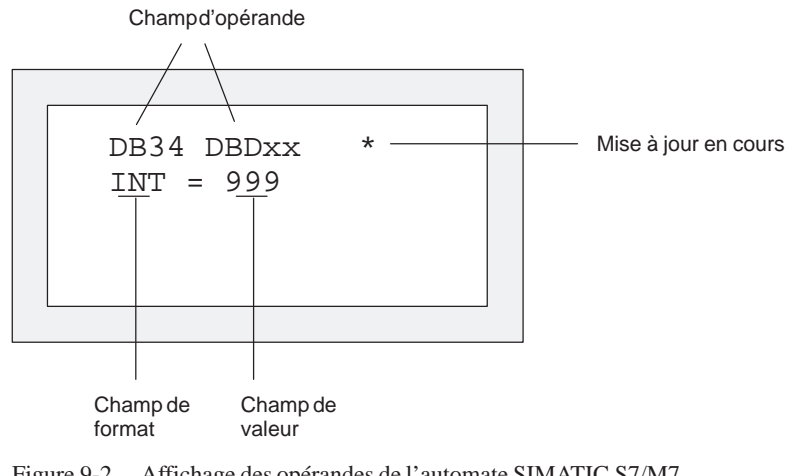

Figure 9-2 Affichage des opérandes de l'automate SIMATIC S7/M7 (affichage configuré 4x20)

# Affichage des opérandes de l'automate Etape Procédure 1 Appuyez sur SHIFT et sélectionnez le type de données à afficher avec les touches curseur. 2 Appuyez sur ENTER Le format de données correspondant est affiché automatiquement dans le champ de format. En même temps, la fonction Shift-Lock est désactivée.

| Etape | Procédure                                                                                                    |       |
|-------|----------------------------------------------------------------------------------------------------|-------|
| 1     | Passez dans le champ numérique avec                                                                            |       |
| 2     | Entrez ici à l'aide du pavé numérique le numéro de l'opérande<br>à afficher ou à modifier et confirmez-le avec | ENTER |
| 3     | Modifiez le format de données prédéfini avec                                                                   | SHIFT |

Vous trouverez les opérandes et types de données valables pour S5/S7/M7 dans le tableau placé à la fin de ce chapitre.

Edition des champs numériques

| Saisie de valeurs                         | Le curseur peut être déplacé horizontalement à l'intérieur des lignes et des champs<br>de valeur. 10 lignes peuvent être occupées au total. Confirmez vos entrées champ<br>par champ en actionnant la touche<br>ENTER.<br>Les valeurs des opérandes sélectionnés sont affichées dans le champ de valeur avec<br>le format préréglé.                                                                                                    |
|-------------------------------------------|----------------------------------------------------------------------------------------------------|
| Insertion ou<br>modification<br>de lignes | Lorsque le curseur se trouve sur le premier champ, que vous n'avez pas encore pro-<br>cédé à une entrée et qu'aucun rafraîchissement n'est en cours, vous pouvez insérer<br>une ligne de variable devant la ligne actuelle en actionnant la touche d'insertion ou<br>effacer la ligne actuelle avec la touche d'effacement.                                                                                                    |
|                                           | Si le curseur est placé dans un champ de valeurs (sauf KM) qui contient au moins un caractère, vous pouvez effacer le caractère placé au niveau du curseur avec<br>INS DEL.                                                                                                    |
| Rafraîchissement<br>des valeurs           | Une fois la liste d'opérandes éditée, les valeurs figurant dans l'automate doivent être rafraîchies. Le rafraîchissement n'a pas lieu après confirmation d'une valeur indivi-<br>duelle. Ce n'est qu'au second actionnement de la touche d'entrée, après avoir confirmé la dernière entrée, que les nouvelles valeurs sont transmises à l'automate.<br>Pendant la durée du rafraîchissement, un astérisque clignote dans le coin supérieur droit de l'afficheur. Si l'astérisque ne clignote pas, cela signifie qu'aucune liaison logique n'a pu être établie avec l'automate. |
|                                           | Il n'est pas possible de procéder à des entrées pendant le rafraîchissement. Vous pouvez interrompre le rafraîchissement avec ESC.                                                                                                    |

| Opérande     | Type de données           |
|--------------|---------------------------|
| SIMA         | FIC S5                    |
| DW           | KH<br>KF                  |
| MW           | KM                        |
| AW           | KC<br>KY                  |
| EW           | KT<br>KZ                  |
| Ζ            | KH<br>KM                  |
|              | KZ (affichage uniquement) |
| Т            | KH<br>KM                  |
|              | KT (affichage uniquement) |
| SIMATI       | C S7-200                  |
| VW           | CHAR                      |
| EW           | WORD                      |
| AW           | REAL                      |
| MW           | STRING                    |
| Т            | TIMER                     |
| Z            | COUNTER                   |
| SIMATIC      | \$7-300/400               |
| DB, M        | CHAR                      |
|              | WORD                      |
|              | REAL                      |
|              | BOOL                      |
|              | STRING                    |
|              | TIMER                     |
|              | CUAD                      |
| E, PE, A, PA | INT                       |
|              | WORD                      |
|              | REAL                      |
|              | BOOL                      |
|              | STRING                    |
| Т            | TIMER                     |
| Ζ            | COUNTER                   |

# 10

#### Réglage du système

#### Contenu de ce chapitre

Vous trouverez dans ce chapitre des informations sur les fonctions relatives au réglage du système et pouvant être exécutées via les images standard. Il s'agit de :

- sélectionner la langue,
- modifier les paramètres de l'interface, de l'imprimante, de l'affichage des messages ainsi que la date et l'heure,
- réglage du contraste,
- régler le mode de fonctionnement de l'OP,

#### 10.1 Sélectionner la langue

#### Langues disponibles

La configuration peut être chargée dans un maximum de trois langues en même temps sur l'OP. Vous pouvez à tout moment changer de langue en ligne. Après changement, tous les textes dépendant de la langue s'affichent dans la nouvelle langue. Les langues suivantes sont disponibles pour les OP7 et OP17 :

- français,
- anglais,
- allemand,
- italien,
- espagnol et
- russe (caractères cyrilliques).

#### Choix d'une langue

Pour choisir une langue, procédez comme suit :

| Etape | Procédure                                                                                                    |
|-------|----------------------------------------------------------------------------------------------------|
| 1     | Choisissez l'image standard Réglage du système $\rightarrow$ Langues.                                                              |
| 2     | Sélectionnez la langue voulue par entrée symbolique. La liste de sélec-<br>tion contient uniquement les langues chargées sur l'OP. |
|       | L'OP redémarre et charge tous les textes dépendant de la langue dans la version de langue choisie.                                 |

#### 10.2 Modifier les paramètres

Modification des paramètres d'interface Il est possible de modifier via les images standard les paramètres des interfaces OP préréglés lors de la configuration.

Pour cela, procédez comme suit :

| Etape | Procédure                                                                                                    |
|-------|----------------------------------------------------------------------------------------------------|
| 1     | Selon l'OP employé, choisissez l'une des images standard désignées par<br><i>Réglage du système</i> $\rightarrow$ <i>IF</i>                                                                                       |
| 2     | Faites défiler à l'aide des touches curseur la liste de paramètres vers le bas ou vers le haut pour visualiser le paramètre désiré.         Certains paramètres parmi ceux affichés ne peuvent pas être modifiés. |
| 3     | Sélectionnez la valeur du paramètre situé à l'emplacement actuel du cur-<br>seur par une entrée symbolique.                                                                                                    |
| 4     | Quittez l'image standard en actionnant                                                                                                    |

Modification des paramètres d'imprimante et activation/ désactivation du listage des messages Les pré-réglages configurés pour la sortie sur l'imprimante raccordée peuvent être modifiés via une image standard. Vous pouvez modifier entre autres :

- le nombre de caractères/ligne (valeurs possibles : 20, 40 ou 80),
- le nombre de caractères/pages (valeurs possibles : 60 à 72),
- le listage des messages (activé, désactivé).

Lorsque le listage de messages est activé (OUI), tous les événements de message sont imprimés (Apparu et Disparu ; pour les messages d'alarme également Acquitté). Si vous choisissez NON, le listage des messages est désactivé.

Pour régler les paramètres de l'imprimante, procédez comme suit :

| Etape | Procédure                                                                                                    |
|-------|----------------------------------------------------------------------------------------------------|
| 1     | Choisissez l'image standard Réglage du système → Imprim.                                                                            |
| 2     | Faites défiler à l'aide des touches curseur la liste de paramètres vers le bas ou vers le haut pour visualiser le paramètre désiré. |
| 3     | Sélectionnez la valeur du paramètre situé à l'emplacement actuel du cur-<br>seur par une entrée symbolique.                         |
| 4     | Quittez l'image standard en actionnant                                                                                              |

## Affichage du premier/dernier message

Pour déterminer quel message – le plus ancien ou le plus récent (voir chap. 7.2) – est affiché lorsque plusieurs messages d'alarme sont en attente, procédez comme suit :

| Etape | Procédure                                                                 |   |
|-------|---------------------------------------------------------------------------|---|
| 1     | Choisissez dans l'image standard Réglage du système $\rightarrow$ AffMes. |   |
| 2     | Selectionnez le paramètre correspondant Premier ou Dernier.               |   |
| 3     | Quittez l'image standard en actionnant                                    | С |

#### Régler la date et l'heure

La date et l'heure peuvent être réglées sur l'OP, par exemple pour effectuer le passage de l'horaire d'été à l'horaire d'hiver. Leur modification se répercute toutefois sur les messages et images dans lesquels une variable de date/heure est affichée. Le format d'affichage pour la date et l'heure est déterminé en cours de configuration et ne peut plus être modifié sur l'OP.

| Etape | Procédure                                                                                                    |
|-------|----------------------------------------------------------------------------------------------------|
| 1     | Choisissez l'image standard $Réglage du système \rightarrow Date/H$ .                                                                                               |
|       | Servez-vous des touches du curseur pour faire passer le curseur du champ de la date au champ de l'heure et vice-versa.                                              |
|       | Pour déplacer le curseur à l'intérieur des champs de saisie<br>pour la date et l'heure, activez d'abord la fonction de<br>verrouillage ; la LED doit être éclairée. |
|       | Utilisez la saisie symbolique pour modifier le jour de la semaine.<br>Pour modifier la date et l'heure, faites une saisie numérique.                                |
| 2     | Confirmez la saisie en actionnant la touche                                                                                                    |
| 3     | Quittez l'image standard en actionnant                                                                                                    |

#### Nota

| OP7  | La date et l'heure sont générées par le logiciel. Ces données doivent être mises à jour lors de chaque démarrage de l'OP7.                                                                                                |
|------|----------------------------------------------------------------------------------------------------|
| OP17 | S'il est dépourvu de pile de sauvegarde (en option), l'OP17 conserve la date et l'heure exactes pendant plusieurs jours sans alimentation électrique. Si l'OP17 redémarre alors que cette période est écoulée, vous devez |

régler l'horodateur interne.

#### 10.3 Réglage du contraste

| Possibilités de | Sur l'OP7 et l'OP17, vous pouvez régler le contraste de l'afficheur à cristaux liqui- |
|-----------------|---------------------------------------------------------------------------------------|
| réglage         | des :                                                                                 |

- par réglage direct ou
- via une image standard.

Réglage du contraste au clavier Procédez comme suit pour modifier le contraste de l'afficheur avec le clavier système en fonctionnement normal :

| Etape | Procédure                                                                              |       |
|-------|----------------------------------------------------------------------------------------|-------|
| 1     | Appuyez sur la touche. La LED de la touche SHIFT s'allume.                             | SHIFT |
| 2     | Appuyez sur la touche jusqu'à ce que la valeur voulue pour le contraste soit atteinte. | +/    |
| 3     | Appuyez sur la touche. La LED de la touche SHIFT s'éteint.                             | SHIFT |

| Réglage du         |
|--------------------|
| contraste à l'aide |
| d'une image        |
| standard           |

Vous pouvez également régler le contraste à l'aide d'une image standard. Pour cela, procédez de la manière suivante :

| Etape | Procédure                                                                                                    |
|-------|----------------------------------------------------------------------------------------------------|
| 1     | Choisissez l'image standard Réglage du système $\rightarrow$ Langues.                                                                    |
| 2     | Amenez le curseur sur Contraste.                                                                                                    |
| 3     | Choisissez la valeur de contraste désirée par entrée symbolique (1 pour le contraste le plus faible, 16 pour le contraste le plus fort). |

#### 10.4 Réglage du mode de fonctionnement

| Modes de<br>fonctionnement           | Vous pouvez régler les modes de fonctionnement suivants de l'OP à l'aide d'une image standard :                                                                                                    |  |  |
|--------------------------------------|----------------------------------------------------------------------------------------------------|--|--|
|                                      | • en ligne,                                                                                                    |  |  |
|                                      | • hors ligne,                                                                                                    |  |  |
|                                      | • transfert série et                                                                                                    |  |  |
|                                      | • mode de bouclage (OP17 uniquement).                                                                                                    |  |  |
| En ligne                             | Il s'agit du mode standard pour conduire le processus et le visualiser de manière<br>complète. En mode en ligne, une liaison logique est établie entre OP et automate, ou<br>bien l'OP essaie d'établir une liaison.                                                                                                    |  |  |
| Hors ligne                           | En mode hors ligne, aucune liaison logique n'existe entre l'OP et l'automate. L'OP n'essaie pas d'établir de liaison. Vous pouvez continuer à utiliser l'OP. Prozeßbedie-<br>nung und Prozeßvisualisierung sind nicht möglich.                                                                                                    |  |  |
| Transfert                            | En mode de transfert, il est possible de transmettre des données de l'ordinateur de configuration à l'OP. Dans ce mode, il n'y a pas de liaison logique entre l'automate et l'OP. En mode de transfert, l'OP n'accepte aucune commande de l'opérateur.                                                                                                    |  |  |
| Mode de bouclage<br>pour l'OP17      | Pendant la mise en service de l'OP, il est souvent nécessaire de dépister des erreurs<br>ou d'optimiser le programme de l'automate. Pour cela, une console PG ou un PC<br>peut être connecté(e) à la seconde interface de l'OP17 en mode de bouclage. De<br>cette manière, il est possible d'établir la communication entre la console PG ou le<br>PC et l'automate en passant par l'OP17. En ce qui concerne les restrictions relatives<br>au mode de bouclage, reportez-vous au chap. 14.2.4. |  |  |
|                                      | Les contrats émis par l'automate à l'adresse de l'OP17 ne peuvent être effectués que lorsque l'OP17 se trouve en mode en ligne (le mode normal) ou en mode de bouclage.                                                                                                    |  |  |
| Réglage du mode<br>de fonctionnement | Pour choisir un mode de fonctionnement, procédez comme suit :                                                                                                    |  |  |

| Etape | Procédure                                                            |
|-------|----------------------------------------------------------------------|
| 1     | Choisissez l'image standard Réglage du système $\rightarrow$ Mode.   |
| 2     | Sélectionnez le mode de fonctionnement désiré par entrée symbolique. |
| 3     | Quittez l'image standard en actionnant                               |

Vous trouverez de plus amples informations sur les modes opératoires de l'OP au chapitre 15 du présent manuel.

par image standard

#### Partie III Fonctions étendues configurables

| Guide-opérateur adapté au processus | 11 |
|-------------------------------------|----|
| Réveil (seulement pour l'OP17)      | 12 |
| Commande du pupitre opérateur       | 13 |

Commande du pupitre opérateur par l'AP

# 11

#### Guide-opérateur adapté au processus

Conduite du processus en fonction de la situation Dans les différentes situations pouvant se présenter, les mesures nécessaires ou admissibles peuvent varier. Afin d'assister l'opérateur confronté à ces exigences variables lors de la conduite du processus, il est possible de configurer les mesures suivantes afin de lui offrir les aides nécessaires dans le contexte spécifique :

- touches programmables avec affectation différente selon l'image,
- touches de fonction à affectation globale et
- hiérarchies d'images définies par l'utilisateur.

### 11.1 Accès aux fonctions par les touches programmables et les touches de fonction

#### **Touches** Sur l'OP7 et l'OP17, il est possible d'affecter lors de la configuration des fonctions programmables : aux touches de fonction. Il faut ici distinguer entre les affectations locale et globale. touches de Une affectation globale est valable pour l'ensemble de la configuration. Une affectafonction à tion locale ne concerne qu'une seule entrée d'image. L'opérateur peut ainsi déclenaffectation variable cher des fonctions selon la situation. Les touches de fonction dont l'affectation peut varier avec l'entrée d'image sont appelées touches programmables. Les touches suivantes peuvent faire office de touches programmables : OP7 Les deux rangées de touches F1 à F4 et K1 à K4 du clavier de touches de fonction peuvent être affectées aussi bien comme touches programmables que comme touches de fonction globales dans la configuration. **OP17** Les deux rangées de touches F1 à F8 et K1 à K8 du clavier de touches de fonction peuvent être affectées aussi bien comme touches programmables que comme touches de fonction globales dans la configuration. Les touches de fonction K9 à K16 peuvent recevoir seulement une affectation globale. Lors de la configuration des touches programmables, tenez compte du fait que les

Lors de la configuration des touches programmables, tenez compte du fait que les fonctions qui doivent être constamment disponibles – également lors du traitement des images – ne doivent pas être attribuées à des touches prévues comme touches programmables.

| Touches de<br>fonctions et                    | Vous pouvez affecter les fonctions suivantes aux touches de fonction et aux touches programmables :                                                                                                    |
|-----------------------------------------------|----------------------------------------------------------------------------------------------------|
| touches<br>programmables                      | • passage au niveau messages,                                                                                                    |
| p. • 9. • • • •                               | • sélection d'une image,                                                                                                    |
|                                               | • déclenchement d'une demande d'impression,                                                                                                    |
|                                               | • affichage d'un répertoire,                                                                                                    |
|                                               | • modification en ligne de paramètres.                                                                                                    |
| Niveau de mot de<br>passe                     | Un niveau de mot de passe peut être attribué à une touche de fonction ou une touche<br>programmable. De cette manière, seules les personnes disposant des droits requis<br>peuvent accéder à des fonctions comme « Modification en ligne de paramètres ».                                                            |
| Particularité<br>des touches de               | Lorsqu'une fonction peut être appelée via une touche de fonction précise dans une situation donnée, l'automate peut activer la LED de cette touche de fonction.                                                                                                    |
| fonction                                      | <b>OP7</b> Les touches de fonction K1 à K4 sont chacune équipées d'une LED verte.                                                                                                    |
|                                               | <b>OP17</b> Les touches de fonction K1 à K16 sont chacune équipées d'une LED bicolore (rouge/verte).                                                                                                    |
|                                               | Grâce à la possibilité d'activer les diodes électroluminescentes des touches de fonc-<br>tion à partir de l'automate, vous pouvez réaliser simplement un guide-opérateur<br>confortable (voir également le chapitre 13).                                                                                             |
| Particularité<br>des touches<br>programmables | Pour chaque touche programmable, un bit d'une variable peut être configuré. De cette manière, un bit est mis à 1 par l'automate lorsque vous actionnez la touche programmable correspondante. L'OP transmet la variable toute entière et non les bits individuels à l'automate et écrase l'information qui y figure. |
|                                               | Lorsque la touche est relâchée ou lorsque l'affichage et donc l'affectation de la tou-<br>che programmable change, le bit est remis à 0.                                                                                                    |

#### 11.2 Hiérarchie des images définie par l'utilisateur

Réalisation de Lors de la configuration, la hiérarchie des images peut être adaptée aux particularila hiérarchie des tés de l'installation et modifiée en tout ou en partie. Des images peuvent être suppriimages mées ou ajoutées. Les images peuvent être librement combinées entre elles. La structure, l'ordre de combinaison, le fait qu'elles figurent ou non dans le répertoire et les cibles de lien amont respectives sont spécifiés lors de la configuration avec ProTool. Passage d'une Le passage d'une image à l'autre est réalisé par l'actionnement d'une touche proimage à l'autre via grammable et par la configuration des cibles de lien amont. Il est même possible les touches de d'aboutir à la même image en partant d'entrées d'image différentes (figure 11-1). fonction et les Les liens amont ne sont pas limités au niveau images, mais peuvent également cibles de lien aboutir au niveau messages. amont Spécification de C'est également lors de la configuration qu'est spécifiée l'image qui fera office l'image d'accueil d'image d'accueil sur l'OP.

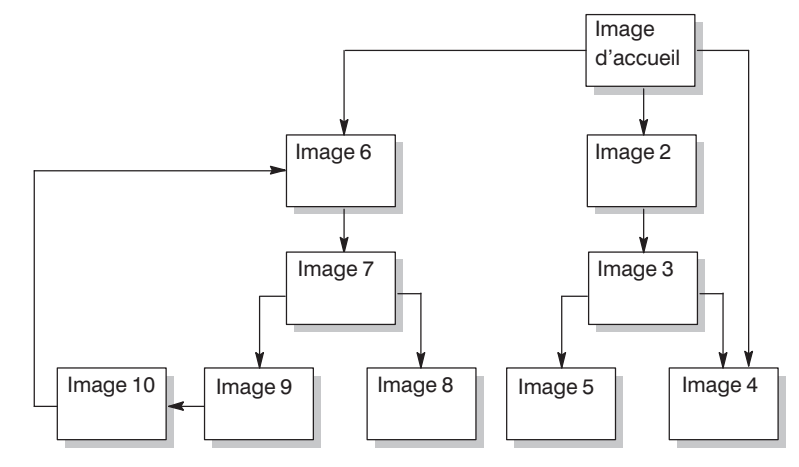

Figure 11-1 Principe d'une hiérarchie des images

L'exemple suivant est destiné à vous donner un aperçu de la structure d'une hiérarchie des images. Pour plus de détails sur la configuration, reportez-vous au *Manuel d'utilisation ProTool/Lite*.

#### Exemple

L'OP permet le contrôle et la commande d'une installation destinée à la production de différents jus de fruits. L'installation se compose pour l'essentiel d'une station de mélange et d'une station de remplissage.

#### Station de mélange

Les ingrédients des jus de fruits se trouvent dans trois cuves. En fonction du jus de fruits à fabriquer, les ingrédients sont mélangés en respectant un rapport donné.

#### Station de remplissage

Une fois mélangé, le jus de fruits s'écoule après l'ouverture d'une vanne dans un récipient à partir duquel il est ensuite mis en bouteilles. Les bouteilles sont transportées par un convoyeur. Avant le remplissage des bouteilles, celles-ci sont contrôlées en ce qui concerne le bris. Une fois remplies, les bouteilles sont refermées, étiquetées et palettisées.

Un exemple d'image d'accueil configurée est illustré dans la figure 11-2 en affichage 4x20. Elle comporte uniquement du texte statique.

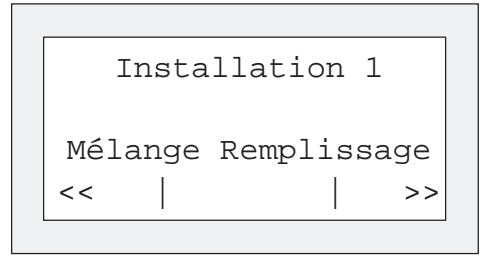

Figure 11-2 Image d'accueil de l'installation (exemple)

La section d'image représentée sur l'afficheur peut être déplacée horizontalement à l'aide des touches programmables situées sous les symboles << et >>.

En actionnant les touches programmables sous l'entrée « Mélange », l'entrée représentée à la figure 11-3 peut être visualisée. Elle aussi comporte uniquement du texte statique faisant référence à d'autres images (« Cuve2 », « Cuve3 » et « Mélangeur »).

| Station de mélange  |  |
|---------------------|--|
| Cuve2 Cuve3 Mélang. |  |
| <<                  |  |

Figure 11-3 Image avec texte statique (exemple)

Si vous actionnez la touche programmable « Cuve2 », l'entrée représentée à la figure 11-4 est affichée. Outre du texte statique, cette entrée comporte deux champs d'affichage (contenu de la cuve et température) ainsi qu'un champ de saisie (position de la vanne). Dans le champ de saisie, il est possible de régler la position de la vanne par une entrée symbolique (p.ex. OUVERTE ou FERMEE).

| C       | luv | ve2      |     |
|---------|-----|----------|-----|
| Contenu | :   | 371 litr | es  |
| Temp. : |     |          | ~ ~ |
| vanne · |     | OUVERIE  | //  |

Figure 11-4 Image avec champs de saisie et d'affichage (exemple)

# 12

#### Réveil (seulement pour l'OP17)

Définition

Selon la configuration, il est possible de définir pour l'OP17 ce que l'on appelle des « réveils ». Il s'agit d'échéances qui reviennent à intervalles réguliers (heure, jour, semaine, mois ou année) et à la date desquelles une certaine fonction doit être exécutée. Jusqu'à 48 réveils avec leurs fonctions associées peuvent être configurées.

Un réveil est contenu dans une entrée d'image et lorsque l'image est affichée, il est possible de définir, modifier ou désactiver le réveil.

Lorsque l'échéance du réveil est atteinte, le bit configuré dans la zone d'interface de l'automate est mis à 1.

Vous trouverez des informations plus détaillées sur les zones d'interface dans le *Manuel d'utilisation Communication*.

| Fonctions          | Les fonct                                                                                  | tions suivantes peuvent être appelées par un réveil :                                                                                                    |  |  |  |
|--------------------|--------------------------------------------------------------------------------------------|----------------------------------------------------------------------------------------------------|--|--|--|
|                    | • Impri                                                                                    | mer le tampon des messages d'alarme (en tant que journal ou récapitulatif),                                                                                                    |  |  |  |
|                    | • Imprimer le tampon des messages d'événement (en tant que journal ou récapitu-<br>latif), |                                                                                                    |  |  |  |
|                    | • Sélection d'image,                                                                       |                                                                                                    |  |  |  |
|                    | • Impre                                                                                    | ession des images,                                                                                                    |  |  |  |
|                    | • Impre                                                                                    | ession d'enregistrement.                                                                                                    |  |  |  |
| Afficher un réveil | Les révei<br>difier ou                                                                     | ls sont déjà prédéfinis par la configuration. Il est toutefois possible de mo-<br>de désactiver un réveil par l'intermédiaire d'un champ de saisie.                                                                                                    |  |  |  |
|                    | Tant qu'u<br>activé. A<br>réveil ser                                                       | une heure ou une date est affichée dans un champ de saisie, le réveil est<br>ctivé signifie que la fonction configurée sera effectuée lorsque l'heure du<br>ra atteinte. Par contre, si le champ de saisie contient les caractères ???, le                                                                                                    |  |  |  |
|                    | leven est                                                                                  |                                                                                                    |  |  |  |
| Modifier un réveil | Procédez                                                                                   | comme suit pour régler un réveil :                                                                                                    |  |  |  |
| Modifier un réveil | Procédez<br>Etape                                                                          | comme suit pour régler un réveil : Procédure                                                                                                    |  |  |  |
| Modifier un réveil | Procédez<br>Etape                                                                          | comme suit pour régler un réveil : Procédure Sélectionnez le champ de saisie.                                                                                                    |  |  |  |
| Modifier un réveil | Procédez<br>Etape                                                                          | comme suit pour régler un réveil : Procédure Sélectionnez le champ de saisie. Avec les touches de curseur et selon le type de réveil, vous pouvez passer d'un champ de jour de semaine à un champ de date ou un champ d'heure.                                                                                                    |  |  |  |
| Modifier un réveil | Procédez          Etape         1         2                                                | comme suit pour régler un réveil :           Procédure           Sélectionnez le champ de saisie.           Avec les touches de curseur et selon le type de réveil, vous pouvez passer d'un champ de jour de semaine à un champ de date ou un champ d'heure.           Entrez l'heure de réveil                                                                                                    |  |  |  |
| Modifier un réveil | Procédez          Etape         1         2                                                | comme suit pour régler un réveil :         Procédure         Sélectionnez le champ de saisie.         Avec les touches de curseur et selon le type de réveil, vous pouvez passer d'un champ de jour de semaine à un champ de date ou un champ d'heure.         Entrez l'heure de réveil         – La saisie de la date et de l'heure se fait au clavier système. Pour déplacer le curseur à l'intérieur du champ de saisie pour la date ou l'heure, activez la fonction de verrouillage avec                                                                                                    |  |  |  |
| Modifier un réveil | Procédez          Etape         1         2                                                | <ul> <li>comme suit pour régler un réveil :</li> <li>Procédure</li> <li>Sélectionnez le champ de saisie.</li> <li>Avec les touches de curseur et selon le type de réveil, vous pouvez passer d'un champ de jour de semaine à un champ de date ou un champ d'heure.</li> <li>Entrez l'heure de réveil <ul> <li>La saisie de la date et de l'heure se fait au clavier système. Pour déplacer le curseur à l'intérieur du champ de saisie pour la date ou l'heure, activez la fonction de verrouillage avec</li> <li>Le choix du jour de la semaine est effectué à l'aide d'une entrée symbolique.</li> </ul> </li> </ul>                                                           |  |  |  |
| Modifier un réveil | Procédez          Etape         1         2         3                                      | comme suit pour régler un réveil :         Procédure         Sélectionnez le champ de saisie.         Avec les touches de curseur et selon le type de réveil, vous pouvez passer d'un champ de jour de semaine à un champ de date ou un champ d'heure.         Entrez l'heure de réveil         - La saisie de la date et de l'heure se fait au clavier système. Pour déplacer le curseur à l'intérieur du champ de saisie pour la date ou l'heure, activez la fonction de verrouillage avec         - Le choix du jour de la semaine est effectué à l'aide d'une entrée symbolique.         Confirmez la saisie en actionnant la touche         Désormais, le réveil est activé |  |  |  |

| Désactiver un | Appuyez sur la touche                                                             | dans une entrée         |
|---------------|-----------------------------------------------------------------------------------|-------------------------|
| réveil        | d'image. Ainsi, le réveil est désactivé, c'est-à-dire : la fonce<br>pas exécutée. | tion configurée ne sera |

## Commande du pupitre opérateur par l'AP 13

| Zones de données<br>partagées     | L'OP et le programme utilisateur communiquent entre eux en lisant et en écrivant à tour de rôle des données dans des zones de données de la mémoire de l'AP. L'ex-<br>ploitation de ces zones de données permet donc à l'AP de déclencher des actions sur l'OP et vice-versa.                                              |  |  |  |
|-----------------------------------|----------------------------------------------------------------------------------------------------|--|--|--|
| Les contrats AP                   | Les contrats AP sont des fonctions que l'AP déclenche sur l'OP, comme la sélection d'images, l'impression d'images et le transfert de la date et de l'heure de l'OP à l'AP. Tout contrat est documenté dans l'AP avec son numéro de contrat et ses para-<br>mètres.                                                        |  |  |  |
|                                   | L'AP peut par exemple appeler une image sur l'OP pour attirer l'attention de l'opé-<br>rateur sur un état du processus précis ou pour lui signaler qu'il doit procéder à une<br>entrée.                                                                                                    |  |  |  |
|                                   | Vous trouverez dans le <i>Manuel d'utilisation Communication</i> la liste complète de tous les contrats de l'automate avec leurs paramètres ainsi qu'une description des zones de données utilisateur devant être créées dans l'automate.                                                                                  |  |  |  |
| Commande des<br>LED               | Les témoins lumineux des touches de fonctions de l'OP peuvent être commandés depuis l'AP. Il est ainsi possible de rappeler par l'éclairage d'une LED à l'opérateur qu'il doit actionner une touche dans une situation déterminée.                                                                                         |  |  |  |
|                                   | Pour pouvoir commander les LED, il est nécessaire d'aménager une image des LED dans l'AP. En cours de configuration, deux bits de la zone d'image mémoire LED sont affectés à chaque LED. Ces deux bits permettent de commander quatre états différents des LED :                                                          |  |  |  |
|                                   | <b>OP7</b> LED éteinte, LED allumée, clignotement lent, clignotement rapide.                                                                                                    |  |  |  |
|                                   | <b>OP17</b> LED éteinte, LED allumée en vert, LED allumée en rouge, LED clignotante en rouge.                                                                                                    |  |  |  |
| Exploitation du<br>numéro d'image | Les informations relatives au type d'objet appelé sont stockées par l'AP dans la zone des numéros d'image. Il est ainsi possible de transmettre des informations sur le contenu actuel de l'afficheur de l'OP au programme utilisateur de l'AP et d'y déclencher des réponses déterminées comme l'appel d'une autre image. |  |  |  |

| Image mémoire du<br>clavier des     | L'actionnement d'une touche de fonction sur l'OP met un bit à 1 dans l'image mé-<br>moire. Ce bit peut être exploité par le programme utilisateur.                                                                                                    |
|-------------------------------------|----------------------------------------------------------------------------------------------------|
| touches de<br>fonction              | Pour cela, l'AP doit comporter une zone de données pour l'image mémoire du cla-<br>vier ; de plus, la zone de communication correspondante doit être indiquée dans la<br>configuration pour permettre l'affectation de la touche à un bit.                                               |
|                                     | Le système ne réagit pas si vous essayez d'actionner plus de deux touches à la fois.                                                                                                    |
| Image mémoire du<br>clavier système | A chaque touche du clavier système (exception : les touches du curseur) correspond<br>un bit dans la zone de données pour les bits du clavier système. Tant que la touche<br>correspondante est actionnée, le bit est mis à 1 ; lorsque la touche est relâchée, le bit<br>est remis à 0. |
|                                     | L'exploitation de cette zone de données permet d'attirer l'attention de l'opérateur, p.ex. par un message d'erreur, sur la manipulation incorrecte d'une touche.                                                                                                    |
| Date et heure                       | Il est possible de commander par un contrat automate le transfert de l'heure et de la date à partir de l'OP pour obtenir l'harmonisation des horloges de l'OP et de l'AP.                                                                                                    |
| Zone<br>d'acquittement<br>AP → OP   | Lorsque la zone de données correspondante est créée, les messages d'alarme peu-<br>vent être acquittés par l'AP au lieu de l'OP.                                                                                                    |
| Zone<br>d'acquittement<br>OP → AP   | Lorsqu'il est nécessaire d'informer l'AP de ce qu'un message d'alarme a été ac-<br>quitté, la zone de données correspondante doit être créée.                                                                                                    |
# Partie IV Mise en service et description des pupitres opérateur

| Installation                       | 14 |
|------------------------------------|----|
| Mise en service                    | 15 |
| Description des pupitres opérateur | 16 |

## 14

## Installation

## Emplacement et conditions de montage

Les OP7 et OP17 conviennent à un encastrement dans des armoires et des pupitres.

Avant l'installation, il faut prévoir une découpe d'encastrement dans le panneau frontal (voir le chapitre 16). L'épaisseur du panneau frontal ne doit pas dépasser 6 mm. Des perçages de fixation supplémentaires ne sont pas nécessaires.

Les données sur la profondeur d'encastrement se trouvent au chapitre 16.

Prévoyez sur l'emplacement de montage au moins 50 mm sur la face inférieure du boîtier de l'OP pour les connecteurs en saillie.

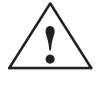

#### Avertissement

- Avant sa mise en service, l'appareil doit être mis à la température ambiante. En cas de condensation, attendez que l'appareil soit entièrement sec avant de le mettre en marche.
- Pour éviter une surchauffe de l'OP pendant son fonctionnement
  - l'appareil ne doit pas être soumis directement aux rayonnements du soleil (vous évitez ainsi également le pâlissement de la membrane avant).
  - les grilles de ventilation sur le boîtier ne doivent pas être obstruées par suite de l'encastrement.
- Après l'ouverture de l'armoire du système, certains éléments du système susceptibles de se trouver sous une tension dangereuse deviennent accessibles.
- Le fonctionnement de l'appareil a été contrôlé avant sa livraison. Si une panne survient malgré tout, veuillez joindre une description détaillée de la panne lorsque vous renvoyez l'appareil.

| Degré de<br>protection  | Le degré de protection IP65 ne peut être assuré que si le joint de la plaque frontale de l'OP est parfaitement ajusté.                                                                                                    |
|-------------------------|----------------------------------------------------------------------------------------------------|
| Avant<br>l'encastrement | Si vous voulez modifier l'étiquetage des touches de fonction, remplacez les bandes d'étiquettes insérables avant l'encastrement de l'OP. Pour de plus amples informa-<br>tions sur le remplacement des bandes d'étiquettes insérables, reportez-vous au cha-<br>pitre 16.3. |

## 14.1 Installation mécanique

| Encastrement de | Etape | Procédure                                                                                                    |
|-----------------|-------|----------------------------------------------------------------------------------------------------|
| rapparen        | 1     | Faites glisser le joint livré avec l'appareil sur le boîtier par l'arrière. Pla-<br>cez ensuite l'OP par l'avant dans l'orifice d'encastrement préparé.         |
|                 |       | Tant que l'appareil n'est pas encore définitivement fixé, prenez des pré-<br>cautions pour l'empêcher de tomber du panneau frontal.                             |
|                 | 2     | Introduisez les crochets de fixation des tendeurs à vis ① livrés avec l'OP dans les évidements correspondants du boîtier de l'OP.                               |
|                 |       | Pour l'OP7, il faut quatre tendeurs à vis ; pour l'OP17, il en faut cinq.                                                                                       |
|                 | 3     | Vissez l'OP dans le panneau frontal avec un tournevis depuis l'arrière(2).<br>Vérifiez que le joint est correctement positionné contre le panneau fron-<br>tal. |
|                 |       | Remarque : Vérifiez que le joint est correctement positionné contre le panneau frontal. Ne pas serrer les vis trop fort.                                        |

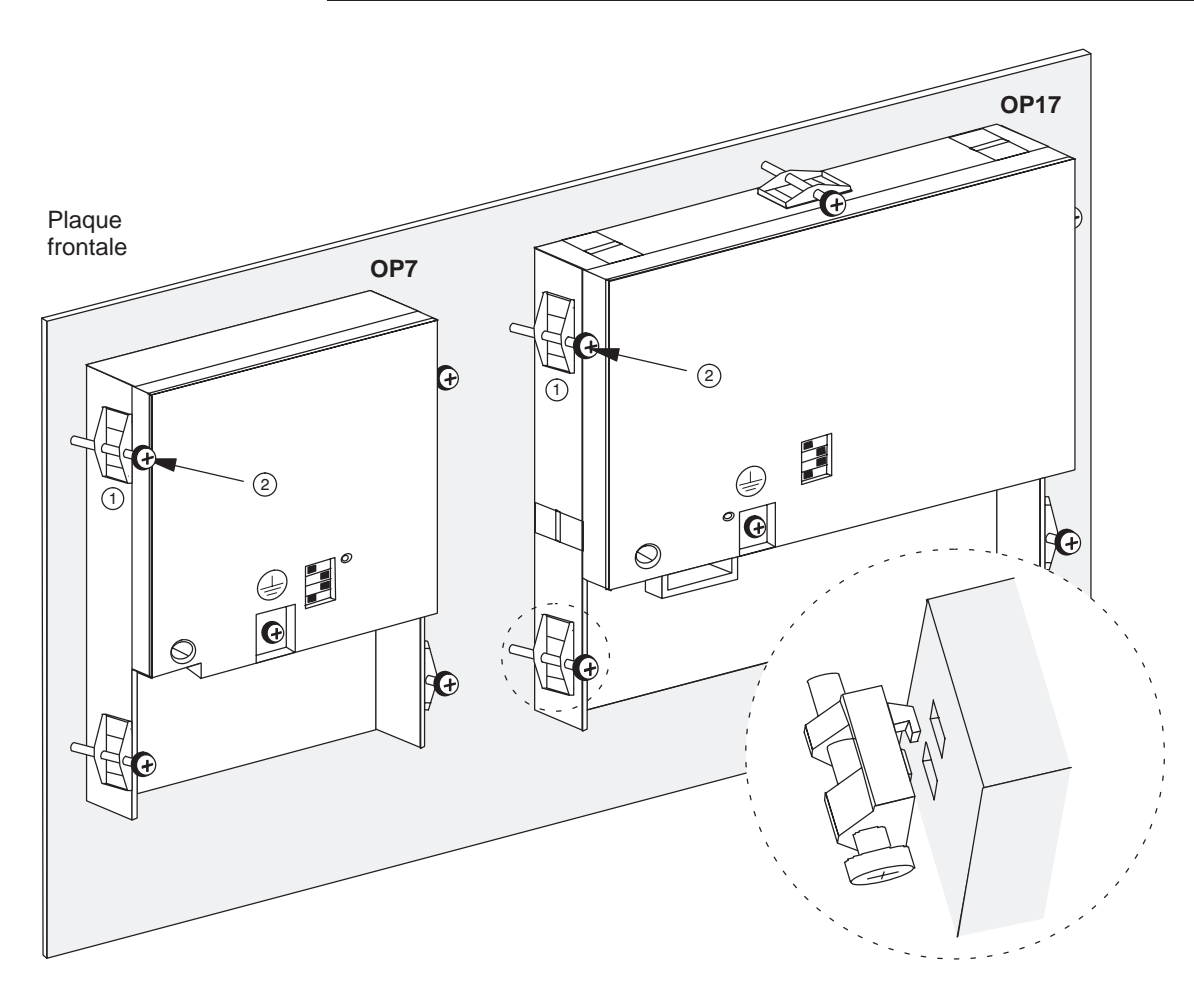

## 14.2 Installation électrique

| Raccordements                      | L'OP doit être connecté électriquement                                                                                                    |
|------------------------------------|----------------------------------------------------------------------------------------------------|
| électriques                        | • à la tension d'alimentation,                                                                                                    |
|                                    | • à l'ordinateur de configuration (PG ou PC),                                                                                                    |
|                                    | • à l'automate.                                                                                                    |
|                                    | Le raccordement électrique à l'ordinateur de configuration n'est nécessaire que pour<br>le transfert du microprogramme et de la configuration.                                                                                                    |
| Compatibilité<br>électromagnétique | Un fonctionnement sans incident repose sur le respect la compatibilité électroma-<br>gnétique lors de l'installation de l'automate ainsi que sur l'utilisation de câbles ré-<br>sistants aux perturbations électromagnétiques. Les directives relatives à la compati-<br>bilité électromagnétique de votre automate s'appliquent de manière équivalente à<br>l'installation de l'OP. |
| $\wedge$                           | Avertissement                                                                                                    |
|                                    | • Utilisez exclusivement des câbles blindés pour tous les câbles de signal                                                                                                    |
|                                    | • Tous les connecteurs enfichables doivent être vissés ou bloqués.                                                                                                    |
|                                    | • Les lignes de signal et les câbles de courant fort ne doivent pas passer dans la même gaine.                                                                                                    |
|                                    | • STEMENTS AC déaline tente menerale l'ité en ses de menure à francés                                                                                                    |

• SIEMENS AG décline toute responsabilité en cas de mauvais fonctionnement ou de dommages consécutifs à l'emploi de câbles fabriqués par l'utilisateur ou de câbles d'autres fabricants!

#### Protection contre les inversions de polarité

Les OP sont pourvus d'une protection contre les inversions de polarité. Celle-ci ne fonctionne pas si une liaison à un autre appareil est déjà établie par l'interface RS232. Procédez donc toujours comme suit lors de la mise en service de l'OP :

- 1. Connecter l'alimentation.
- 2. Mettre l'OP en marche. Si l'OP ne démarre pas, inverser la connexion, car les pôles sont intervertis.
- 3. Connecter l'ordinateur de configuration ou un périphérique après que l'OP a démarré.

#### 14.2.1 Raccordement de la tension d'alimentation

#### Bornier

Un bornier à deux pôles est placé sur la face inférieure du boîtier pour permettre le raccordement de la tension d'alimentation. Il est prévu pour une section maximale de conducteur de 2,5 mm<sup>2</sup>. L'accès aux vis du bornier est réalisé par des perçages dans la paroi arrière.

La figure 14-1 illustre la position du bornier sur les OP7 et OP17.

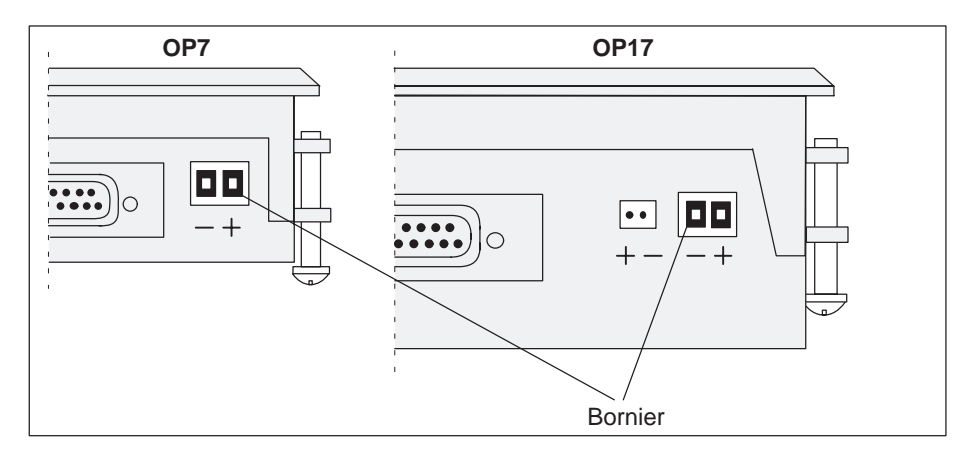

Figure 14-1 Raccordement de la tension d'alimentation (vue : face inférieure de l'appareil)

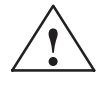

#### Avertissement

- Pour l'alimentation 24 V, il faut veiller à une séparation électrique sûre de la basse tension. N'utilisez que des blocs d'alimentation construits selon les normes CEI 364-4-41 ou HD 384.04.41 (VDE 0100. Partie 410).
- La tension d'alimentation doit être impérativement comprise dans la plage de tensions autorisée pour cet appareil (voir le chapitre C). Il y a sinon risque de dysfonctionnement.

Mise à la masse

Connectez le raccordement de masse 🖾 sur la face arrière de l'appareil à la masse de l'armoire.

#### 14.2.2 Connexion de l'ordinateur de configuration

Configurateur de<br/>connexionLa figure 14-2 montre comment connecter provisoirement les appareils OP7 et<br/>OP17 à un ordinateur de configuration (PG ou PC) pour le transfert du micropro-<br/>gramme et des données de la configuration. Ces liaisons sont effectuées par des câ-

bles standard (voir catalogue ST80.1.)

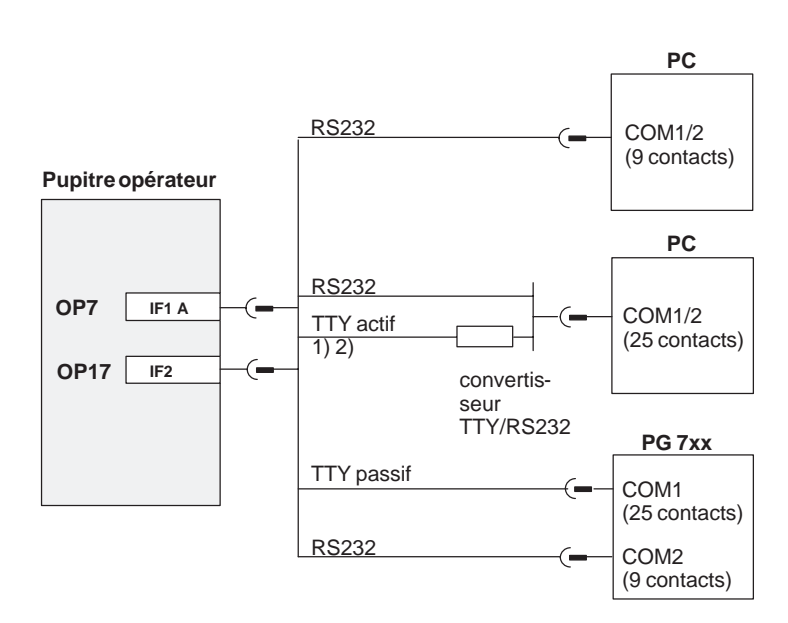

1) Sauf pour les OP7-DP et OP17

2) Pour la connexion par TTY, ne pas utiliser le câble convertisseur Siemens, car les OP7-DP et OP17 ne délivrent pas 20 mA.

Figure 14-2 Configurateur de connexion pour ordinateur de configuration

#### 14.2.3 Connexion de l'automate

Configurateur de connexion

La figure 14-3 représente les possibilités théoriques de connexion entre l'OP et l'automate. Pour de plus amples informations sur les diverses variantes d'appareil, reportez-vous aux tableaux 16-1 et 16-2 au chapitre 16. Des câbles standard sont disponibles pour les connexions illustrées (voir le catalogue ST80.1).

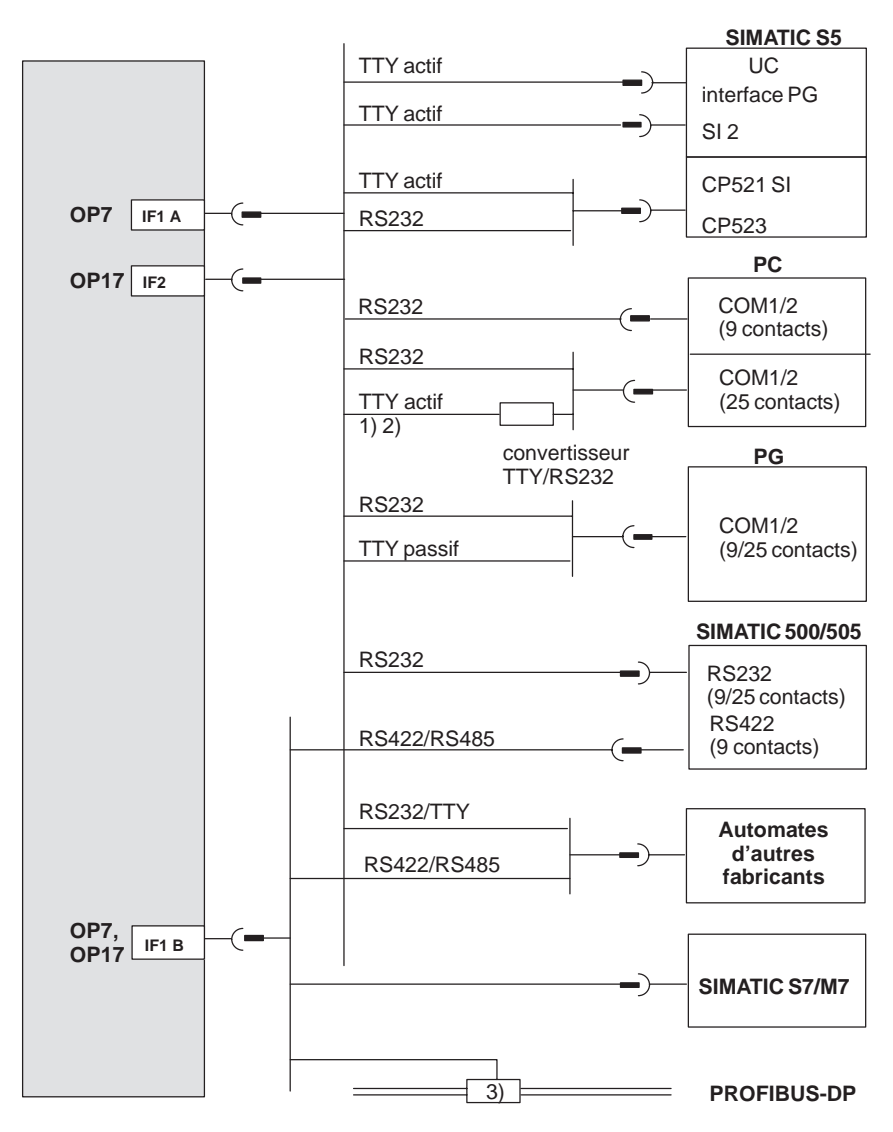

1) Sauf pour les OP7-DP et OP17-DP

2) Pour la connexion par TTY, ne pas utiliser le câble convertisseur Siemens, car les OP7-DP et OP17-DP ne délivrent pas 20 mA.

3) Borne de réseau PROFIBUS quelconque (sauf FSK)

Figure 14-3 Configurateur de connexion pour automate

## Configuration de l'interface IF1B

L'interrupteur DIL sur la face arrière des variantes d'appareil DP et DP-12 permet de configurer l'interface IF1B et de commuter les données de réception RS422 et le signal RTS. De manière standard, le partenaire de communication n'a pas besoin du signal RTS.

Les positions admissibles de l'interrupteur DIL sont regroupées dans le tableau suivant.

| Communication par |                                       | Position de l'interrupteur |     |     |     |
|-------------------|---------------------------------------|----------------------------|-----|-----|-----|
|                   |                                       | 1                          | 2   | 3   | 4   |
| RS422/RS485       |                                       | OFF                        | ON  | ON  | OFF |
| PROFIBUS-DP       | RTS sur la broche 4<br>(standard)     | ON                         | OFF | OFF | OFF |
|                   | RTS sur la broche 9<br>(comme une PG) | OFF                        | OFF | OFF | ON  |
|                   | pas de RTS<br>sur le connecteur       | OFF                        | OFF | OFF | OFF |

Le brochage d'interface des diverses variantes d'OP est indiqué dans l'annexe D de ce manuel.

#### 14.2.4 Mode de bouclage (seulement pour l'OP17)

## Configurateur de<br/>connexionL'interface IF1 de l'OP17 peut être également utilisée au choix pour connecter un<br/>ordinateur de configuration (PC ou PG) en mode de bouclage. Cela permet ainsi une<br/>communication entre PC/PG et l'automate par l'intermédiaire de l'OP17.

Des câbles standard sont disponibles pour les connexions en mode de bouclage avec AS511 illustrées dans la figure 14-4 (voir le catalogue ST80.1).

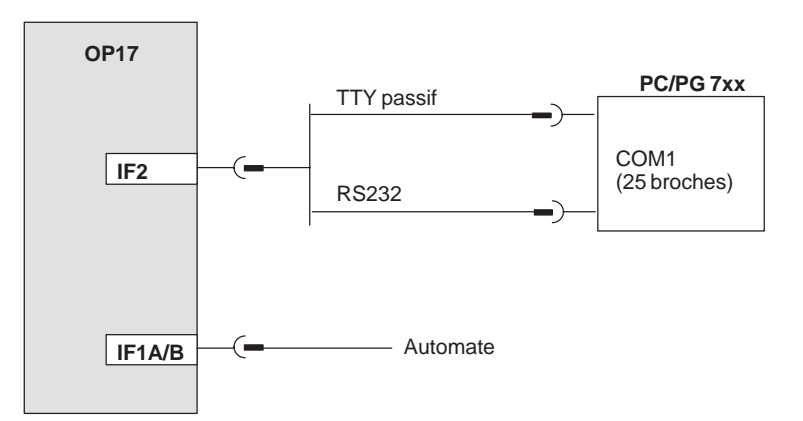

Figure 14-4 Configurateur de connexion pour l'exploitation en mode de bouclage avec AS511

• En mode de bouclage, les fonctions d'impression de l'OP ne sont pas disponibles.

- L'OP ne surveille pas le bit de vie, c'est-à-dire qu'il ne peut reconnaître si p.ex. l'AP se trouve en état stop ou non. (La surveillance du bit de vie est toutefois poursuivie dans l'AP.)
- La surcharge de l'interface peut affecter les performances du système.

Particularités lors du raccordement d'une console PG

**Restrictions en** 

mode de

bouclage

Lorsque des fonctions d'état de la console PG sont lancées (message sur la console PG : « Traitement d'état en cours », par exemple ETAT VAR, FORÇAGE VAR),

- le message système « \$340 Traitement d'état en cours, mode de bouclage » est affiché sur le pupitre opérateur,
- l'OP n'accepte plus de commande et
- la transmission de données entre l'OP et l'AP est interrompue. Il n'est donc pas utile d'exploiter ici le numéro d'erreur 115 du bloc fonctionnel standard de l'AP.

Lorsque les fonctions d'état sont terminées par l'actionnement de la touche ESC sur la console PG, les fonctions de l'OP se poursuivent normalement.

Lorsque dans FORÇAGE VAR, la touche "Reprise" n'est actionnée **qu'une seule fois** après l'entrée d'une valeur numérique, la valeur est transmise à l'AP, mais la fonction d'état de la console PG n'est pas encore activée. L'OP en mode de bouclage peut encore lire cette valeur (p.ex. bit de signalisation ou valeur de mesure) et la traiter (p.ex. affichage du message correspondant ou de la valeur de mesure). Ce n'est qu'au second actionnement de la touche « Reprise » que la fonction d'état de la console PG est activée.

#### 14.2.5 Raccordement d'une imprimante

Configurateur de<br/>connexionLa figure 14-5 montre comment connecter une imprimante aux appareils OP7 et<br/>OP17. L'imprimante est toujours raccordée sur l'interface PG de l'OP. Pour cela, la<br/>liaison à la console PG doit être interrompue.

#### Pupitre opérateur

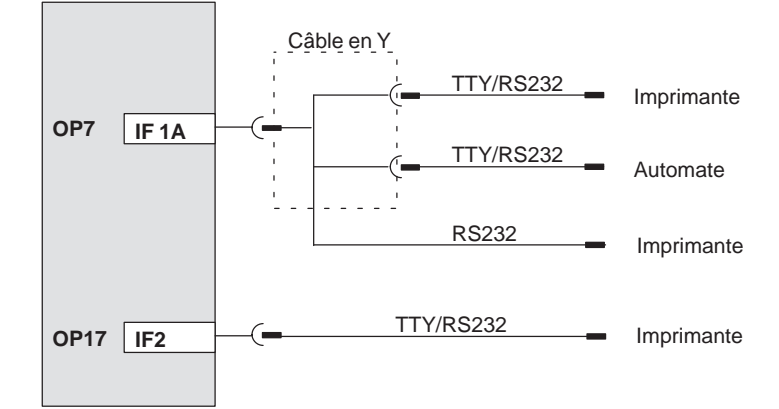

Figure 14-5 Configuration de raccordement pour imprimante

Si l'OP est raccordé à l'AP par l'interface TTY ou RS232, un câble en Y est nécessaire pour le fonctionnement en parallèle de l'imprimante. L'automate et l'imprimante fonctionnent alors avec une physique d'interface différente.

Des câbles préfabriqués (voir catalogue ST80.1) sont disponibles pour le raccordement des imprimantes Siemens. Pour les autres imprimantes, servez-vous des câbles fournis en accompagnement ou de câbles manufacturés à cet effet.

Le brochage du connecteur est indiqué dans l'annexe D de ce manuel.

Fonctions d'impression

L'OP autorise les fonctions d'impression suivantes :

- copie d'écran,
- impression des images,
- impression du tampon des messages d'alarme ou d'événement,
- listage direct des messages
- impression en cas de débordement de tampon,
- impression d'enregistrements,
- impression du répertoire de recettes et
- impression du répertoire des images.

| Réglages                                | Le réglage des paramètres des fonctions d'impression, de l'interface d'imprimante et de l'imprimante est effectué dans la configuration.                                                                              |
|-----------------------------------------|----------------------------------------------------------------------------------------------------|
|                                         | La modification en ligne des paramètres d'impression préréglés est décrite au chap. 10.2. Pour trouver les réglages correspondants de l'imprimante, consultez la notice d'utilisation de votre imprimante.            |
| Réglage des fonc-<br>tions d'impression | Diverses lignes d'en-tête et de bas de page ainsi que des textes dotés de divers attributs (par exemple <u>souligné</u> , <i>italique</i> ) peuvent être configurés pour les différentes fonctions d'impression.      |
|                                         | Les attributs du texte doivent être indiqués pour chaque imprimante par des caractères de commande dans ProTool sous la commande <i>Système cible</i> $\rightarrow$ <i>Imprimante</i> $\rightarrow$ <i>Réglages</i> . |

# 15

## Mise en service

## Schéma de déroulement

Le guide de mise en service ci-après expose les étapes nécessaires à la mise en service le l'OP. La figure 15-1 présente de manière schématique les principales étapes lors de la première mise en service, de la remise en service et du fonctionnement normal de l'OP.

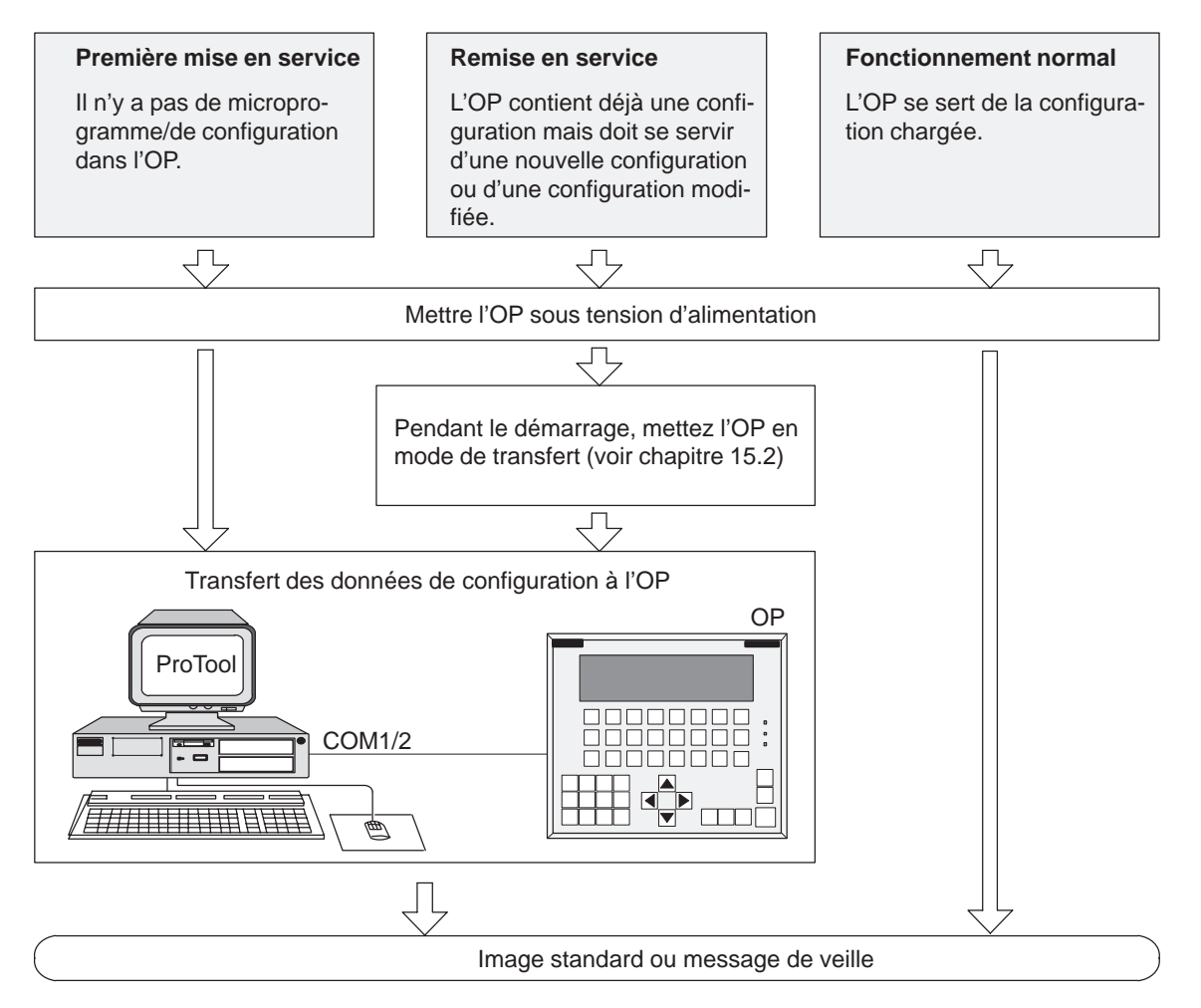

Figure 15-1 Schéma de mise en service

## Avant la mise en service

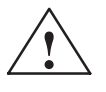

#### Avertissement

 Avec l'automate SIMATIC S5, la compression de la mémoire programme interne de l'automate (fonction de console de programmation « Comprimer », bloc fonctionnel intégré FB COMPR) n'est pas autorisée quand un OP est connecté. Les adresses absolues des blocs dans la mémoire programme sont modifiées lors de la compression. Etant donné que l'OP ne lit la liste d'adresses que lors du démarrage, il ne détecte pas la modification des adresses et accède à des zones mémoire erronées.

Veuillez tenir compte des avertissements suivants avant de mettre l'OP en service :

S'il n'est pas possible d'éviter une compression pendant le fonctionnement, il faut mettre l'OP hors tension avant la compression.

• Dans des locaux où règne un danger d'explosion, mettez toujours l'OP hors tension avant de déconnecter des connecteurs enfichables.

### 15.1 Première mise en service

#### Procédure

Lors de la première mise en service, vous devez charger le microprogramme et la configuration nécessaires au fonctionnement sur l'OP. Pour ce faire, procédez comme suit :

| Etape | Procédure                                                                                                    |  |  |
|-------|----------------------------------------------------------------------------------------------------|--|--|
| 1     | Mettez l'OP sous tension. <sup>1)</sup><br>Etant donné qu'aucune configuration n'est encore chargée, l'OP passe<br>automatiquement en mode de transfert et attend des données en prove-<br>nance de l'ordinateur de configuration (PC/PG). |  |  |
|       | Dans ce mode de fonctionnement, l'OP n'accepte aucune commande de l'opérateur.                                                                                                    |  |  |
| 2     | Connectez l'ordinateur de configuration à l'interface suivante de l'OP en utilisant un câble standard approprié :                                                                                                    |  |  |
|       | • IF1A pour l'OP7                                                                                                    |  |  |
|       | • IF2 pour l'OP17                                                                                                    |  |  |
| 3     | Lancez sur le PC ou la console PG le transfert vers l'OP. L'OP vérifie la liaison avec le PC/la console PG. Si la liaison n'est pas établie ou qu'elle est perturbée, l'OP affiche le message d'erreur correspondant.                      |  |  |
|       | Si la liaison est correctement établie, la configuration est transmise du PC/de la console PG vers l'OP.                                                                                                    |  |  |
|       | Tant qu'aucun transfert vers l'OP n'est en cours, vous pouvez quitter le mode de transfert avec                                                                                                    |  |  |

 Mettezl'OP sous tension avant de le connecter à l'ordinateur de configuration. Sinon la protection interne de l'OP contre les inversions de polarité risque de ne pas fonctionner si la polarité de l'alimentation est incorrecte.

#### Nota

Vous trouverez les réglages de ProTool nécessaires au transfert dans le *Manuel d'utilisation ProTool/Lite*.

Une fois le transfert mené à bien, l'OP redémarre. Si une image d'accueil est définie dans la configuration, elle est affichée. Sinon, l'OP affiche le message de veille.

### 15.2 Remise en service

#### Procédure

Procédez comme suit si vous voulez remplacer une configuration déjà chargée sur l'OP par une autre :

| Etape | Procédure                                                                                                    |  |  |  |  |
|-------|----------------------------------------------------------------------------------------------------|--|--|--|--|
| 1     | Connectez l'ordinateur de configuration (PG ou PC) à l'interface suivante de l'OP en utilisant un câble standard approprié :                                                                                          |  |  |  |  |
|       | <ul> <li>IF1A pour l'OP7</li> <li>IF2 pour l'OP17</li> </ul>                                                                                                    |  |  |  |  |
| 2     | Mettez l'OP sous tension.                                                                                                    |  |  |  |  |
| 3     | Il existe deux possibilités d'activer le mode de transfert sur l'OP :                                                                                                    |  |  |  |  |
|       | Pendant le fonctionnement                                                                                                    |  |  |  |  |
|       | Appelez l'image standard <i>Réglage du système</i> $\rightarrow$ <i>Mode</i> $\rightarrow$ <i>Transfert</i> .                                                                                                    |  |  |  |  |
|       | Entrez éventuellement le mot de passe correspondant au niveau de mot de passe nécessaire à cette opération.                                                                                                    |  |  |  |  |
|       | Pendant le démarrage de l'OP                                                                                                    |  |  |  |  |
|       | Appuyez simultanément sur les trois touches ci-contre lors de<br>la mise sous tension de l'OP                                                                                                    |  |  |  |  |
|       | Cette combinaison de touches (effacement général) efface la mémoire de configuration.                                                                                                    |  |  |  |  |
|       | L'OP passe alors en mode de transfert et attend des données en provenance du PC/PG.                                                                                                    |  |  |  |  |
| 4     | Lancez sur le PC ou la console PG le transfert vers l'OP. L'OP vérifie la liaison avec le PC/la console PG. Si la liaison n'est pas établie ou qu'elle est perturbée, l'OP affiche le message d'erreur correspondant. |  |  |  |  |
|       | Si la liaison est correctement établie, la configuration est transmise du PC/de la console PG vers l'OP. La configuration présente sur l'OP est écrasée par la nouvelle configuration.                                |  |  |  |  |
|       | Vous pouvez annuler le mode de transfert avec la touche ci-contre tant que des données ne sont pas échangées entre PC/PG et OP.                                                                                       |  |  |  |  |

Une fois le transfert mené à bien, l'OP redémarre. Si une image d'accueil est définie dans la configuration, elle est affichée. Sinon, l'OP affiche le message de veille.

Diagnostic<br/>d'erreurLorsqu'une erreur apparaît lors de la mise en service ou du fonctionnement, un mes-<br/>sage système l'indique sur l'afficheur de l'OP.Vous trouverez dans l'annexe du présent manuel un synoptique des principaux mes-

Vous trouverez dans l'annexe du présent manuel un synoptique des principaux messages système ainsi que des indications sur la manière d'y remédier.

### 15.3 Comportement au démarrage

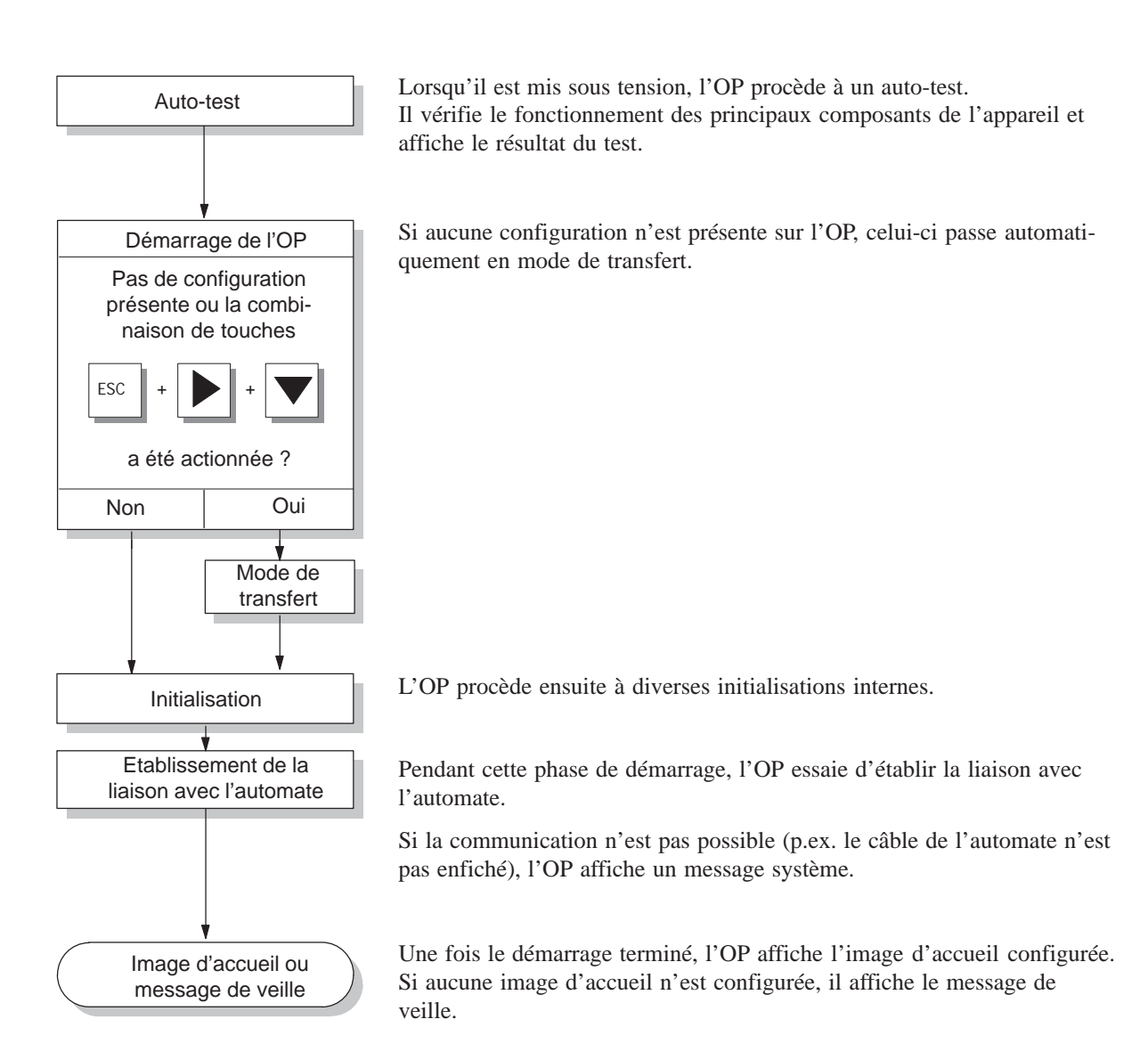

## 15.4 Test de la configuration en mode hors ligne

#### Objet

En mode *HORS LIGNE*, il est possible de tester les différentes fonctions ainsi que la configuration transmise par le PC ou la console PG sans influence de l'automate.

En mode HORS LIGNE, les variables ne sont pas mises à jour.

#### Procédure

| Etape | Procédure                                                                                                    |  |
|-------|----------------------------------------------------------------------------------------------------|--|
| 1     | Mettez l'OP en mode HORS LIGNE à l'aide de l'image standard<br><i>Réglage du système</i> $\rightarrow$ <i>Mode</i> . |  |
| 2     | Vérifier que la représentation de toutes les images configurées est correcte.                                        |  |
| 3     | Vérifiez la hiérarchie des images.                                                                                   |  |
| 4     | Vérifiez les champs de saisie.                                                                                       |  |
| 5     | Testez les touches programmables.                                                                                    |  |
| 6     | Vérifiez le texte des différents messages.                                                                           |  |
| 7     | Testez les touches de fonction.                                                                                      |  |

## **Fin du test** Si des erreurs apparaissent lors de la réalisation des tests, transférer à nouveau les données de configuration.

## 15.5 Test de la configuration en ligne avec l'automate

Test avecUne fois terminé le test en mode HORS LIGNE, l'OP est contrôlé avec l'automatel'automateprogrammable. Il est ainsi possible de vérifier si les zones de données configurées<br/>sont correctes.

#### Procédure

| Etape | Procédure                                                                                                    |  |  |
|-------|----------------------------------------------------------------------------------------------------|--|--|
| 1     | Couplez l'OP à l'automate.                                                                                                    |  |  |
| 2     | Lorsque le couplage est correctement réalisé, cela vous est signalé par un message sur l'OP.                                                                                             |  |  |
| 3     | Acquittez ce message.                                                                                                    |  |  |
| 4     | Mettez l'OP en mode EN LIGNE à l'aide de l'image standard<br><i>Réglage du système</i> $\rightarrow$ <i>Mode</i> .                                                                       |  |  |
|       | Vous pouvez maintenant vérifier tous les points de la configura-<br>tion pour lesquels la communication avec l'automate est néces-<br>saire. Selon la configuration, il peut s'agir de : |  |  |
|       | • messages d'événement et messages d'alarme,                                                                                                    |  |  |
|       | • tampons des messages d'événement et d'alarme,                                                                                                    |  |  |
|       | • fonctions d'impression,                                                                                                    |  |  |
|       | • listage automatique des messages,                                                                                                    |  |  |
|       | • la sélection d'une image, etc.                                                                                                    |  |  |

#### Remarque

La fonction « mode de bouclage » est intégrée à l'OP 17.

Lors de la mise en service, le mode de bouclage facilite le test de la configuration avec l'automate, l'ordinateur de configuration ne devant pas être commuté en permanence entre l'automate et l'OP.

### 15.6 Test de la communication par PROFIBUS-DP

## LED Bus Fault Une LED Bus Fault est placée en face arrière des variantes d'appareil DP et DP-12 (figure 15-2). En cas de couplage à un SIMATIC S7, cette LED est allumée pendant la communication entre l'OP et l'automate via le bus PROFIBUS-DP. Si cette LED

reste constamment éteinte, la communication est perturbée.

Cette diode électroluminescente permet un diagnostic rapide d'éventuels problèmes de communication.

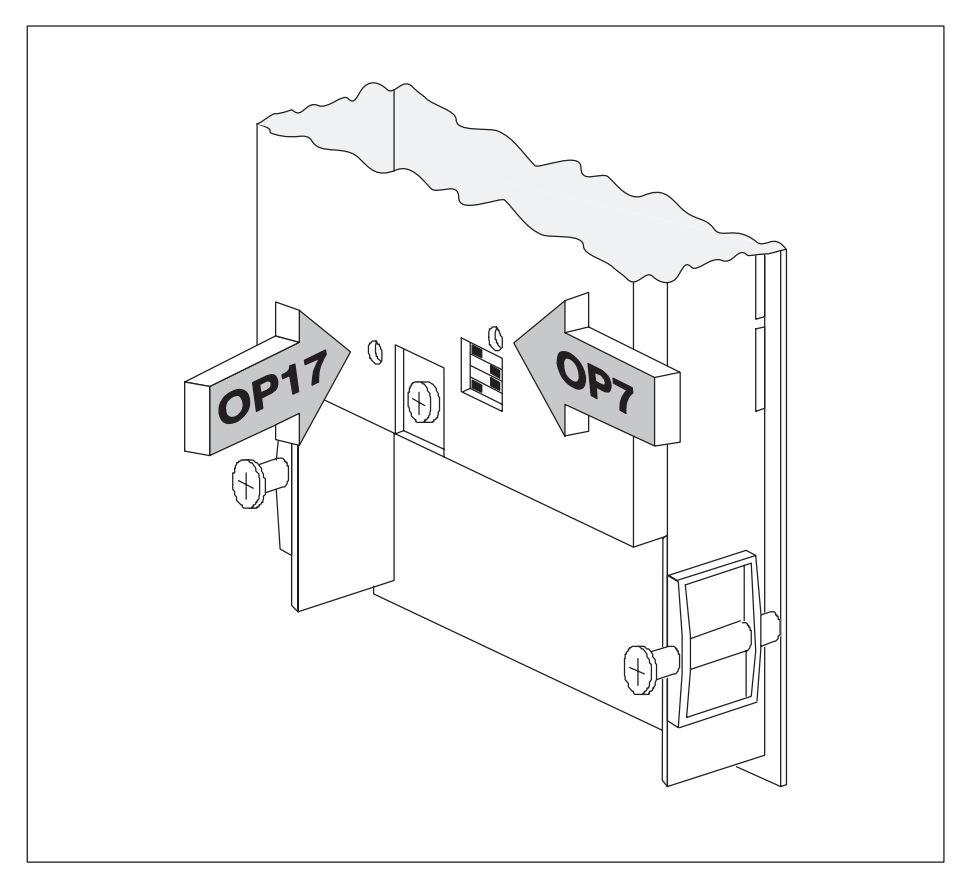

Figure 15-2 Position de la LED « Bus fault » au dos de l'appareil

# 16

## Description des pupitres opérateur

Contenu de ce<br/>chapitreCe chapitre décrit les variantes, les croquis cotés ainsi que les éléments de raccorde-<br/>ment des pupitres opérateur OP7 et OP17.

#### 16.1 OP7

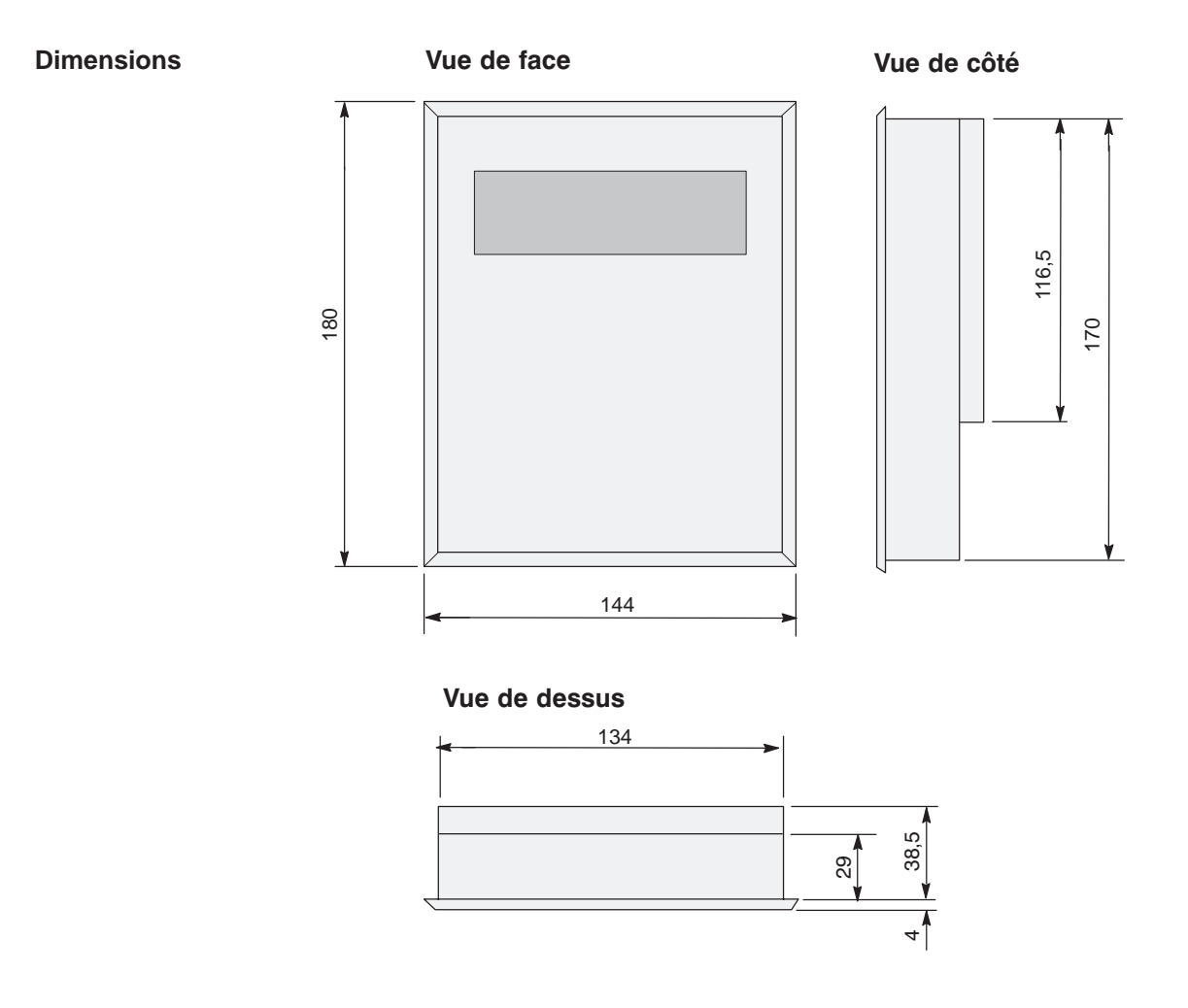

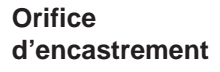

L'orifice d'encastrement de l'OP7 doit avoir pour dimensions (LxH) 135  $^{\rm +1}$  mm x 171  $^{\rm +1}$  mm.

#### Eléments de raccordement

L'OP7 est disponible dans les variantes d'appareil PP, DP et DP-12. Les variantes diffèrent uniquement par leurs possibilités de communication (voir le tableau 16-1). La figure 16-1 montre la position des éléments de raccordement sur la face inférieure de l'OP7.

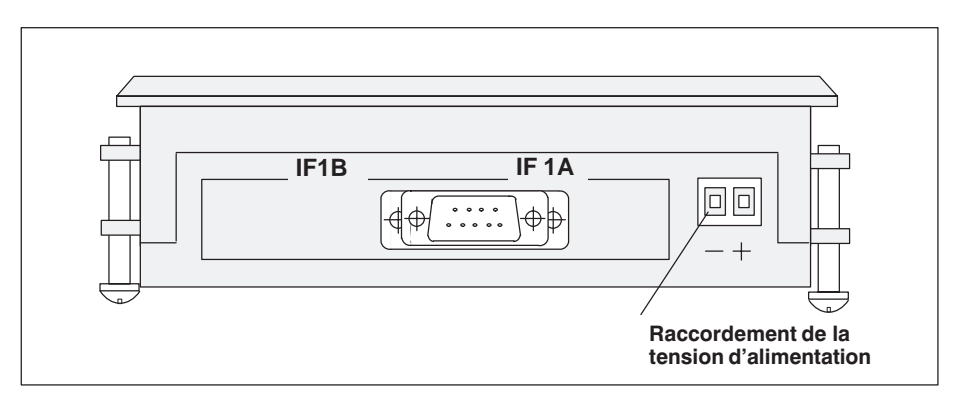

Figure 16-1 Position des éléments de raccordement sur la face inférieure de l'OP7

| Couplage                         |       | OP7   |       |  |
|----------------------------------|-------|-------|-------|--|
|                                  | PP    | DP    | DP-12 |  |
| SIMATIC S5                       |       |       |       |  |
| – AS511 (TTY)                    | IF 1A |       | IF 1A |  |
| – FAP (TTY/RS232)                | IF 1A |       | IF 1A |  |
| – PROFIBUS-DP jusqu'à 1,5 MBauds |       | IF 1B | IF 1B |  |
| – PROFIBUS-DP jusqu'à 12 MBauds  |       |       | IF 1B |  |
| SIMATIC S7/M7                    |       |       |       |  |
| – PPI                            |       | IF 1B | IF 1B |  |
| – MPI                            |       | IF 1B | IF 1B |  |
| – PROFIBUS-DP jusqu'à 1,5 MBauds |       | IF 1B | IF 1B |  |
| – PROFIBUS-DP jusqu'à 12 MBauds  |       |       | IF 1B |  |
| SIMATIC 500/505                  |       |       |       |  |
| – RS232                          | IF 1A |       | IF 1A |  |
| – RS422/RS485                    | IF 1B |       | IF 1B |  |
| Autres automates                 |       |       |       |  |
| – RS232/TTY                      | IF 1A |       | IF 1A |  |
| – RS422/RS485                    | IF 1B |       | IF 1B |  |
| PC/PG (TTY)                      | IF1 A |       | IF1 A |  |
| PC/PG (RS232)                    | IF1 A | IF1 A | IF1 A |  |
| Imprimante (TTY)                 | IF1 A |       | IF1 A |  |
| Imprimante (RS232)               | IF1 A | IF1 A | IF1 A |  |

Tableau 16-1 Possibilités de communication des variantes d'appareil de l'OP7

### 16.2 OP17

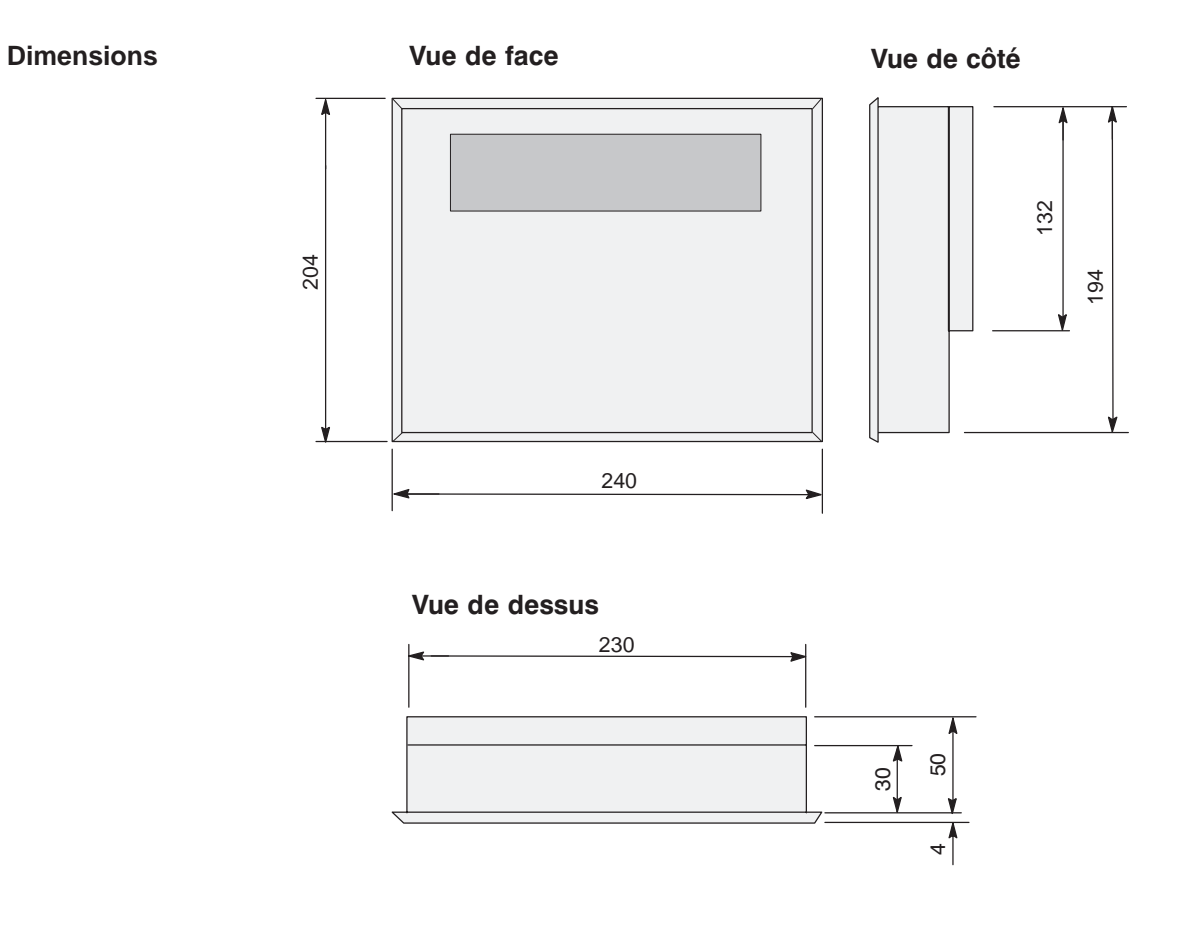

Orifice d'encastrement L'orifice d'encastrement de l'OP17 doit avoir pour dimensions (LxH) 231  $^{\rm +1}$  mm x 195  $^{\rm +1}$  mm.

#### Eléments de raccordement

L'OP17 est disponible dans les variantes d'appareil PP, DP et DP-12. Les variantes diffèrent uniquement par leurs possibilités de communication (voir le tableau 16-2). La figure 16-2 montre la position des éléments de raccordement sur la face inférieure de l'OP17.

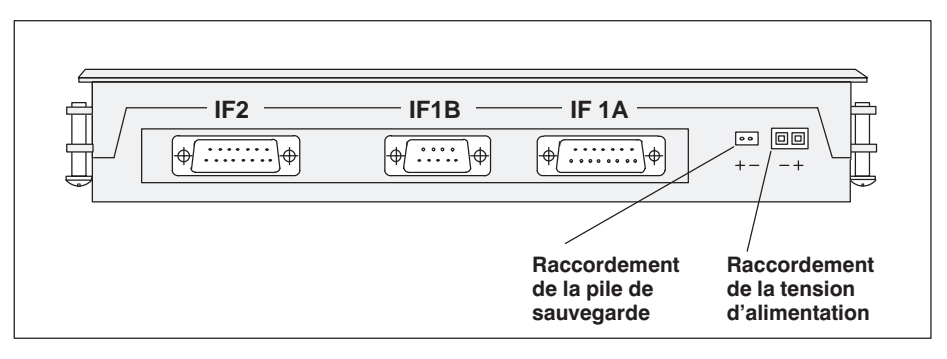

Figure 16-2 Position des éléments de raccordement sur la face inférieure de l'OP17

| Couplage                         | OP17  |       |       |  |
|----------------------------------|-------|-------|-------|--|
|                                  | PP    | DP    | DP-12 |  |
| SIMATIC S5                       |       |       |       |  |
| – AS511 (TTY)                    | IF 1A |       | IF 1A |  |
| – FAP (TTY/RS232)                | IF 1A |       | IF 1A |  |
| – PROFIBUS-DP jusqu'à 1,5 MBauds |       | IF 1B | IF 1B |  |
| – PROFIBUS-DP jusqu'à 12 MBauds  |       |       | IF 1B |  |
| SIMATIC S7/M7                    |       |       |       |  |
| – PPI                            |       | IF 1B | IF 1B |  |
| – MPI                            |       | IF 1B | IF 1B |  |
| – PROFIBUS-DP jusqu'à 1,5 MBauds |       | IF 1B | IF 1B |  |
| – PROFIBUS-DP jusqu'à 12 MBauds  |       |       | IF 1B |  |
| SIMATIC 500/505                  |       |       |       |  |
| – RS232                          | IF 1A |       | IF 1A |  |
| – RS422/RS485                    | IF 1B |       | IF 1B |  |
| Autres automates                 |       |       |       |  |
| – RS232/TTY                      | IF 1A |       | IF 1A |  |
| – RS422/RS485                    | IF 1B |       | IF 1B |  |
| PC/PG (TTY/RS232)                | IF2   | IF2   | IF2   |  |
| Imprimante (TTY/RS232)           | IF2   | IF2   | IF2   |  |

Tableau 16-2 Possibilités de communication des variantes d'appareil de l'OP17

## 16.3 Libellé des touches de fonction

| Etat à la                             | Les touches de f                                                                                                    | fonction des OP7 et OP17 portent les libellés suivants à la livraison :                                                                                                  |
|---------------------------------------|----------------------------------------------------------------------------------------------------|----------------------------------------------------------------------------------------------------|
| livraison                             | - <b>OP7</b> :                                                                                                    | F1 à F4 et<br>K1 à K4.                                                                                                    |
|                                       | - <b>OP17</b> :                                                                                                    | F1 à F8,<br>K1 à K8 et<br>K9 à K16.                                                                                                    |
| Remplacement des<br>bandes étiquettes | <b>cement des</b> Toutes les touches de fonction sont libellées par des bandes d'étiquettes insérées latéralement dans le clavier par l'arrière de l'appareil. L'OP est cet effet d'un dispositif d'insertion facile à utiliser. Le remplacement de d'étiquettes vous permet de libeller les touches de fonction de l'OP de r cifique à votre installation. |                                                                                                    |
|                                       | Deux bandes d'é<br>sont destinées à<br>Pour les remplae                                                                                                    | étiquettes insérables sont prévues pour l'OP7, alors que trois bandes<br>l'OP17. Ne remplacer les étiquettes que lorsque l'OP est démonté.<br>cer, procédez comme suit : |
|                                       | 1. sortez les éti                                                                                                    | quettes à échanger de l'appareil.                                                                                                    |
|                                       | 2. introduisez la rales prévues                                                                                                    | es nouvelles étiquettes à partir de la face arrière dans les fentes latés à cet effet.                                                                                   |
|                                       | La figure 16-3 i<br>l'OP7.                                                                                                    | llustre le remplacement des bandes d'étiquettes sur l'exemple de                                                                                                    |
|                                       |                                                                                                    |                                                                                                    |

Figure 16-3 Echange des étiquettes (exemple : OP7)

#### **Remarque** Avant de mettre les étiquettes en place :

- Le libellé des étiquettes doit être sec lorsque vous mettez celles-ci en place. Une membrane salie à l'intérieur ne peut pas être nettoyée et ne peut être remplacée que dans l'usine du fabricant.
- Protégez le côté portant les libellés avec une bande adhésive transparente. Vous éviterez ainsi que les libellés ne soient effacés prématurément.

## Fabrication d'une bande d'étiquettes

Utilisez à cette fin une feuille transparente, afin que les diodes électroluminescentes des touches de fonction restent visibles. Apposez les libellés soit avec une imprimante, soit avec un feutre indélébile pour feuilles transparentes. Découpez les bandes en suivant les modèles des figures 16-4 (OP17) et 16-5 (OP7).

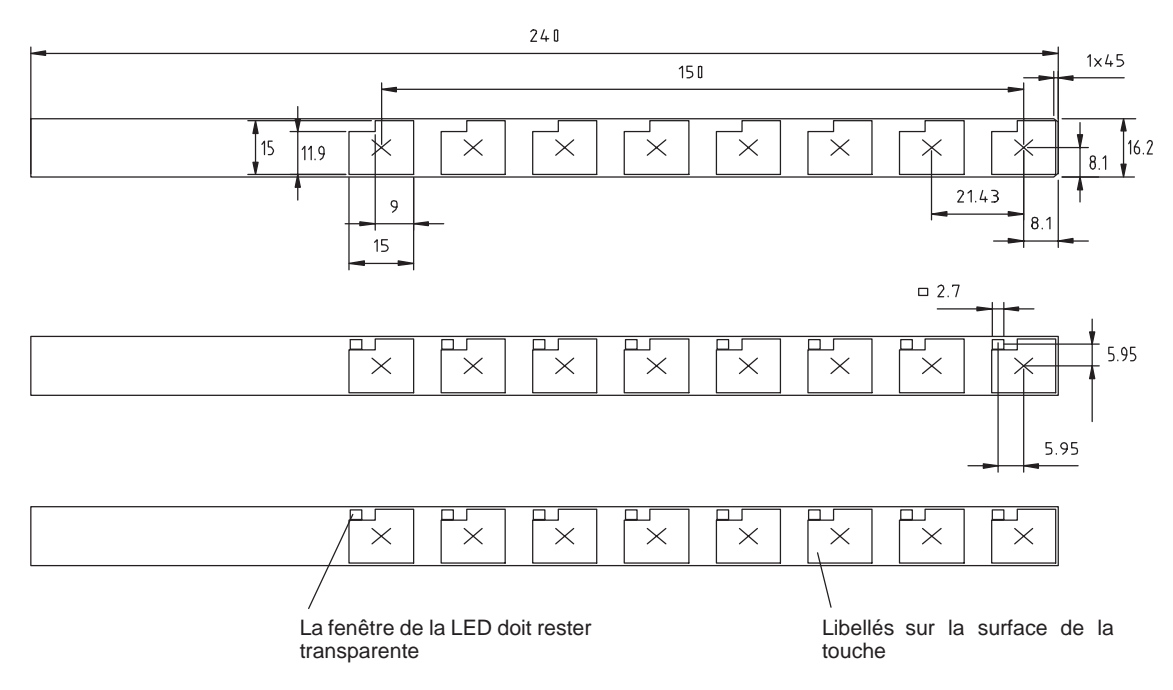

Figure 16-4 Dimensions des bandes d'étiquettes insérables pour l'OP17

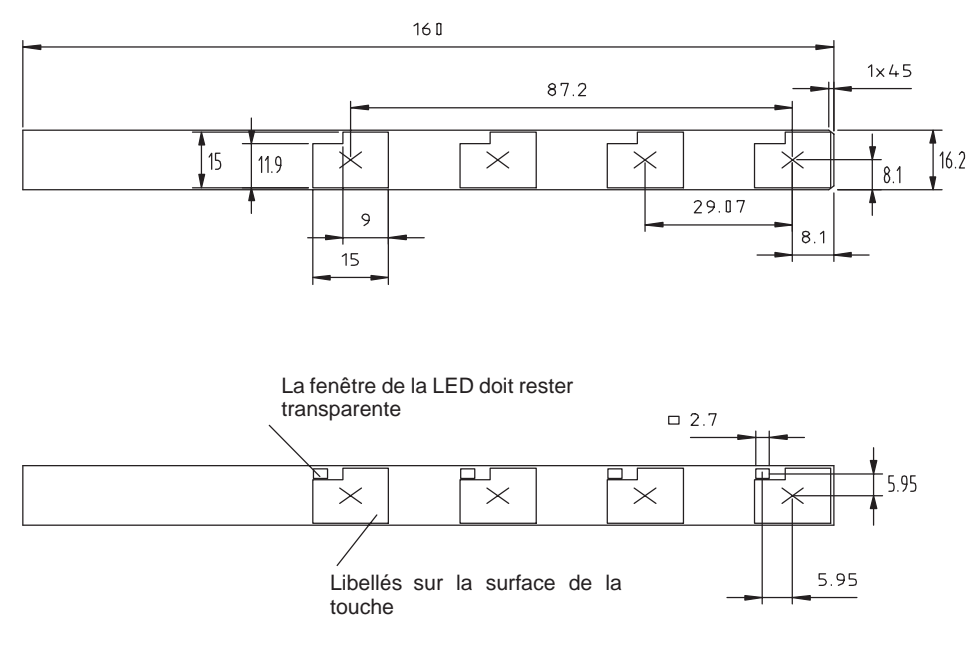

Figure 16-5 Dimensions des bandes d'étiquettes insérables pour l'OP7

**Fichier** Le dossier PROTOOL\UTILITY contient les fichiers Word<sup>®</sup> SLIDE\_07.DOC et SLIDE\_17.DOC qui sont livrés avec le logiciel de configuration ProTool. Ces fichiers contiennent des modèles mis en forme pour libeller des bandes d'étiquettes insérables personnalisées pour les OP7 et OP17. Ils vous permettent d'éditer et d'imprimer facilement vos bandes d'étiquettes individuelles.

## 16.4 Pile de sauvegarde facultative pour l'OP17

4

dernier.

| Fonction           | L'OP17 peut être équipé d'une pile de sauvegarde facultative. En cas de coupur<br>l'alimentation électrique, la pile de sauvegarde assure que                              |                                                                                                    |  |
|--------------------|----------------------------------------------------------------------------------------------------|----------------------------------------------------------------------------------------------------|--|
|                    | <ul> <li>les do<br/>l'OP1</li> </ul>                                                                                                    | nnées de fonctionnement restent mémorisées dans le tampon de messages de<br>7 et que                                                                                                    |  |
|                    | <ul> <li>l'horo march</li> </ul>                                                                                                    | odateur de l'OP17 continue à fonctionner après épuisement de sa réserve de<br>ne interne.                                                                                                    |  |
| Fournisseur        | Vous pou<br>mens. La<br>rence de                                                                                                    | vez commander cette pile auprès du service de pièces détachées de Sie-<br>pile est prête à monter, avec câble et connecteur. Vous trouverez sa réfé-<br>commande dans notre catalogue ST80.1.                            |  |
| Durée de vie       | Dans des conditions de fonctionnement normales, la pile a une durée de vie typique d'environ 4 ans. L'OP17 ne surveille pas le niveau de charge de la pile de sauve-garde. |                                                                                                    |  |
| Montage de la pile | Procédez                                                                                                    | comme suit pour monter la pile :                                                                                                    |  |
|                    | Etape                                                                                                    | Procédure                                                                                                    |  |
|                    | 1                                                                                                    | Enlevez le couvercle du logement de pile, à l'arrière l'OP17.                                                                                                    |  |
|                    | 2                                                                                                    | Insérez la pile dans le support. Les supports plastiques à cliquet bloquent<br>la pile dans le logement.                                                                                                    |  |
|                    | 3                                                                                                    | Enfichez le connecteur du câble de pile dans le bornier à deux pôles situé<br>au dessus du logement de la pile. Le connecteur est muni d'un détrom-<br>peur et ne peut donc pas être branché avec une mauvaise polarité. |  |

Rangez le câble excédentaire dans le logement de la pile et refermez ce

#### Remarques générales

Tenez compte des remarques jointes à la pile relatives à la manipulation et à l'élimination de la pile au lithium conformément aux règles de sécurité :

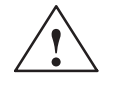

#### Attention

- Il y a risque d'explosion en cas d'utilisation incorrecte des piles au lithium.
- Ces piles ne doivent jamais
  - être rechargées
  - être ouvertes
  - être mises en court-circuit
  - être branchées avec une mauvaise polarité
  - être chauffées à plus de 100°C
  - être exposées au rayonnement solaire direct.
- Eviter toute condensation d'humidité sur les piles.
- Si le transport des piles est nécessaire, respecter la réglementation sur les produits dangereux, en fonction du moyen de transport (obligation de marquage).
- Les piles au lithium usagées constituent des déchets spéciaux. Elles doivent être emballées individuellement dans des sachets en plastique étanches.

#### 16.5 Entretien

| Etendue   | Les pupitres opérateur OP7 et OP17 sont prévus pour un fonctionnement n'exigeant<br>que peu de mesures de maintenance. L'entretien des appareils se limite au                                                                                            |  |  |
|-----------|----------------------------------------------------------------------------------------------------|--|--|
|           | • nettoyage régulier de la membrane du clavier et de l'afficheur,                                                                                                    |  |  |
|           | • remplacement de la pile de sauvegarde facultative pour l'OP17 (voir le chapitre 16.4).                                                                                                    |  |  |
| Nettoyage | Nettoyez périodiquement la membrane du clavier et l'écran de l'OP avec un chiffon<br>humide. Faites-le uniquement lorsque l'appareil est éteint. Vous éviterez ainsi de<br>déclencher involontairement des fonctions en touchant la membrane du clavier. |  |  |
|           | Pour humidifier le chiffon, utilisez uniquement de l'eau et un produit vaisselle.<br>N'utilisez jamais de solvant agressif ni de produit à récurer.                                                                                                    |  |  |

## Partie V Annexes

| Brève description des images standard |  |  |
|---------------------------------------|--|--|
|                                       |  |  |
| Messages système                      |  |  |
|                                       |  |  |
| Caractéristiques techniques           |  |  |
|                                       |  |  |
| Affectation des interfaces            |  |  |
|                                       |  |  |
| Documentation SIMATIC HMI             |  |  |
|                                       |  |  |
| Siemens dans le monde                 |  |  |

Α

Β

С

D

Ε

F

## A

## Brève description des images standard

Le synoptique suivant répertorie toutes les images standard pour l'OP7 et l'OP17. Il renseigne de façon succincte sur la fonction et indique le niveau de mot de passe requis. Dans la colonne « Niveau 1 » figurent les images pouvant être sélectionnées à partir de l'image de base. A partir de ces images, il est à nouveau possible de sélectionner des images. Celles-ci sont répertoriées dans la colonne « Niveau 2 ».

| Niveau 1                             | Niveau 2 | Fonction Niveau de mot de                                                                                                    | passe |
|--------------------------------------|----------|----------------------------------------------------------------------------------------------------|-------|
| Messages d'alar-<br>me →             | Visua    | <ul> <li>Visualisation des messages d'alarme du tampon des messages d'alarme</li> <li>Visualiser le texte d'un message sélectionné dans le tampon des messages d'alarme</li> </ul>    | 0     |
| Messages d'alar-<br>me $\rightarrow$ | Imprimer | Imprimer par ordre chronologique tous les événements de messages d'alarme (Apparu, Disparu, Acquitté)                                                                                 | 2     |
| Messages d'alar-<br>me→              | Quantité | Visualiser les messages du tampon en les subdivisant en «Totalité des messa-<br>ges» et en «Messages en attente»                                                                      | 0     |
| Messages d'alar-<br>me→              | Effacer  | Effacer tous les messages acquittés et disparus du tampon des messages d'alarme                                                                                                    | 6     |
| Messages d'alar-<br>me→              | Débordmt | Activer/désactiver le message système affiché en cas de débordement du tam-<br>pon des messages d'alarme                                                                              | 4     |
| Messages d'alar-<br>me→              | Textes   | Visualiser le texte de tous les messages d'alarme.                                                                                                    | 0     |
| Messages d'évé-<br>nements →         | Visu     | <ul> <li>Visualiser les messages d'événement du tampon des messages d'événement</li> <li>Visualiser le texte d'un message sélectionné dans le tampon des messages d'alarme</li> </ul> | 0     |
| Messages d'évé-<br>nements →         | Imprimer | Imprimer les messages d'événement par ordre chronologique, cà-d. impri-<br>mer tous les événements de message (Apparu, Disparu) dans l'ordre où ils<br>sont arrivés.                  | 2     |
| Messages d'évé-<br>nements →         | Quantité | Visualiser les messages du tampon des messages d'alarme en les subdivisant<br>en « Totalité des messages » et en « Messages en attente »                                              | 0     |
| Messages d'évé-<br>nements →         | Effacer  | Effacer tous les messages d'événement apparus et de nouveau disparus du tampon des messages d'événement                                                                               | 6     |
| Messages d'évé-<br>nements →         | Débordmt | Activer/désactiver le message système affiché en cas de débordement du tam-<br>pon des messages d'événement                                                                           | 4     |
| Messages d'évé-<br>nements →         | Textes   | Visualiser le texte de tous les messages d'événement.                                                                                                    | 0     |
| Images →                             | Edition  | <ul><li>Visualiser le répertoire des images</li><li>Affichage des images et édition des champs</li></ul>                                                                              | 0     |
| Images →                             | Imprimer | <ul> <li>Visualiser le répertoire des images</li> <li>Sortir l'image sélectionnée sur l'imprimante</li> </ul>                                                                         | 2     |

| Niveau 1                         | Niveau 2                                 | Fonction Niveau de mot de                                                                                                    | passe |
|----------------------------------|------------------------------------------|----------------------------------------------------------------------------------------------------|-------|
| Enregistrements<br>→             | Edition                                  | <ul><li>afficher les répertoires de recettes</li><li>afficher et éditer les enregistrements</li></ul>                                                                  | 1     |
| Enregistrements<br>→             | Transm                                   | <ul> <li>copier un enregistrement</li> <li>transmettre un enregistrement de l'automate dans l'OP</li> <li>appeler un enregistrement de l'automate dans l'OP</li> </ul> | 1     |
| Enregistrements<br>→             | Imprimer                                 | Imprimer une recette avec l'enregistrement choisi                                                                                                    | 2     |
| Réglages du sys-<br>tème →       | Mode                                     | Régler le mode de fonctionnement de l'OP :<br>en ligne, hors ligne, transfert, mode de bouclage                                                                        | 8     |
| Réglages du sys-<br>tème →       | AffMes                                   | Lorsque plusieurs messages d'alarme sont en attente, déterminer si le plus ancien (premier) ou le plus récent (dernier) est affiché                                    | 4     |
| Réglages du sys-<br>tème →       | MessSys                                  | Visualiser le tampon des messages système                                                                                                    | 0     |
| Réglages du sys-<br>tème →       | Langues                                  | Sélectionner la langue                                                                                                    | 2     |
| Réglages du sys-<br>tème →       | Date/H                                   | Régler la date et l'heure                                                                                                    | 4     |
| Réglages du sys-<br>tème →       | Imprim                                   | Réglage des paramètres de l'imprimante                                                                                                    | 2     |
| Réglages du sys-<br>tème →       | IF1A/RS232<br>IF1A/TTY<br>IF1B<br>IF1A/B | seulement sur l'OP7 : réglages des paramètres d'interface<br>seulement sur l'OP17 : réglages des paramètres d'interface                                                | 6     |
| EtatVA D                         | IF2                                      | Vigualizar las apérandas da l'automata                                                                                                    |       |
| EausVAR                          |                                          | Affichage et modification des anégendes de l'automate                                                                                                    | 0     |
| Traitem. mot passe $\rightarrow$ | Login                                    | Un utilisateur ouvre une session en entrant son mot de passe                                                                                                    | 0     |
| Traitem. mot passe $\rightarrow$ | Logout                                   | Un utilisateur quitte le système, qui retourne au niveau messages                                                                                                    | 0     |
| Traitem. mot<br>passe →          | Traiter                                  | <ul><li>Affichage des mots de passe</li><li>Attribuer et modifier les mots de passe et les niveaux de mot de passe</li><li>Effacer des mots de passe</li></ul>         | 9     |

## B

## Messages système

| Messages d'erreur<br>au démarrage du<br>pupitre | Les messages suivants signalent une erreur matérielle du composant mémoire<br>concerné :<br>– EPROM-memory failure,<br>– RAM-memory failure,<br>– Flash-memory failure                                                |  |  |
|-------------------------------------------------|----------------------------------------------------------------------------------------------------|--|--|
| Numéro de<br>message                            | Les messages système du pupitre de contrôle-commande peuvent être répartis en plu-<br>sieurs catégories.<br>L'information qui précise la catégorie d'un message système est contenue dans le nu-<br>méro du message : |  |  |
|                                                 | Numéro de message                                                                                                    |  |  |

Les messages système qui s'expliquent d'eux-mêmes ne sont pas pris en considération.

#### Nota

Les messages système sont affichés dans la langue choisie dans la configuration. Tant que le pupitre de contrôle-commande ne dispose pas de données de configuration, les messages s'affichent en langue anglaise.

#### Procédure en cas d'"erreur interne"

Pour tous les messages système se rapportant à des "erreurs internes", procédez comme suit :

- a) Mettez le pupitre de contrôle-commande hors tension, mettez l'automate à l'état STOP et faites ensuite redémarrer les deux appareils.
- b) Mettez le pupitre de contrôle-commande en mode de transfert pendant son démarrage, retransférez la configuration et faites redémarrer le pupitre et l'automate.
- c) Si l'erreur se produit de nouveau, contactez votre agence Siemens la plus proche. Indiquez le numéro de l'erreur ainsi que, le cas échéant, les variables du message.

| Message                                        | Cause                                                                                            | Remède                                                                                     |
|------------------------------------------------|--------------------------------------------------------------------------------------------------|--------------------------------------------------------------------------------------------|
| Please wait<br>(veuillez patien-<br>ter)       | Changement de mode de fonctionnement en cours ou lancement d'une fonction relative aux recettes. |                                                                                            |
| Ready for trans-<br>fer<br>(prêt à transférer) | Attente de données en provenance du PG/PC                                                        |                                                                                            |
| Data transfer<br>(transfert de don-<br>nées)   | Transfert de données en cours entre PG/PC et pupitre de contrôle-commande                        |                                                                                            |
| Firmware not compatible                        | Le microprogramme n'est pas utilisable pour la configuration actuelle.                           |                                                                                            |
| EPROM me-<br>mory failure                      | Mémoire défectueuse, défaut matériel interne                                                     | Renvoyer l'appareil en réparation en indiquant le défaut                                   |
| RAM memory failure                             |                                                                                                  |                                                                                            |
| Flash memory failure                           | Mémoire défectueuse ou erreur de transfert                                                       | Retransférer la configuration ou renvoyer le<br>pupitre de contrôle-commande en réparation |
| Mes-<br>sage | Cause                                                                                                    | Remède                                                                                              |
|--------------|----------------------------------------------------------------------------------------------------|----------------------------------------------------------------------------------------------------|
| 005          | Erreur interne                                                                                                    |                                                                                                    |
|              | Message d'erreur affiché au cas où rien n'est configuré pour un message système.                                                                                                    |                                                                                                    |
| 006          | Erreur pendant le transfert de données en mode de trans-<br>fert. Ce message est accompagné de deux variables qui<br>fournissent des informations sur la fonction en condition<br>d'erreur (variable 1) et sur la cause de l'erreur (variable<br>2).                        | Recommencez le transfert de données et vérifiez<br>auparavant éventuellement la connexion physique. |
|              | Variable 1 :0initialisation de la fonction1réception de données2émission de données3émission de bloc de messages4fin de fonction                                                                                                    |                                                                                                    |
|              | Variable 2 :1erreur interne3erreur sur le temps imparti5erreur de parité6erreur de trame7erreur de dépassement8coupure de ligne9débordement du tampon de réception10erreur de caractère de commande à la réception11erreur de protocole                                     |                                                                                                    |
| 040          | Erreur du pilote<br>Si FAP est sélectionné, il est également possible que le<br>délai de caractères soit trop court.                                                                                                    | Vérifier la liaison physique à l'automate.<br>Modifier le délai de caractères.                      |
| 041          | La liaison à l'automate est perturbée.<br>Causes possibles :<br>– dérangement sur la ligne de transmission, par exem-<br>ple câble de liaison défectueux<br>– paramètres de l'interface mal définis sur le pupitre de<br>contrôle-commande ou sur le partenaire de couplage |                                                                                                    |
| 045          | Impossible d'établir la liaison à l'automate.                                                                                                    | Sélectionner une autre CPU sous "Automate -> Paramètres".                                           |
| 100          | Redémarrage dû une défaillance de la mémoire vive.                                                                                                    |                                                                                                    |
| 101          | Redémarrage après la fin du fonctionnement COM-UNI.                                                                                                    |                                                                                                    |
| 103          | Démarrage après abandon du fonctionnement COM-UNI.                                                                                                    |                                                                                                    |
| 104          | Transfert interrompu par l'opérateur. La liaison au pupi-<br>tre de contrôle-commande est maintenue, le pupitre at-<br>tend.                                                                                                    |                                                                                                    |
| 105          | Une erreur avec attente a été éliminée.                                                                                                    |                                                                                                    |
| 107          | Redémarrage après activation du fonctionnement COM-<br>UNI.                                                                                                    |                                                                                                    |
| 108          | Le pupitre de contrôle-commande se trouve en mode de transfert.                                                                                                    |                                                                                                    |
| 109          | Redémarrage après un changement de mode de fonction-<br>nement de hors ligne à en ligne.                                                                                                    |                                                                                                    |
| 110, 113     | Le pupitre de contrôle-commande se trouve en mode de fonctionnement "normal".                                                                                                    |                                                                                                    |
| 114          | Un redémarrage de l'automate a été déclenché.                                                                                                    |                                                                                                    |

| Mes-<br>sage | Cause                                                                                                    | Remède                                                                                                    |
|--------------|----------------------------------------------------------------------------------------------------|----------------------------------------------------------------------------------------------------|
| 115          | Etablissement de la liaison logique à l'automate.                                                                            |                                                                                                    |
| 117          | La liaison à l'automate est de nouveau correcte après un dérangement.                                                        |                                                                                                    |
| 119          | Redémarrage automatique.                                                                                                    |                                                                                                    |
| 120          | Redémarrage après modification du protocole S5.                                                                              |                                                                                                    |
| 124          | Redémarrage après sélection d'une autre langue.                                                                              |                                                                                                    |
| 129          | Un paramètre de SINEC L1 ou SINEC L2 a été modifié.                                                                          |                                                                                                    |
| 130, 132     | Démarrage à cause du mode de bouclage en ligne.                                                                              |                                                                                                    |
| 134          | Redémarrage à cause du fonctionnement hors ligne.                                                                            |                                                                                                    |
| 136          | L'automate ne répond pas.                                                                                                    | Vérifier l'exécution du programme dans l'auto-<br>mate. Vérifier la liaison physique.                                                                |
| 138          | Le bloc de données manque dans l'automate.                                                                                   | Déclarer la zone mémoire concernée.                                                                                                    |
| 201          | Erreur matérielle dans l'horodateur.                                                                                         | Envoyez l'appareil en réparation.                                                                                                    |
| 202          | Erreur lors de la lecture de la date.                                                                                        | Envoyez l'appareil en réparation.                                                                                                    |
| 203          | Erreur lors de la lecture de l'heure.                                                                                        | Envoyez l'appareil en réparation.                                                                                                    |
| 204          | Erreur lors de la lecture du jour de la semaine.                                                                             | Envoyez l'appareil en réparation.                                                                                                    |
| 205          | L'imprimante n'est pas prête et la sauvegarde interne de contrats d'impression n'est plus possible.                          | Préparez l'imprimante à l'impression ou désactivez le listage de messages.                                                                           |
| 206          | L'imprimante n'est pas prête. Le contrat d'impression est sauvegardé de manière provisoire.                                  | Préparez l'imprimante à l'impression.                                                                                                    |
| 207          | L'impression du tampon ou la copie d'écran a été inter-<br>rompue.                                                           | Contrôlez l'imprimante, le câble et les connecteurs.                                                                                                 |
| 210          | Erreur interne                                                                                                    | Actionner la touche de redémarrage.                                                                                                    |
|              | La zone de coordination du pupitre de contrôle-com-<br>mande n'est pas joignable au démarrage.                               |                                                                                                    |
| 212          | Erreur interne                                                                                                    | Démarrage du pupitre de contrôle-commande.                                                                                                    |
|              | Le bit de changement de mode de fonctionnement a été inversé par erreur.                                                     |                                                                                                    |
| 213          | Mode hors ligne actuellement impossible.                                                                                     | Recommencer le changement de mode ultérieure-<br>ment.                                                                                               |
| 214          | Le numéro de contrat émis par l'automate ou configuré dans un champ de fonction est trop grand.                              | Vérifier le programme de l'automate et l'image configurée.                                                                                           |
| 217, 218     | Chevauchement consigne/mesure.                                                                                               | Vérifier la configuration des valeurs de mesure et de consigne dans la liaison du processus.                                                         |
| 219          | Erreur matérielle : le relais ou le port n'a pas pu être mis<br>à 1.                                                         | Envoyez l'appareil en réparation.                                                                                                    |
| 220          | Débordement du tampon d'impression pour cause de surcharge. Le listage des messages est impossible.                          | Les messages sont perdus.                                                                                                    |
| 221          | Débordement du tampon d'impression pour cause de<br>surcharge. L'impression des messages en surnombre<br>n'est pas possible. | Les messages sont perdus.                                                                                                    |
| 222          | Avertissement : le tampon des messages d'événement est plein jusqu'à la capacité du tampon restant.                          | Effacez le tampon ou configurez un tampon restant plus petit.                                                                                        |
| 224          | Le tampon des messages d'événement a débordé.                                                                                | Si une imprimante est connectée et si l'impression<br>en cas de débordement est configurée, les messages<br>effacés seront imprimés automatiquement. |

| Mes-<br>sage | Cause                                                                                                    | Remède                                                                                                    |
|--------------|----------------------------------------------------------------------------------------------------|----------------------------------------------------------------------------------------------------|
| 225          | Avertissement : le tampon des messages d'alarme est plein jusqu'à la capacité du tampon restant.                                                            | Effacez le tampon ou configurez un tampon restant plus petit.                                                                                        |
| 227          | Le tampon des messages d'alarme a débordé.                                                                                                    | Si une imprimante est connectée et si l'impression<br>en cas de débordement est configurée, les messages<br>effacés seront imprimés automatiquement. |
| 229          | Aucun clavier n'est connecté (clavier interne avec câble ruban).                                                                                            |                                                                                                    |
| 230          | Dans le cas de seuils variables, la valeur minimale est<br>supérieure à la valeur maximale.                                                                 | Rectifiez les seuils.                                                                                                    |
| 231          | Dans le cas de marquages variables, la valeur minimale est égale à la valeur maximale.                                                                      | Rectifiez le marquage sur le pupitre de contrôle-<br>commande.                                                                                       |
| 303          | La liaison à l'automate est perturbée.                                                                                                    | Contrôler l'état de l'automate.                                                                                                    |
|              | <b>S5</b> : cette erreur peut se produire lors du transfert d'enre-<br>gistrements de grande taille. L'horloge de surveillance se<br>déclenche dans ce cas. | <b>S5</b> : entrer au moins la valeur 2000 dans le mot de données 98.                                                                                |
| 304          | Numéro de contrat ou paramètre de contrat du S5 non autorisé dans un champ de fonction.                                                                     |                                                                                                    |
| 305          | Il manque le numéro du bloc de données.                                                                                                    | Déclarer le bloc de données ou modifier la configu-<br>ration.                                                                                       |
| 306          | Une CPU incorrecte est sélectionnée dans "Automate -> Paramètres".                                                                                          | Modifier et retransférer la configuration.                                                                                                    |
| 307<br>311   | La variable manque dans l'automate.                                                                                                    | Vérifiez la configuration de la liaison processus.                                                                                                   |
| 312          | L'imprimante traite déjà un contrat d'impression et ne<br>peut pour l'instant pas accepter ce contrat suivant.                                              | Attendre que l'imprimante soit de nouveau libre et recommencer le contrat d'impression.                                                              |
| 313          | Remarque : le contrat d'impression a été traité.                                                                                                    |                                                                                                    |
| 314          | Le tampon de diagnostic S7 manque.                                                                                                    | La CPU n'a pas de tampon de diagnostic (pro-<br>blème au niveau du matériel).                                                                        |
| 315          | Pas de texte d'information disponible.                                                                                                    |                                                                                                    |
| 317          | La saisie est verrouillée par mot de passe.                                                                                                    | Entrer le mot de passe.                                                                                                    |
| 318          | Mot de passe incorrect lors d'un essai d'ouverture de session.                                                                                              |                                                                                                    |
| 319          | Un mot de passe existant a été entré pendant l'édition d'un mot de passe.                                                                                   | Entrer un autre mot de passe.                                                                                                    |
| 320          | Vous avez essayé de modifier ou d'effacer le niveau de mot de passe du superutilisateur.                                                                    |                                                                                                    |
| 321          | Vous avez essayé de modifier le niveau d'un mot de passe non valable.                                                                                       | Entrer d'abord le mot de passe, puis définir son niveau.                                                                                             |
| 322          | Le mot de passe entré est trop court.                                                                                                    | Entrer un mot de passe d'au moins trois caractères.                                                                                                  |
| 323          | Vous avez appuyé sur <- Statistiques ou Texte de mes-<br>sage -> dans le tampon des messages alors qu'il n'y a<br>pas d'entrée pour le message actif.       |                                                                                                    |
| 324          | Le numéro d'entrée indiqué n'existe pas dans l'image sélectionnée.                                                                                          | —                                                                                                    |
| 325          | Le FM ou le NC (=partenaire MPI) n'a pas de tampon d'alarmes.                                                                                               | Un abonné ne dispose pas de la fonctionnalité de-<br>mandée.                                                                                         |
| 326          | Vous avez essayé de lire dans l'automate un numéro de recette autre que celui de la recette active.                                                         | Choisissez le numéro de recette correspondant.                                                                                                    |

| Mes-<br>sage | Cause                                                                                                    | Remède                                                                                                    |
|--------------|----------------------------------------------------------------------------------------------------|----------------------------------------------------------------------------------------------------|
| 327          | Le numéro de recette manque lors de la sélection d'une recette.                                                                       | Configurer la recette manquante ou en choisir une autre.                                                                                               |
| 328          | Le numéro de recette est > 99 lors de la sélection d'une recette.                                                                     |                                                                                                    |
| 329          | Le même numéro a été entré pour la source et la cible dans l'image "Transfert d'enregistrements".                                     | Entrer des numéros différents.                                                                                                    |
| 330          | La source et la cible n'ont pas été entrées complètement<br>lors du déclenchement de la fonction de transfert d'enre-<br>gistrements. |                                                                                                    |
| 331          | L'enregistrement indiqué comme source n'existe pas.                                                                                   |                                                                                                    |
| 332          | Le numéro d'enregistrement est > 99 lors de la sélection d'une image de recette.                                                      |                                                                                                    |
| 333          | Le numéro d'enregistrement manque lors de la sélection d'une image de recette.                                                        |                                                                                                    |
| 335          | Remarque : le message d'alarme est supprimé.                                                                                          |                                                                                                    |
| 336          | Pas d'image processus configurée.                                                                                                    |                                                                                                    |
| 337          | Pas de recette configurée.                                                                                                    |                                                                                                    |
| 338          | Le pupitre de contrôle-commande ne peut pas établir de liaison à l'imprimante.                                                        | <ol> <li>l'imprimante n'est pas en marche,</li> <li>l'imprimante n'est pas prête,</li> </ol>                                                           |
|              |                                                                                                    | <ol> <li>le câble de liaison entre imprimante et pupitre<br/>n'est pas connecté ou est défectueux,</li> </ol>                                          |
|              |                                                                                                    | 4. aucune cartouche interface n'est enfichée.                                                                                                    |
| 339          | Démarrage terminé.                                                                                                    | La communication avec l'automate a repris.                                                                                                    |
| 340          | Le traitement d'état est en cours sur le PG/PC. Le pupitre de contrôle-commande n'est pas utilisable pendant cette période.           |                                                                                                    |
| 341          | Erreur interne                                                                                                    |                                                                                                    |
|              | Avec des automates d'autres fabricants : erreur de bloc de données                                                                    |                                                                                                    |
| 342          | Adresse non autorisée pour un partenaire de réseau.                                                                                   | Adresses maximales :                                                                                                    |
|              |                                                                                                    | S7-MPI: 32                                                                                                    |
|              |                                                                                                    | PROFIBUS-DP: 128                                                                                                    |
| 353          | Dans le cas de marquages variables, la valeur minimale est supérieure à la valeur maximale.                                           | Le pupitre de contrôle-commande permute les va-<br>leurs minimale et maximale. Pour l'éviter, entrez<br>les valeurs minimale et maximale correctement. |
| 359          | La CPU est sur STOP.                                                                                                    | Message d'erreur système lorsque des messages S7 manquent.                                                                                             |
| 366          | <ul> <li>Le mode de fonctionnement voulu est déjà actif.</li> </ul>                                                                   |                                                                                                    |
|              | <ul> <li>Le commutateur à clé de l'unité centrale n'est pas sur<br/>RUN-P.</li> </ul>                                                 |                                                                                                    |
|              | <ul> <li>La commande n'est pas prise en charge par l'unité<br/>centrale.</li> </ul>                                                   |                                                                                                    |
| 367          | Les paramètres d'automate réglés sont erronés.                                                                                        |                                                                                                    |
| 368          | Erreur de communication avec le module S7 ; la classe d'erreur et le numéro d'erreur sont indiqués.                                   |                                                                                                    |
| 369          | La commande ne peut pas être exécutée dans le mode de fonctionnement S7 choisi.                                                       |                                                                                                    |

| Mes-<br>sage | Cause                                                                                                    | Remède                                                                                                    |
|--------------|----------------------------------------------------------------------------------------------------|----------------------------------------------------------------------------------------------------|
| 392          | – Aucun message d'alarme n'est en attente sur le NC.                                                                                                    |                                                                                                    |
|              | <ul> <li>Aucun acquittement n'est possible dans le mode de<br/>fonctionnement choisi du NC.</li> </ul>                                                                            |                                                                                                    |
| 393          | Mauvais mot de passe ou impossibilité de saisir un mot de passe dans le mode de fonctionnement choisi du NC.                                                                      |                                                                                                    |
| 394          | Aucun acquittement n'est possible dans le mode de fonc-<br>tionnement choisi du NC.                                                                                               |                                                                                                    |
| 395          | <ul> <li>Pas de programme pièce configuré.</li> <li>L'automate indiqué (FM ou NC) n'est pas prêt à fonctionner.</li> </ul>                                                        |                                                                                                    |
| 396          | <ul> <li>Le programme pièce indiqué n'existe pas.</li> </ul>                                                                                                    |                                                                                                    |
|              | <ul> <li>L'automate indiqué (FM ou NC) n'est pas prêt à<br/>fonctionner ; dans le cas du FM : aucune zone de<br/>données utilisateur n'a été déclarée dans l'automate.</li> </ul> |                                                                                                    |
| 397          | <ul> <li>Le programme pièce indiqué n'existe pas.</li> </ul>                                                                                                    |                                                                                                    |
|              | <ul> <li>Le bloc indiqué n'existe pas.</li> <li>L'automate indiqué (FM ou NC) n'est pas prêt à fonctionner.</li> </ul>                                                            |                                                                                                    |
| 398          | <ul> <li>La commande ne peut pas être exécutée dans le mode<br/>de fonctionnement MCU choisi.</li> </ul>                                                                          |                                                                                                    |
|              | <ul> <li>La commande n'est pas prise en charge par la version<br/>de la MCU.</li> </ul>                                                                                           |                                                                                                    |
| 399          | <ul> <li>L'automate ne contient aucun répertoire de correc-<br/>tions d'outil.</li> </ul>                                                                                         |                                                                                                    |
|              | <ul> <li>La correction d'outil indiquée n'existe pas.</li> </ul>                                                                                                    |                                                                                                    |
| 400          | Appui sur une touche non autorisée.                                                                                                    |                                                                                                    |
| 401          | La valeur entrée n'a pas pu être convertie.                                                                                                    |                                                                                                    |
| 402          | Erreur de manipulation dans l'image ETAT VAR ou FORÇAGE VAR :                                                                                                    | Seules 10 entrées sont autorisées (après appui sur INS quand la 10e ligne est déjà remplie).                         |
| 403          | Entrée erronée de l'heure.                                                                                                    |                                                                                                    |
| 404          | Entrée erronée de la date.                                                                                                    |                                                                                                    |
| 406          | Erreur de manipulation dans l'image ETAT VAR ou FORÇAGE VAR.                                                                                                    | Une modification des valeurs n'est possible<br>qu'après l'interruption de la mise à jour (touche<br>BREAK).          |
| 407          | Tentative d'effacement du seul enregistrement d'une recette.                                                                                                    |                                                                                                    |
| 409          | Dépassement du seuil inférieur : vous avez entré une<br>valeur de consigne plus petite que le seuil inférieur confi-<br>guré.                                                     | Entrez une valeur supérieure ou égale à la valeur<br>indiquée. Aucune valeur de seuil n'est indiquée<br>avec DOUBLE. |
| 410          | Dépassement du seuil supérieur : vous avez entré une<br>valeur de consigne plus grande que le seuil supérieur<br>configuré.                                                       | Entrez une valeur inférieure ou égale à la valeur indiquée. Aucune valeur de seuil n'est indiquée avec DOUBLE.       |
| 411          | Sélection d'image non autorisée, car le type d'automate<br>indiqué ne correspond pas (pilote d'un autre construc-<br>teur)                                                        | Modifier les paramètres d'interface configurés.                                                                      |
| 500<br>503   | Impossible d'émettre une heure de réveil, un compteur, une date ou heure.                                                                                                    | L'erreur peut se produire lorsque l'automate est<br>temporairement en surcharge ou lorsque le bloc                   |
| 504          | Protocole ASCII libre : impossible d'envoyer la valeur de commande.                                                                                                    | fonctionnel n'est plus appelé pendant un laps de temps supérieur à 1,5 s.                                            |

| Mes-<br>sage | Cause                                                                                                    | Remède                                                                                                    |
|--------------|----------------------------------------------------------------------------------------------------|----------------------------------------------------------------------------------------------------|
| 505          | Impossible d'envoyer l'enregistrement, car le bit de blo-<br>cage de recette est mis à 1 dans l'automate ou parce que<br>l'envoi d'une recette est encore actif. | Réessayer l'envoi plus tard, lorsque l'automate<br>aura libéré la boîte de recette.                                                               |
| 506          | Surcharge : trop de blocs de messages ayant le même<br>numéro de bloc sont en cours d'acheminement.                                                              | L'erreur se produit lorsque l'automate envoie cher-<br>cher trop de contrats avec zone de messages pen-<br>dant un laps de temps déterminé.       |
| 507          | La transmission de l'enregistrement n'a pas été acquittée par l'automate pendant un laps de temps défini.                                                        | Le contrôle des enregistrements par l'utilisateur côté automate doit être plus rapide (< 10 s).                                                   |
| 509          | La version du microprogramme diffère de la version du bloc fonctionnel standard.                                                                                 | Appelez la ligne d'assistance SIMATIC.                                                                                                    |
| 510          | L'enregistrement manque.                                                                                                    | Dans une recette, une liaison processus est configu-<br>rée avec un bloc de données inexistant ou les don-<br>nées de recettes sont défectueuses. |
| 511          | Vous avez sélectionné une recette par contrat automate,<br>ou demandé un enregistrement, qui n'existe pas.                                                       |                                                                                                    |
| 512          | Le bloc de données configuré est trop court.                                                                                                    | Modifier et retransférer la configuration.                                                                                                    |
|              | La variable transmise avec le message caractérise le numéro du bloc de données.                                                                                  |                                                                                                    |
| 516          | Le protocole SINEC L2 a été configuré, mais aucun mo-<br>dule d'interface n'est enfiché.                                                                         | Modifier et retransférer la configuration.                                                                                                    |
| 518          | Le module d'interface enfiché et le protocole configuré ne correspondent pas.                                                                                    | Modifier et retransférer la configuration.                                                                                                    |
| 520          | La profondeur d'imbrication maximale a été atteinte, car trop de sauts amont ont été enregistrés.                                                                | Passez au niveau messages (avec la touche ES-<br>CAPE le cas échéant).                                                                            |
| 521, 522     | L'image ne peut pas être affichée ou sélectionnée, car la                                                                                                    | Optimiser la mémoire, par exemple en                                                                                                    |
|              | mémoire disponible est insuffisante.                                                                                                    | 1. supprimant de la configuration les champs non                                                                                                  |
|              | Le message 522 est accompagné d'un redémarrage avec optimisation de mémoire.                                                                                     | <ol> <li>configurant des images avec moins de champs<br/>ou en les partageant,</li> </ol>                                                         |
|              |                                                                                                    | 3. créant moins d'enregistrements de recette.                                                                                                    |
| 523          | Aucun texte n'a été trouvé.                                                                                                    |                                                                                                    |
| 524          | La classe d'objet manque.                                                                                                    |                                                                                                    |
| 525          | L'opérande n'est pas autorisé.                                                                                                    |                                                                                                    |
| 526          | Le mode de bouclage a été réglé sur le pupitre de contrô-<br>le-commande.                                                                                        | Passer du "mode de bouclage" au mode de fonc-<br>tionnement normal.                                                                               |
| 527          | L'accès aux données de recette est actuellement ver-<br>rouillé.                                                                                                 |                                                                                                    |
| 528          | La recette manque.                                                                                                    |                                                                                                    |
| 529          | Le fichier manque.                                                                                                    |                                                                                                    |
| 530          | L'enregistrement manque.                                                                                                    |                                                                                                    |
| 531          | L'enregistrement ne peut pas être chargé.                                                                                                    |                                                                                                    |
| 532          | Remarque : la mémoire d'enregistrements est pleine.                                                                                                    |                                                                                                    |
| 533          | Liaison au lecteur de disquette douteuse.                                                                                                    |                                                                                                    |
| 534          | Remarque : la disquette est pleine.                                                                                                    |                                                                                                    |
| 535          | Erreur d'accès à la disquette.                                                                                                    |                                                                                                    |
| 536          | Erreur de transfert avec la disquette.                                                                                                    | Vérifier la liaison physique.                                                                                                    |

| Mes-<br>sage | Cause                                                                                                    | Remède                                                                                                  |
|--------------|----------------------------------------------------------------------------------------------------|----------------------------------------------------------------------------------------------------|
| 537          | Remarque : la disquette est vide.                                                                                                    |                                                                                                    |
| 538          | Accès simultané à l'enregistrement par contrat et dialo-<br>gue opérateur.                                                               | Répéter l'accès non effectué.                                                                           |
| 539          | Les enregistrements en mémoire vive de la recette n <sup>o</sup> x étaient défectueux et ont été effacés.                                | Si des enregistrements sont stockés en mémoire flash, ils sont toujours valables.                       |
| 540          | Le nombre maximal d'enregistrements a déjà été créé.                                                                                     |                                                                                                    |
| 541<br>550   | La variable indiquée manque dans l'automate.                                                                                             | Modifier et retransférer la configuration.                                                              |
| 551          | Impossible d'établir une liaison MPI/PPI avec l'automate à l'adresse de station indiquée.                                                | Vérifier les adresses de station MPI et les câbles.                                                     |
| 570          | Variable erronée : le nom de variable provenant de Pro-<br>Tool est utilisé comme paramètre.                                             | Vérifier la configuration. Cette erreur apparaît sou-<br>vent avec les variables NC et le multiplexage. |
| 571          | Le diagnostic système S7 / ALARM_S indique une er-<br>reur lorsque le pupitre de contrôle-commande se<br>connecte ou se déconnecte.      | Le système d'exploitation de la CPU trop ancien.                                                        |
| 600          | Erreur de configuration : avertissement si débordement dans les réglages de base 1.                                                      |                                                                                                    |
| 601          | Erreur de configuration : listage des messages dans les réglages de base 1.                                                              |                                                                                                    |
| 602          | Configuration erronée de la capacité du tampon restant.                                                                                  | Corriger la capacité du tampon restant et retransfé-<br>rer la configuration.                           |
| 604          | Le message manque.                                                                                                    | Configurer le message.                                                                                  |
| 605          | Liaison processus configurée seulement de manière symbolique.                                                                            | Modifier et retransférer la configuration.                                                              |
| 606          | Trop de variables de messages configurées.                                                                                               |                                                                                                    |
| 607          | Le type de données configuré n'existe pas.                                                                                               |                                                                                                    |
| 608          | Le numéro d'image processus manque.                                                                                                    | Modifier et retransférer la configuration.                                                              |
| 609          | Un objet spécial ou un objet de dialogue pour texte de message manque ou n'est pas autorisé.                                             |                                                                                                    |
| 610          | Un objet de dialogue pour en-tête ou pied de page man-<br>que ou n'est pas autorisé.                                                     | Si l'erreur persiste après un redémarrage, adressez-<br>vous à l'assistance téléphonique SIMATIC.       |
| 611          | Un objet de dialogue spécial pour impression de tampon manque ou n'est pas autorisé.                                                     |                                                                                                    |
| 613          | Le bloc de données manque ou est trop court.                                                                                             | Déclarer un bloc de données avec la longueur né-<br>cessaire dans l'automate.                           |
| 614          | Pas d'entrée pour la documentation (en-tête et pied de page manquent).                                                                   | Configurer entièrement la documentation.                                                                |
| 615          | La ligne à imprimer est plus grande que la mémoire ré-<br>servée à l'imprimante ou le nombre de séquences de<br>commande est trop élevé. | Vérifier la configuration de la documentation.                                                          |
| 616          | Erreur interne                                                                                                    | Corriger le format de données.                                                                          |
|              | Format de données non valable dans une liaison proces-<br>sus.                                                                           |                                                                                                    |
| 617          | Erreur interne                                                                                                    | Corriger la longueur de mot.                                                                            |
|              | Longueur de mot non valable dans une liaison processus.                                                                                  |                                                                                                    |
| 618          | Erreur de configuration pour la commande d'attribut par l'AP ( $n^{o}$ de bit > 15).                                                     | Le numéro de bit pour la commande d'attribut par l'AP doit être < 15.                                   |

| Mes-<br>sage | Cause                                                                                                    | Remède                                                                                            |
|--------------|----------------------------------------------------------------------------------------------------|---------------------------------------------------------------------------------------------------|
| 619          | Erreur dans une valeur de consigne par défaut (erreur dans les structures de données)                                                                                                    | Modifier et retransférer la configuration.                                                        |
| 620          | Indicatif de clavier non autorisé : numéro de module trop<br>élevé ou le nombre de touches ne correspond pas à l'indi-<br>catif de clavier.                                                                                                    | Entrer la configuration en conformité avec le maté-<br>riel.                                      |
| 621          | Transfert d'un paramètre non valable : type de message.                                                                                                    | Régler la valeur voulue via une image standard ou avec l'automate.                                |
| 622          | La recette configurée ne rentre pas dans la boîte de recet-<br>tes de l'automate (> 512 mots de données).                                                                                                    | Configurer une recette plus courte et retransférer la configuration.                              |
| 623          | <i>Erreur interne</i><br>Un objet image pour "Transfert de recette" n'est pas du<br>type recette (imposé par COM TEXT).                                                                                                    | Si l'erreur persiste après un redémarrage, adressez-<br>vous à l'assistance téléphonique SIMATIC. |
| 624          | Pas d'entrées de recette trouvées.                                                                                                    | Déclarer des zones de communication et retransfé-<br>rer la configuration.                        |
| 625          | Le numéro de recette manque.                                                                                                    | Reconfigurer la recette.                                                                          |
| 626          | Pas de valeurs de consigne configurées.                                                                                                    |                                                                                                   |
| 627          | Erreur interne                                                                                                    | Corrigez le numéro de bloc.                                                                       |
|              | Le numéro de bloc de clavier configuré est trop élevé.                                                                                                    |                                                                                                   |
| 628          | La recette n'entre pas dans les boîtes.                                                                                                    | Augmenter la taille de la boîte de recettes ou de la boîte de suites de recettes.                 |
| 629          | La zone d'image des LED est trop petite.                                                                                                    | Agrandir la zone d'image des LED en fonction des numéros de bit utilisés.                         |
| 630          | La zone d'image du clavier est trop petite.                                                                                                    | Agrandir la zone d'image du clavier en fonction des numéros de bit utilisés.                      |
| 631          | La configuration des messages est incomplète ou erronée.                                                                                                    | Compléter la configuration.                                                                       |
|              | <ul> <li>Variable x :</li> <li>1, 2 un message d'alarme déclenché n'est pas configuré</li> <li>3 liaison processus configurée seulement de manière symbolique</li> <li>4 champ de valeur de mesure configuré seulement de manière symbolique</li> <li>5, 6 un message d'événement déclenché n'est pas configuré</li> <li>7 champ de valeur de mesure symbolique configuré seulement de manière symbolique</li> <li>2124 des textes de champ pour valeur de mesure symbolique</li> <li>25 type de champ non autorisé</li> </ul> | Si l'erreur persiste après un redémarrage, adressez-<br>vous à l'assistance téléphonique SIMATIC. |
|              | 820 erreurs internes                                                                                                    |                                                                                                   |

| Mes-<br>sage | Cause                                                                                                    | Remède                                                                                                    |
|--------------|----------------------------------------------------------------------------------------------------|----------------------------------------------------------------------------------------------------|
| 632          | Erreur de configuration :                                                                                                    | Vérifier la configuration.                                                                                                    |
|              | <ul> <li>Variable x : <ol> <li>4 un texte d'information manque</li> <li>une identification de texte d'information pour messages manque</li> <li>6.8, Erreurs internes</li> <li>11, 13</li> <li>champ configuré seulement de manière symbolique</li> <li>entrée d'image ou de recette configurée seulement de manière symbolique</li> <li>une image processus ou une recette ne contient pas d'entrées</li> </ol></li></ul> | Si l'erreur persiste après un redémarrage, adressez-<br>vous à l'assistance téléphonique SIMATIC.                                                                |
| 634          | Erreur de configuration :<br>Variable x :<br>08, 34 erreurs internes<br>18 titre d'image ou de recette non configuré                                                                                                    | Un titre d'image ou de recette n'a pas été confi-<br>guré. Si l'erreur persiste après un redémarrage,<br>adressez-vous à l'assistance téléphonique SIMA-<br>TIC. |

| Mes-<br>sage | Cause                                                                                                    | Remède                                                                                                    |
|--------------|----------------------------------------------------------------------------------------------------|----------------------------------------------------------------------------------------------------|
| 635          | Erreur de configuration :                                                                                                    | Vérifier la configuration.                                                                                                    |
| 635          | <ul> <li>Erreur de configuration :</li> <li>Variable x : <ol> <li>entrée d'image ou de recette configurée seulement de manière symbolique</li> <li>champ configuré seulement de manière symbolique</li> <li>un texte de message, d'entrée ou d'information n'a pas été configuré pour la langue actuelle</li> <li>m.9, erreurs internes</li> <li>28,</li> <li>utre d'image ou de recette non configuré</li> <li>liaison processus configurée seulement de manière symbolique</li> <li>texte d'information configuré seulement de manière symbolique</li> <li>texte d'information configuré seulement de manière symbolique</li> <li>champ symbolique configuré seulement de manière symbolique</li> </ol> </li> </ul>                                                                                                    | Vérifier la configuration.<br>Si l'erreur persiste après un redémarrage, adressez-<br>vous à l'assistance téléphonique SIMATIC. |
|              | <ul> <li>type de champ actuel non configuré pour un champ symbolique</li> <li>format de données non autorisé pour un champ symbolique (seuls KF et KY sont autorisés)</li> <li>valeur de consigne de recette configurée en format de données KC</li> <li>format de données non autorisé pour champ de valeur de consigne</li> <li>format de données pour réveil trop court</li> <li>format de données non autorisé pour commande d'attribut par l'AP</li> <li>en cas de lien amont fixe vers un menu : la commande de menu n'existe pas</li> <li>en cas de lien amont fixe vers une image : le numéro d'entrée ou de champ n'existe pas</li> <li>trop de commandes d'attribut par l'AP dans l'image (200 au maximum)</li> <li>trop de champs dans l'image processus</li> <li>une liaison processus pour les touches programmables manque</li> <li>numéro de touche programmable trop grand</li> <li>texte d'information sur les touches programmables non configuré ou pas dans toutes les langues</li> </ul> |                                                                                                    |
| 636          | Un message d'événement n'est pas configuré.                                                                                                    | Configurer entièrement le message d'événement (-> numéro de message).                                                           |
| 637          | Une configuration manque pour un message d'événe-<br>ment.                                                                                                    | Configurer entièrement le message d'événement (-> numéro de message).                                                           |
| 638, 639     | Le champ de valeur de mesure pour un message d'événe-<br>ment n'a été créé que de manière symbolique.                                                                                                    |                                                                                                    |
| 640          | Un message d'alarme n'est pas configuré.                                                                                                    | Configurer le message d'alarme (-> numéro de                                                                                    |
| 641          | Un message d'alarme déclenché n'est pas configuré                                                                                                    | message).                                                                                                    |
| 642, 643     | Le champ de valeur de mesure pour un message d'alarme<br>n'a été créé que de manière symbolique.                                                                                                    | Configurer de nouveau le message d'alarme (-> numéro de message).                                                               |

| Mes-<br>sage | Cause                                                                                                    | Remède                                                                                                    |
|--------------|----------------------------------------------------------------------------------------------------|----------------------------------------------------------------------------------------------------|
| 645          | Erreur interne                                                                                                    | Redémarrage après appui sur une touche.                                                                                                    |
|              | La zone de coordination de l'automate n'est pas joigna-<br>ble au démarrage.                                                                                                    | Si l'erreur persiste après un redémarrage, adressez-<br>vous à l'assistance téléphonique SIMATIC.                                              |
| 648          | Impossible d'interpréter le numéro de pilote configuré.                                                                                                    |                                                                                                    |
| 649          | Erreur interne                                                                                                    | Si l'erreur persiste après un redémarrage, adressez-                                                                                           |
|              | Impossible d'interpréter le numéro de pilote configuré.                                                                                                    | vous à l'assistance téléphonique SIMATIC.                                                                                                    |
| 650          | Une zone de communication manque.                                                                                                    | Configurer une zone de communication.                                                                                                    |
| 651          | Erreur interne                                                                                                    | Si l'erreur persiste après un redémarrage, adressez-                                                                                           |
|              | Certaines recettes n'ont pas d'enregistrement.                                                                                                    | vous à l'assistance téléphonique SIMATIC.                                                                                                    |
| 652          | La configuration n'est pas compatible avec les automates S5.                                                                                                    | Modifier et retransférer la configuration. Si l'erreur<br>persiste après un redémarrage, adressez-vous à<br>l'assistance téléphonique SIMATIC. |
| 653          | Le numéro de version utilisateur configuré ne correspond<br>pas à celui mémorisé dans l'API.                                                                                                    | Modifier et retransférer la configuration.                                                                                                    |
| 654          | La zone d'acquittement de l'automate ne se situe physi-<br>quement pas après la zone de messages.                                                                                                    |                                                                                                    |
| 655          | La zone d'acquittement de l'automate ne se situe physi-<br>quement pas après la zone de messages d'alarme (-> pas<br>de démarrage).                                                                                                    |                                                                                                    |
| 656          | Le protocole configuré n'est pas possible.                                                                                                    | Vérifier le protocole dans la configuration.                                                                                                   |
| 657          | Le protocole configuré de l'automate n'est pas possible.                                                                                                    | Utiliser la version actuelle du microprogramme ou configurer un autre protocole.                                                               |
| 658          | Le protocole configuré de l'automate n'est pas possible.                                                                                                    |                                                                                                    |
| 659          | Liaison processus non autorisée dans une recette, la cible manque.                                                                                                    | Modifier et retransférer la configuration.                                                                                                    |
| 660          | Une cible non autorisée pour un lien amont a été configu-<br>rée dans le menu.                                                                                                    | Touche d'annulation sur le pupitre de contrôle-<br>commande ; compléter la configuration et la re-<br>transférer.                              |
| 661          | Dans l'image processus : valeur de consigne de recette<br>ou ancienne valeur de recette configurée dans une recette<br>: le champ n'est configuré ni pour une valeur de consigne<br>de recette ni pour une ancienne valeur de recette. | Modifier le type de champ ou supprimer le champ<br>et retransférer la configuration.                                                           |
| 662          | Cible non autorisée pour un lien amont configurée dans l'image.                                                                                                    | Modifier et retransférer la configuration.                                                                                                    |
| 663          | Mémoire d'enregistrements pleine (au démarrage).                                                                                                    |                                                                                                    |
| 664          | Les enregistrements standard des recettes configurées<br>nécessitent plus de 20 Ko. Le pupitre passe en mode<br>COM TEXT.                                                                                                    | Configurer moins de recettes ou des recettes plus petites.                                                                                     |
| 665          | Configuration erronée des interfaces ; imprimante et au-<br>tomate ont la même physique d'interface.                                                                                                    | Vérifier les paramètres d'interface.                                                                                                    |

| Mes-<br>sage | Cause                                                                                                    | Remède                                                                                                    |
|--------------|----------------------------------------------------------------------------------------------------|----------------------------------------------------------------------------------------------------|
| 667          | <ul> <li>Erreur de configuration :</li> <li>Variable x : <ol> <li>type de données différent de celui du DB</li> <li>numéro de DB supérieur à 15</li> <li>longueur du DB supérieure à 1024</li> </ol> </li> <li>DW placé dans l'en-tête du bloc de données</li> <li>la valeur de mesure n'est pas dans le bloc d'émission</li> <li>la valeur de consigne n'est pas dans le bloc de réception</li> <li>a valeur de consigne/mesure n'est pas dans le bloc d'émission</li> <li>la valeur de consigne/mesure n'est pas dans le bloc de réception</li> <li>la valeur de consigne/mesure n'est pas dans le bloc de réception</li> <li>la première valeur n'est pas dans le bloc d'émission</li> <li>type de données différent de celui du DB</li> <li>numéro de DB supérieur à 15</li> <li>longueur du DB supérieure à 1024</li> <li>DW placé dans l'en-tête du bloc de données</li> <li>zone placée dans le mauvais DB</li> <li>somme des blocs de données trop élevée</li> </ul> | <ul> <li>x = 18 : Modifier la configuration de la liaison<br/>processus et la transférer de nouveau</li> <li>x = 913 : Modifier la configuration de la zone<br/>de communication et la transférer de nou-<br/>veau</li> <li>x = 14 : Limiter la configuration et la transférer<br/>de nouveau</li> </ul> |
| 668          | <ul> <li>Configuration défectueuse.</li> <li>Signification des variables :</li> <li>1 : Les types d'automate configurés ne sont pas<br/>combinables</li> <li>2 : Pas d'automate configuré</li> <li>3 : La vitesse de transmission configurée est incorrecte</li> </ul>                                                                                                    | Modifier et retransférer la configuration.                                                                                                    |
| 669          | Trop de valeurs de mesure (> 512) ont été configurées dans une image ou trop de variables pour 'lecture cyclique' ont été configurées.                                                                                                    |                                                                                                    |
| 670          | Trop de variables demandées en même temps.                                                                                                    | Prolonger la période de base ou configurer moins de variables dans l'image                                                                                                    |
| 685          | Erreur de configuration. Ce message est accompagné par<br>deux variables qui fournissent des informations sur la<br>fonction erronée (variable 1) et sur le paramètre erroné<br>(variable 2).<br><b>Variable 1:</b><br>535 Conversion linéaire 1<br>536 Conversion linéaire 2<br>537 Incrément variable<br>539 Incrément actif<br>545 Convertir valeur<br><b>Variable 2:</b><br>Elle indique le paramètre de la fonction pour lequel une<br>erreur s'est produite (par exemple si variable 2 = 3 : le<br>paramètre 3 de la fonction indiquée par la variable 1 est<br>erroné).                                                                                                    | S'il s'agit d'une erreur de configuration : effacer la<br>fonction et la reconfigurer.<br>Autre possibilité : l'OP essaie de déterminer la va-<br>leur d'une variable alors qu'aucun automate n'est<br>connecté : connecter un automate.                                                                 |
| 686          | Trop de variables                                                                                                    |                                                                                                    |
| 701          | <i>Erreur interne</i><br>L'affectation de "kopf -> res" est incorrecte pour la ré-<br>ception de variables.                                                                                                    |                                                                                                    |
| 702          | Le contrat ne peut pas être exécuté.                                                                                                    | Changer d'interface ou configurer une zone de communication.                                                                                                    |
| 703          | La mémoire flash est pleine.                                                                                                    | Limiter la configuration.                                                                                                    |

| Mes-<br>sage | Cause                                                                                                    | Remède                                     |
|--------------|----------------------------------------------------------------------------------------------------|--------------------------------------------|
| 704          | La CPU configurée sous "Automate -> Paramètres" ne convient pas.                                                                                    | Modifier et retransférer la configuration. |
| 705          | Un message acquitté ne peut pas être écrit dans le tam-<br>pon, car le message correspondant ou un message du<br>même groupe d'acquittement manque. |                                            |
| 706          | Une demande de recette n'est pas traitée, car une autre demande est déjà active.                                                                    |                                            |
| 707          | Erreur interne                                                                                                    |                                            |
|              | Erreur de la tâche de signalisation du S7.                                                                                                    |                                            |
| 708          | Erreur interne                                                                                                    |                                            |
|              | Type de boîte aux lettres incorrect.                                                                                                    |                                            |
| 709          | Erreur interne                                                                                                    |                                            |
|              | Type de boîte aux lettres non valable.                                                                                                    |                                            |
| 710          | Erreur interne                                                                                                    |                                            |
|              | Mode de fonctionnement incorrect.                                                                                                    |                                            |
| 711          | Erreur interne                                                                                                    |                                            |
|              | Etat de l'afficheur non valable.                                                                                                    |                                            |
| 712          | Pas de sous-menu configuré.                                                                                                    |                                            |
| 713          | Erreur interne                                                                                                    |                                            |
|              | Pas d'objet de dialogue spécial configuré.                                                                                                    |                                            |
| 714          | Erreur interne                                                                                                    |                                            |
|              | Numéro du menu non valable.                                                                                                    |                                            |
| 715          | Erreur interne                                                                                                    |                                            |
|              | Le type de boîte aux lettres du message reçu est incor-<br>rect.                                                                                    |                                            |
| 716          | Erreur interne                                                                                                    |                                            |
|              | Le nombre maximal de messages réglé est trop élevé (débordement de variables).                                                                      |                                            |
| 717          | Erreur interne                                                                                                    |                                            |
|              | Etat de message incorrect pour une entrée dans les statis-<br>tiques.                                                                               |                                            |
| 718          | Erreur interne                                                                                                    |                                            |
|              | Etat de message incorrect pour une entrée dans le tampon des messages d'événement.                                                                  |                                            |
| 719          | Erreur interne                                                                                                    |                                            |
|              | Etat de message incorrect pour une entrée dans le tampon des messages d'alarme.                                                                     |                                            |
| 720          | Erreur interne                                                                                                    |                                            |
|              | Erreur lors de la lecture de messages dans le tampon de messages.                                                                                   |                                            |
| 721          | Erreur interne                                                                                                    |                                            |
|              | Erreur dans un message pour la configuration.                                                                                                    |                                            |

| Mes-<br>sage | Cause                                                                                                  | Remède                                                |
|--------------|----------------------------------------------------------------------------------------------------|-------------------------------------------------------|
| 722          | Erreur interne                                                                                         |                                                       |
|              | Réception d'un type incorrect de boîte aux lettres (de l'OP15 -> OP5)                                  |                                                       |
| 723          | Erreur interne                                                                                         | Modifier la liste des zones de communication.         |
|              | Pour l'OP5 : plus de 500 messages sont indiqués dans les listes de zones de communication.             |                                                       |
| 724          | Erreur interne                                                                                         |                                                       |
|              | Type de boîte aux lettres non pris en charge.                                                          |                                                       |
| 725          | Erreur interne                                                                                         |                                                       |
|              | Le numéro de bloc manque.                                                                              |                                                       |
| 726          | Erreur interne                                                                                         |                                                       |
|              | Type de boîte aux lettres incorrect.                                                                   |                                                       |
| 727          | Erreur interne                                                                                         |                                                       |
|              | Type d'image non autorisé.                                                                             |                                                       |
| 728          | Erreur interne                                                                                         |                                                       |
|              | Numéro de lien amont incorrect.                                                                        |                                                       |
| 729          | Erreur interne                                                                                         |                                                       |
|              | Gestion interne du tampon de boîte aux lettres pour le listage direct de messages défectueuse.         |                                                       |
| 731          | Erreur interne                                                                                         |                                                       |
|              | Le paramètres attributs LEDZUSTAND est incorrect<br>pour la fonction RIO "Modifier l'état des LED"     |                                                       |
| 732          | Erreur interne                                                                                         |                                                       |
|              | Un numéro de touche ne doit pas dépasser 7, 15 ou 23 (blocs de 8, 16 ou 24 touches)                    |                                                       |
| 733          | Erreur interne                                                                                         |                                                       |
|              | Le numéro de clavier doit être inférieur à 4, car au maxi-<br>mum 4 claviers peuvent être disponibles. |                                                       |
| 734          | Erreur interne                                                                                         |                                                       |
|              | Le numéro de module doit être 0.                                                                       |                                                       |
| 735          | Erreur interne                                                                                         | Sont autorisées : lecture, écriture (LED, sorties) et |
|              | Fonction RIO non autorisée.                                                                            | initialisation.                                       |
| 736          | Erreur interne                                                                                         |                                                       |
|              | Erreur du pilote de clavier.                                                                           |                                                       |
| 737          | Erreur interne                                                                                         |                                                       |
|              | Trop d'images de clavier (boîtes aux lettres) sont en-<br>voyées à l'automate.                         |                                                       |
| 738          | Erreur interne                                                                                         |                                                       |
|              | Le type de boîte aux lettres du message reçu est incor-<br>rect.                                       |                                                       |
| 739          | Erreur interne                                                                                         |                                                       |
|              | Réception d'un acquittement par touche alors que le mes-<br>sage est déjà acquitté.                    |                                                       |

| Mes-<br>sage | Cause                                                                              | Remède                                           |
|--------------|------------------------------------------------------------------------------------|--------------------------------------------------|
| 740          | Erreur interne                                                                     |                                                  |
|              | Etat de message non autorisé pour le premier message d'événement ou d'alarme.      |                                                  |
| 741          | Erreur interne                                                                     |                                                  |
|              | Autre type de tampon que tampon de messages d'événe-<br>ment ou d'alarme.          |                                                  |
| 742          | Erreur interne                                                                     |                                                  |
|              | Autre type de message que message d'événement ou d'alarme.                         |                                                  |
| 743          | Erreur interne                                                                     |                                                  |
|              | Erreur dans un message de la configuration.                                        |                                                  |
| 744          | Erreur interne                                                                     |                                                  |
|              | Réception d'un type incorrect de boîte aux lettres.                                |                                                  |
| 746          | Erreur interne                                                                     | Dans COM TEXT : modifier l'adresse               |
|              | Valeur de commande d'attribut et liaison processus sont identiques dans une image. |                                                  |
| 747          | Erreur interne                                                                     |                                                  |
|              | Autre type de tampon que tampon de messages d'événe-<br>ment ou d'alarme.          |                                                  |
| 748          | Erreur interne                                                                     |                                                  |
|              | Autre type de message que message d'événement ou d'alarme.                         |                                                  |
| 749          | Erreur interne                                                                     |                                                  |
|              | Erreur dans la structure de données d'une image spéciale pour le tampon.           |                                                  |
| 750          | Erreur interne                                                                     |                                                  |
|              | Erreur dans la structure de données de l'image spéciale pour mot de passe.         |                                                  |
| 751          | Erreur interne                                                                     |                                                  |
|              | Erreur dans la structure de données de l'image pour le réglage de l'heure.         |                                                  |
| 752          | Erreur interne                                                                     |                                                  |
|              | Erreur dans la structure de données de l'image de début de session.                |                                                  |
| 753          | Erreur interne                                                                     | Dans COM TEXT : concerne le répertoire de recet- |
|              | Erreur dans la structure de données d'une autre image spéciale.                    | tes                                              |
| 754          | Erreur interne                                                                     |                                                  |
|              | Erreur dans la structure de données de l'image "Statisti-<br>ques Moyenne".        |                                                  |
| 759          | Erreur interne                                                                     |                                                  |
|              | Le groupe d'erreurs (Task-ID) n'existe pas.                                        |                                                  |

| Mes-<br>sage | Cause                                                                                                    | Remède                                                   |
|--------------|----------------------------------------------------------------------------------------------------|----------------------------------------------------------|
| 760          | Erreur interne                                                                                                    |                                                          |
|              | Le numéro de message n'existe pas pour ce groupe d'er-<br>reurs.                                                                        |                                                          |
| 761          | Erreur interne                                                                                                    |                                                          |
|              | Communication : le type de boîte aux lettres du message reçu est incorrect.                                                             |                                                          |
| 762          | Erreur interne                                                                                                    | Se produit par exemple quand on utilise un nou-          |
|              | Erreur de configuration : un message doit apparaître,<br>mais aucun texte n'est disponible pour celui-ci. 761 ap-<br>paraît à sa place. | veau microprogramme et une ancienne version de COM TEXT. |
| 763          | Erreur interne                                                                                                    |                                                          |
|              | erreur de configuration                                                                                                    |                                                          |
| 764, 765     | Erreur interne                                                                                                    |                                                          |
|              | Il y a deux variables :<br>Var. 1 : numéro de message,<br>Var. 2 : numéro pour la localisation de l'erreur                              |                                                          |
| 767, 769     | Erreur interne                                                                                                    |                                                          |
|              | Avec Halte, différence entre TD10 – TD/OP20                                                                                             |                                                          |
| 771          | Erreur interne                                                                                                    |                                                          |
|              | Erreur de communication ( $\rightarrow$ télégramme).                                                                                    |                                                          |
| 773          | Erreur interne                                                                                                    |                                                          |
|              | Erreur lors de la lecture d'une zone de communication.                                                                                  |                                                          |
| 774          | Erreur lors de la lecture de "Réglages de base $\rightarrow$ Paramétrage général"                                                       |                                                          |
| 775          | Erreur interne                                                                                                    |                                                          |
|              | Mémoire pour enregistrements pleine.                                                                                                    |                                                          |
| 776          | Erreur interne                                                                                                    |                                                          |
|              | Trop de réveils sont transférés.                                                                                                    |                                                          |
| 779          | Erreur interne                                                                                                    | Réinitialiser et recommencer le téléchargement           |
|              | Erreur interne lors du téléchargement MPI ; éventuelle-<br>ment problèmes de tampon.                                                    | MPI.                                                     |
| 780          | Erreur interne                                                                                                    |                                                          |
|              | Erreur non définie dans la communication avec l'auto-<br>mate.                                                                          |                                                          |
| 781          | Une fonction qui n'a pas été définie correctement dans<br>ProTool a été détectée lors de la génération.                                 |                                                          |
| 783          | Erreur interne                                                                                                    |                                                          |
|              | Erreur dans les messages NC                                                                                                    |                                                          |

# С

## Caractéristiques techniques

|                                                        | OP7                                               |          |          | OP17            |          |       |
|--------------------------------------------------------|---------------------------------------------------|----------|----------|-----------------|----------|-------|
| Boîtier                                                | PP                                                | DP       | DP-12    | PP              | DP       | DP-12 |
| Dimensions extérieures<br>L x H x P                    | 144 mm x 180 mm x 42,5 mm 240 mm x 204 mm x 54 mm |          |          | 54 mm           |          |       |
| Découped'encastrement<br>L x H                         | 135 mm x 171 mm                                   |          |          | 231 mm x 195 mm |          |       |
| Profondeurd'encastrement                               | 38,5 mm                                           |          |          | 50 mm           |          |       |
| Indice de protection<br>– face avant<br>– face arrière | IPe<br>IP2                                        |          | 65<br>20 |                 |          |       |
| Poids env.                                             |                                                   | 0,430 kg |          |                 | 0,960 kg |       |

|                                                                     | OP7 |        |       | OP17 |        |       |
|---------------------------------------------------------------------|-----|--------|-------|------|--------|-------|
| Mémoire                                                             | PP  | DP     | DP-12 | PP   | DP     | DP-12 |
| Mémoire flash pour<br>données de configuration<br>etenregistrements |     | 128 Ko |       |      | 256 Ko |       |

|                       | OP7                          |    |       | OP17                                         |                       |       |  |
|-----------------------|------------------------------|----|-------|----------------------------------------------|-----------------------|-------|--|
| Afficheur             | РР                           | DP | DP-12 | РР                                           | DP                    | DP-12 |  |
| Туре                  | LCD à rétroéclairage par LED |    |       |                                              |                       |       |  |
| Nombre de lignes      |                              | 4  |       |                                              | 4 ou 8 (configurable) |       |  |
| Caractères par ligne  | 20                           |    |       | 20 ou 40 (selon le nombre de lignes)         |                       |       |  |
| Taille des caractères | 8 mm                         |    |       | 11 mm ou 6 mm<br>(selon le nombre de lignes) |                       |       |  |

|                                 | OP7 OP17                 |    |       |    |      |       |
|---------------------------------|--------------------------|----|-------|----|------|-------|
| Clavier                         | РР                       | DP | DP-12 | PP | DP   | DP-12 |
| Туре                            | Clavier à membrane       |    |       |    |      |       |
| Nombre de touches sys-<br>tème  | 22                       |    |       |    |      |       |
| Nombre de LED                   | 7 19 (dont 16 bicolores) |    |       |    | res) |       |
| Nombre de touches de fonction   |                          | 8  |       |    | 24   |       |
| dont touches programma-<br>bles | 8 16                     |    |       |    |      |       |

|                                                                      | OP7 OP17                                 |                  |       |         |                  |       |
|----------------------------------------------------------------------|------------------------------------------|------------------|-------|---------|------------------|-------|
| Alimentation                                                         | РР                                       | DP               | DP-12 | РР      | DP               | DP-12 |
| Tension nominale                                                     |                                          |                  | + 24  | V CC    |                  |       |
| Plageadmissible                                                      |                                          |                  | +18 + | 30 V CC |                  |       |
| Transitoires maxi admissi-<br>bles                                   | 35 V (500 ms)                            |                  |       |         |                  |       |
| Temps entre deux<br>transitoires                                     |                                          | 50 s mini        |       |         |                  |       |
| Consommation<br>(sous 24 V)<br>– typique<br>– courant permanent maxi |                                          | 190 mA<br>240 mA |       |         | 340 mA<br>390 mA |       |
| Protection<br>– interne<br>– externe                                 | fusibleélectronique<br>1,6 A, instantané |                  |       |         |                  |       |

|                                                 |                                                           | OP17                                                                       |       |  |  |  |
|-------------------------------------------------|-----------------------------------------------------------|----------------------------------------------------------------------------|-------|--|--|--|
| Alimentation de sauvegard                       | PP                                                        | DP                                                                         | DP-12 |  |  |  |
| Interne                                         | Tampon de messages<br>Horodateur                          | typ. 1 jour à 40 °C <sup>1)</sup><br>plusieurs jours à 40 °C <sup>1)</sup> |       |  |  |  |
| Pile de sauvegarde externe<br>2)<br>(en option) | Type<br>Tension/capacité<br>Tampon de messages/horodateur | Pile au lithium<br>3,6 V/env. 1,5 Ah<br>> 4 ans                            |       |  |  |  |

<sup>1)</sup> Les temps de sauvegarde indiqués ne sont valables que si la tension d'alimentation est maintenue plus de 12 h.

2) Sous réserve de modifications techniques

|                                                               | OP7 |    |       | OP17 |    |       |
|---------------------------------------------------------------|-----|----|-------|------|----|-------|
| Interfaces                                                    | РР  | DP | DP-12 | РР   | DP | DP-12 |
| RS232                                                         | 1   | 1  | 1     | 2    | 2  | 2     |
| TTY                                                           | 1   | _  | 1     | 2    | 1  | 2     |
| RS422/485                                                     | 1   | _  | 1     | 1    | _  | 1     |
| PPI/MPI/<br>PROFIBUS-DP<br>(jusqu'à 1,5 MBauds)/<br>RS422/485 | _   | 1  | 1     | _    | 1  | 1     |
| PPI/MPI/<br>PROFIBUS-DP<br>(jusqu'à 12 MBauds)/<br>RS422/485  | _   | _  | 1     | _    | _  | 1     |

|                                                                                                    | OP7                                                                                      |    |            | OP17                 |    |       |
|----------------------------------------------------------------------------------------------------|------------------------------------------------------------------------------------------|----|------------|----------------------|----|-------|
| Conditions ambiantes                                                                                              | PP                                                                                       | DP | DP-12      | РР                   | DP | DP-12 |
| Température de fonction-<br>nement<br>– encastrement vertical<br>– encastrement horizontal<br>Transport, stockage | 0 °C 50 °C<br>0 °C 35 °C<br>−25 °C 70 °C                                                 |    |            |                      |    |       |
| Humidité relative de l'air<br>– fonctionnement<br>– transport, stockage                                           | $\leq$ 95% sans condensation<br>$\leq$ 95%                                               |    |            |                      |    |       |
| Résistance aux chocs<br>– fonctionnement<br>– transport, stockage                                                 | 5 g/11 ms<br>25 g/6 ms                                                                   |    |            |                      |    |       |
| Vibrations<br>– fonctionnement<br>– transport, stockage                                                           | 0,075 mm(10 Hz 58 Hz)<br>1 g (58 Hz 500 Hz)<br>3,5 mm (5 Hz 12 Hz)<br>1 g (12 Hz 500 Hz) |    |            |                      |    |       |
| Différence de pression<br>maxi (façade/arrière)                                                                   | 2 hPa                                                                                    |    |            |                      |    |       |
| Pression de l'air<br>– fonctionnement<br>– transport, stockage                                                    |                                                                                          |    | 706<br>581 | 1030 hPa<br>1030 hPa |    |       |

|                                                 | OP7                        |    |                | OP17     |    |       |
|-------------------------------------------------|----------------------------|----|----------------|----------|----|-------|
| Immunité électromagnéti-<br>que EN 50082-1      | РР                         | DP | DP-12          | РР       | DP | DP-12 |
| Immunité aux charges<br>statiques (par contact) | EN 61000-4-2 classe 3      |    |                |          |    |       |
| Immunité aux rayonne-<br>ments HF               | ENV 50140 classe 3         |    |                |          |    |       |
| Modulation d'impulsions                         | ENV 50204 (900 MHz ±5 MHz) |    |                |          |    |       |
| Perturbations conduites à fréquence radio       | ENV 50141 classe 3         |    |                |          |    |       |
| Couplage par rafales                            |                            |    | EN 61000-4-4 d | classe 3 |    |       |

|                                  | OP7 |    | OP17     |    |    |       |
|----------------------------------|-----|----|----------|----|----|-------|
| Émission de perturbations        | PP  | DP | DP-12    | PP | DP | DP-12 |
| Antiparasitage selon<br>EN 55011 |     |    | classe A |    |    |       |

# D

## Affectation des interfaces

#### Présentation

Le tableau D-1 regroupe les affectations des interfaces des diverses variantes d'OP. Les entrées D-2 à D-5 renvoient aux brochages respectifs dans les tableaux D-2 à D-5.

| Interfaces      | OP7            |                                   |                | OP17            |                                   |                 |
|-----------------|----------------|-----------------------------------|----------------|-----------------|-----------------------------------|-----------------|
|                 | PP             | DP                                | DP-12          | PP              | DP                                | DP-12           |
| IF 1A           | D-2<br>(actif) | D-2<br>(RS232<br>unique-<br>ment) | D-2<br>(actif) | D-2<br>(actif)  | D-2<br>(RS232<br>unique-<br>ment) | D-2<br>(actif)  |
| IF1B            | D-3            | D-4                               | D-5            | D-3             | D-4                               | D-5             |
| IF2<br>(passif) | _              | _                                 | _              | D-2<br>(passif) | D-2<br>(passif)                   | D-2<br>(passif) |

Tableau D-1 Affectation des interfaces OP7 et OP17

Tableau D-2 Brochage du connecteur femelle Sub-D à 15 broches

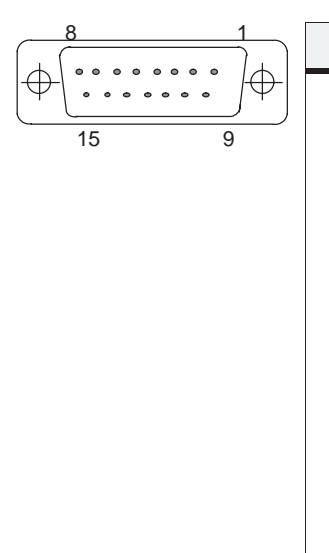

| Broche | Fonction     | RS232 | TTY                  |
|--------|--------------|-------|----------------------|
| 1      | non attribué |       |                      |
| 2      |              |       | RxD-                 |
| 3      |              | RxD   |                      |
| 4      |              | TxD   |                      |
| 5      |              | CTS   |                      |
| 6      |              |       | TxD+                 |
| 7      |              |       | TxD-                 |
| 8      | non attribué |       |                      |
|        |              |       |                      |
| 9      |              |       | RxD+                 |
| 10     |              | RTS   |                      |
| 11     |              |       | $+20 \text{ mA}^{1}$ |
| 12     | GND (terre)  |       |                      |
| 13     |              |       | +20 mA <sup>1)</sup> |
| 14     | +5 V         |       |                      |
| 15     | GND (terre)  |       |                      |

<sup>1)</sup> Sauf pour IF2

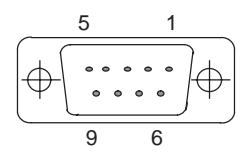

| Broche | Fonction               | RS 422  | <b>RS 485</b> |
|--------|------------------------|---------|---------------|
| 1      | non attribué           |         |               |
| 2      | (GND) <sup>1)</sup>    |         |               |
| 3      |                        | TxD (B) | Données B     |
| 4      |                        | RxD (B) |               |
| 5      | GND                    |         |               |
| 6      | +5 V                   |         |               |
| 7      | (P24-In) <sup>1)</sup> |         |               |
| 8      |                        | TxD (A) | Données A     |
| 9      |                        | RxD (A) |               |
|        |                        |         |               |

| Tableau D-3 | Brochage du connecteur femelle Sub-D à 9 broches |
|-------------|--------------------------------------------------|
|             | 0                                                |

Tableau D-4 Brochage du connecteur femelle Sub-D à 9 broches

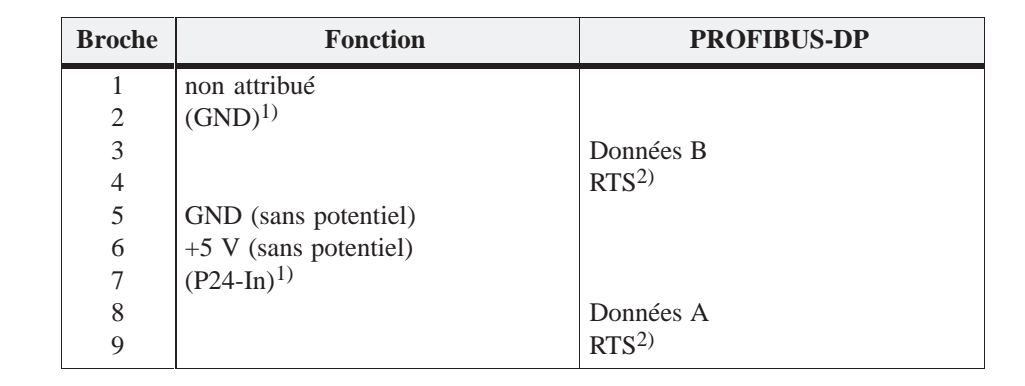

Tableau D-5Brochage du connecteur femelle Sub-D à 9 broches

| Broche | Fonction               | PROFIBUS-DP       | <b>RS 422</b>         | RS 485    |
|--------|------------------------|-------------------|-----------------------|-----------|
| 1      | non attribué           |                   |                       |           |
| 2      | (GND) <sup>1)</sup>    |                   |                       |           |
| 3      |                        | Données B         | TxD (B)               | Données B |
| 4      |                        | RTS <sup>2)</sup> | RxD (B) <sup>2)</sup> |           |
| 5      | GND (sans potentiel)   |                   |                       |           |
|        | +5 V (sans potentiel)  |                   |                       |           |
| 6      | (P24-In) <sup>1)</sup> |                   |                       |           |
|        |                        |                   |                       |           |
| 7      |                        |                   |                       |           |
| 8      |                        | Données A         | TxD (A)               | Données A |
| 9      |                        | RTS <sup>2)</sup> | $RxD(A)^{2)}$         |           |

 $^{1)}~~$  Réservé pour utilisation future. Seulement pour source à intensité limitée < 1 A

<sup>2)</sup> Commutable par interrupteur DIL (les positions de l'interrupteur sont indiquées au chapitre 14.2.3)

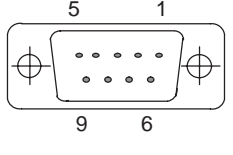

6

## E

## **Documentation SIMATIC HMI**

#### Groupe cible

Le présent manuel fait partie de la documentation SIMATIC HMI. Cette documentation est destinée aux groupes cibles suivants :

- Débutant
- Utilisateur
- Gestionnaire de projet
- Programmeur
- Opérateur de mise en service

#### Structure de la documentation

La documentation SIMATIC HMI comprend les composantes suivantes :

- Manuels d'utilisation pour :
  - Logiciel de configuration
  - Logiciel de runtime
  - Communication entre automate et le pupitre contrôle-commande
- Manuel produits pour les pupitres de contrôle-commande suivants :
  - MP (Multi Panel)
  - OP (Operator Panel)
  - TP (Touch Panel)
  - TD (Text Display)
  - PP (Push Button Panel)
- Aide en ligne pour le logiciel de configuration
- Guides de mise en service
- Descriptions succinctes

#### Présentation de l'ensemble de la documentation

Le tableau suivant présente l'ensemble de la documentation SIMATIC HMI disponible et indique quand vous avez besoin des diverses documentations.

| Documentation                                                                                                    | Groupe cible                                      | Contenu                                                                                                    |
|----------------------------------------------------------------------------------------------------|---------------------------------------------------|----------------------------------------------------------------------------------------------------|
| Vos premiers pas avec<br>ProTool<br>Description succincte<br>ProTool<br>Configurer des systèmes sous<br>Windows<br>Manuel d'utilisation | Débutant<br>Gestionnaire de<br>projet             | <ul> <li>Dans cet ouvrage, vous êtes conduit pas à pas dans la configuration</li> <li>d'une image avec divers objets,</li> <li>d'un changement d'image,</li> <li>d'un message.</li> <li>Cette documentation est disponible pour</li> <li>OP3, OP5, OP7, OP15, OP17</li> <li>OP25, OP27, OP35, OP37, TP27, TP37</li> <li>Systèmes sous Windows</li> <li>Informe sur l'utilisation du logiciel de configuration<br/>ProTool/Pro. Il comprend</li> <li>des informations concernant l'installation,</li> <li>les bases de la configuration,</li> <li>une description détaillée des objets et des fonctions<br/>configurables.</li> </ul> |
| ProTool<br>Configurer des pupitres à affi-<br>cheur graphique<br>Manuel d'utilisation                                                   | Gestionnaire de<br>projet                         | <ul> <li>Cette documentation est valable pour les systèmes sous Windows.</li> <li>Informe sur l'utilisation du logiciel de configuration ProTool.</li> <li>Il comprend</li> <li>des informations concernant l'installation,</li> <li>les bases de la configuration,</li> <li>une description détaillée des objets et des fonctions configurables.</li> <li>Cette documentation est valable pour les pupitres à afficheur graphique.</li> </ul>                                                                                                    |
| ProTool<br>Configurer des pupitres à affi-<br>cheur de lignes<br>Manuel d'utilisation                                                   | Gestionnaire de<br>projet                         | <ul> <li>Informe sur l'utilisation du logiciel de configuration</li> <li>ProTool/Lite. Il comprend</li> <li>des informations concernant l'installation,</li> <li>les bases de la configuration,</li> <li>une description détaillée des objets et des fonctions configurables.</li> <li>Cette documentation est valable pour les pupitres à afficheur de lignes.</li> </ul>                                                                                                    |
| ProTool<br>Aide en ligne                                                                                                    | Gestionnaire de<br>projet                         | <ul> <li>Informe au niveau de l'ordinateur de configuration pendant l'utilisation de ProTool. L'aide en ligne contient</li> <li>une aide contextuelle,</li> <li>des instructions complètes et des exemples détaillés,</li> <li>des informations détaillées,</li> <li>toutes les informations contenues dans le manuel d'utilisation.</li> </ul>                                                                                                    |
| ProTool/Pro Runtime<br>Manuel d'utilisation                                                                                             | Opérateur de mise<br>en service, utilisa-<br>teur | <ul> <li>Contient les informations suivantes :</li> <li>installation du logiciel de visualisation ProTool/Pro Runtime,</li> <li>mise en service et utilisation du logiciel sur des systèmes sous<br/>Windows.</li> </ul>                                                                                                    |
| Protection de logiciel<br>Manuel de mise en service                                                                                     | Opérateur de mise<br>en service, utilisa-<br>teur | Le logiciel de visualisation ProTool/Pro Runtime est protégé contre<br>tout abus d'utilisation. Ces instructions contiennent des informations<br>concernant l'installation, la réparation et la désinstallation d'autorisa-<br>tions.                                                                                                    |

| Documentation                                      | Groupe cible                                      | Contenu                                                                                                    |
|----------------------------------------------------|---------------------------------------------------|----------------------------------------------------------------------------------------------------|
| Exemple d'utilisation<br>Manuel de mise en service | Débutant                                          | Des exemples de configuration, accompagnés des programmes auto-<br>mate correspondants, sont livrés avec ProTool. Cette documentation<br>décrit comment |
|                                                    |                                                   | <ul> <li>charger les exemples dans le pupitre de contrôle-commande et<br/>l'automate,</li> </ul>                                                        |
|                                                    |                                                   | • se servir des exemples et,                                                                                                    |
|                                                    |                                                   | • procéder pour étendre le couplage à l'automate pour votre appli-<br>cation.                                                                           |
| MP270<br>Manuel produit                            | Opérateur de mise<br>en service, utilisa-         | Décrit le matériel et les procédures générales de dialogue pour Multi<br>Panel MP270 :                                                                  |
| inalitier produit                                  | teur                                              | • installation et mise en service,                                                                                                    |
|                                                    |                                                   | • description de l'appareil,                                                                                                    |
|                                                    |                                                   | • procédures de dialogue,                                                                                                    |
|                                                    |                                                   | <ul> <li>branchement de l'automate, de l'imprimante et de<br/>l'ordinateur de configuration,</li> </ul>                                                 |
|                                                    |                                                   | • entretien et réparation.                                                                                                    |
| OP37/Pro<br>Manuel produit                         | Opérateur de mise<br>en service, utilisa-<br>teur | Décrit le matériel, l'installation ainsi que l'ajout d'extensions et d'op-<br>tions de l'OP37/Pro.                                                      |
| TP27, TP37<br>Manuel produit                       | Opérateur de mise<br>en service, utilisa-         | Décrit le matériel et les procédures générales de dialogue avec les appareils. Il comprend                                                              |
| OP27, OP37                                         | teur                                              | • installation et mise en service,                                                                                                    |
| Manuel produit                                     |                                                   | • description de l'appareil,                                                                                                    |
| OP25, OP35, OP45<br>Manuel produit                 |                                                   | <ul> <li>branchement de l'automate, de l'imprimante et de<br/>l'ordinateur de configuration,</li> </ul>                                                 |
| OP7, OP17<br>Manual produit                        |                                                   | • modes de fonctionnement,                                                                                                    |
| OP5 OP15                                           |                                                   | • procédures de dialogue,                                                                                                    |
| Manuel produit                                     |                                                   | • description et utilisation des images standard livrées,                                                                                               |
| TD17                                               |                                                   | • installation d'options,                                                                                                    |
| Manuel produit                                     |                                                   | entretien et échange de pièces.                                                                                                    |
| OP3                                                | Opérateur de mise                                 | Décrit le matériel de l'OP3, les procédures générales de dialogue et le                                                                                 |
| Manuel produit                                     | en service, utilisa-<br>teur, programmeur         | couplage au SIMATIC S7.                                                                                                    |
| PP7, PP17                                          | Opérateur de mise                                 | Décrit le matériel, l'installation et la mise en service des Push Button                                                                                |
| Manuel produit                                     | en service, utilisa-<br>teur                      | Panel PP / et PP1 /.                                                                                                    |

| Documentation                                                             | Groupe cible              | Contenu                                                                                                    |
|---------------------------------------------------------------------------|---------------------------|----------------------------------------------------------------------------------------------------|
| Communication<br>Manuel d'utilisation                                     | Programmeur               | <ul> <li>Informe sur le couplage des pupitres à afficheur de lignes ou graphique aux automates suivants :</li> <li>SIMATIC S5</li> <li>SIMATIC 500/505</li> <li>Pilotes pour des automates supplémentaires</li> <li>Cette documentation décrit</li> <li>la configuration et les paramètres nécessaires au couplage des appareils à l'automate et au réseau,</li> <li>les zones de données utilisateur qui servent à l'échange de données entre le pupitre de contrôle-commande et l'automate.</li> </ul> |
| Communication pour les systè-<br>mes sous Windows<br>Manuel d'utilisation | Programmeur               | <ul> <li>Informe sur le couplage de systèmes sous Windows aux automates suivants :</li> <li>SIMATIC S5</li> <li>SIMATIC S7</li> <li>SIMATIC 505</li> <li>Allen Bradley PLC 5/SLC 500</li> <li>Cette documentation décrit</li> <li>la configuration et les paramètres nécessaires au couplage des appareils à l'automate et au réseau,</li> <li>les zones de données utilisateur qui servent à l'échange de données entre le pupitre de contrôle-commande et l'automate.</li> </ul>                       |
| Autres automates<br>Aide en ligne                                         | Programmeur               | Informe sur le couplage des pupitres de contrôle-commande aux<br>automates, par exemple :<br>Mitsubishi<br>Allen Bradley<br>Telemecanique<br>Modicon<br>Omron<br>SIMATIC WinAC<br>L'installation des pilotes est accompagnée de celle de l'aide en ligne<br>correspondante.                                                                                                    |
| ProAgent for OP<br>Manuel d'utilisation                                   | Gestionnaire de<br>projet | <ul> <li>Informe sur le logiciel en option ProAgent for OP (diagnostic de processus):</li> <li>configurer des diagnostics de processus spécifiques à l'installation,</li> <li>déterminer l'erreur processus, trouver la cause de l'erreur et y remédier,</li> <li>adapter à vos besoins les images de diagnostic livrées.</li> </ul>                                                                                                    |

### Siemens dans le monde

## F

#### Contenu de l'annexe

Cette annexe renferme la liste

- des villes en République Fédérale d'Allemagne où sont localisées les agences Siemens
- de toutes les agences et représentations de Siemens AG en Europe et dans le reste du monde.

## **Agences Siemens** Le tableau suivant renferme la liste des agences Siemens en RFA. **en RFA**

| Aachen         | Koblenz        |
|----------------|----------------|
| Augsburg       | Köln           |
| Bayreuth       | Konstanz       |
| Berlin         | Laatzen        |
| Bielefeld      | Leipzig        |
| Bonn           | Lingen         |
| Braunschweig   | Magdeburg      |
| Bremen         | Mainz          |
| Chemnitz       | Mannheim       |
| Darmstadt      | München        |
| Dortmund       | Münster/Westf. |
| Dresden        | Nürnberg       |
| Duisburg       | Osnabrück      |
| Düsseldorf     | Regensburg     |
| Erfurt         | Rostock        |
| Essen          | Saarbrücken    |
| Frankfurt a.M. | Siegen         |
| Freiburg       | Stuttgart      |
| Hamburg        | Ulm            |
| Heilbronn      | Wetzlar        |
| Karlsruhe      | Wilhelmshaven  |
| Kassel         | Wuppertal      |
| Kempten/Allg.  | Würzburg       |
| Kiel           |                |

### Agences et représentations en Europe

Le tableau suivant renferme la liste des agences Siemens et des représentations de la société Siemens AG en Europe.

| Autriche                              | Espagne                             |  |
|---------------------------------------|-------------------------------------|--|
| Siemens AG Österreich                 | Siemens S.A.                        |  |
| • Bregenz                             | • Madrid                            |  |
| • Graz                                | • Málaga                            |  |
| • Innsbruck                           | Murcia                              |  |
| • Linz                                | Palma de Mallorca                   |  |
| • Salzburg                            | • Pamplona                          |  |
| • Wien                                | • Sevilla                           |  |
| Belgique                              | • Valencia                          |  |
| Siemens S.A.                          | • Valladolid                        |  |
| • Bruxelles                           | • Vigo                              |  |
| • Liège                               | • Zaragoza                          |  |
| Siemens N. V.                         | Finlande                            |  |
| • Antwerpen                           | Siemens Oy                          |  |
| Bosnie-Herzégovine                    | • Espoo, Helsinki                   |  |
| Generalexport Predstavnistvo Sarajevo | France                              |  |
| • Sarajevo                            | Siemens S.A.                        |  |
| Bulgarie                              | • Haguenau                          |  |
| Siemens AG. Vertretung in Bulgarien   | • Lille, Seclin                     |  |
| • Sofia                               | • Lyon, Caluire-et-Cuire            |  |
| Chypre                                | • Marseille                         |  |
| GEVO I td                             | • Metz                              |  |
|                                       | Paris, Saint-Denis                  |  |
| Jolali Ltd.                           | • Strasbourg                        |  |
| Nicosia                               | • Toulouse                          |  |
| Croatie                               | Grande-Bretagne                     |  |
| Siemens d. o. o.                      | Siemens plc                         |  |
| • Zagreb                              | Birmingham, Walsall                 |  |
| Danemark                              | Bristol, Clevedon                   |  |
| Siemens A/S                           | Congleton                           |  |
| Koehenhavn Ballerup                   | • Edinburgh                         |  |
| Esnagne                               |                                     |  |
|                                       | • Leeds                             |  |
| Barcelona                             | London Sunhurz on Thames            |  |
| Bilbao                                | Manchester                          |  |
| • Giión                               | Newcastle                           |  |
| Granada                               | Gràca                               |  |
| La Coruña                             |                                     |  |
| Las Palmas de Gran Canaria            | Stemens A.E.                        |  |
| León                                  | Ainen, Amaroussio     These logitie |  |
|                                       | • I nessalon1k1                     |  |

| Hongrie                   | Portugal                             |
|---------------------------|--------------------------------------|
| Siemens Kft               | Siemens S.A.                         |
| • Budapest                | • Albufeira                          |
| Irlande                   | Coímbra                              |
| Siemens Ltd.              | Lisboa, Amadora                      |
| • Dublin                  | Matosinhos                           |
| Islande                   | Porto                                |
| Smith & Norland H/F       | République slovaque                  |
| • Reykjavik               | Siemens AG                           |
| Italie                    | Bratislava                           |
| Siemens S.p.A.            | République tchèque                   |
| • Bari                    | Siemens AG                           |
| • Bologna                 | • Brno                               |
| • Brescia                 | Mladá Boleslav                       |
| • Casoria                 | • Praha                              |
| • Firenze                 | Roumanie                             |
| • Genova                  | Siemens birou de consultatii tehnice |
| • Milano                  | • Bucuresti                          |
| • Padova                  | Russie                               |
| • Roma                    | Siemens AG                           |
| • Torino                  | ou                                   |
| Luxembourg                | Mosmatic                             |
| Siemens S.A.              | • Moscou                             |
| • Luxembourg              | Siemens AG                           |
| Malte                     | • Ekaterinburg                       |
| J. R. Darmanin & Co. Ltd. | Slovénie                             |
| • Valletta                | Siemens d. o. o.                     |
| Norvège                   | • Ljubljana                          |
| Siemens A/S               | Suède                                |
| • Bergen                  | Siemens AB                           |
| Oslo                      | • Göteborg                           |
| • Stavanger               | • Jönköping                          |
| Trondheim                 | • Malmö                              |
| Pays-Bas                  | • Sundsvall                          |
| Siemens Nederland N.V.    | Upplands Väsby, Stockholm            |
| • Den Haag                | Suisse                               |
| • Rijswijk                | Siemens-Albis AG                     |
| Pologne                   | • Basel                              |
| Siemens GmbH              | • Bern                               |
| • Gdansk-Letnica          | • Zürich                             |
| Katowice                  | Siemens-Albis S.A.                   |
| • Warszawa                | Renens, Lausanne                     |

| Turquie    | Ukraine    |
|------------|------------|
| SIMKO      | Siemens AG |
| • Adana    | • Kiew     |
| • Ankara   |            |
| • Bursa    |            |
| • Istanbul |            |
| • Izmir    |            |
| • Samsun   |            |
|            |            |

```
Agences et
représentations
hors Europe
```

Les tableaux suivants renferment la liste des agences Siemens et des représentations de la société Siemens AG hors Europe.

#### Afrique

Le tableau suivant renferme la liste des agences Siemens et des représentations de la société Siemens AG en Afrique.

| Afrique du Sud           | Ethiopie                                               |
|--------------------------|--------------------------------------------------------|
| Siemens Ltd.             | Addis Electrical Engineering Ltd.                      |
| Cape Town                | Addis Abeba                                            |
| • Durban                 | Libye                                                  |
| • Johannesburg           | Siemens AG, Branch Libya                               |
| • Middelburg             | • Tripoli                                              |
| • Newcastle              | Maroc                                                  |
| Port Elizabeth           | SETEL                                                  |
| • Pretoria               | Société Electrotechnique et de Télécommunications S.A. |
| Algérie                  | • Casablanca                                           |
| Siemens Bureau d'Alger   | Mozambique                                             |
| • Alger                  | Siemens Liaison Office                                 |
| Angola                   | Maputo                                                 |
| TECNIDATA                | Namibie                                                |
| • Luanda                 | Siemens (Ptv.) Ltd.                                    |
| Bophuthatswana           | Windhoek                                               |
| Siemens Ltd.             | Nigéria                                                |
| • Mafekeng               | Electro Technologies Nigeria Ltd. (ELTEC)              |
| Côte d'Ivoire            | Lagos                                                  |
| Siemens AG               | Rwanda                                                 |
| • Abidjan                | Etablissement Rwandais                                 |
| Egypte                   | Kigali                                                 |
| Siemens Technical Office | Soudan                                                 |
| Cairo-Mohandessin        | National Electrical & Commercial Company (NECC)        |
| Siemens Technical Office | Khartoum                                               |
| • Alexandria             | Sworilond                                              |
| EGEMAC S.A.E.            |                                                        |
| Cairo-Mattaria           | Stemens (Pty.) Ltd.                                    |
| ·                        | <ul> <li>Mbabane</li> </ul>                            |

| Tanzanie                          | Zaïre                  |
|-----------------------------------|------------------------|
| Tanzania Electrical Services Ltd. | SOFAMATEL S.P.R.L      |
| • Dar-es-Salaam                   | • Kinshasa             |
| Tunisie                           | Zambie                 |
| Sitelec S.A.                      | Electrical Maintenance |
| • Tunis                           | • Lusaka               |
|                                   | Zimbabwe               |
|                                   | Electro Technologies C |

| Zaïre                                              |  |
|----------------------------------------------------|--|
| SOFAMATEL S.P.R.L.                                 |  |
| • Kinshasa                                         |  |
| Zambie                                             |  |
| Electrical Maintenance Lusaka Ltd.                 |  |
| • Lusaka                                           |  |
| Zimbabwe                                           |  |
| Electro Technologies Corporation (Pvt.) Ltd. (ETC) |  |

#### • Harare

#### Amérique

Le tableau suivant renferme la liste des agences Siemens et des représentations de la société Siemens AG en Amérique.

| Argentine                                   | Colombie                                               |
|---------------------------------------------|--------------------------------------------------------|
| Siemens S.A.                                | Siemens S.A.                                           |
| Bahía Blanca                                | • Barranquilla                                         |
| Buenos Aires                                | • Bogotá                                               |
| • Còrdoba                                   | • Cali                                                 |
| • Mendoza                                   | • Medellín                                             |
| • Rosario                                   | Costa Rica                                             |
| Bolivie                                     | Siemens S.A.                                           |
| Sociedad Comercial é Industrial Hansa Ltda. | • Panama                                               |
| • La Paz                                    | • San José                                             |
| Brésil                                      | Cuba                                                   |
| Siemens S.A.                                | Respresentación                                        |
| • Belém                                     | Consultiva EUMEDA                                      |
| Belo Horizonte                              | • La Habana                                            |
| • Brasilia                                  | Equateur                                               |
| Campinas                                    | Siemens S.A.                                           |
| • Curitiba                                  | • Quito                                                |
| • Fortaleza                                 | El Salvador                                            |
| Pôrto Alegre                                | Siemens S.A.                                           |
| • Recife                                    | San Salvador                                           |
| Rio de Janeiro                              | Etats-Unisd'Amérique                                   |
| Salvador de Bahia                           | Siemens Energy & Automation Inc                        |
| • São Paulo                                 | Automation Division                                    |
| • Vitória                                   | Alpharetta Georgia                                     |
| Canada                                      | Numeric Motion Control                                 |
| Siemens Electric Ltd.                       | Elk Grove Village. Illinois                            |
| Montreal, Québec                            | Guatemala                                              |
| • Toronto                                   | Siemens S A                                            |
| Chili                                       | Ciudad de Guatemala                                    |
| INGELSAC                                    | Honduras                                               |
| Santiago de Chile                           | Depresentaciones Electroindustriales S de D L Delectro |
|                                             | Togucigalpa                                            |
|                                             | Tegucigalpa                                            |

| Mexique            | Paraguay               |
|--------------------|------------------------|
| Siemens S.A. de CV | Rieder & Cia. S.A.C.I. |
| • Culiacán         | Asunción               |
| Gómez Palacio      | Pérou                  |
| • Guadalajara      | Siemsa                 |
| • León             | • Lima                 |
| • México, D.F.     | Uruguay                |
| Monterrey          | Conatel S.A.           |
| • Puebla           | Montevideo             |
| Nicaragua          | Venezuela              |
| Siemens S.A.       | Siemens S.A.           |
| • Managua          | Caracas                |
|                    | • Valencia             |

#### Asie

Le tableau suivant renferme la liste des agences Siemens et des représentations de la société Siemens AG en Asie.

| Arabie saoudite                  | Hong Kong                                                                               |
|----------------------------------|-----------------------------------------------------------------------------------------|
| Arabia Electric Ltd. (Equipment) | Siemens Ltd.                                                                            |
| • Al-Khobar                      | Hong Kong                                                                               |
| • Jeddah                         | Inde                                                                                    |
| • Riyadh                         | Siemens Limited                                                                         |
| Bahraïn                          | • Ahmedabad                                                                             |
| Transitec Gulf                   | • Bangalore                                                                             |
| • Manama                         | • Bombay                                                                                |
| Bangladesh                       | • Calcutta                                                                              |
| Siemens Bangladesh Ltd.          | • Madras                                                                                |
| • Dhaka                          | New Delhi                                                                               |
| Brunéi                           | Secúnderabad                                                                            |
| Brunei Darussalam                | Indonésie                                                                               |
| Corée                            | P.T. Siemens Indonesia, P.T. Siemens Dian-Grana Elektrika,<br>Representative Siemens AG |
| Siemens Ltd.                     | Jakarta                                                                                 |
| • Changwon                       | Iran                                                                                    |
| • Seoul                          | Siemens S S K                                                                           |
| • Ulsan                          | Teheran                                                                                 |
| Emirats arabes unis              | Iraa                                                                                    |
| Electro Mechanical Co.           | nay<br>Sambim Data Callinitad                                                           |
| ou                               | Samniry Bros. Co. Limited                                                               |
| Siemens Resident Engineers       | Ou<br>Signand AC (Inc. Dranch)                                                          |
| • Abu Dhabi                      | Stemens AG (Iraq Branch)                                                                |
| Scientechnic                     |                                                                                         |
| ou                               | Japon                                                                                   |
| Siemens Resident Engineers       | Siemens K.K.                                                                            |
| • Dubai                          | • Tokyo                                                                                 |

| Koweït                                                   | République populaire de Chine            |
|----------------------------------------------------------|------------------------------------------|
| National & German Electrical and Electronic Services Co. | Siemens AG Representation                |
| (NGEECO)                                                 | • Beijing                                |
| Kuwait, Arabia                                           | • Guangzhou                              |
| Liban                                                    | Shanghai                                 |
| Ets. F.A. Kettaneh S.A.                                  | Singapour                                |
| • Beyrouth                                               | Siemens (Pte.) Ltd.                      |
| Malaisie                                                 | Singapore                                |
| Siemens Electrical Engineering Sdn. Bhd.                 | Sri Lanka                                |
| Kuala Lumpur                                             | Dimo Limited                             |
| Népal                                                    | Colombo                                  |
| Amatya Enterprises (Pvt.) Ltd.                           | Syrie                                    |
| • Kathmandu                                              | Siemens AG, Branch (A.S.T.E.)            |
| Oman                                                     | • Damascus                               |
| WaleedAssociates                                         | Taiwan                                   |
| • Muscat                                                 | Siemens Ltd., TELEUNION Engineering Ltd. |
| Pakistan                                                 | ou                                       |
| Siemens Pakistan Engineering Co., Ltd.                   | TAI Engineering Co., Ltd.                |
| • Islamabad                                              | • Taichung                               |
| • Karachi                                                | • Taipei                                 |
| • Lahore                                                 | Thaïlande                                |
| • Peshawar                                               | Berti Jucker Co. Ltd.                    |
| • Quetta                                                 | • Bangkok                                |
| Philippines                                              | Viet Nam                                 |
| Maschinen & Technik Inc. (MATEC)                         | OAV Representative Office                |
| • Manila                                                 | • Hanoi                                  |
| Qatar                                                    | Yémen (République arabe)                 |
| Trags Electrical Engineering and Air Conditioning Co.    | Tihama Tractors & Engineering Co., Ltd.  |
| • Doha                                                   | ou                                       |
|                                                          | Siemens Resident Engineers               |
|                                                          | • Sanaa                                  |

#### Océanie

Le tableau suivant renferme la liste des agences Siemens et des représentations de la société Siemens AG en Océanie.

| A  | ustralie   | Nouvelle-Zélande |
|----|------------|------------------|
| Si | emens Ltd. | Siemens Ltd.     |
| •  | Adelaide   | Auckland         |
| •  | Brisbane   | Wellington       |
| •  | Melbourne  |                  |
| •  | Perth      |                  |
| •  | Sydney     |                  |

## Glossaire

### Α

| Apparition d'un<br>message  | Instant où un message est généré par l'automate programmable ou par l'OP.                                                                                         |
|-----------------------------|----------------------------------------------------------------------------------------------------|
| с                           |                                                                                                    |
| Champ                       | Un champ est un espace à l'intérieur d'un texte fixe ou configuré réservé à l'affi-<br>chage ou à la saisie de valeurs de type déterminé.                         |
| Champ d'affichage           | Champ servant à la visualisation d'une valeur de mesure.                                                                                                    |
| Champ de<br>sélection       | Champ servant à déterminer la valeur d'un paramètre (la valeur est à sélectionner parmi plusieurs préréglées).                                                    |
| Configuration               | La procédure de configuration permet de définir les réglages de base, les messages<br>et les images spécifiques à une installation à l'aide du progiciel ProTool. |
| Contrat AP                  | Déclenchement d'une fonction par l'automate programmable.                                                                                                    |
| Copie d'écran<br>(hardcopy) | Sortie du contenu de l'afficheur sur papier par l'imprimante connectée.                                                                                           |
| D                           |                                                                                                    |
| Disparition d'un<br>message | Instant où un message processus est remis à son état normal par l'automate pro-<br>grammable.                                                                     |
| Durée d'affichage           | Temps qui s'écoule entre l'apparition d'un message et sa disparition.                                                                                             |
| Durée d'alarme              | Temps qui s'écoule entre l'apparition et la disparition d'un message d'alarme.                                                                                    |

### Ε Entrée d'image Elément d'une image composé du numéro d'entrée, de textes et de variables. F Fonction Fonction qui entraîne un changement du contenu de l'afficheur. Exemples: affichage d'affichage du niveau de messages, affichage du tampon des alarmes processus, affichage d'une image. Т Forme de représentation sur l'OP des valeurs processus formant un ensemble logi-Image que avec affichage commun et modification individuelle. Impression forcée Sortie automatique sur l'imprimante des messages d'alarme et d'événement effacés lors du débordement du tampon. L Listage des Cette fonction configurable assure l'impression des messages d'alarme et d'événemessages ment parallèlement à leur affichage. Μ Mémoire flash Mémoire programmable pouvant être effacée rapidement pour y enregistrer de nouvelles données. Message d'alarme Message signalant un état d'exploitation à caractère très urgent et devant donc être acquitté. Message Le message d'événement délivre une information relative à des états d'exploitation d'événement bien précis de la machine ou de l'installation raccordée à l'automate programmable. Message système Message signalant un état interne de l'OP ou de l'AP.
| Mode de bouclage                          | Mode de marche de l'OP17. Ce mode est en fait le fonctionnement normal complété par la communication entre la console PG/le PC et l'AP via la seconde interface de l'OP17. Ce mode n'est possible que lorsque le couplage de l'automate est réalisé avec le protocole AS511.                                                 |
|-------------------------------------------|----------------------------------------------------------------------------------------------------|
| Mode en ligne<br>(mode normal)            | Mode de marche de l'OP dans lequel les messages sont affichés et l'opérateur peut sélectionner une fonction dans le menu.                                                                                                    |
| Mode Transfert                            | Mode de marche de l'OP destiné à la transmission de données depuis l'automate programmable vers l'OP.                                                                                                    |
| Mot de passe<br>Niveau de mot de<br>passe | Pour accéder aux fonctions protégées, il est nécessaire d'entrer un mot de passe rele-<br>vant d'un niveau de mot de passe déterminé. Le niveau de mot de passe indique le<br>niveau d'accès attribué à l'opérateur. Il est défini lors de la configuration et peut<br>aller de 1 (niveau inférieur) à 9 (niveau supérieur). |
| Ν                                         |                                                                                                    |
| Niveau images                             | Niveau de commande de l'OP dans lequel les images peuvent être contrôlées et uti-<br>lisées.                                                                                                    |
| Niveau messages                           | Niveau de commande de l'OP dans lequel les messages générés sont affichés.                                                                                                    |
| т                                         |                                                                                                    |
| Test de démarrage                         | Opération de contrôle qui porte sur l'état de l'unité centrale et des mémoires et qui a lieu chaque fois que l'appareil est mis sous tension.                                                                                                    |
| Texte<br>d'aide                           | Les textes d'aide fournissent une information complémentaire configurable ; ils peu-<br>vent se rapporter aux messages, aux images, aux entrées d'image et aux champs de<br>sélection.                                                                                                    |
| Touches<br>programmables                  | Touches dont la signification varie avec l'entrée d'image affichée.                                                                                                    |
| z                                         |                                                                                                    |
| Zone de communication                     | Nécessaire à l'échange de données entre l'OP et l'AP. Contient les spécifications « position » et « dimension » des zones de données dans l'AP.                                                                                                    |

# Index

### A

Accès aux fonctions, par les touches programmables et les touches de fonction, 11-1 Accroître, vitesse, 5-2 ACK LED, 4-2 touche, 3-3, 4-2 Acquittement, touche, 4-2 Acquittement groupé, 7-4 Acquitter messages d'alarme, 3-3, 4-2, 7-4 touche, 3-3 Activation fonction d'état. 14-8 impression, 10-2 imprimer de façon chronologique, 7-15 imprimer selon le numéro, 7-15 listage des messages, 10-2 réveil, 12-2 Activer Avertissement si débordement, 7-12 listage des messages, 7-14 Activer/désactiver, message de débordement, A-1 Actualisation accélérer. 5-2 valeurs de l'AP, 5-2 Adapter, hiérarchie des images, 11-3 Adjust, protocole, 2-3 Adresse, MPI/PPI, 9-1 AEG/Modicon, 2-3 Affectation interfaces, D-1 touches de fonction, 11-2 touches programmables, 5-2 Affectation des touches, touches système, 3-2 Affectation globale, 11-1 Affectation locale, 11-1 Affichage champs, 5-2 image, A-1 liste des mots de passe, A-2 messages, mixte/séparé, 7-7 messages d'événement, A-1 priorité, 7-6 type, C-1 Affichage des messages commuter, A-2 modifier, 10-3

Affichage mixte, messages, 7-8 Affichage séparé, messages, 7-8 Affichages clignotants, 7-4 Afficher alarmes, 7-2 entrée d'image, 5-2 état de fonctionnement, 7-2, 7-6 état du processus, 7-2 événements et états, 7-1 image d'accueil, 15-3, 15-4 mauvaise manipulation, 7-2 message de veille, 15-3, 15-4 messages, 7-3 messages d'alarme, 4-2, A-1 messages d'événement, A-1 mots de passe, 6-4 nombre de messages, 7-11 opérandes de l'AP, 9-3, A-2 opérandes de l'automate, 4-3 réveil, 12-2 tampon de messages, 7-10 tampon des messages système, A-2 texte des messages, A-1 textes de messages configurés, 7-9 Afficheur réglage du contraste, 3-5, 10-4 type, C-1 Aide de l'utilisateur dans le contexte, 11-1 Air, humidité, C-3 Ajouter batterie, 16-8 ligne, 9-4 pile, 1-9 Alarme, cause, 7-4 Alarmes afficher, 7-2 messages, 1-4 Alignée à gauche, saisie, 3-9 Alimentation, C-2 pile de sauvegarde, 16-8 raccordement, 14-4 Allen-Bradley, 2-3 Allumage, appareil, 14-1 Aménager, image des LED, 13-1

Annuler affichage d'un texte d'aide, 3-4 entrée. 3-4 entrée incorrecte, 3-6 mode de transfert, 3-4, 15-4 touche, 3-4 Annuler des entrées dans un champ, 3-4 Annuler l'affichage, message système, 3-4, 4-2 AP, 5-2 raccordable OP17, 16-4 OP7, 16-2 raccordement, 14-6 transfert de l'enregistrement, 8-7 valeurs de mesure, 5-2 variable, 5-2 Appareil, montage, 14-2 Apparition du message, Glossaire-1 Apparus, messages, 7-3 Appel, image, 5-3 Appeler fonction, 4-6 messages d'alarme, 4-3 messages d'événement, 4-3 texte d'aide, 3-14 Appui simultané sur plusieurs touches, 3-1 AS511 couplage, 16-2, 16-4 protocole, 2-3 Attribuer, mot de passe, 4-3, A-2 Attributs, texte, 14-10 Auto-test, 15-5 Automate AEG/Modicon, 2-3 Allen-Bradley, 2-3 connecter, 1-7, 1-9 Mitsubishi, 2-3 SIMATIC 500/505, 2-3 SIMATIC M7, 2-3 SIMATIC S5, 2-3 SIMATIC S7, 2-3 telemecanique, 2-3 Automates d'autres constructeurs, couplage, 16-2, 16-4Autres automates, couplage, 16-2, 16-4 Avertissement, débordement du tampon, 7-3 Avertissement si débordement, 7-3, 7-12 tampon de messages, 7-12

### В

Bandes d'étiquettes insérables, 16-5 remplacement, 16-5Bas de page, 14-10Basse tension, 14-4Batterie, ajouter, OP17, 16-8 Bibliographie, 1-2
Bloc d'alimentation, 14-4
Boîtier, C-1
profondeur, C-1
Bornier, 14-4
Branchement, PC/PG, 16-4
Brochage, interfaces, D-1
Bus Fault, LED, 15-8

### С

Câble, 14-3 imprimante, 14-9 Câble en Y, 14-9 Câbles, pile de sauvegarde, 16-8 Câbles de courant fort, 14-3 Câbles standard, 14-6 Capacité, pile de sauvegarde, C-2 Caractère, effacer, 3-3 Caractère de commande, imprimante, 14-10 Caractères A-F, entrée, 3-8 décaler, 3-3 par ligne, 1-7, 1-9, C-1 Caractères cyrilliques, 1-5 Caractères spéciaux, 3-8 Caractères, taille, C-1 Caractéristiques techniques, C-1 Catégorie, message système, B-1 Cause, message système, B-2 Champ, Glossaire-1 d'affichage, Glossaire-1 date, 5-2 de sélection, Glossaire-1 heure, 5-2 saisie, 5-2 Champ d'opérande, 9-3 Champ de format, 9-3 Champ de saisie pour temporisation, 3-12 Champ de sélection, 5-2 Champ de valeur, 9-3 Champ numérique, 9-3 Champs affichage, 5-2 édition, A-1 numériques, 3-7 pour temporisation, 3-12 variables, 7-2 Champs combinés de saisie et d'affichage, 5-2 Changement automatique, niveau de commande, 4-2 Changer langue, 4-3 niveau de commande, 4-2, 4-5 Changer d'image, via les touches programmables, 4-5

Charge statique, perte, C-3 Charger configuration, 4-1 configuration et microprogramme, 15-3 langue, 10-1 Chercher, enregistrement, A-2 Chiffres, saisie, 3-8 Chronologie, messages d'alarme, A-1 Cible enregistrement, 8-8 retour, renvoi, 5-1 Cible amont, 3-4, 4-2 Cible de renvoi retour, 11-3 Clavier, 3-1, C-1 intégré, 3-1 Clavier de fonction OP17, 1-9 OP7, 1-7 Clavier fonction, image mémoire, 13-2 Clavier intégré, 3-1 Clavier système image mémoire, 13-2 OP17. 1-9 OP7, 1-7 Clignotement, LED, 13-1 Clignotement de l'affichage, messages d'alarme, 1 - 4Clignotement des caractères, 7-2 Combinaisons de touches, 3-5 effacement général, 15-4 Combiner, images, 4-1, 11-3 Combinés, champs de saisie et d'affichage, 5-2 Commande LED, 13-1 OP depuis l'AP, 13-1 processus, 1-3 Commande de l'OP, au clavier, 3-1 Commande des LED, 11-2 Commande du pupitre opérateur, par l'AP, 13-1 Commander, LED, 11-2 Communication OP/AP, 13-1 test, en ligne, 15-8 Communication, modes, 2-3 Commutage, imprimer par ordre chronologique / selon le numéro, 7-15 Commutation, touche, 3-3 Commuter affichage des messages, 10-3, A-2 avertissement si débordement, 7-12 du niveau messages au niveau images, 3-3 listage des messages, 7-14, 10-2 mode de fonctionnement, 10-5 signal RTS, 14-7 Compatibilité, 1-7, 1-9 Compatibilité avec l'OP15/C, 1-9 Compatibilité avec l'OP5, 1-7

Compatibilité électromagnétique directives, 14-3 montage, 14-3 Comportement au démarrage, 15-5 Compression, mémoire programme, 15-2 Condensation, 14-1 Conditions ambiantes, C-3 Conditions de montage, 14-1 Conducteur, section, 14-4 Conduite de l'opérateur, 5-3 Conduite de l'utilisateur dépendant du procédé, 11-1 Configurateur de connexion AP, 14-6 imprimante, 14-9 mode de bouclage, 14-8 ordinateur de configuration, 14-5 Configuration, 1-1, Glossaire-1 AP, 14-6 charger, 4-1, 15-3 écraser, 15-4 effacer, 15-4 imprimante, 14-9 interface IF1B, 14-7 interfaces, D-1 mode de bouclage, 14-8 modifier, 15-4 ordinateur de configuration, 14-5 remplacer, 15-4 test en ligne, 15-7 hors ligne, 15-6 zone de communication, 13-2 Configuration de raccordement, 14-8 Configurer, image d'accueil, 11-3, 11-4 Connecteur batterie, 16-8 OP17, 16-4, D-1 OP7, 16-2, D-1 Connecteurs, OP, 14-1 Connecteurs enfichables, 14-3 déconnecter, 15-2 Connexion automate/ordinateur, 1-7, 1-9 imprimante, 1-7, 1-9, 16-2 PC/PG, 16-2 Connexion de signal, 14-3 Console de programmation, 15-3, 15-4 Consommation, C-2 Constitution OP17, 1-8 OP7, 1-6 Contraste, réglage, 3-5, 10-4 Contrat AP, 13-1, Glossaire-1 sélection des images, 5-3 Contrats AP, 10-5 Contrôle des seuils, 3-12

Contrôle des valeurs limites, 3-7 Contrôle/commande, 4-5 Copie d'écran, 14-9 Copie d'écran (HARDCOPY), Glossaire-1 Copier, enregistrement, 8-6, 8-7, 8-8, A-2 Corriger entrée erronée, 3-6 horaire d'été/d'hiver, 10-3 saisie, 3-9 Cotes OP17, C-1 OP7. C-1 Cotes extérieures, OP7, OP17, C-1 Couleur, LED, 13-1 Couleurs, membrane du panneau frontal, 1-6, 1-8 Coupe-circuit, 1-7, 1-9 Coupe-circuit électronique, 1-7, 1-9 Couplage FAP, 16-2, 16-4 Couplage par rafales, C-3 Coupure, alimentation, 16-8 Courant permanent, C-2 Créer, enregistrements, 4-3, 8-3, 8-4, 8-5 Curseur, 5-2 Curseur clignotant, 5-2 Cycle d'écriture, 2-3 Cycle d'effacement, 2-3

# D

Date. 13-2 afficher, 7-2 champ, 5-2 modifier, 10-3 réglage, A-2 Débordement messages d'alarme, A-1 messages d'événement, A-1 tampon de messages, 7-12 tampon des messages, 14-9 Débordement du tampon, 7-12, 14-9 avertissement, 7-12 messages d'alarme, 7-12 messages d'événement, 7-12 messages système, 7-13 Début de session, 6-3 Décaler, caractères, 3-3 Décimales, 3-7, 3-12 Déclaration des zones de données, 1-1 Déclarer, mot de passe, 6-5 Déclenchement, messages, 7-2 Déclencher fonction, 11-1 messages système, 7-2 Déconnecter, connecteurs enfichables, 15-2 Découpe d'encastrement, 14-1, C-1 Découper, bandes d'étiquettes insérables, 16-6 Défaut, de l'appareil, 14-1 Défilement d'image, 4-6 Défiler, section d'image, 4-5, 4-6 Définir, image d'accueil, 11-3 Degré de parasitage, C-3 Delete, touche, 3-3 Démarrage, OP, 4-1, 15-4 Démarrage à chaud, 7-4 Démarrer, OP, 15-3 Dépistage des erreurs, 10-5 Déplacer, section d'image, 4-5, 4-6, 11-4 Dernier message, 10-3 Dernier message, afficher, 7-7 Désactivation, listage des messages, 10-2 Désactiver avertissement si débordement, 7-12 listage des messages, 7-14 réveil, 12-2 Description, images standard, A-1 Description des pupitres opérateur, 16-1 OP17, 16-1, 16-3 OP7, 16-1 Description du défaut, 14-1 Description générale, 1-1 Description succincte, images standard, A-1 Deuxième fonction, touches, 3-3 DF1, protocole, 2-3 Diagnostic de l'installation, 1-1 Diagnostic des erreurs, 15-4 Dimensions bandes d'étiquettes insérables, 16-6, 16-7 OP17, 16-3, C-1 OP7, 16-1, C-1 Diode électroluminescente, 1-7, 1-9 Diodes électroluminescentes colorées, 1-9 Directive pour machines EN 60204, 1-6, 1-8 Directives d'installation, 14-3 Disparition d'un message, Glossaire-1 Disparus, messages, 7-3 Documentation SIMATIC HMI, E-1 Données, structure, 8-1 Données de fonctionnement, sauvegarde, 16-8 Double fonction, touches, 3-3 Droits d'accès, 6-1 Durée d'affichage, Glossaire-1 d'alarme, Glossaire-1 Durée d'affichage, 7-6 Durée de conservation dans le tampon, 7-10 Durée de conservation des données, 1-7, 1-9 Durée de mise à jour, données, 2-3 Durée de vie, pile de sauvegarde, 16-8 Durée du tampon, 10-3

# Ε

Eclairage continu, ACK, LED, 7-4 Ecraser configuration, 15-4 enregistrement, 8-3 Editer enregistrement, 8-3 enregistrements, 4-3, 8-4 images, 4-3 mot de passe, 4-3 Edition champs, A-1 enregistrement, A-2 images, 5-4, A-1 mot de passe, A-2 Effacement général, 3-5, 15-4 Effacer caractère. 3-3 configuration, 15-4 enregistrement, 8-3 enregistrements, 8-10 heure de réveil, 12-2 message d'alarme, 7-13 message d'événement, 7-13 messages, 7-12 messages d'alarme, 4-3, A-1 messages d'événement, 4-3, A-1 mot de passe, 6-5, A-2 tampon des messages d'alarme, 7-12 tampon des messages d'événement, 7-12 tampon des messages système, 7-13 Effacer, touche, 3-3 Electrique, installation, 14-3 Electriques, raccordements, 14-3 Eléments entrée d'image, 5-2 image, 5-1 recette, 8-2 Eléments de raccordement OP17, 16-4, D-1 OP7, 16-2, D-1 Eléments statiques, 1-2 Elimination, pile, 16-9 Émission de perturbations, C-3 Emplacement de montage, 14-1 En ligne, modification des paramètres, 10-2

Enregistrement, 8-1 copier, 8-6, 8-7, 8-8 créer. 4-3 écraser, 8-3 éditer, 4-3, 8-3 effacer, 8-10 imprimer, 8-3, 12-2 modifier, 8-3 nom, 8-2, 8-5 numéro, 8-2, 8-7 répertoire, 8-10 sauvegarder, 8-5 transférer, 4-3, 8-3 transfert, 8-3, 8-7, 8-9 Enregistrement actif, 8-3 Enregistrement cible, 8-7, 8-8 Enregistrement de l'automate, 8-7 Enregistrement source, 8-7, 8-8 Enregistrements, 1-4, 8-4 éditer, 8-4, A-2 gestion, 8-4 imprimer, 14-9, A-2 modifier, 8-4 Enregistrer enregistrement, Glossaire-3 messages système, 7-6 Enter, touche, 3-3, 4-2 Entrée image, 5-2 recette, 8-2 Entrée d'image, 5-1, Glossaire-2 afficher, 5-2 éléments, 5-2 Entrer mot de passe, 4-3, 4-6, A-2 temporisations, 3-6, 3-12 valeur alphanumérique, 3-6, 3-8 valeur numérique, 3-6 valeurs symboliques, 3-6 Entretien, 16-9 Epaisseur, panneau frontal, 14-1 EPROM, erreur, B-1 Erreur, interne, B-2 Erreur interne, B-2 Erreurs, diagnostic, 15-4 ESC, touche, 3-4, 4-1, 4-2

Escape, touche, 4-1, 4-2 Espace, insérer, 3-3 Etablir, hiérarchie des images, 11-3 Etat afficher, 7-1 LED, 13-1 Etat critique de la machine, 1-4 Etat de fonctionnement, afficher, 7-2, 7-6 Etat de la machine, 1-3, 1-4 Etat de variables, 9-1 Etat du processus, 1-3 afficher, 7-2 ETAT VAR, 14-8, A-2 ETAT VARIABLE, 4-3 Etats de message, 7-1 Etiquette insérable, modèle, 16-6 Evénement, messages, 1-3 Evénements, stockage dans le tampon des messages, 7-3 Événements, afficher, 7-1 Eviter une surchauffe, 14-1 Exemple feuilleter. 7-9 hiérarchie des images, 11-4 recette, 8-1 saisie alphanumérique, 3-10 Explications, entrée d'image, 5-2 Exploitation, numéro d'image, 13-1 Exploiter, numéro d'erreur, 14-8

# F

Fabrication, bandes d'étiquettes insérables, 16-6 FAP, 2-3 Fermeture de session, 6-3 Feuilleter dans le répertoire, 5-3 dans les messages, 3-4 des listes symboliques, 3-5 messages, 7-8 texte d'aide, 3-14 Fichier, bandes d'étiquettes insérables, 16-7 Fin de session, 6-3 Firmware, 7-3 charger, 15-3 Fixation, OP, 14-2 Fixations, perçage, 14-1 Flash, mémoire, C-1 Flash-Memory, erreur, B-1 Fonction, répétition, 3-4 Fonction d'affichage, Glossaire-2 Fonction PG, Etat Variable, 4-3 Fonctionnalités, des OP, 2-1 Fonctionnement en ligne, 10-5 Fonctionnement normal, 15-1

Fonctionnement sans incident, 14-3 Fonctions, 2-1 appeler, 4-6 de l'OP7 et OP17, 2-1 déclencher, 11-1 enregistrements, 8-3 images standard, A-1 réveil, 12-2 Fonctions d'affichage, 1-3 Fonctions d'état, 14-8 Fonctions d'impression, 14-8 Fonctions de base, 1-3 Fonctions de commande, 1-3 Fonctions de l'impression, 14-9 Fonctions des touches, 3-3 Fonctions machine, 3-2 Fonctions PG, 9-1 ETAT VAR, A-2 FORÇ VAR, A-2 Fonctions standard, 4-1 FORÇ VAR, A-2 Forçage de variables, 9-1 FORÇAGE VARIABLE, 4-3 Format calculatrice, 3-7 Format calculette, 3-12 Formes de connexion, 14-6 Fournisseur, pile de sauvegarde, 16-8 Fréquence radio, HF, C-3 Fusible, C-2 Fusible électronique, 1-9 FX, protocole, 2-3

# G

Gaine de câble, 14-3 Générer, enregistrement, 4-3 Gestion, enregistrements, 8-4 Gestion des mots de passe, 6-4, A-2 Globale, affectation, 11-1 Globale, affectation des touches de fonction, 3-2 Glossaire, Glossaire-1 Gravité des messages système, 7-6 Groupes cibles, E-1 Groupes d'acquittement, 7-4 Guide-opérateurs, 7-2 Guide-opérateur, 1-4

### Η

Hardcopy, Glossaire-1 Hauteur des caractères, 1-7, 1-9 HELP LED, 3-14 touche, 1-4 Help, LED, 3-3 Heure, 13-2 afficher. 7-2 champ, 5-2 modifier, 10-3 réglage, A-2 sauvegarde, 16-8 Heure du logiciel, 10-3 Heure et date, modifier, 10-3 Heures de réveil, effacer, 12-2 Hiérarchie des images, 4-1 définir, 11-3 établir, 11-3 Historique des messages, 7-10 Horaire d'été, réglage, 10-3 Horaire d'hiver, réglage, 10-3 Horodateur, 10-3 sauvegarde, 16-8 Humidité, 14-1, C-3 Humidité relative de l'air, C-3

### I

Identification, recettes et enregistrements, 8-2 Image, Glossaire-2 sélection, 4-6 Image d'accueil, 4-1 configurer, 11-4 définir, 11-3 Image de base, 4-3, 4-5 Image de base standard, 4-5 Image de transfert, 8-3, 8-7 Image des LED, 13-1 Image mémoire clavier fonction, 13-2 clavier système, 13-2 Image standard enregistrements, 8-3 gestion, 8-4, 8-10 FORÇVAR, 9-2 messages d'alarme effacer, 7-13 imprimer, 7-15 quantité, 7-11 visualiser, 7-10 messages d'événement débordement, 7-12 effacer, 7-13 imprimer, 7-15 quantité, 7-11 visualiser, 7-10 réglage du contraste, 10-4 réglage du système affichage des messages, 7-7 imprimer, 7-14 messages système, 7-10 mode, Transfert, 15-4 réglages du systèmes, 10-1 réglaSys AffMes, 10-3 date/heure, 10-3 fonctionnement, 10-5 IF.., 10-2 imprimante, 10-2 langues, 10-1, 10-4 mode, 15-6 traitement de mot de passe login, 6-3 traiter, 6-4 transfert, 8-9 Images, 1-3, 5-1 appeler, 5-3 combiner, 4-1, 11-3 éditer, 4-3 édition, 5-4, A-1 impression, 5-4, 12-2, 14-9, A-1 imprimer, 4-3 nombre maxi, 2-2 répertoire, 1-3, 4-3, 5-1, 14-9 titre, 5-1 Images standard, 4-1, 4-3 déplacement dans la hiérarchie des images, 4-5 description succincte, A-1 Immunité aux charges statiques, C-3 Immunité aux rayonnements HF, C-3 Immunité électromagnétique, C-3

Impression directe, messages, 7-14 en cas de débordement, 7-13 images, 5-4, 12-2, A-1 messages, 7-14 directe, 7-14 messages d'événement, A-1 modifier, 10-2 tampon des messages, 7-15 Impression automatique, 7-13 Impression chronologique, tampon des messages, 7-15 Impression de l'ensemble des messages, 7-15 Impression forcée, 7-13, Glossaire-2 Imprimante connecter, 1-7, 1-9 connexion, 16-2 modifier, 10-2 paramètres, 4-3 pose des raccordements, 14-9 raccordement, 14-9, 16-4 réglage, 14-10, A-2 Imprimer bandes d'étiquettes insérables, 16-6 détermination du moment, 7-14 enregistrement, 8-3 enregistrement de données, 12-2 enregistrements, 14-9, A-2 images, 4-3 impression automatique, 7-13 impression forcée, 7-13 journal chronique, 7-15 messages d'alarme, 4-3, A-1 messages d'événement, 4-3 recette, A-2 répertoire images, 14-9 recettes, 14-9 tampon des messages, 14-9 tampon des messages d'alarme, 12-2 tampon des messages d'événement, 12-2 tri par numéro, messages, 7-15 Incident, fonctionnement sans, 14-3 Index de mot de passe, 6-5 Indice de protection, C-1 Indisponibilité de l'imprimante, 7-14 Information, affectation des touches programmables, 5-2 Informations complémentaires, 1-4 Ingrédients, 11-4 Initialisation, 15-5

Insérer un espace, 3-3 Insérer, touche, 3-3 Insert. touche, 3-3 Installation. 14-1 contrôle/commande, 4-5 Installation électrique, 14-3 Installation mécanique, 14-2 Interface, imprimante, 14-10 Interface IF1B, configurer, 14-7 Interfaces, C-2 affectation, D-1 IF1B. 14-7 modifier, 10-2 MPI, 16-2, 16-4 OP17, 1-9, 16-4 OP7, 1-7, 16-2 paramètres, 4-3 PPI, 16-2, 16-4 RS232, 1-7, 1-9 RS422, 1-7, 1-9 RS485, 1-7, 1-9 TTY, 1-7, 1-9 Interrupteur, interface IF1B, 14-7 Interrupteur DIL, interface IF1B, 14-7 Intervalle, actualisation des valeurs, 5-2 Introduire, bandes d'étiquettes insérables, 16-5 Inversions de polarité, protection, 14-3

### J

Jeu de caractères, 1-5 étendu, 3-5 Jeu de caractères étendu, 3-5, 3-8 Jour de la semaine, modifier, 10-3 Journal de bord des messages, mémoire tampon, 7-14

# L

Langue changer, 4-3 sélection, 10-1, A-2 Langues, 1-5 Langues configurables, 2-2 Langues étrangères, 1-5 LCD caractéristiques techniques, C-1 OP17, 1-9 OP7, 1-7 réglage du contraste, 10-4 LED, 1-4, 11-2 ACK, 4-2 acquitter. 3-3 allumée en continu, 3-3 Bus Fault, 15-8 clignotante, 3-3 commande, 13-1 couleur, 13-1 état, 13-1 HELP, 3-14 Help, 3-3 image, 13-1 message d'alarme, non acquitté, 4-2 nombre, C-1 Shift, 3-3 texte d'aide, 3-3 texte d'info, 3-3 LED colorées, 1-9 LED de texte d'info, 3-3 Lettres, saisie, 3-8 Libellé modèle pour les étiquettes insérables, 16-6 touches de fonction. 16-5 Libeller, touches de fonction, 16-5 Lignes, 14-3 ajouter, 9-4 caractères par, 10-2 nombre, 1-7, 1-9, 10-2, C-1 par page, 10-2 Lignes d'en-tête, 14-10 Lignes de connexion, 14-3 Lignes de signal, 14-3 Listage de messages, 7-1 images, 14-9 messages, 1-4, 14-9 Listage des messages, 1-4, Glossaire-2 commuter, 10-2 Liste images, 4-3 langues, 10-1 messages système, B-1 mots de passe, 6-4 symbolique, feuilleter, 3-5 Liste d'adresses, 15-2 Liste de sélection, 3-11, 10-1 Liste des opérandes, 9-2 Literatur, E-1 Locale, affectation, 11-1 Locale, affectation des touches de fonction, 3-2 Localisation, 1-5 Locaux où règne un danger d'explosion, 15-2 Logiciel de configuration, 1-1, 4-1

Login, 4-3, 6-3, A-2 Logo d'entreprise, 7-3 Logout, 4-3, 6-3, A-2 Longueur, nom de l'enregistrement, 8-5 Longueur des messages, 7-8

#### Μ

Manipulation, non autorisée, 4-6 Manipulation incorrecte, 7-6, 13-2 Masse de l'armoire, 14-4 Matériel, montage, 14-3 Mauvaise manipulation, afficher, 7-2 Mécanique, installation, 14-2 Mélange, recette, 8-1 Membrane, bandes d'étiquettes insérables, 16-6 Membrane du clavier, 16-6 Membrane transparente, 16-6 Mémoire, C-1 Mémoire de données, 1-7, 1-9 Mémoire flash, Glossaire-2 Mémoire tampon, journal de bord des messages, 7-14 Message alarme, 7-3, Glossaire-2 de repos, 7-3 de veille, 4-1, 15-3, 15-4 erreur, 13-2 état, 7-2 événement, Glossaire-2 système, Glossaire-2 annuler l'affichage, 3-4 Message système, 7-6 annuler l'affichage, 4-2 Messages, 7-1 afficher le dernier, 7-7 afficher le premier, 7-7 effacer, 7-12 feuilleter, 7-8 historique, 7-10 impression, 7-14 imprimer le journal chronique, 7-15 longueur, 7-8 messages d'alarme, 7-2 messages d'événement, 7-2 messages système, 7-6 nombre de messages d'alarme, 7-11 nombre de messages d'événement, 7-11 priorité, 1-4, 7-7 priorité d'affichage, 7-8 système, annuler l'affichage, 4-2 tampon, 7-3

Messages apparus, 7-3 Messages d'alarme, 1-4, 7-2 acquitter, 3-3, 4-2, 7-4 affichage des textes, A-1 afficher, 4-2 appeler, 4-3 débordement, A-1 effacer, 4-3, 7-13, A-1 feuilleter, 7-8 groupes d'acquittement, 7-4 impression forcée, 7-13 imprimer, 4-3, A-1 longueur maxi, 2-1 nombre, A-1 nombre maxi, 2-1 non acquittés, 4-2 suppression, 7-4 supprimer l'affichage, 7-4 visualiser, A-1 Messages d'erreur, mémoire, B-1 Messages d'événement, 1-3, 7-2, 7-3 appeler, 4-3 débordement, A-1 effacer, 4-3, 7-13, A-1 feuilleter, 7-8 impression, A-1 imprimer, 4-3 longueur maxi, 2-1 nombre, A-1 nombre maxi, 2-1 texte, A-1 visualiser, 7-9, A-1 Messages disparus, 7-3 Messages en attente, 7-11 Messages système, 7-2 graves, 7-6 liste, B-1 non graves, 7-6 suppression, 7-6 tampon, 7-6 Mesures OP17, 16-3 OP7, 16-1 Mesures pour le montage OP17, 16-3 OP7, 16-1 Mettre sous tension, OP, 15-4 Microprogramme, charger, 15-3 Mise à 1 du bit, 11-2 Mise à jour, variable, 15-6 Mise à jour des données, 2-3 Mise à la masse, 14-4 Mise à la terre, 14-4 Mise en service, 14-1, 15-1 Mitsubishi, 2-3 Mixte, saisie, 3-8 Modbus, protocole, 2-3

Mode, hors ligne, 15-6 Mode d'effacement, 3-3 Mode de bouclage, 14-8, 15-7, A-2, Glossaire-3 restrictions, 14-8 Mode de fonctionnement en ligne, 15-7 mode de bouclage, 14-8, 15-7 régler, 4-3, 10-5, A-2 transfert, 15-3 Mode de fonctionnement hors ligne, 10-5 Mode de transfert, 4-1, 10-5, 15-3, 15-5, A-2 annuler, 3-4, 15-4 quitter, 15-3 Mode en ligne, A-2, Glossaire-3 test de la configuration, 15-7 Mode hors ligne, A-2 test de la configuration, 15-6 Mode insertion, 3-3 Mode normal, Glossaire-3 Mode Transfert, Glossaire-3 Modèle de libellé, touches de fonction, 16-6 Modification, zones mémoire, 15-2 Modifier affichage des messages, 10-3 configuration, 15-4 contraste, 10-4 date, 10-3 enregistrement, 8-3 enregistrement, 8-3 enregistrements, 4-3, 8-4 heure, 10-3 heure et date, 10-3 hiérarchie des images, 11-3 imprimante, 10-2 interface, 10-2 jour de la semaine, 10-3 lignes, 9-4 listage des messages, 10-2 mode de fonctionnement, 4-3, 10-5 mot de passe, A-2 opérandes de l'AP, A-2 opérandes de l'automate, 4-3 paramètres affichage des messages, 10-3 impression des messages, 10-2 imprimante, 4-3, 10-2 interface, 10-2 paramètres d'interface, 4-3 réglages du système, 4-3 Moment de l'impression, 7-14 Montage, 14-2 appareil, 14-2 batterie, 16-8 respectant la compatibilité électromagnétique, 14-3 Montage du matériel, 14-3

Mot de passe, 6-1, Glossaire-3 attribuer, 4-3, A-2 déclarer. 6-5 effacer, 6-5, A-2 entrer, 4-6, A-2 hiérarchie, 6-1 index. 6-5 modifier, 4-3, 6-6 protection contre des utilisations non autorisées, 6-1 traiter, A-2 Mots de passe, afficher, 6-4 MPI adresse, 9-1 couplage, 16-2, 16-4 protocole, 2-3

### Ν

NATIVE, pilotes, 2-3 Nettoyage, appareil, 16-9 NITP, protocole, 2-3 Niveau d'images, Glossaire-3 Niveau de commande changement forcé, 4-2 changer, 4-2 Niveau de messages, Glossaire-3 Niveau de mot de passe, 4-6, A-1, Glossaire-3 attribution, 11-2 modifier. 6-6 Niveau de priorité d'affichage, 7-7 Niveau images, 4-1 Niveau messages, 4-1 ramification, 11-3 Niveaux de commande, 4-1 Niveaux de mot de passe, 6-1 Nom, enregistrement, 8-2, 8-5 Nombre caractères par ligne, 10-2 lignes par page, 10-2 messages dans le tampon des messages d'alarme, 7-11 messages dans le tampon des messages d'événement, 7-11 Numéro enregistrement, 8-2 image, 5-1 Numéro d'erreur, exploiter, 14-8 Numéro d'image, 13-1 exploiter, 13-1 Numéro de la recette, 8-2 Numéro de message, B-1

# 0

OP démarrage, 4-1 enregistrement, 8-7 fonctionnalités, vue d'ensemble, 2-1 interface, modification, 10-2 mode de fonctionnement, 10-5 **OP17** affectation des interfaces, D-1 clavier de fonction. 1-9 clavier système, 1-9 constitution, 1-8 éléments de raccordement, 16-4 interfaces, 1-9 LCD, 1-9 touches programmables, 1-9 variantes d'appareil, 1-8 OP7 affectation des interfaces, D-1 clavier de fonction, 1-7 clavier système, 1-7 constitution. 1-6 éléments de raccordement, 16-2 interfaces, 1-7 LCD, 1-7 touches programmables, 1-7 variantes d'appareil, 1-6 Opérande afficher la valeur, 9-1 modifier la valeur, 9-1 Opérandes, liste, 9-2 Opérandes de l'AP afficher, A-2 modifier, A-2 Opérandes de l'automate afficher, 4-3 modifier, 4-3 Optimer, vitesse, 5-2 Optimisation, programme de l'automate, 10-5 Ordinateur, connecter, 1-7, 1-9 Ordinateur de configuration, 15-3, 15-4 raccordement, 14-5 Ordre chronologique, messages d'événement, A-1 Orifice d'encastrement OP17, 16-3 OP7, 16-1 Orifice du panneau frontal OP17, 16-3 OP7, 16-1 Ouverture de session, après appel de fonction sur 1'OP, 6-3 Ouvrir une session, 6-3

### Ρ

Panneau frontal, épaisseur, 14-1 Panneau frontal à membrane, 1-6, 1-8 Paramètres imprimante, 4-3, 14-10, A-2 réglages du système, A-2 interface, 4-3, A-2 Paramètres de l'interface, réglage, A-2 Partiel, rafraîchissement, 5-2 Passage, d'une image standard à l'autre, 4-5 Pavé numérique, 3-7, 3-12 PC, 15-3, 15-4 PC/PG branchement, 16-4 connexion, 16-2 Perçages de fixation, 14-1 Performance, 2-3 Perte de charge par contact, C-3 Perturbations, radio, C-3 Perturbations conduites à fréquence radio, C-3 PG, 15-3, 15-4 raccordement, 14-8 Phase de commande processus, 1-1 Phase de configuration, 1-1 Pile au lithium, 1-9, C-2 Pile de sauvegarde, 1-9, C-2 ajouter, OP17, 16-8 Pilote, pour autres automates, 2-3 Pilotes de type Native, 2-3 Poids, C-1 Polarité, connecteur de la batterie, 16-8 Pose, raccordements à l'imprimante, 14-9 Possibilités de communication, OP17, 16-4 Possibilités de communications, OP7, 16-2 PPI adresse, 9-1 couplage, 16-2, 16-4 protocole, 2-3 Premier message, 10-3 Premier message, afficher, 7-7 Première mise en service, 15-1, 15-3 Préparation, bandes d'étiquettes insérables, 16-6 Pression de l'air, C-3 Pression, différence, C-3 Priorité affichage, 7-7 affichage des messages, 7-8 messages, 7-6 Priorité de l'affichage, 1-4, 7-6, 7-8 Priorité des messages, 7-7 Problème d'état, afficher, 7-2 Problème de déroulement, afficher, 7-2 Procédé, conduite de l'utilisateur, 11-1 Procédure par bits de signalisation, 7-3

Processus contrôle/commande, 4-5 représentation. 5-1 utilisation et visualisation, 5-1 PROFIBUS-DP, 16-2, 16-4 test de la communication, 15-8 PROFIBUS-DP, 2-3 Profondeur d'encastrement, C-1 Programme de l'automate, optimisation, 10-5 Protection, C-2 contre manipulation indue, 4-6 Protection d'accès, 6-1 Protection d'accès par mot de passe, 6-1 Protection par mot de passe, 6-1 Protocole Adjust, 2-3 AS 511, 2-3 DF1, 2-3 FAP, 2-3 FX, 2-3 Modbus, 2-3 MPI, 2-3 NITP. 2-3 PPI, 2-3 PROFIBUS-DP, 2-3 Uni-Telway, 2-3 protocole Uni-Telway, 2-3 ProTool, 4-1

# Q

Quantité messages d'alarme, A-1 messages d'événement, A-1 Quitter, mode de transfert, 15-3 Quitter le système, utilisateur, A-2

# R

Raccordement AP, 14-6 imprimante, 14-9, 16-4 masse, 14-4 ordinateur de configuration, 14-5 tension d'alimentation, 14-4 Raccordement, PG, 14-8 Raccordements électriques, 14-3 Rafales, couplage par, C-3 Rafraîchir, valeurs, 9-4 Rafraîchissement cyclique, 5-2 Rafraîchissement de l'image, 5-2 RAM, erreur, B-1 Ramification hiérarchie des images, 11-3 niveau messages, 11-3 Rayonnements, HF, C-3 Recette, numéro, 8-2 Recettes, 1-4, 2-2, 8-1 exemple, 8-1 imprimer, A-2 ingrédients, 8-2 répertoire, 1-4, 8-3, 14-9 titre, 8-2 Recherche, erreurs, 10-5 Redémarrage, 7-6 Réglage contraste, 3-5, 10-4 date et heure, A-2 horaire d'été/d'hiver, 10-3 jour de la semaine, 10-3 mode de fonctionnement, 10-5, A-2 réveil, 12-2 Réglages attributs de texte, 14-10 imprimante, 14-10 paramètres de l'interface, A-2 Réglages du système, 4-3, 10-1 affichage des messages, A-2 sélection de la langue, A-2 Régler langue, 4-3 mode de fonctionnement, 4-3 paramètres imprimante, 4-3 interface, 4-3 Regroupement, valeurs processus, 5-1 Remède, message système, B-2 Remise en service, 7-6, 15-1, 15-4 Remplacement, bandes d'étiquettes, 16-5 Remplacer, configuration, 15-4 Renvoi, 14-1 Renvoi retour, 11-3 cible, 5-1 Répertoire appeler, 4-3 enregistrements, 8-10 images, 1-3, 5-1, 14-9, A-1 recettes, 8-3, 14-9 Répétition, fonction, 3-4 Réserve de marche, horodateur, 1-9, 16-8 Résistance à la mise hors tension, 1-7, 1-9 Résistance aux chocs, C-3 Retour, cible de renvoi, 5-1 Rétroéclairage, 1-7, 1-9

Réveil, 12-1 afficher, 12-2 définition. 1-5 désactiver, 12-2 fonctions, 12-2 régler, 12-2 Réveils, 2-2 **RS232** couplage, 16-2, 16-4 interface, 1-7, 1-9 **RS422** couplage, 16-2, 16-4 interface, 1-7, 1-9 **RS485** couplage, 16-2, 16-4 interface, 1-7, 1-9

### S

S'annoncer, utilisateur, A-2 S'annoncer via image standard, 6-3 Saisie alignée à droite, 3-7, 3-12 alignée à gauche, 3-7, 3-9 annuler, 3-4 caractères A à F, 3-8 caractères spéciaux, 3-8 champs, 5-2 mot de passe, 6-1, 6-3 symbolique, 10-1, 10-4 temporisation, 3-13 touche, 3-3 valeur numérique, 3-7 valeurs, 3-6 valeurs symboliques, 3-11 valider, 3-3 Saisie alignée à droite, 3-12 Saisie alphanumérique, exemple, 3-10 Saisie de valeur alphanumérique, 3-6, 3-8 numérique, 3-6, 3-7 symbolique, 3-6, 11-5 temporisation, 3-6, 3-12 Saisie de valeurs, procédure, 3-6 Saisie et affichage, 5-2 champs, 5-2 Saisie mixte, 3-8 Saisie, corriger, 3-9 Saisir, valeurs, 9-4 Saut amont, 3-4

Sauvegarde données de fonctionnement, 16-8 heure. 16-8 Section d'image, déplacer, 4-5, 4-6, 11-4 Section du conducteur, 14-4 Sélection image, 4-6, 12-2 langue, 10-1 Sens de transfert, enregistrement, 8-9 Service de pièces détachées, 16-8 Seuil, 3-12 Shift, touche, 3-3 Signal RTS, commuter, 14-7 SIMATIC 500/505, 2-3 couplage, 16-2, 16-4 SIMATIC M7, 2-3 couplage, 16-2, 16-4 SIMATIC S5, 2-3 couplage, 16-2, 16-4 SIMATIC S7, 2-3 couplage, 16-2, 16-4 SIMATIC S7/M7, STATUS/STEUERN VAR, 9-1 SLIDE.DOC, fichier, 16-7 Somme messages d'alarme, 7-11 messages d'événement, 7-11 Souligner, texte, 14-10 Source, enregistrement, 8-8 Station de mélange, 8-1 Station de remplissage, 11-4 Statique, texte, 5-2 Stockage, conditions, C-3 Structure de données, 8-1 Structure de la documentation, E-1 Super-User, 6-1 Superutilisateur, 4-3, 6-1, 6-4 mot de passe, 6-1 Suppression messages d'alarme, 7-4 messages système, 7-6 Symbolique liste, feuilleter, 3-5 saisie, 10-1, 10-4 saisie de valeur, 11-5 saisie de valeurs, 3-11 Synchronisation, date et heure, 13-2 Système, réglages, 4-3

# Т

Taille bandes d'étiquettes insérables, 16-6 OP17, 16-3 OP7, 16-1 Taille du tampon, 7-3 Tampon de messages, 7-1 afficher, 7-10 Tampon de réserve, 7-3 Tampon des messages, 7-3 impression, 7-15 imprimer, 14-9 Tampon des messages d'alarme effacer, 7-12 imprimer, 12-2, 14-9 Tampon des messages d'événement effacer, 7-12 imprimer, 12-2, 14-9 Tampon des messages système, 7-6 afficher, A-2 effacer, 7-13 Telemecanique, 2-3 Température, C-3 Température ambiante, 14-1 Température de fonctionnement, C-3 Temporisation, saisie de valeur, 3-6, 3-12 Temps de scrutation, 7-3 Temps de transition, 10-3 Tendeurs à vis, 14-2 Tension, pile de sauvegarde, C-2 Tension d'alimentation, raccordement, 14-4 Tension nominale, C-2 Test communication, en ligne, 15-8 configuration, en ligne, 15-7 configuration, hors ligne, 15-6 Test de démarrage, Glossaire-3 Texte attributs, 14-10 au lieu de la valeur, 3-11 Texte d'aide, 1-4, 2-2, 3-14 appeler, 3-14 feuilleter, 3-14 Texte d'info, 3-14 Texte d'info, LED, 3-3 Texte de l'entrée, 5-2

Texte des messages, visualiser, 7-9 Texte en italique, 14-10 Texte statique, 5-2 Textes d'information, Glossaire-3 Textes de messages configurés, visualiser, 7-9 Textes des messages d'alarme, visualiser, 7-9 Titre, recettes, 8-2 Titre d'image, 5-1 Touche ACK, 4-2 acquitter, 3-3 annuler, 3-4 commutation, 3-3 delete, 3-3 deuxième fonction, 3-3 double fonction, 3-3 effacer, 3-3 enter, 3-3 ESC, 4-2 HELP, 1-4 insérer, 3-3 insert, 3-3 réglage du contraste, 3-5 shift, 3-3 valider l'entrée, 3-3 Touche de fonction globale, 3-2 Touches combinaisons, 3-5 curseur, 3-4 enter, 4-2 ESC, 4-1 fonctions, 3-3 programmables, Glossaire-3 Touches de curseur, 5-3 Touches de fonction, 3-1, 11-1, C-1 globales, 3-2 LED, 11-2 libeller, 16-5 locales, 3-2 nombre, 2-2 sélection des images, 5-3 Touches programmables, 3-2, 4-5, 5-2, 11-1 affectation, 3-14, 5-2 mise à 1 du bit, 11-2 nombre, 2-2, C-1 OP17, 1-9 OP7, 1-7 sélection des images, 5-3 Touches système, 3-1, 3-2, C-1 saisie, 3-7, 3-12 Traitement des erreurs, B-2 Transférer configuration, 15-3 enregistrement, 4-3, 8-3 microprogramme, 15-3 Transfert, enregistrements, 8-3, 8-7, 8-9, A-2

Transitoires, C-2 Transmettre, transmettre, A-2 Transmission date. 13-2 heure, 13-2 informations sur le contenu actuel de l'afficheur. 13-1 Transport, conditions, C-3 Tri par numéro, impression des messages, 7-15 TTY couplage, 16-2, 16-4 interface, 1-7, 1-9 Type afficheur, C-1 clavier, C-1 pile de sauvegarde, C-2 Types de couplage OP17, 16-4 OP7, 16-2 Types de message, 7-1

#### U

Utilisateur, guide contextuel, 11-1 Utilisation de base, 4-3 Utilisation des pupitres opérateurs, 1-1 Utilisation et visualisation, 5-1 Utilisation non autorisée, 4-6

### V

Valeur alphanumérique, saisie, 3-6, 3-8 Valeur de consigne, champ combiné de saisie et d'affichage, 5-2 Valeur de l'automate, 1-3 Valeur numérique, saisie, 3-6, 3-7 Valeur par défaut, mot de passe du superutilisateur, 6-1 Valeur symbolique, saisie, 3-6 Valeurs actualisation, 5-2 modifier, 3-7, 3-8, 3-12 rafraîchir, 9-4 saisir, 9-4 Valeurs de mesure de l'AP, 5-2 Valeurs limites, 3-7 Valeurs processus, 1-3, 1-4 visualiser, 4-1 Valeurs symbolique, saisie, 3-11 Variable AP, 5-2 mise à jour, 15-6 Variables, champs, 7-2 Variables de textes, 1-2

Variantes affichage des messages, 7-7 OP17, 16-4 OP7, 16-2 Variantes d'affichage, 7-8 Variantes d'appareil OP17, 1-8, 16-4 OP7, 1-6, 16-2 Variantes de l'affichage, messages, 7-7 Vérifier communication, en ligne, 15-8 configuration en ligne, 15-7 hors ligne, 15-6 Vibrations, C-3 Virgule, 3-7, 3-12 Visualisation, 1-1 processus, 1-3 textes de messages configurés, 7-9 Visualisation et commande de processus, 1-3 Visualiser messages d'alarme, A-1 messages d'événement, A-1

Vitesse accroître, 5-2 mise à jour des données, 2-3 Vue de côté OP17, 16-3 OP7, 16-1 Vue de dessus OP17, 16-3 OP7, 16-1 Vue de face OP17, 16-3 OP7, 16-1

# Ζ

Zone d'interface, 1-5 Zone de communication, Glossaire-3 configuration, 13-2 Zones d'acquittement, 13-2 Zones de données, 13-1